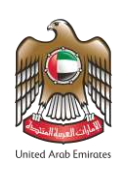

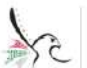

الهيئة الاتحادية للهوية والجنسية والجمارك وأمن المناهد FEDERAL AUTHORITY FOR IDENTITY, CITIZENSHIP, CUSTOMS & PORT SECURITY

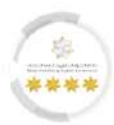

# **United Arab Emirates**

# FEDERAL AUTHORITY FOR IDENTITY, CITIZENSHIP, CUSTOMS & PORT SECURITY

# **Smart Services Platform**

Establishments Services – Work Package – User Guide

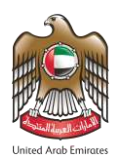

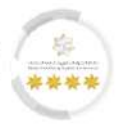

# About this Guide

This guide clarifies the main instructions to the establishments on how to access and use the smart services of the Federal Authority for Identity & Citizenship, Customs & Port Security. These services aim to improve the process of issuing Work Package services that have been launched for private establishments. It will also eliminate the need for applicants to visit the service center in person.

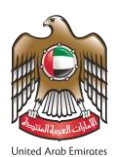

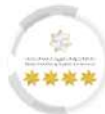

# **Basic Requirements for Access Smart Services**

| NO | Service                     | lcon     |
|----|-----------------------------|----------|
| 1  | Internet Connection         | (((•     |
| 2  | IOS Mobile Application.     | <b>É</b> |
| 3  | Android Mobile Application. |          |
| 4  | An active email address.    |          |

# **Technical Support**

All information provided in this document is subject to change without any further notice and might be inaccurate. If you detect technical or linguistic errors while using the platform, please report them by sending an email to our complaints and feedback email address or by calling the following:

Call Centre: 600522222

Complaints Platform: https://cc.icp.gov.ae/Web/landing

## Icons Used in This Guide

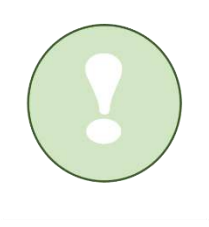

Completion

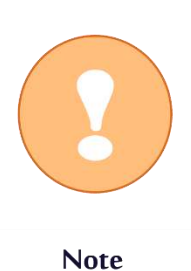

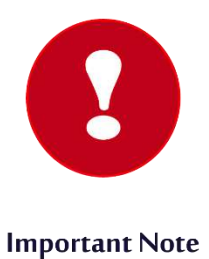

Page 3 Of 116

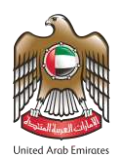

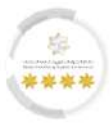

# Contents

| 1 Consolidated Action Icons                         | 5   |
|-----------------------------------------------------|-----|
| 2 Work Package Services Overview                    | 6   |
| 3 Login                                             | 7   |
| 3.1 Login Using UAE PASS                            | 7   |
| 3.2 Login Using User Credentials                    | 9   |
| 3.3 Login Using QR Code                             | 10  |
| 4 Dashboard                                         | 12  |
| 5 Access to Work Package Services                   | 14  |
| 6 Add New Employee                                  | 19  |
| 6.1 Tracking The Add New Employee Request           | 42  |
| 6.1.1 Contract Ratification                         | 46  |
| 6.1.2 Issue Residency and Identity                  | 53  |
| 7 Employee Work Renewal Service                     | 59  |
| 7.1 Tracking Work Renewal Package Request           | 78  |
| 7.1.1 Contract Ratification                         | 82  |
| 7.1.2 Residency and Identity Renewal                | 89  |
| 8 Cancellation Employee Work                        | 95  |
| 8.1 Tracking The Cancellation Employee Work Request | 109 |
| 8.1.1 Permit Cancellation Signing                   | 113 |
| 9 Cancellation Visa Work                            | 116 |

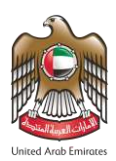

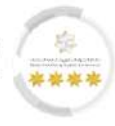

# 1 Consolidated Action Icons

| No | lcon | Technical Name | Description                                                   |
|----|------|----------------|---------------------------------------------------------------|
| 01 | ľ    | Edit           | Modify specific information in the platform.                  |
| 02 |      | Download       | Allow the user to download items from the platform.           |
| 03 |      | Delete         | Delete specific actions in the platform.                      |
| 04 |      | Actions        | Display a list of actions for an item in the platform.        |
| 05 |      | View           | Display additional Information about an item in the platform. |

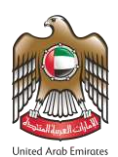

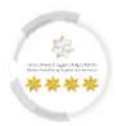

### 2 Work Package Services Overview

The Work Package Services was developed by the Smart Services of the Federal Authority for Identity, Citizenship, Customs & port Security in cooperation with the Ministry of Human Resources and Emiratisation to facilitate and streamline the recruitment and management of employees in the UAE, especially in the private enterprise sector. This service comprises a range of sub-services, provided via a single platform, to facilitate the effective and smooth handling of staff-related administrative processes. This service is based on the one-time information request principle and a single payment platform, which enhances the efficiency of operations and reduces the effort and time taken in employee management procedures.

• The Work Package Service includes three main types, as follows: -

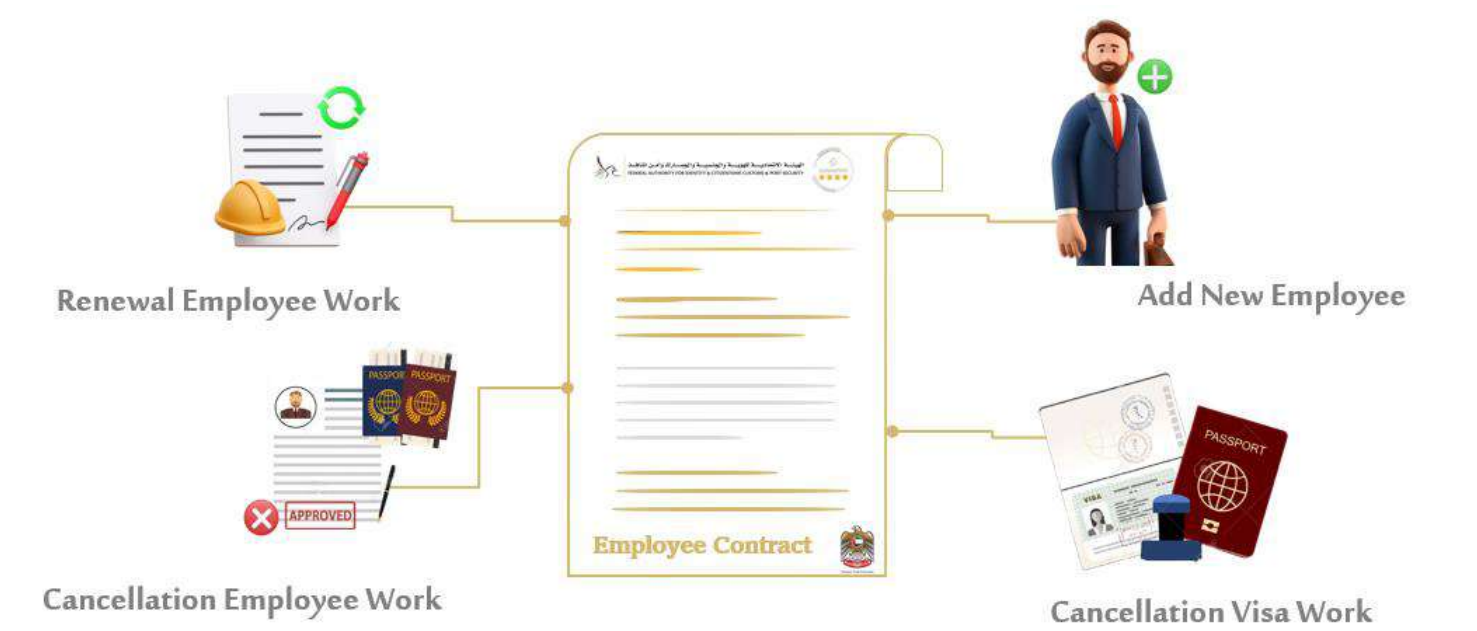

Page 6 Of 116

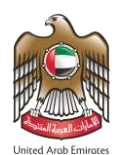

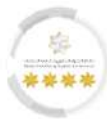

# 3 Login

The user can login to the Smart Services of the Federal Authority for Identity, Citizenship, Customs & port Security and start benefiting from the features provided by following different three methods as below: -

### 3.1 Login Using UAE PASS

- 1. Open the Smart Services of the Federal Authority for Identity, Citizenship, Customs & port Security.
- 2. The "login" screen will appear to the user, press on "Login with UAE PASS".

| ג פולפישונים פיישי לאומי ג<br>דפטנאסאיזאראסאודאיסאונטאי                                                                                                    | الېرنــــــــــــــــــــــــــــــــــــ                                                                                                    | ۲                                                                                                    |                                                                                                    |  |
|----------------------------------------------------------------------------------------------------|----------------------------------------------------------------------------------------------------|----------------------------------------------------------------------------------------------------|----------------------------------------------------------------------------------------------------|--|
| Colden Services Golden Services For Federal Authority For Ide Security Click Here                                                                                                    | es rublic vlassendes Help - Uper<br>ntity, Citizenship, Customs &                                                                                             | Port                                                                                                    |                                                                                                    |  |
| Please note that application regination of the binden data formation of the binden data formation | atration is available for the following<br>and the GCC countries who are over the age<br>and the GCC who are over the age of 18<br>Establishments<br>Services | Categories :<br>poof 19 years<br>years and corporate sponsorship or VIP<br>Typing Conters<br>Services<br>Typing Conters<br>Services | Login by email<br>Login by QR code<br>Login with UAE PASS<br>A single trusted digital identity for all citizens,<br>residents and videors. |  |
| Porgot Usemane /<br>Passwird                                                                                                    | Registration<br>Change Stername                                                                                                    | Registration<br>Change Username                                                                                                    | Cost Cost Cost Cost Cost Cost Cost Cost                                                                                                    |  |
|                                                                                                    |                                                                                                    |                                                                                                    | Forgot Password ?                                                                                                    |  |

Figure 1: Login Screen - Access to Login with UAE PASS.

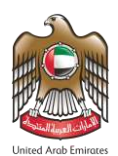

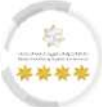

3. The platform will redirect the user to "Login to UAE PASS ", enter the "Emirates ID", then press on

| i C                                                     |  |
|---------------------------------------------------------|--|
| Login to UAE PASS                                       |  |
| 7941******                                              |  |
| C Remember me                                           |  |
| Login                                                   |  |
| Don't have UAEPASS account? Create new account          |  |
| Hecover your account                                    |  |
|                                                         |  |
|                                                         |  |
| Home About Support FAQ Kiosk Locations Service Provider |  |

"Login" to access the account.

Figure 2: Login to UAE PASS Screen.

4. The "Access Request" screen will appear to the user, open the UAE PASS application on your mobile

| then press on <b>"Allow Access"</b> to login.                                                                                                    |                                         |
|----------------------------------------------------------------------------------------------------|-----------------------------------------|
| the second second secon | الفريقا<br>PASS                         |
| Access F                                                                                                    | Request                                 |
| to MOI Controlled Medicati                                                                                                    | n Unified Portal website                |
| Check UAE PASS A                                                                                                    | op on your mobile                       |
| Please tap <b>*Allow acce</b><br>citck Back or Re                                                                                                    | sa" to sign in, Do not<br>fresh please. |
|                                                                                                    | )<br>)                                  |
| Waiting for your                                                                                                    | confirmation                            |
| Can                                                                                                    | sel                                     |
| (iii) Powered by                                                                                                    | JAE PASS                                |

Figure 3: Access Request Screen.

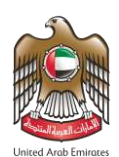

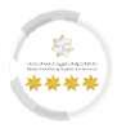

#### 3.2 Login Using User Credentials

- 1. Open the Smart Services of the Federal Authority for Identity, Citizenship, Customs & port Security.
- 2. The **"Login "**screen will appear to the user, enter the **"Username "** and **"Password"**.
- 3. Press on **"reCAPTCHA"** which is a security test to confirm the validity and that the user is not a harmful

software or a robot, then press on **"Login"** to access the platform.

| والجمساوك وأمسن المشاهسة<br>FEDERAL AUTHORITY FORIDE                                                                    | الهيئــــــــــــــــــــــــــــــــــــ                              |                                                                |                                                                                      |  |
|----------------------------------------------------------------------------------------------------|------------------------------------------------------------------------|----------------------------------------------------------------|--------------------------------------------------------------------------------------|--|
| 🗒 🕞 Public Services Golden Ser                                                                                          | vices Public Visa Services Help * User                                 | Manual *                                                       | िंदु Translate   ♀्रि                                                                |  |
| Golden Services<br>for Federal Authority For Id<br>Security<br>Click Here                                               | entity,Citizenship,Customs 8                                           | e Port                                                         |                                                                                      |  |
| Quick Search Request  Please note that application re Establishments Typing Centers  Others of the United Arab Emission | Number / PRAN / Id Number<br>gistration is available for the following | g categories :                                                 |                                                                                      |  |
| Residents of the United Arab Emira  Individuals Services                                                                | tes and the GCC who are over the age of 18 Establishments Services     | years and corporate sponsorship or VIP Typing Centers Services | Login by email Login by QR code                                                      |  |
| Individuals Registration<br>Forgot Username /<br>Password                                                               | Establishments<br>Registration<br>Change Username                      | Typing Centers<br>Registration<br>Change Username              | A single trusted digital identity for all citizens,<br>residents and visitors.<br>OR |  |
| 090                                                                                                    |                                                                        | 000                                                            | test@test.com                                                                        |  |
|                                                                                                    |                                                                        | 衝                                                              | V I'm not a robot                                                                    |  |
| Public Services                                                                                                    | Golden Services                                                        | Public Visa Services                                           | Login<br>Forgot Password ?                                                           |  |

Figure 4: Login Screen.

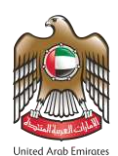

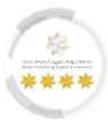

# 3.3 Login Using QR Code

- 1. Open the Smart Services of the Federal Authority for Identity, Citizenship, Customs & port Security.
- 2. The **"Login"** screen will appear to the user, press on **"Login by QR Code"**.

| والجمساوك وأسن اغتناف ا                                                                                                    | الهيئــــــــــــــــــــــــــــــــــــ          |                                                                            |                                                  |                                      |  |
|----------------------------------------------------------------------------------------------------|----------------------------------------------------|----------------------------------------------------------------------------|--------------------------------------------------|--------------------------------------|--|
| 🔠 🕢 Public Services Golden Ser                                                                                                    | vices Public Visa Services Help * Use              | r Manual *                                                                 | ®g Translate   🖉 ≠ ≠   Q 🍥                       | Login 💿 Settings                     |  |
| Golden Services<br>for Federal Authority For Id<br>Security<br>Click Here                                                                              | entity,Citizenship,Customs 8                       | & Port                                                                     |                                                  |                                      |  |
| Quick Search Request                                                                                                    | Number / PRAN / Id Number                          |                                                                            |                                                  | inquity .                            |  |
| Please note that application re     Establishments     Typing Centers     Citizens of the United Arab Emirate     Residents of the United Arab Emirate | s and the GCC countries who are over the age of 18 | g categories :<br>ge of 18 years<br>years and corporate sponsorship or VIP |                                                  |                                      |  |
| 80 Individuals                                                                                                    | Establishments                                     | Typing Centers                                                             | Login by email                                   | Login by QR code                     |  |
| Services                                                                                                    | 4518 Services                                      | Services                                                                   | 🕼 Login with L                                   | JAE PASS                             |  |
| Individuels Registration                                                                                                    | Establishments<br>Registration                     | Typing Centers<br>Registration                                             | A single trusted digital iden<br>residents and v | ntity for all citizens,<br>risitors. |  |
| Forgot Username /                                                                                                    | Change Username                                    | Change Username                                                            | OR                                               |                                      |  |
| Posswuru                                                                                                    |                                                    |                                                                            | Email                                            |                                      |  |
|                                                                                                    |                                                    |                                                                            | Password                                         | ۲                                    |  |
|                                                                                                    |                                                    | (E)                                                                        | I'm not a robot                                  | IBCAPTCHA<br>Prizely - Terms         |  |
| Public Services                                                                                                    | Golden Services                                    | Public Visa Services                                                       | Login                                            |                                      |  |
|                                                                                                    |                                                    |                                                                            | Forgot Passw                                     | ord ?                                |  |
|                                                                                                    |                                                    |                                                                            |                                                  |                                      |  |

Figure 5: Login Screen - Access to Login by QR Code.

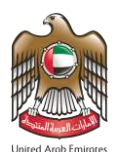

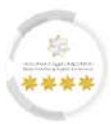

3. A QR code will appear to the user, open ICP mobile application then navigate the User Profile and select

"Login by QR Code".

4. Scan the QR code to complete the process.

| والجمارك وأمن المناهد<br>FEDERAL AUTHORITY FOR IDE                                                                                                    | الهيئــــة الاتحاديــــة للهويـــة والجنسيـــة<br>NTITY, CITIZENSHIP, CUSTOMS & PORT SECURITY                                                        | ۲                                                                                                    |                                                                          |                                                                                                    |  |
|----------------------------------------------------------------------------------------------------|----------------------------------------------------------------------------------------------------|----------------------------------------------------------------------------------------------------|--------------------------------------------------------------------------|----------------------------------------------------------------------------------------------------|--|
| 🔲 🞧 Public Services Golden Ser                                                                                                    | vices Public Visa Services Help * User                                                                                                    | Manual =                                                                                                    | ®y Translate   Q, ≠ ≯   Q                                                | 🕲 Login 🛛 Settings                                                                                                    |  |
| Golden Services<br>for Federal Authority For Id<br>Security<br>Click Here                                                                                                    | entity,Citizenship,Customs &                                                                                                    | e Port                                                                                                    | outers ()<br>                                                            | THE REAL PROPERTY OF THE REAL PROPERTY OF THE REAL |  |
| Quick Search Request                                                                                                    | Number / PRAN / Id Number                                                                                                    |                                                                                                    |                                                                          | inguity.                                                                                                    |  |
| Please note that application re     Establishments     Typing Centers     Citizens of the United Arab Emirate                                                                                                    | gistration is available for the following<br>s and the GCC countries who are over the a                                                              | ) categories :<br>pe of 18 years                                                                                                    |                                                                          |                                                                                                    |  |
| Please note that application re     Establishments     Typing Centers     Ottzens of the United Arab Emirate     Residents of the United Arab Emirate     Individuals     Services     Individuals Registration     Forgot Username /     Password | gistration is available for the following<br>s and the GCC countries who are over the age of 18<br>Establishments<br>Registration<br>Change Username | a categories :<br>the of 18 years<br>years and corporate sponsorship or VIP<br>Typing Centers<br>Services<br>Typing Centers<br>Registration<br>Change Username | Login by email<br>Please open ICP mobile a<br>to user profile and select | Login by QR code<br>pplication then navigate<br>login by QR code option                                                                                                    |  |

Figure 6: Login Screen - Login by QR Code.

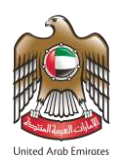

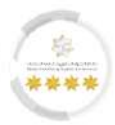

## 4 Dashboard

The Dashboard feature of the Smart Services platform provides a crucial set of indicators and data that provide the user with valuable and immediate insights into the overall platform performance. The purpose of this feature is to help users make well-informed decisions quickly, contributing to the accomplishment of the Federal Authority for Identity and Citizenship, Customs and Port Security strategic objectives.

| 52         | أمسن المنافسة<br>FEDERAL AUTI | نسيـــة والجمـــارك وأ<br>HORITY FOR IDENTITY, C | ــة الاتحاديـــة للهويـــة والجذ<br>ITIZENSHIP, CUSTOMS & PORT SEC: | الهيئ<br>JRITY   | Logo                   | ut TEST ESTABLIS      | HMENT 👻 🌲                                                     | United Arab Emira |
|------------|-------------------------------|--------------------------------------------------|---------------------------------------------------------------------|------------------|------------------------|-----------------------|---------------------------------------------------------------|-------------------|
| G My F     | Requests 🔻                    | Sponsored 👻 Dra                                  | fts Requests Ready To Pay                                           | ment My Team     | Performance 🔻 Payments | Fees And Deposits Ref | und Complaints and                                            | Suggestions       |
|            |                               |                                                  |                                                                     |                  |                        |                       | عربي                                                          | 🍇 Translat        |
| Users Mana | gement A                      | Amwal                                            |                                                                     |                  |                        |                       |                                                               |                   |
|            |                               |                                                  |                                                                     |                  |                        |                       |                                                               |                   |
| Cont       | rol Pa                        | nel                                              |                                                                     |                  |                        |                       |                                                               |                   |
| 嶜 Est      | ablishment's                  | Related Users Man                                | agement 🛨 Add a cl                                                  | ild establishmen | t Available Balance    | lack Points 0         |                                                               |                   |
| Dashboa    | ard Last Upo                  | date since : 10:0                                | 08 AM                                                               |                  |                        |                       |                                                               |                   |
| Show Er    | om Date *                     |                                                  | Show To Date *                                                      |                  |                        |                       |                                                               |                   |
| 30/01,     | /2024                         | <b>#</b>                                         | 29/02/2024                                                          | Ê                |                        |                       |                                                               |                   |
|            |                               |                                                  |                                                                     |                  |                        |                       | ٩                                                             | search            |
|            |                               | 7                                                | <b>E 6</b>                                                          | 5                | <b>E</b> 5             | Q                     | 5 Active Visas                                                |                   |
| -          | sp                            | oonsored                                         | Visa Re                                                             | quests           | Residency Rec          | luests                | <ul> <li>O Visas about to e</li> <li>Expired Visas</li> </ul> | xpire             |
|            |                               | 0                                                |                                                                     | O                |                        | 0                     |                                                               |                   |
| 0          | 2 Active                      | Residencies                                      | $\rightarrow$                                                       |                  | 37                     | C                     | 0                                                             |                   |
|            | 0 Reside                      | encies about to                                  | Entry a                                                             | nd exit          | Financial Trans        | action                | Ready To Pay Rea                                              | quests            |
|            | 1 Expire                      | d Residencies                                    |                                                                     | Ð                |                        | 0                     |                                                               | 0                 |
|            | 0.0                           | 1                                                |                                                                     | and Completed    |                        |                       |                                                               |                   |
|            | Daily Pro                     | aress                                            | Request                                                             | age completed    |                        |                       |                                                               |                   |
|            |                               |                                                  | 0 Work Pack<br>Request                                              | age In Progress  |                        |                       |                                                               |                   |
| -          |                               |                                                  |                                                                     |                  |                        |                       |                                                               |                   |
| BLOMS      | se Smari                      | c Service                                        |                                                                     |                  |                        |                       | 4 One                                                         | Click Service     |
| Module     |                               | Q                                                | Service                                                             | Q                | Sub Service            | Q Ser                 | vice Action                                                   | Q                 |
| RESIDEN    | ICY                           |                                                  | WORK PACKAGE                                                        |                  | PRIVATE SECTOR         | AD                    | D NEW EMPLOYEE                                                | $\square$         |
| VISA       |                               |                                                  |                                                                     |                  |                        | RE                    | NEWAL EMPLOYEE                                                | $\square$         |
| SPONSO     | DR                            |                                                  |                                                                     |                  |                        | CA                    | NCELLATION                                                    | 1                 |
| INVESTIC   | GATION                        |                                                  |                                                                     |                  |                        | EM                    | PLOYEE WORK                                                   | Ar                |
| FINES      |                               |                                                  |                                                                     |                  |                        | CA                    | NCELLATION VISA                                               | $\square$         |
| OTHER S    | SERVICES                      |                                                  |                                                                     |                  |                        |                       | 50 ST 2013 SM                                                 |                   |
| PERMITS    | )                             |                                                  |                                                                     |                  |                        |                       |                                                               |                   |
| RESIDEN    |                               |                                                  |                                                                     |                  |                        |                       |                                                               |                   |
| EMIRATE    |                               | ES                                               |                                                                     |                  |                        |                       |                                                               |                   |
| DIDLONA    | ATTCCARDS                     |                                                  |                                                                     |                  |                        |                       |                                                               |                   |
|            |                               | V SERVICE                                        |                                                                     |                  |                        |                       |                                                               |                   |

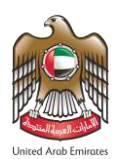

الهيئـــة الاتحاديـــة للهويـــة والجنسيــة والجمــارك وأمـن المناهــد FEDERAL AUTHORITY FOR IDENTITY, CITIZENSHIP, CUSTOMS & PORT SECURITY

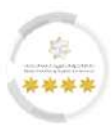

| WORK PACKAGE-WOR                | K PACKAGE-PRIVATE SECTOR          |                                    |                                    | Q     |  |
|---------------------------------|-----------------------------------|------------------------------------|------------------------------------|-------|--|
| WORK PACKAGE-WOF                | RK PACKAGE-PRIVATE SECTOR-ADD NEV | V EMPLOYEE O Start Service         | Service Card 🕸 Favorite 🚀 Share Se | rvice |  |
| WORK PACKAGE-WOR<br>WORK        | RK PACKAGE-PRIVATE SECTOR-RENEWA  | L EMPLOYEE Start Service           | Service Card 🏠 Favorite 🦪 Share Se | rvice |  |
| WORK PACKAGE-WOR<br>WORK        | RK PACKAGE-PRIVATE SECTOR-CANCELI | ATION EMPLOYEE Start Service       | Service Card 🏠 Favorite 🚀 Share Se | rvice |  |
| WORK PACKAGE-WOP<br>WORK        | RK PACKAGE-PRIVATE SECTOR-CANCELI | ATION VISA Start Service           | Service Card 🏠 Favorite 🦪 Share Se | rvice |  |
|                                 |                                   |                                    |                                    |       |  |
|                                 |                                   |                                    |                                    |       |  |
|                                 | FAQ   Happiness Formula   Site    | map   Contact Us   Archive   ICA E | mail   Suppliers' inquiries   Help |       |  |
|                                 | Visitors Counter                  | Social Media & Programs            | Call Center                        |       |  |
|                                 | E 292 010                         | AAAAAA                             | 60052222                           |       |  |
| ۲ اتىجادىية   Federal Authority | میٹا<br>Visitors                  |                                    | Available 24/1                     |       |  |

Figure 7: Dashboard Screen.

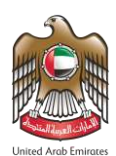

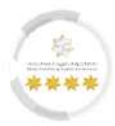

### 5 Access to Work Package Services

This feature from the Smart Services platform of the Federal Authority for Identity, Citizenship, Customs &

Port Security allows the user access to the Work Package services.

• The Smart Services platform in the Federal Authority for Identity and Citizenship, Customs and Port

Security allows access to the Work Package services, as shown below: -

#### First Method: -

- 1. From the dashboard screen, select "Work Package" from the quick access tool.
- 2. Select the required "Service", "Sub-Service", and "Service Action".

| Module                                                                                                    | Q                                                  | Service                                                                                                   | Q                     | Sub Service                                                                                             | Q                                                     | Service Action                                                 | C      |
|----------------------------------------------------------------------------------------------------|----------------------------------------------------|----------------------------------------------------------------------------------------------------|-----------------------|----------------------------------------------------------------------------------------------------|-------------------------------------------------------|----------------------------------------------------------------|--------|
| RESIDENCY                                                                                                    |                                                    | WORK PACKAGE                                                                                              |                       | PRIVATE SECTOR                                                                                          |                                                       | ADD NEW EMPLOYEE                                               | 1      |
| VISA                                                                                                    |                                                    |                                                                                                    |                       |                                                                                                    |                                                       | RENEWAL EMPLOYEE                                               | 1      |
| SPONSOR                                                                                                    |                                                    |                                                                                                    |                       |                                                                                                    |                                                       | WORK                                                           |        |
| INVESTIGATION                                                                                                    |                                                    |                                                                                                    |                       |                                                                                                    |                                                       | CANCELLATION<br>EMPLOYEE WORK                                  | \$     |
| FINES                                                                                                    |                                                    |                                                                                                    |                       |                                                                                                    |                                                       | CANCELLATION VISA                                              | Ø      |
| OTHER SERVICES                                                                                                    |                                                    |                                                                                                    |                       |                                                                                                    |                                                       | WORK                                                           | 07 - 1 |
| PERMITS                                                                                                    |                                                    |                                                                                                    |                       |                                                                                                    |                                                       |                                                                |        |
| RESIDENCE AND IDENTITY                                                                                                    |                                                    |                                                                                                    |                       |                                                                                                    |                                                       |                                                                |        |
| EMIRATES ID SERVICES                                                                                                    |                                                    |                                                                                                    |                       |                                                                                                    |                                                       |                                                                |        |
|                                                                                                    |                                                    |                                                                                                    |                       |                                                                                                    |                                                       |                                                                |        |
| DIPLOMATIC CARDS                                                                                                    |                                                    |                                                                                                    |                       |                                                                                                    |                                                       |                                                                |        |
| DIPLOMATIC CARDS                                                                                                    | RVICE                                              |                                                                                                    |                       |                                                                                                    |                                                       |                                                                |        |
| DIPLOMATIC CARDS<br>VALIDATION GATEWAY SER<br>WORK PACKAGE                                                                                             | RVICE                                              |                                                                                                    |                       |                                                                                                    |                                                       |                                                                |        |
| DIPLOMATIC CARDS<br>VALIDATION GATEWAY SER<br>WORK PACKAGE                                                                                             | RVICE                                              |                                                                                                    |                       |                                                                                                    |                                                       |                                                                |        |
| DIPLOMATIC CARDS<br>VALIDATION GATEWAY SER<br>WORK PACKAGE<br>WORK PACKAGE-WORK F                                                                      | RVICE<br>PACKAGE-PRI                               | VATE SECTOR                                                                                               |                       |                                                                                                    |                                                       |                                                                | ٩      |
| DIPLOMATIC CARDS<br>VALIDATION GATEWAY SER<br>WORK PACKAGE<br>WORK PACKAGE-WORK F<br>WORK PACKAGE-WORK F                                               | RVICE<br>PACKAGE-PRI<br>PACKAGE-PRI                | VATE SECTOR                                                                                               | YEE                   | O Start Service E Servic                                                                                | e Card 🔄 Favori                                       | te 🛷 Share Service                                             | ٩      |
| DIPLOMATIC CARDS<br>VALIDATION GATEWAY SER<br>WORK PACKAGE<br>WORK PACKAGE-WORK F<br>WORK PACKAGE-WORK F<br>WORK PACKAGE-WORK F<br>WORK                | RVICE<br>PACKAGE-PRI<br>PACKAGE-PRI<br>PACKAGE-PRI | VATE SECTOR<br>IVATE SECTOR-ADD NEW EMPLOY<br>IVATE SECTOR-RENEWAL EMPLOY                                 | YEE                   | <ul> <li>Start Service Servic</li> <li>Start Service Service</li> </ul>                                 | e Card ☆ Favori<br>e Card ☆ Favori                    | te 🛷 Share Service<br>te 📣 Share Service                       | Q      |
| DIPLOMATIC CARDS<br>VALIDATION GATEWAY SER<br>WORK PACKAGE<br>WORK PACKAGE-WORK F<br>WORK PACKAGE-WORK F<br>WORK PACKAGE-WORK F<br>WORK PACKAGE-WORK F | RVICE<br>PACKAGE-PRI<br>PACKAGE-PRI<br>PACKAGE-PRI | VATE SECTOR<br>IVATE SECTOR-ADD NEW EMPLOY<br>IVATE SECTOR-RENEWAL EMPLOY<br>IVATE SECTOR-CANCELLATION EP | YEE<br>YEE<br>MPLOYEE | Start Service     Start Service     Start Service     Start Service     Start Service     Start Service | e Card ☆ Favori<br>e Card ☆ Favori<br>e Card ☆ Favori | te ∉ Share Service<br>te ∉ Share Service<br>te ∉ Share Service | Q      |

Figure 8: Dashboard Screen – Submitting Requests – First Method.

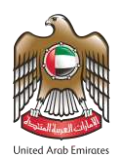

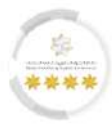

### Second Method: -

#### 1. Press on **"Start Service"** after selecting the required module.

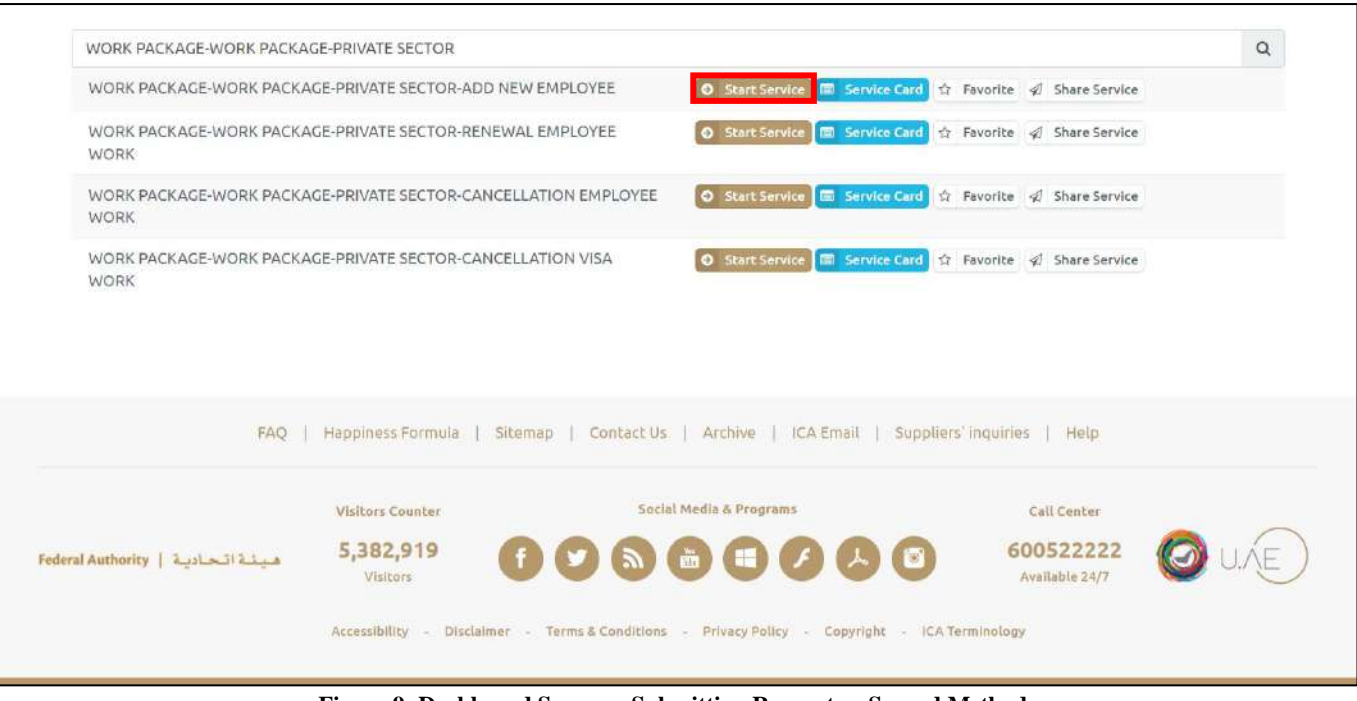

Figure 9: Dashboard Screen – Submitting Requests – Second Method.

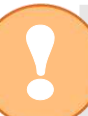

The user can display service details by pressing on "Service Card", as well as adding services to favorites to easily access it later.

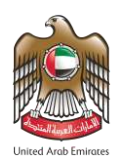

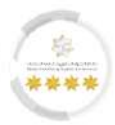

# <u>Third Method: -</u>

- 1. From the dashboard screen, press on **"Sponsored"**.
- 2. A drop-down list will appear, press on "Sponsored".

| D      Sponsored     Old Sponsored     Canceled Files                                                                                                    | Taris Requests Ready to Payment My real                                                      | m Performance 👻 Payments Fees And Depo | isits Refund Complaints and Suggestio<br>مربی 🖓 Transl     |
|----------------------------------------------------------------------------------------------------|----------------------------------------------------------------------------------------------|----------------------------------------|------------------------------------------------------------|
| Escape Files<br>Canceled Escape<br>CONTROL PANEL<br>Establishment's Related Users M<br>Dashboard Last Update since : 1<br>Show From Date *<br>31/01/2024 | Add a child establishme<br>Add a child establishme<br>CO1 AM<br>Show To Date *<br>01/03/2024 | ent Available Balance Black Points     | 0                                                          |
| 8<br>sponsored                                                                                                    | Visa Requests                                                                                | E 11<br>Residency Requests             | S Active Visas     Visas about to expire     Expired Visas |
|                                                                                                    | Entry and exit                                                                               | <b>0</b> 74                            | Ready To Pay Requests                                      |

Figure 10: Dashboard Screen - Access to Sponsored.

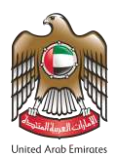

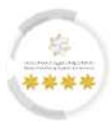

3. The system will redirect the user to the **"Sponsored"** screen, enter the search parameters in the required

fields.

| الجمسارك وأمن المناهنة<br>Federal authority for id | لاتحاديــــة للهويـــة والجنسيــة و<br>ENTITY, CITIZENSHIP, CUSTOMS & PORT | ا کینے<br>SECURITY       | Lo                     | ogout TEST ESTABLIS  | HMENT - 🌣 🌲                          | d Arab Emiraces |
|----------------------------------------------------|----------------------------------------------------------------------------|--------------------------|------------------------|----------------------|--------------------------------------|-----------------|
| My Requests - Sponsored                            | <ul> <li>Drafts Requests Ready To</li> </ul>                               | Payment My Team Perfo    | ormance 🔻 Payments     | Fees And Deposits Re | fund Complaints and Sugg             | gestions        |
| Help 🕶                                             |                                                                            |                          |                        |                      | ا روه عربی                           | Franslate       |
| Users Management Amwal                             |                                                                            |                          |                        |                      |                                      |                 |
| Sponsored Managem                                  | ent                                                                        |                          |                        |                      |                                      |                 |
| Unified Number                                     |                                                                            | Em                       | irates ID              |                      |                                      |                 |
| Unified Number                                     |                                                                            | E                        | Emirates ID            |                      |                                      |                 |
| Sponsored Name                                     |                                                                            | Nat                      | tionality              |                      |                                      |                 |
| Sponsored Name                                     |                                                                            | P                        | Please Select          |                      |                                      | •               |
| Emirates ID Renewal for Spons                      | orshin Transfor Case                                                       |                          |                        | joo at eten us.      | a robot<br>reCAPTCI<br>Privacy - Te  | HA<br>mms       |
| Sponsored Name                                     | Туре Ехрі                                                                  | re Date Na               | itionality             | File Status          | Fine Status                          |                 |
| FAQ                                                | Happiness Formula   Sitem                                                  | ap   Contact Us   Ar     | rchive   ICA Email     | Suppliers' inquiries | Нер                                  |                 |
|                                                    |                                                                            |                          |                        |                      |                                      |                 |
| Federal Authority   هيئة اتحادية                   | Visitors Counter<br>5,382,919<br>Visitors                                  | Social Media             | a & Programs           | Cal<br>600<br>Avail  | l Center<br>522222 (),<br>Jable 24/7 | NE)             |
|                                                    | Accessibility - Disclaimer -                                               | Terms & Conditions - Pri | ivacy Policy - Copyrig | ht - ICA Terminology |                                      | -ilv            |

Figure 11: Sponsored Screen - Searching for Sponsored.

4. Press on **"reCAPTCHA"** which is a security test to confirm the validity and that the user is not a harmful

software or a robot, then press on "Search".

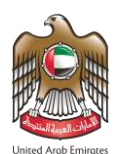

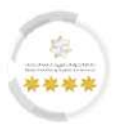

- 5. The system will get the search results based on the search parameters, select the required sponsored then press on **"Actions"**.
- 6. A drop-down list will appear, select the required service.

| Users Management Amwal                                                                                                    |                                                                                        |                                  |                                                 |                                          | کر ہی                                                     | ⊳ 🗞 Translat                                                              |
|----------------------------------------------------------------------------------------------------|----------------------------------------------------------------------------------------|----------------------------------|-------------------------------------------------|------------------------------------------|-----------------------------------------------------------|---------------------------------------------------------------------------|
| Sponsored Management                                                                                                    |                                                                                        |                                  |                                                 |                                          |                                                           |                                                                           |
| Unified Number                                                                                                    |                                                                                        | Emirates ID                      |                                                 |                                          |                                                           |                                                                           |
| Unified Number                                                                                                    |                                                                                        | Emirates ID                      |                                                 |                                          |                                                           |                                                                           |
| Sponsored Name                                                                                                    |                                                                                        | Nationality                      |                                                 |                                          |                                                           |                                                                           |
| Sponsored Name                                                                                                    |                                                                                        | Please Select                    |                                                 |                                          |                                                           | •                                                                         |
|                                                                                                    |                                                                                        |                                  |                                                 |                                          |                                                           |                                                                           |
| Expire date from                                                                                                    | Expire date to                                                                         |                                  |                                                 |                                          |                                                           |                                                                           |
|                                                                                                    |                                                                                        |                                  | ve<br>äğ                                        | im not a rol                             | bot                                                       | reCAPTCHA<br>Privacy - Terms                                              |
| Emirates ID Renewal for Sponsorship                                                                                                    | Transfer Case                                                                          |                                  | ve<br>ağ                                        | in not a rol                             | bot                                                       | reCAPTCHA<br>Privacy - Terms                                              |
| Emirates ID Renewal for Sponsorship<br>Sponsored Name                                                                                                    | Transfer Case<br>Type                                                                  | Expire Date                      | Nationality                                     | File Status                              | Fine Status                                               | reCAPTCHA<br>Privacy - Terms                                              |
| Emirates ID Renewal for Sponsorship<br>Sponsored Name<br>TEST NAME<br>اسم تجریبی                                                                                    | Transfer Case         Type         RESIDENCY - WORK - PRIVATE SECTOR                   | <b>Expire Date</b><br>28/02/2025 | Nationality<br>JORDAN                           | File Status<br>ACTIVE                    | Fine Status<br>No Fine                                    | reCAPTCHA<br>Privacy - Terms                                              |
| Emirates ID Renewal for Sponsorship<br>Sponsored Name<br>TEST NAME<br>سم تجریبی<br>Unified Number: 56******<br>Emirates ID: 784**********                           | Transfer Case       Type       RESIDENCY - WORK - PRIVATE SECTOR                       | <b>Expire Date</b><br>28/02/2025 | Nationality<br>JORDAN<br>RESIDENCY              | File Status<br>ACTIVE                    | Fine Status<br>No Fine<br>SE PRIVATE SECT                 | reCAPTCHA<br>Privacy - Terms<br>Search                                    |
| Emirates ID Renewal for Sponsorship<br>Sponsored Name<br>TEST NAME<br>اسم تجریبی<br>Unified Number: 56*******<br>Emirates ID: 784*********                          | Type         RESIDENCY - WORK - PRIVATE SECTOR                                         | <b>Expire Date</b><br>28/02/2025 | Nationality<br>JORDAN<br>RESIDENCY<br>RESIDENCY | File Status<br>ACTIVE<br>- WORK PACKAC   | Fine Status<br>No Fine<br>GE PRIVATE SECT                 | reCAPTCHA<br>Privacy - Terms<br>Search                                    |
| Emirates ID Renewal for Sponsorship<br>Sponsored Name<br>TEST NAME<br>سم تجریعی<br>Unified Number: 56******<br>Emirates ID: 784************************************ | Transfer Case       Type       RESIDENCY - WORK - PRIVATE SECTOR       as of 8 records | Expire Date           28/02/2025 | Nationality<br>JORDAN<br>RESIDENCY<br>RESIDENCY | File Status<br>ACTIVE<br>Y - WORK PACKAG | Fine Status<br>No Fine<br>GE PRIVATE SECT<br>TION EMPLOYE | reCAPTCHA<br>Privacy - Terms<br>Search<br>CR - Renew<br>EE WORK<br>1 of 1 |
| Emirates ID Renewal for Sponsorship<br>Sponsored Name<br>TEST NAME<br>سر تجریس<br>Unified Number: 56*******<br>Emirates ID: 784************************************ | Type         RESIDENCY - WORK - PRIVATE SECTOR         co 8 of 8 records               | Expire Date         28/02/2025   | Nationality<br>JORDAN<br>RESIDENCY<br>RESIDENCY | File Status<br>ACTIVE<br>Y - CANCELLA    | Fine Status<br>No Fine<br>SE PRIVATE SECT<br>TION EMPLOYE | reCAPTCHA<br>Privacy - Terms<br>Search<br>OR - Renew<br>EE WORK<br>1 of 1 |

Figure 12: Sponsored Screen - Selecting the Service.

Ω

Please note that using the third access method is only when applying for a "Renew Employee Work" or "Employee Work Cancelation" Request.

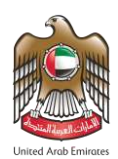

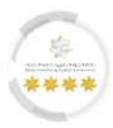

# 6 Add New Employee

This service from the Work Package services facilitates the recruitment process of new employees through the smart services platform, enabling establishments to apply for work permits for new employees and submit all required documents in electronic form.

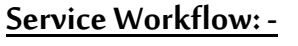

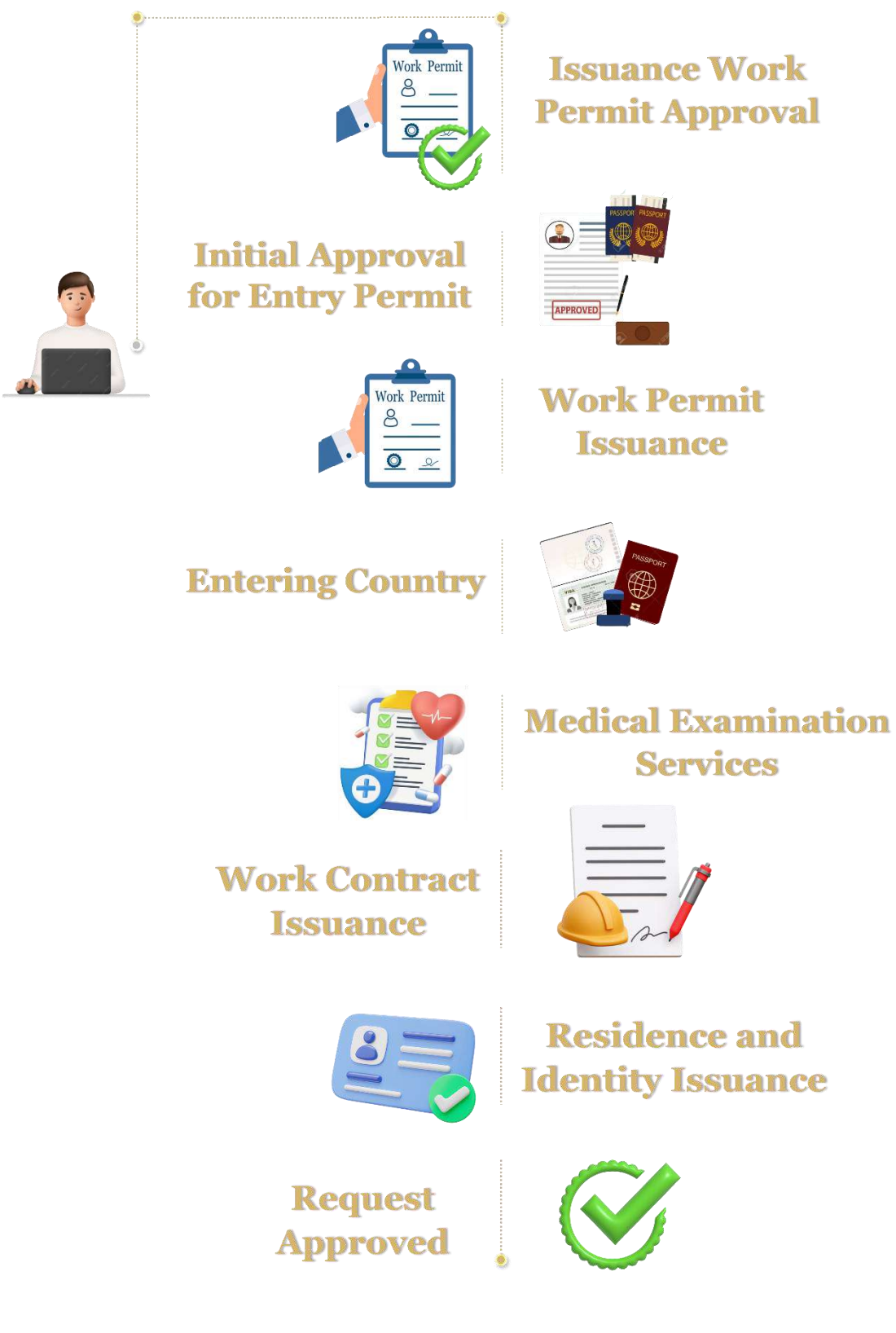

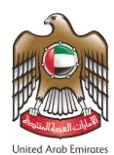

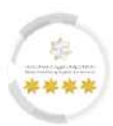

#### Submit Service Request: -

• When accessing the service, the platform will redirect the user to "Submit Request" screen, which

contains seven steps should the user follow to complete the submission process successfully, as follows:-

| Quote       | Payment                                                                      | Employee Personal                                            | Job Offer                                          | Attachments                          | Review                             | Application   |
|-------------|------------------------------------------------------------------------------|--------------------------------------------------------------|----------------------------------------------------|--------------------------------------|------------------------------------|---------------|
| Information | Methods                                                                      | Information                                                  | Details                                            | Information                          | Application                        | Fees          |
| 4           | لچنسيـة والجمــارك وأمـن المُناهــن<br>FeDeral Authority for identity, Citiz | الهیئے الاتحادیے للهریے و<br>ENSHIP, CUSTOMS & PORT SECURITY | UNITED ARAB EA<br>MINISTRY OF HU<br>& EMIRATISATIO | NIRATES<br>MAN RESOURCES Logout<br>N | TEST 🔅                             | Law Juli Lawa |
| ົດ          | My Requests ▼ Sponsored ▼                                                    | Drafts Requests Ready To Payme                               | nt My Team Performance                             | Payments Fees And Depo               | sits Refund Complaints and Su      | ggestions     |
| Help 🔻      |                                                                              |                                                              |                                                    |                                      | يې عربي                            | b Translate   |
| Users       | Management Amwal                                                             |                                                              |                                                    |                                      |                                    |               |
| W           | ORK PACKAGE - W                                                              | ORK PACKAGE - PRIV                                           | ATE SECTOR - AD                                    | D NEW EMPLOYE                        | E                                  |               |
| Ser         | vice Description                                                             | yment Methods Employee Person<br>Information                 | 4<br>al Job Offer Details At                       | tachments Info Review Appli          | 0%<br>7<br>cation Application Fees |               |
| Qu          | ota Information                                                              |                                                              |                                                    |                                      |                                    | -             |
|             | Availa                                                                       | ble Quota                                                    | Occupati                                           | on Description                       | Gender                             |               |
| C           | C                                                                            | 1                                                            | TR - مدیر تدریب                                    | AINING MANAGER                       | MALE                               |               |
| C           | 0                                                                            | 1                                                            | CA - مدير التموين                                  | TERING MANAGER                       | MALE                               |               |
| P           | Person Full Name (Fn) *                                                      |                                                              | Person Full I                                      |                                      |                                    |               |
| Í           | Person Full Name (En)                                                        |                                                              | Full Name                                          | (Arabic)                             |                                    |               |
|             | FAQ   H                                                                      | appiness Formula   Sitemap                                   | Contact Us   Archive                               | ICA Email   Suppliers' inqu          | iries   Help                       | Next          |
|             |                                                                              | Visitors Counter                                             | Social Media & Program                             | ns                                   | Call Center                        |               |
| Federal A   | authority   هيئة التحادية                                                    | 5,382,919<br>Visitors                                        |                                                    |                                      | 600522222 (Available 24/7          | J.Æ           |
|             |                                                                              | Accessibility - Disclaimer - Terms                           | & Conditions - Privacy Polic                       | / - Copyright - ICA Terminol         | ogy                                |               |
|             |                                                                              | Figure 13                                                    | : Submit Request                                   | Screen.                              |                                    |               |

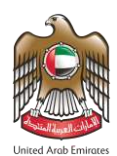

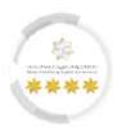

#### First Step - Quote Information: -

In this step, the user should identify the target group that is commensurate with the labor quotas of the job vacancy. In addition, the user should enter the name of the job candidate in Arabic and English for record and communication purposes.

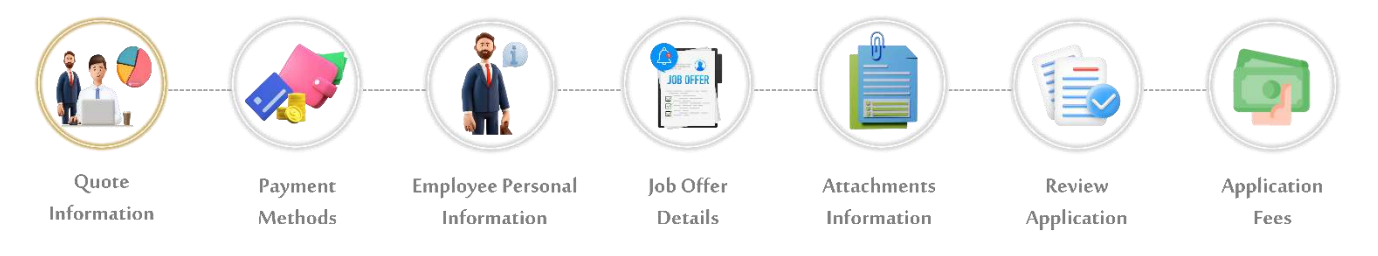

1. Select the quote from the available one, then enter the employee's name in the required fields.

| Users Managemen | it Amwal                                                                  |                                                                                                    | ی کریمی Translate              |
|-----------------|---------------------------------------------------------------------------|----------------------------------------------------------------------------------------------------|--------------------------------|
| WORK P          | PACKAGE - WORK PACKAGE -                                                  | PRIVATE SECTOR - ADD NEW EMPLOYEE                                                                                          |                                |
| Service Des     | cription                                                                  |                                                                                                    | 0%                             |
|                 | 1 2                                                                       |                                                                                                    | 7                              |
| Q               | uota Information Payment Methods Employee                                 | e Personal Job Offer Details Attachments Info Review Applicatio                                                            | n Application Fees             |
|                 | Inform                                                                    | nation                                                                                                    |                                |
|                 |                                                                           |                                                                                                    |                                |
| Quota Informa   | ation                                                                     |                                                                                                    | -                              |
| Quota Inform    | ation<br>Available Quota                                                  | Occupation Description                                                                                                    | Gender                         |
| Quota Inform    | ation<br>Available Quota<br>1<br>1                                        | Occupation Description<br>۲RAINING MANAGER - متير تدريب<br>CATERING MANAGER - متير التعرين                                 | Cender<br>MALE<br>MALE         |
| Quota Inform    | Available Quota 1 1 1                                                     | Occupation Description<br>- خير تدريب<br>- حير لتموين<br>- CATERING MANAGER                                                | Cender<br>MALE<br>MALE         |
| Quota Inform    | ation Available Quota 1 1 Name (En) *                                     | Occupation Description<br>۲۲AINING MANAGER - مدير تتريب<br>ندير التعرين<br>Person Full Name (AR) *                         | -<br>Gender<br>MALE<br>MALE    |
| Quota Inform    | ation Available Quota 1 1 1 Name (En) *                                   | Occupation Description<br>۲RAINING MANAGER - حتير تتريب<br>CATERING MANAGER<br>Person Full Name (AR) *                     | - Gender<br>MALE<br>MALE       |
| Quota Inform    | ation Available Quota 1 1 1 Name (En) *                                   | Occupation Description<br>۲RAINING MANAGER - متير تدريب<br>CATERING MANAGER<br>Person Full Name (AR) *                     | Gender<br>MALE<br>MALE<br>NALE |
| Quota Inform    | ation Available Quota 1 1 1 1 Name (En) *                                 | Occupation Description<br>۲RAINING MANAGER<br>ندير التعوين<br>Person Full Name (AR) *<br>اسم تعوييي                        | Gender<br>MALE<br>MALE<br>NALE |
| Quota Inform    | ation Available Quota  1  1  Name (En) *  FAQ   Happiness Formula   Siter | Occupation Description CCCupation Description CCCupation Description CCATERING MANAGER Person Full Name (AR) * السر تحريبي | Gender<br>MALE<br>MALE<br>NALE |
| Quota Inform    | Available Quota   Available Quota                                         | Occupation Description                                                                                                    | Gender<br>MALE<br>MALE         |

Figure 14: Submit Request Screen - Quota Information Step.

2. Press on "Next" to move on to the next step.

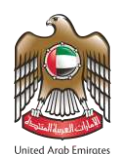

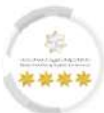

### Second Step - Payment Method: -

In this step, the user should select the e-wallet to pay all the required transaction fees in the package

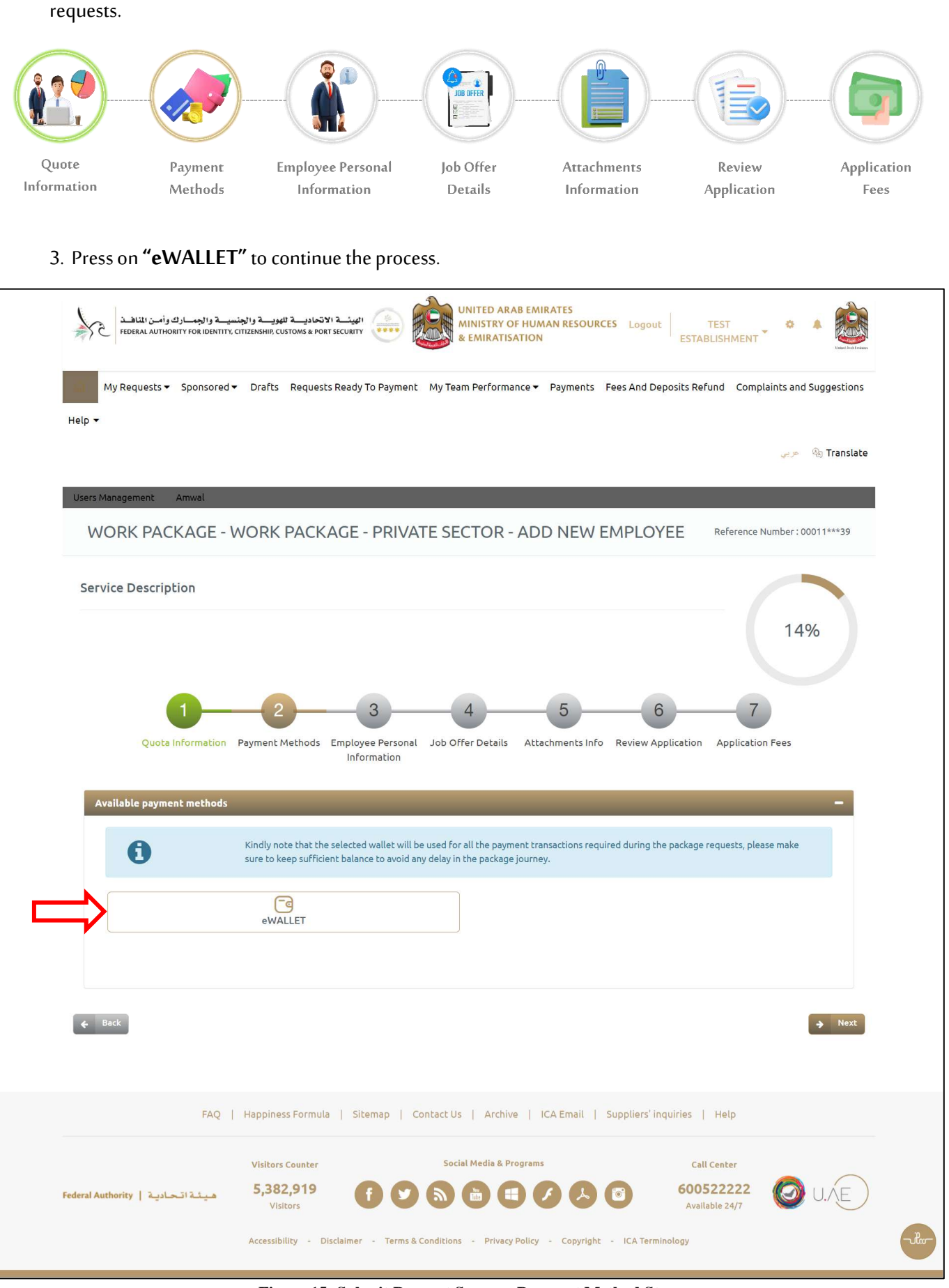

Figure 15: Submit Request Screen - Payment Method Step.

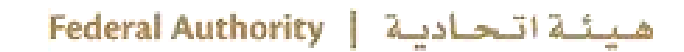

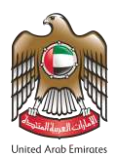

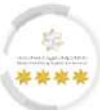

- 4. The platform will retrieve the e-wallet that is linked to the user account, select the required wallet.
- 5. Press on "I authorize the direct deduction from the selected financial wallet balance during

submitting each request of the package automatically".

| FEDERAL AUTHORITY FOR IDENTITY, CITIZENSHIP, CUSTOMS & PORT SECURITY                                                                                                    |
|----------------------------------------------------------------------------------------------------|
| My Requests 👻 Sponsored 👻 Drafts Requests Ready To Payment My Team Performance 👻 Payments Fees And Deposits Refund Complaints and Suggestions                                                                                                    |
| ی سربی ای این ای ای ای ای ای ای ای ای ای ای ای ای ای                                                                                                    |
| Users Management Amwal WORK PACKAGE - WORK PACKAGE - PRIVATE SECTOR - ADD NEW EMPLOYEE Reference Number: 00011***39                                                                                                    |
| Service Description 14%                                                                                                    |
| 1 2 3 4 5 6 7<br>Quota Information Payment Methods Employee Personal Job Offer Details Attachments Info Review Application Application Fees<br>Information                                                                                                    |
| Available payment methods       -         Results       -         Results       - |
| eWALLET                                                                                                    |
| Ce-wallet one     Ce-wallet two       1000.75 AED     1100.8 AED                                                                                                    |
| I authorize the direct deduction from the selected financial wallet balance during submitting each request of the package automatically.                                                                                                    |
| ← Back                                                                                                    |
| FAQ   Happiness Formula   Sitemap   Contact Us   Archive   ICA Email   Suppliers' inquiries   Help                                                                                                    |
| Visitors Counter     Social Media & Programs     Call Center       Federal Authority     5,382,919<br>Visitors     () () () () () () () () () () () () () (                                                                                                    |
| Accessibility - Disclaimer - Terms & Conditions - Privacy Policy - Copyright - ICA Terminology                                                                                                    |

Figure 16: Submit Request Screen - Payment Method Step - Select the e-wallet.

The selected e-wallet will be used in the next payments, kindly ensure there is sufficient balance. 6. Press on "Next" to move on to the next step.

Page 23 Of 116

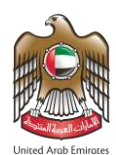

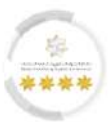

### Third Step - Employee Personal: -

In this step, the user should fill out the employee details to meet the requirements of the application.

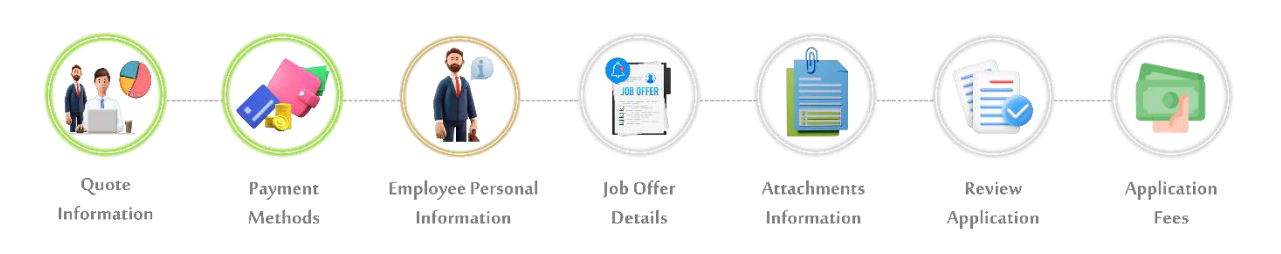

#### 7. From the **"Employee Personal Information"** part, enter the employee details in the required fields.

| My Requests ▼ Sponsored ▼ Drafts Requests F                                                                                                    | Ready To Payment My Team                 | Performance  Payments Fees And Deposits Refund Complaints and Suggesti                                                                                                    |
|----------------------------------------------------------------------------------------------------|------------------------------------------|----------------------------------------------------------------------------------------------------|
| • ▼                                                                                                    |                                          |                                                                                                    |
|                                                                                                    |                                          | ې مربې 🚯 Trans                                                                                                    |
| ers Management Amwal                                                                                                    |                                          |                                                                                                    |
| WORK PACKAGE - WORK PACKA                                                                                                    | GE - PRIVATE SEC                         | TOR - ADD NEW FMPLOYFE Reference Number: 00011***35                                                                                                    |
| WORKTACKAGE WORKTACKA                                                                                                    |                                          |                                                                                                    |
| ervice Description                                                                                                    |                                          |                                                                                                    |
|                                                                                                    |                                          |                                                                                                    |
|                                                                                                    |                                          | 29%                                                                                                    |
|                                                                                                    |                                          |                                                                                                    |
|                                                                                                    |                                          |                                                                                                    |
| U Z                                                                                                    |                                          | 5 6 7                                                                                                    |
| Quota Information Payment Methods E                                                                                                    | mployee Personal Job Offe<br>Information | r Details Attachments Info Review Application Application Fees                                                                                                    |
|                                                                                                    |                                          |                                                                                                    |
|                                                                                                    |                                          |                                                                                                    |
| Employee Personal Information                                                                                                    |                                          |                                                                                                    |
| Employee Personal Information                                                                                                    | ied Number, please fill it here to       | •                                                                                                    |
| Employee Personal Information If the user has entered UAE before and has Unif                                                                                                    | ied Number, please fill it here to       | e ease the processing phase.                                                                                                    |
| Employee Personal Information If the user has entered UAE before and has Unif                                                                                                    | ied Number, please fill it here to       | ease the processing phase.                                                                                                    |
| Employee Personal Information  If the user has entered UAE before and has Unif UAE Unified No.                                                                                                    | ied Number, please fill it here to       | e ase the processing phase.<br>UAE Identity Number                                                                                                    |
| Employee Personal Information If the user has entered UAE before and has Unif UAE Unified No. UAE Unified No.                                                                                                    | ied Number, please fill it here to       | -<br>ease the processing phase.<br>UAE Identity Number<br>UAE Identity Number                                                                                                    |
| Employee Personal Information  If the user has entered UAE before and has Unif UAE Unified No. UAE Unified No. Years of Residence *                                                                                                    | ied Number, please fill it here to       | ease the processing phase.<br>UAE Identity Number<br>UAE Identity Number                                                                                                    |
| Employee Personal Information If the user has entered UAE before and has Unif UAE Unified No. UAE Unified No. Years of Residence * 2                                                                                                    | ied Number, please fill it here to       | e ease the processing phase.<br>UAE Identity Number<br>UAE Identity Number                                                                                                    |
| Employee Personal Information  If the user has entered UAE before and has Unif UAE Unified No. UAE Unified No. Years of Residence * 2 English First Name * Teet                                                                                                    | ied Number, please fill it here to       | P ease the processing phase. UAE Identity Number UAE Identity Number Arabic First Name *                                                                                                    |
| Employee Personal Information  If the user has entered UAE before and has Unif UAE Unified No. UAE Unified No. Years of Residence * 2 English First Name * Test                                                                                                    | ied Number, please fill it here to       | e ease the processing phase.<br>UAE Identity Number<br>UAE Identity Number<br>Arabic First Name *                                                                                                    |
| Employee Personal Information  If the user has entered UAE before and has Unif UAE Unified No. UAE Unified No. Years of Residence * 2 English First Name * Test English Second Name English Second Name                                                                                                    | ied Number, please fill it here to       | e ease the processing phase. UAE Identity Number UAE Identity Number Arabic First Name * اسر Arabic Second Name Arabic Second Name                                                                                                    |
| Employee Personal Information  If the user has entered UAE before and has Unif UAE Unified No. UAE Unified No. Years of Residence * 2 English First Name * Test English Second Name English Second Name                                                                                                    | ied Number, please fill it here to       | به ease the processing phase. UAE Identity Number UAE Identity Number Arabic First Name *  اسما Arabic Second Name Arabic Second Name Arabic Second Name                                                                                                    |
| Employee Personal Information  If the user has entered UAE before and has Unif UAE Unified No. UAE Unified No. Years of Residence * 2 English First Name * Test English Second Name English Second Name English Third Name English Third Name                                                                                                    | ied Number, please fill it here to       | ب ease the processing phase.<br>UAE Identity Number<br>UAE Identity Number<br>Arabic First Name *<br>اسم<br>Arabic Second Name<br>Arabic Second Name<br>Arabic Third Name<br>Arabic Third Name                                                                                                    |
| Employee Personal Information  If the user has entered UAE before and has Unif UAE Unified No. UAE Unified No. Years of Residence *  2 English First Name * Test English Second Name English Second Name English Third Name English Third Name English Third Name                                                                                              | ied Number, please fill it here to       | به ease the processing phase. UAE Identity Number UAE Identity Number UAE Identity Number  Arabic First Name *  اسر Arabic Second Name Arabic Second Name Arabic Second Name Arabic Third Name Arabic Third Name                                                                                                    |
| Employee Personal Information  If the user has entered UAE before and has Unif UAE Unified No. UAE Unified No. Years of Residence * 2 English First Name * Test English Second Name English Second Name English Third Name English Third Name English Third Name English Forth Name                                                                            | ied Number, please fill it here to       | ب<br>Arabic First Name *<br>سا<br>Arabic Second Name<br>Arabic Second Name<br>Arabic Third Name<br>Arabic Third Name<br>Arabic Third Name<br>Arabic Forth Name                                                                                                    |
| Employee Personal Information  If the user has entered UAE before and has Unif UAE Unified No. UAE Unified No. Years of Residence * 2 English First Name * Test English Second Name English Second Name English Third Name English Third Name English Forth Name English Forth Name                                                                            | ied Number, please fill it here to       | به ease the processing phase. UAE Identity Number UAE Identity Number UAE Identity Number Arabic First Name * اسم Arabic Second Name Arabic Second Name Arabic Third Name Arabic Third Name Arabic Forth Name Arabic Forth Name                                                                                                    |
| Employee Personal Information  If the user has entered UAE before and has Unif UAE Unified No. UAE Unified No. Vears of Residence * 2 English First Name * Test English Second Name English Second Name English Third Name English Third Name English Forth Name English Forth Name English Forth Name Family Name (English) * Name                            | ied Number, please fill it here to       | به ease the processing phase. UAE Identity Number UAE Identity Number UAE Identity Number Arabic First Name * اسم Arabic Second Name Arabic Second Name Arabic Second Name Arabic Third Name Arabic Third Name Arabic Forth Name Arabic Forth Name Family Name (Arabic) *                                                                                                    |
| Employee Personal Information  If the user has entered UAE before and has Unif UAE Unified No. UAE Unified No. Years of Residence *  2 English First Name * Test English First Name * English Second Name English Second Name English Third Name English Forth Name English Forth Name Family Name (English) * Name                                            | ied Number, please fill it here to       | معقد لله processing phase.<br>UAE Identity Number<br>UAE Identity Number<br>UAE Identity Number<br>Arabic First Name *<br>سرا<br>Arabic Second Name<br>Arabic Second Name<br>Arabic Second Name<br>Arabic Third Name<br>Arabic Forth Name<br>Arabic Forth Name<br>Family Name (Arabic) *<br>تخریس                                                                                                    |
| Employee Personal Information  If the user has entered UAE before and has Unif UAE Unified No. UAE Unified No. Vears of Residence *  2 English First Name * Test English Second Name English Second Name English Second Name English Third Name English Forth Name English Forth Name English Forth Name Current Nationality * Loop Att                        | ied Number, please fill it here to       | معقد الله processing phase.<br>UAE Identity Number<br>UAE Identity Number<br>UAE Identity Number<br>Arabic First Name *<br>اسم<br>Arabic Second Name<br>Arabic Second Name<br>Arabic Second Name<br>Arabic Third Name<br>Arabic Third Name<br>Arabic Forth Name<br>Arabic Forth Name<br>Family Name (Arabic) *<br>آخریس<br>Previous Nationality                                                                                                    |
| Employee Personal Information  If the user has entered UAE before and has Unif UAE Unified No. UAE Unified No. Vears of Residence * 2 English First Name * Test English Second Name English Second Name English Third Name English Forth Name English Forth Name Family Name (English) * Name Current Nationality * JORDAN                                     | ied Number, please fill it here to       | ب ease the processing phase.<br>UAE Identity Number<br>UAE Identity Number<br>UAE Identity Number<br>Arabic First Name *<br>سر<br>Arabic Second Name<br>Arabic Second Name<br>Arabic Second Name<br>Arabic Third Name<br>Arabic Third Name<br>Arabic Forth Name<br>Arabic Forth Name<br>Family Name (Arabic) *<br>سز<br>تخریس<br>Previous Nationality<br>Please select                                                                                                    |
| Employee Personal Information  If the user has entered UAE before and has Unif UAE Unified No. UAE Unified No. Years of Residence *  2 English First Name * Test English Second Name English Second Name English Third Name English Third Name English Forth Name English Forth Name Family Name (English) * Name Current Nationality * JORDAN Date Of Birth * | ied Number, please fill it here to       | عديد الله به معلم المعلم المعلم |

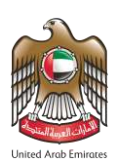

الهيئة الاتحادية للهويسة والجنسيسة والجمسارك وأمس النافسد FEDERAL AUTHORITY FOR IDENTITY, CITIZENSHIP, CUSTOMS & PORT SECURITY

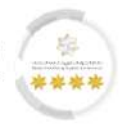

| Mother Name (En) *                          |                                           |                  | Mother Name (Ar) *               |                                            |        |
|---------------------------------------------|-------------------------------------------|------------------|----------------------------------|--------------------------------------------|--------|
| TEST NAME                                   |                                           |                  | اسم تجريبي                       |                                            |        |
| Religion *                                  |                                           |                  | Faith*                           |                                            |        |
| ISLAM                                       |                                           | <b>x</b> -       | SUNNI                            |                                            | × -    |
| Marital Status *                            |                                           |                  | Qualification Level *            |                                            |        |
| SINGLE                                      |                                           | × -              | BACHELOR                         |                                            | × -    |
| Qualification Country *                     |                                           |                  | Qualification Description *      |                                            |        |
| JORDAN                                      |                                           | × -              | Accountant                       |                                            |        |
| Address outside UAE<br>Delivery Information |                                           |                  |                                  |                                            | +      |
| Delivery Information                        |                                           |                  |                                  |                                            | +      |
|                                             |                                           |                  |                                  |                                            |        |
| FAQ                                         | Happiness Formula   Sitem                 | nap   Contact Us | Archive   ICA Email   Suppliers' | inquiries   Help                           |        |
|                                             |                                           |                  |                                  |                                            |        |
|                                             | Visitors Counter                          | Social           | Media & Programs                 | Call Center                                |        |
| deral Authority   هيئة اتحادية              | Visitors Counter<br>5,382,919<br>Visitors | Social           | Media & Programs                 | Call Center<br>600522222<br>Available 24/7 | 0 U.AE |
| leral Authority   هيئة اتحادية              | Visitors Counter                          | Social           | Media & Programs                 | Call Center<br>600522222<br>Available 24/7 | 🙆 U./  |

Figure 17: Submit Request Screen - Employee Personal Step - Employee Personal Information Part.

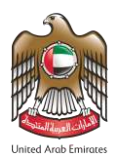

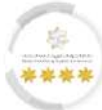

#### 9. From the **"Passport Information"** part, enter the passport details in the required fields.

|                                                                                                    |                                                      |             |                                                                               | ېربې 🖏 Trans                    |
|----------------------------------------------------------------------------------------------------|------------------------------------------------------|-------------|-------------------------------------------------------------------------------|---------------------------------|
| Jsers Management Amwal                                                                                                    |                                                      |             |                                                                               |                                 |
| WORK PACKAGE -                                                                                                    | WORK PACKAGE - PRIVATE                               | E SECT      | OR - ADD NEW EMPLOYE                                                          | E Reference Number : 00011***39 |
| Service Description                                                                                                    |                                                      |             |                                                                               | 29%                             |
| Quota Information                                                                                                    | 2 3<br>Payment Methods Employee Personal Information | Job Offer D | 5 6                                                                           | cation Application Fees         |
| Passport Information                                                                                                    |                                                      |             |                                                                               | -                               |
| Passport Type *                                                                                                    |                                                      |             | Passport No *                                                                 |                                 |
| ORDINARY PASSPORT                                                                                                    |                                                      | <b>x</b> -  | 123                                                                           |                                 |
|                                                                                                    |                                                      |             |                                                                               |                                 |
| Passport Issue Date * 01/01/2024 Passport Issuance Place (En) *                                                                                                    | dd/MM/yyyy                                           | <b></b>     | Passport Expire Date * 31/12/2028 Passport Issuance Place (Ar) *              | dd//MM//yyyy                    |
| Passport Issue Date *<br>01/01/2024<br>Passport Issuance Place (En) *<br>Amman                                                                                                    | dd/mm/yyyy                                           | <b> </b>    | Passport Expire Date *<br>31/12/2028<br>Passport Issuance Place (Ar) *<br>صان | dd/MM/xxxxv 🗎                   |
| Passport Issue Date *<br>01/01/2024<br>Passport Issuance Place (En) *<br>Amman<br>Passport Issue Country *<br>JORDAN                                                                                | dd/mm/5999                                           | ₩<br>× •    | Passport Expire Date *<br>31/12/2028<br>Passport Issuance Place (Ar) *<br>صان | dd/MM/yyyy                      |
| Passport Issue Date * 01/01/2024 Passport Issuance Place (En) * Amman Passport Issue Country * JORDAN                                                                                               | dd/MM/5999                                           | ₩<br>× •    | Passport Expire Date *<br>31/12/2028<br>Passport Issuance Place (Ar) *<br>صان | dd/MM/yyyy                      |
| Passport Issue Date *<br>01/01/2024<br>Passport Issuance Place (En) *<br>Amman<br>Passport Issue Country *<br>JORDAN<br>Inside UAE Address                                                          | dd/mM/yyyy                                           | )<br>X ~    | Passport Expire Date *<br>31/12/2028<br>Passport Issuance Place (Ar) *<br>صان | dd/MM/sssy                      |
| Passport Issue Date * 01/01/2024 Passport Issuance Place (En) * Amman Passport Issue Country * JORDAN Inside UAE Address Address outside UAE                                                        | dd/MM/5999                                           |             | Passport Expire Date *<br>31/12/2028<br>Passport Issuance Place (Ar) *<br>صان | dd/MM/2009                      |
| Passport Issue Date *<br>01/01/2024<br>Passport Issuance Place (En) *<br>Amman<br>Passport Issue Country *<br>JORDAN<br>Inside UAE Address<br>Address outside UAE<br>Delivery Information           | dd/MM/5999                                           |             | Passport Expire Date *<br>31/12/2028<br>Passport Issuance Place (Ar) *<br>سان | dd//MM//yyyy                    |
| Passport Issue Date *<br>01/01/2024<br>Passport Issuance Place (En) *<br>Amman<br>Passport Issue Country *<br>JORDAN<br>Inside UAE Address<br>Address outside UAE<br>Delivery Information<br>€ Back | dd/mM/yyyy                                           | × •         | Passport Expire Date *<br>31/12/2028<br>Passport Issuance Place (Ar) *<br>سان | dd//MM//yyyy                    |
| Passport Issue Date *<br>01/01/2024<br>Passport Issuance Place (En) *<br>Amman<br>Passport Issue Country *<br>JORDAN<br>Inside UAE Address<br>Address outside UAE<br>Delivery Information<br>C Back | dd/mm/yyyy                                           | × -         | Passport Expire Date *<br>31/12/2028<br>Passport Issuance Place (Ar) *<br>سان | dd/MM/////                      |

Figure 18: Submit Request Screen - Employee Personal Step - Passport Information Part.

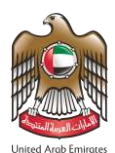

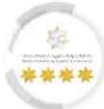

10. From the **"Inside UAE Address"** part, enter the employee address details inside UAE in the required

| Users Management Amwal                                | ۳۲ (ظ <sup>ه</sup> عربي<br>ا                                                                           |
|-------------------------------------------------------|----------------------------------------------------------------------------------------------------|
| WORK PACKAGE - WORK PACKAGE - PF                      | RIVATE SECTOR - ADD NEW EMPLOYEE Reference Number: 00011**                                             |
| Service Description                                   |                                                                                                    |
|                                                       | 29%                                                                                                    |
|                                                       | 2370                                                                                                   |
|                                                       | 4 5 6 7                                                                                                |
| Quota Information Payment Methods Employee Pe         | rersonal Job Offer Details Attachments Info Review Application Application Fees                        |
| Informati                                             | tion                                                                                                   |
| Employee Personal Information                         |                                                                                                    |
| Inside UAE Address                                    |                                                                                                    |
|                                                       |                                                                                                    |
| Emirate City Area Permane                             | ent Phone Number Address Details                                                                       |
|                                                       | No Addresses Available                                                                                 |
| Emirate *                                             | City *                                                                                                 |
| ABU DHABI                                             | ABU DHABI                                                                                              |
|                                                       |                                                                                                    |
| Area *                                                |                                                                                                    |
| AL HOSN                                               | × -                                                                                                    |
|                                                       |                                                                                                    |
| Detailed Address *                                    |                                                                                                    |
| lest Address                                          |                                                                                                    |
| Building / Hotel *                                    | Local Flat Number *                                                                                    |
| 00                                                    | 00                                                                                                    |
| UAE Mobile Number *                                   | Residence Tel *                                                                                        |
| 00971 - UNITED ARAB EMI 500000000                     | 00971 - UNITED ARAB EMI 60000000                                                                       |
|                                                       |                                                                                                    |
| Email *                                               |                                                                                                    |
| test@test.tom                                         |                                                                                                    |
|                                                       |                                                                                                    |
| Do you want to save the entered address info?         |                                                                                                    |
| ○ Use for current request only                        |                                                                                                    |
|                                                       |                                                                                                    |
| Address outside UAE                                   |                                                                                                    |
| Delivery Information                                  |                                                                                                    |
|                                                       |                                                                                                    |
| A Back                                                | +                                                                                                    |
|                                                       |                                                                                                    |
|                                                       |                                                                                                    |
|                                                       |                                                                                                    |
| FAQ   Happiness Formula   Sitemap                     | p   Contact Us   Archive   ICA Email   Suppliers' inquiries   Help                                     |
| FAQ   Happiness Formula   Sitemap                     | p   Contact Us   Archive   ICA Email   Suppliers' inquiries   Help                                     |
| FAQ   Happiness Formula   Sitemap<br>Visitors Counter | p   Contact Us   Archive   ICA Email   Suppliers' inquiries   Help Social Media & Programs Call Center |

Figure 19: Submit Request Screen - Employee Personal Step - Inside UAE Address Part.

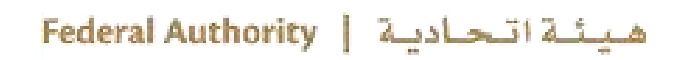

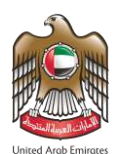

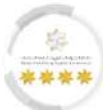

11. From the **"Outside UAE Address"** part, enter the employee address details outside UAE in the

#### required fields.

| المهنة الا تحاديث الموسة والجنسية والجسارك وأمن الماهة المعاهد المحاديث المحاديث المحاديث وأمن الماهة المحادي والجنسية والجسارك وأمن الماهة المحادي والجنسية والجسارك وأمن الماهة المحادي والجنسية والجسارك وأمن الماهة ا<br>Federal authority for identity, citizenship, customs a port security ( المحاد المحادي المحاديث المحادي المحادي ف<br>و Establishment ( المحاد المحادي المحادي المحا                                                                                                    |
|----------------------------------------------------------------------------------------------------|
| My Requests - Sponsored - Drafts Requests Ready To Payment My Team Performance - Payments Fees And Deposits Refund Complaints and Suggestions                                                                                                    |
| Help 🕶                                                                                                    |
| Users Management Amwal WORK PACKAGE - WORK PACKAGE - PRIVATE SECTOR - ADD NEW EMPLOYEE Reference Number: 00011***39                                                                                                    |
| Service Description 29%                                                                                                    |
| Quota Information     Payment Methods     Employee Personal     Job Offer Details     Attachments Info     Review Application     Application Fees                                                                                                    |
| Employee Personal Information +                                                                                                    |
| Passport Information +                                                                                                    |
| Inside UAE Address                                                                                                    |
| Address outside UAE       Permanent Country *       JORDAN       X *   Test Address                                                                                                    |
| Permanent Mobile Number * 00962 - JORDAN                                                                                                    |
| Delivery Information +                                                                                                    |
|                                                                                                    |
| FAQ   Happiness Formula   Sitemap   Contact Us   Archive   ICA Email   Suppliers' inquiries   Help                                                                                                    |
| Visitors Counter     Social Media & Programs     Call Center       Federal Authority     5,382,919<br>Visitors     F     Image: Conter the state of the state of the state |
| Accessibility Dischings Terms & Conditions Drivery Dallay Convisions 164 Terminalogy                                                                                                    |

Figure 20: Submit Request Screen - Employee Personal Step - Outside UAE Address Part.

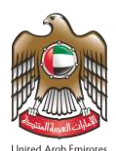

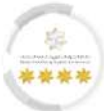

12. From the **"Delivery Information"** part, enter the delivery details in the required fields to deliver the

documents to their destination, then press on "**Next**" to move on to the next step.

| εφ -                                                                                                    |                                                                                                    |                                                                                                    | ی جربی 🗞 Transla                                                                                                    |
|----------------------------------------------------------------------------------------------------|----------------------------------------------------------------------------------------------------|----------------------------------------------------------------------------------------------------|----------------------------------------------------------------------------------------------------|
| Partic Management Associat                                                                                                    |                                                                                                    |                                                                                                    |                                                                                                    |
|                                                                                                    |                                                                                                    |                                                                                                    |                                                                                                    |
| WORK PACKAGE - WORK P                                                                                                    | ACRAGE - PRIVATE SEC                                                                                                    | TOR - ADD NEW EMPLO                                                                                                    |                                                                                                    |
| Service Description                                                                                                    |                                                                                                    |                                                                                                    |                                                                                                    |
|                                                                                                    |                                                                                                    |                                                                                                    | 29%                                                                                                    |
|                                                                                                    |                                                                                                    |                                                                                                    | 2570                                                                                                    |
|                                                                                                    |                                                                                                    |                                                                                                    |                                                                                                    |
| 1 2                                                                                                    |                                                                                                    | 5 6                                                                                                    | 3 7                                                                                                    |
| Quota Information Payment M                                                                                                    | ethods Employee Personal Job Offer<br>Information                                                                                                    | Details Attachments Info Review A                                                                                                    | pplication Application Fees                                                                                                    |
| Employee Personal Information                                                                                                    |                                                                                                    |                                                                                                    | -                                                                                                    |
| Passport Information                                                                                                    |                                                                                                    |                                                                                                    | +                                                                                                    |
| Inside UAE Address                                                                                                    |                                                                                                    |                                                                                                    | +                                                                                                    |
| Address outside UAE                                                                                                    |                                                                                                    |                                                                                                    | +                                                                                                    |
| Delivery Information                                                                                                    |                                                                                                    |                                                                                                    |                                                                                                    |
|                                                                                                    |                                                                                                    |                                                                                                    |                                                                                                    |
| Emirate City City ABU DHABI                                                                                                    | Area Perman<br>Al Nahyan - E20_01 00971                                                                                                    | ent Phone Number Address Deta<br>50***5646 ALSO, THE<br>NEW GRID                                                                                                    | ils<br>SYSTEM SHALL BE UPDATED TO ENABLE A<br>FOR THE SAVED DELIVERY AD                                                                                                 |
| Emirate City City City ABU DHABI ABU DHABI Delivery Method * Deliver to specific address                                                                                                    | Area Perman<br>Al Nahyan - E20_01 00971                                                                                                    | ent Phone Number Address Deta<br>50***5646 ALSO, THE<br>NEW GRID<br>Delivery Company *<br>Tawzea                                                                                                    | SIIS<br>SYSTEM SHALL BE UPDATED TO ENABLE A<br>FOR THE SAVED DELIVERY AD                                                                                                |
| Emirate City City City City City City City City                                                                                                    | Area Permanu<br>Al Nahyan - E20_01 00971:                                                                                                    | ent Phone Number Address Deta<br>50***5646 ALSO, THE<br>NEW GRID<br>Delivery Company *<br>Tawzea                                                                                                    | SYSTEM SHALL BE UPDATED TO ENABLE A<br>FOR THE SAVED DELIVERY AD                                                                                                    |
| Emirate     City          ●       ABU DHABI       ABU DHABI       ABU DHABI       Deliver Vethod *       Deliver to specific address       Delivery Emirates *       ABU DHABI                                                                                                    | Area         Perman           Al Nahyan - E20_01         00971:           X -         X -                                                                                                    | ent Phone Number Address Det<br>50***5646 ALSO, THE<br>NEW GRID<br>Delivery Company *<br>Tawzea                                                                                                    | SYSTEM SHALL BE UPDATED TO ENABLE A<br>FOR THE SAVED DELIVERY AD                                                                                                    |
| Emirate     City          ●     ABU DHABI     ABU DHABI       Delivery Method *     Deliver to specific address       Delivery Emirates *     ABU DHABI                                                                                                    | Area Permanu<br>Al Nahyan - E20_01 00971:<br>X -                                                                                                    | ent Phone Number Address Deta<br>50***5646 ALSO, THE<br>NEW GRID<br>Delivery Company *<br>Tawzea                                                                                                    | SIIS<br>SYSTEM SHALL BE UPDATED TO ENABLE A<br>FOR THE SAVED DELIVERY AD                                                                                                |
| Emirate     City          ●       ABU DHABI       ABU DHABI       ABU DHABI       Delivery Method *       Deliver to specific address       ABU DHABI       Delivery City *       ABU DHABI       ABU DHABI                                                                                                    | Area Perman<br>Al Nahyan - E20_01 00971:<br>X •<br>X •                                                                                                    | Address Det<br>50***5646 ALSO, THE<br>NEW GRID<br>Delivery Company *<br>Tawzea<br>Delivery Area *<br>Al Nahyan - E20_01                                                                                                    | SIIS<br>SYSTEM SHALL BE UPDATED TO ENABLE A<br>FOR THE SAVED DELIVERY AD                                                                                                |
| Emirate     City          ●       ABU DHABI       ABU DHABI       Delivery Method *       Deliver to specific address       Delivery Emirates *       ABU DHABI       Delivery City *       ABU DHABI       Land Mark #                                                                                                    | Area Permanu<br>Al Nahyan - E20_01 00971:<br>X •<br>X •                                                                                                    | ent Phone Number Address Deta<br>50***5646 ALSO, THE<br>NEW GRID<br>Delivery Company *<br>Tawzea<br>Delivery Area *<br>Al Nahyan - E20_01                                                                                                    | SIIS<br>SYSTEM SHALL BE UPDATED TO ENABLE A<br>FOR THE SAVED DELIVERY AD                                                                                                |
| Emirate     City          ●       ABU DHABI       ABU DHABI       ABU DHABI       Deliver to specific address       ABU DHABI       Delivery Emirates *       ABU DHABI       ABU DHABI       Land Mark *       Aramex                                                                                                    | Area Permanu<br>Al Nahyan - E20_01 00971:<br>X •<br>X •                                                                                                    | ent Phone Number Address Det<br>50***5646 ALSO, THE<br>NEW GRID<br>Delivery Company *<br>Tawzea<br>Delivery Area *<br>Al Nahyan - E20_01<br>Delivery Address Details *                                                                                                    | SYSTEM SHALL BE UPDATED TO ENABLE A<br>FOR THE SAVED DELIVERY AD                                                                                                    |
| Emirate     City <ul> <li>ABU DHABI</li> <li>ABU DHABI</li> </ul> Delivery Method *       Deliver to specific address       Delivery Emirates *       ABU DHABI       Delivery City *       ABU DHABI       Land Mark *       Aramex                                                                                                    | Area Permanu<br>Al Nahyan - E20_01 00971:<br>X •<br>X •                                                                                                    | ent Phone Number Address Deta<br>50***5646 ALSO, THE<br>NEW GRID<br>Delivery Company *<br>Tawzea<br>Delivery Area *<br>Al Nahyan - E20_01<br>Delivery Address Details *                                                                                                    | SYSTEM SHALL BE UPDATED TO ENABLE A<br>FOR THE SAVED DELIVERY AD                                                                                                    |
| Emirate     City          ●       ABU DHABI       ABU DHABI       Deliver y Method *       Deliver to specific address       ABU DHABI       Delivery City *       ABU DHABI       Land Mark *       Aramex       UAE Mobile Number                                                                                                    | Area         Permanu           Al Nahyan - E20_01         009711           X •         X •           X •         X •           00971 - UNITED ARAB EMI         X •                                                                                                    | Address Details * Test Address Address Details Address Addres Addres Addres Ad | SYSTEM SHALL BE UPDATED TO ENABLE A<br>FOR THE SAVED DELIVERY AD                                                                                                    |
| Emirate     City          ●         ABU DHABI        Delivery Method *         BU DHABI        Deliver to specific address         Delivery Emirates *         ABU DHABI        Delivery City *          ABU DHABI         Land Mark *          UAE Mobile Number         Second Mobile Number                                                                                                    | Area         Permanu           Al Nahyan - E20_01         009711           X -         X -           X -         X -           00971 - UNITED ARAB EMI         00971 - UNITED ARAB EMI                                                                                                    | Address Details * Test Address Details * Socond Mobile Number Address Details                                                                                                    | SIIS<br>SYSTEM SHALL BE UPDATED TO ENABLE A<br>FOR THE SAVED DELIVERY AD                                                                                                |
| Emirate     City       ABU DHABI     ABU DHABI       Delivery Method *                                                                                                    | Area         Permanu           Al Nahyan - E20_01         00971:           X         X           X         X           X         X           00971 - UNITED ARAB EMI         00971 - UNITED ARAB EMI           00971 - UNITED ARAB EMI         If you have another phon                                                                                                    | ent Phone Number Address Det<br>50***5646 ALSO, THE<br>NEW GRID<br>Delivery Company *<br>Tawzea<br>Delivery Area *<br>Al Nahyan - E20_01<br>Delivery Address Details *<br>Test Address<br>. S00000000<br>. Second Mobile Number<br>re number that works in the UAC, please note that y                                                                                                    | SIIS SYSTEM SHALL BE UPDATED TO ENABLE A FOR THE SAVED DELIVERY AD                                                                                                    |
| Emirate     City       ABU DHABI     ABU DHABI       Delivery Method *                                                                                                    | Area         Permanu           Al Nahyan - E20_01         009711           X *         X *           X *         X *           00971 - UNITED ARAB EMI         00971 - UNITED ARAB EMI           00971 - UNITED ARAB EMI         If you have another phonomorphone                                                                                                    | ent Phone Number Address Deta<br>50***5646 ALSO, THE<br>NEW GRID<br>Delivery Company *<br>Tawzea<br>Delivery Area *<br>Al Nahyan - E20_01<br>Delivery Address Details *<br>Test Address<br>. \$50000000<br>. \$econd Mobile Number<br>re number that works in the UAE, please note that ye                                                                                                    | NIIS SYSTEM SHALL BE UPDATED TO ENABLE A FOR THE SAVED DELIVERY AD                                                                                                    |
| Emirate       City         ABU DHABI       ABU DHABI         Delivery Method *                                                                                                    | Area         Permanu           Al Nahyan - E20_01         009711           U         X           X         X           00971 - UNITED ARAB EMI         00971 - UNITED ARAB EMI           00971 - UNITED ARAB EMI         11/2 you have another phenomenants                                                                                                    | ent Phone Number Address Deta<br>50***5646 ALSO, THE<br>NEW GRID<br>Delivery Company *<br>Tawzea<br>Delivery Area *<br>Al Nahyan - E20_01<br>Delivery Address Details *<br>Test Address<br>. \$00000000<br>. Second Mobile Number<br>re number that works in the UAE, please note that ye                                                                                                    | NIS SYSTEM SHALL BE UPDATED TO ENABLE A FOR THE SAVED DELIVERY AD                                                                                                    |
| Emirate       City <ul> <li>ABU DHABI</li> <li>ABU DHABI</li> </ul> Delivery Method *                                                                                                    | Area Permanu<br>Al Nahyan - E20_01 00971:                                                                                                    | ent Phone Number Address Deta<br>50***5646 ALSO, THE<br>NEW GRID<br>Delivery Company *<br>Tawzea<br>Delivery Area *<br>Al Nahyan - E20_01<br>Delivery Address Details *<br>Test Address<br>. \$50000000<br>. \$econd Mobile Number<br>re number that works in the UAE, please note that y                                                                                                    | AIIS SYSTEM SHALL BE UPDATED TO ENABLE A FOR THE SAVED DELIVERY AD                                                                                                    |
| Emirate       City         ABU DHABI       ABU DHABI         Delivery Method *                                                                                                    | Area Permanu<br>Al Nahyan - E20_01 00971:                                                                                                    | ent Phone Number Address Deta<br>S0***5646 ALSO, THE<br>NEW GRID<br>Delivery Company *<br>Tawzea<br>Delivery Area *<br>Al Nahyan - E20_01<br>Delivery Address Details *<br>Test Address<br>. S00000000<br>. Second Mobile Number<br>e number that works in the UAE, please note that ye                                                                                                    | NIS<br>SYSTEM SHALL BE UPDATED TO ENABLE A<br>FOR THE SAVED DELIVERY AD<br>X -<br>Is must enter this number<br>No must enter this number                                |
| Emirate City ABU DHABI ABU DHABI Delivery Method * Deliver to specific address Delivery Emirates * ABU DHABI Delivery City * ABU DHABI Land Mark * Aramex UAE Mobile Number Second Mobile Number Co you want to save the entered address O Update selected address O Update selected address O Use for                                                                                                    | Area Permanu<br>Al Nahyan - E20_01 00971:<br>X -<br>X -<br>00971 - UNITED ARAB EMI<br>00971 - UNITED ARAB EMI<br>1/ you have another phoo                                                                                                    | ent Phone Number Address Deta<br>50***5646 ALSO, THE<br>NEW GRID<br>Delivery Company *<br>Tawzea<br>Delivery Area *<br>Al Nahyan - E20_01<br>Delivery Address Details *<br>Test Address<br>. \$50000000<br>. \$econd Mobile Number<br>re number that works in the UAE, please note that y                                                                                                    | NIS<br>SYSTEM SHALL BE UPDATED TO ENABLE A<br>FOR THE SAVED DELIVERY AD<br>X *<br>NU must enter this number<br>Nu must enter this number                                |
| Emirate City<br>ABU DHABI ABU DHABI<br>Delivery Method *<br>Deliver to specific address<br>Delivery Emirates *<br>ABU DHABI<br>Delivery City *<br>ABU DHABI<br>Land Mark *<br>ABU DHABI<br>Land Mark *<br>Aramex<br>UAE Mobile Number<br>Second Mobile Number<br>Second Mobile Number<br>Second Mobile Number<br>Second Mobile Number<br>Mark *<br>Do you want to save the entered address<br>O Update selected address © Use for<br>Second Mobile Number                                                                                                    | Area       Permanu         Al Nahyan - E20_01       009711                                                                                                    | Address Details * Test Address Details * Test Address Details * Ceston Mobile Number a number that works in the UAE, please note that y                                                                                                    | ANIS<br>SYSTEM SHALL BE UPDATED TO ENABLE A<br>FOR THE SAVED DELIVERY AD<br>No must enter this number<br>No must enter this number<br>No must enter this number<br>Next |
| Emirate       City         ABU DHABI       ABU DHABI         Delivery Method *       Deliver to specific address         Delivery Emirates *       ABU DHABI         ABU DHABI       Image: City *         ABU DHABI       Image: City *         Image: City *       Image: City *         Image: City *       Image: City *         Image: City *       Image: City *         Image: City *       Image: City *         Image: City *       Image: City *         Image: City *       Image: City *         Image: City *       Image: City *         Image: City *       Image: City * <td< td=""><td>Area       Permanula         Al Nahyan - E20_01       009711         Image: Stress of the second second</td><td>Address Details<br/>S0***5646 ALSO, THE<br/>NEW GRID<br/>Delivery Company *<br/>Tawzea<br/>Delivery Area *<br/>Al Nahyan - E20_01<br/>Delivery Address Details *<br/>Test Address<br/>. S00000000<br/>. Second Mobile Number<br/>re number that works in the UAE, please note that yet<br/>Archive   ICA Email   Suppliers' in</td><td>ny munt enter this number</td></td<> | Area       Permanula         Al Nahyan - E20_01       009711         Image: Stress of the second second | Address Details<br>S0***5646 ALSO, THE<br>NEW GRID<br>Delivery Company *<br>Tawzea<br>Delivery Area *<br>Al Nahyan - E20_01<br>Delivery Address Details *<br>Test Address<br>. S00000000<br>. Second Mobile Number<br>re number that works in the UAE, please note that yet<br>Archive   ICA Email   Suppliers' in                                                                                                    | ny munt enter this number                                                                                                    |

Figure 21: Submit Request Screen - Employee Personal Step - Delivery Information Part.

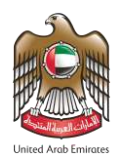

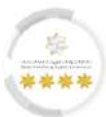

### Fourth Step - Job Offer Details: -

In this step, the user should fill out the employee job offer details to meet the requirements of the

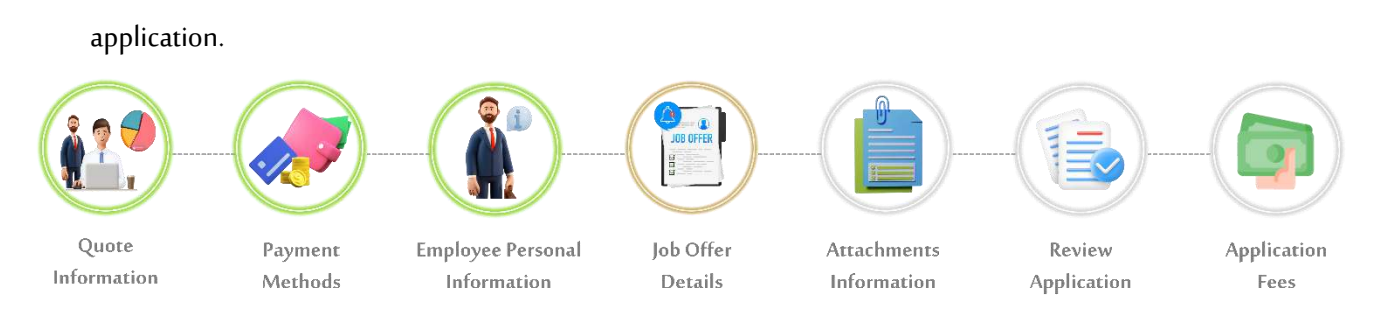

14. From the **"Job Offer Details"** part, enter the job offer information in the required fields.

| rs Management Amwal                                      |                           |                                                   |                            |
|----------------------------------------------------------|---------------------------|---------------------------------------------------|----------------------------|
| rs Management Amwal                                      |                           |                                                   | 🚙 🖉 🖓 Trans                |
| rs Management Amwal                                      |                           |                                                   | ••• •• ••                  |
|                                                          |                           |                                                   |                            |
| WORK PACKAGE - WORK PACKA                                | GE - PRIVATE SEC          | TOR - ADD NEW EMPLOYEE Ref                        | erence Number : 00011***39 |
| ervice Description                                       |                           |                                                   |                            |
|                                                          |                           |                                                   | 43%                        |
|                                                          |                           |                                                   |                            |
| 12                                                       |                           | 6                                                 | - 7                        |
| Quota Information Payment Methods En                     | nployee Personal Job Offe | er Details Attachments Info Review Application Ap | plication Fees             |
|                                                          | Information               |                                                   |                            |
| lob Offer Details                                        |                           |                                                   | -                          |
| Work Permit Type*                                        |                           | Wage Type*                                        |                            |
| Full Work                                                | × •                       | Monthly Wage                                      | ^ *                        |
| Working Hours *                                          |                           | Weekends *                                        |                            |
| 8                                                        | ~                         |                                                   |                            |
|                                                          |                           | Sunda                                             | ay 🗙 Saturday 🗙            |
| Job Emirate*                                             |                           | Annual Leave Days *                               |                            |
| ABU DHABI                                                | ××                        | 30                                                | × -                        |
| Probation Period*                                        |                           | Notice Period *                                   |                            |
| 3 Months                                                 | × -                       | 2 Months                                          | × -                        |
|                                                          |                           |                                                   |                            |
|                                                          |                           | Contract Duration *                               |                            |
| Currency*                                                | × -                       |                                                   |                            |
| Currency*<br>AED                                         | × *                       | ×                                                 |                            |
| Currency*<br>AED<br>Basic Salary(AED) *                  | × ~                       | Growth Salary (AED) *                             |                            |
| Currency*<br>AED<br>Basic Salary(AED) *<br>5000          | × -                       | Growth Salary (AED) *<br>10000                    |                            |
| Currency*<br>AED<br>Basic Salary(AED) *<br>5000<br>Bonus | X -                       | Growth Salary (AED) * 10000                       |                            |

Figure 22: Submit Request Screen - Job Offer Details Step & Part.

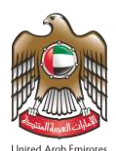

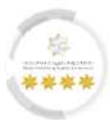

15. From the "Allowances and Bonuses" part, enter the job allowances and bonuses information in the

required fields, then press on **"Save"** to ensure that the employee wage details are accurately recorded.

| ية والجمارك وأمن المذاهذ<br>Federal Authority For identity | المهد: ۲ الاتحاديـ ۲ للهويـ ۲ والجنا<br>المهد: ۲ الاتحاديـ ۲ للهويـ ۲ والجنا<br>CITIZENSHIP. CUSTOMS & PORT SECURITY                                                                                                    |
|------------------------------------------------------------|----------------------------------------------------------------------------------------------------|
| බ My Requests ▼ Sponsored                                  | Drafts Requests Ready To Payment My Team Performance 👻 Payments Fees And Deposits Refund Complaints and Suggestions                                                                                                    |
| Help 🔻                                                     | بریم 🖏 Translate                                                                                                    |
| Users Management Amwal                                     |                                                                                                    |
| WORK PACKAGE -                                             | VORK PACKAGE - PRIVATE SECTOR - ADD NEW EMPLOYEE Reference Number : 00011***39                                                                                                    |
| Service Description                                        | 43%                                                                                                    |
| <b>1</b> —                                                 | 2 3 4 5 6 7                                                                                                    |
| Quota Information                                          | Payment Methods Employee Personal Job Offer Details Attachments Info Review Application Application Fees                                                                                                    |
| Job Offer Details                                          | +                                                                                                    |
| Allowances And Bonuses                                     | -                                                                                                    |
| Allowances And Bonuses<br>Housing Allowance                | Allowances Amount * 1000                                                                                                    |
|                                                            | x Cancel + Save                                                                                                    |
| Terms Of Contract                                          | *                                                                                                    |
| 🗲 Back                                                     | → Next                                                                                                    |
| FAQ                                                        | Happiness Formula   Sitemap   Contact Us   Archive   ICA Email   Suppliers' inquiries   Help                                                                                                    |
| قيئة اتحادية   Federal Authority                           | Visitors Counter     Social Media & Programs     Call Center       5,382,919     f     i     i |
|                                                            | Arcessibility - Disclaimer - Terms & Conditions - Privacy Policy - Convricth - 104 Terminology                                                                                                    |

Figure 23: Submit Request Screen - Job Offer Details Step - Allowances and Bonuses Part.

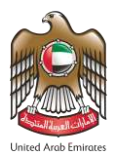

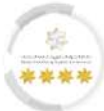

• The user will notice that the platform added allowances and bonuses successfully.

| 10                                                                                                    |                                                          |                                                                        |                                     | ا 🖉 🧠 عربی Translate          |
|----------------------------------------------------------------------------------------------------|----------------------------------------------------------|------------------------------------------------------------------------|-------------------------------------|-------------------------------|
| Users Management Amwal                                                                                                    | - WORK PACKAGE                                           | - PRIVATE SECTOR - A                                                   | DD NEW EMPLOYEE                     | Reference Number : 00011***39 |
| Service Description                                                                                                    |                                                          |                                                                        |                                     | 43%                           |
|                                                                                                    | 2                                                        | 3 4                                                                    | 6                                   | 7                             |
| Job Offer Details Allowances And Bonuses                                                                                                    | n Payment Methods Empl                                   | oyee Personal Job Offer Details ,<br>formation                         | Attachments Info Review Applicatic  | on Application Fees           |
| Job Offer Details Allowances And Bonuses Please select                                                                                                    | n Payment Methods Empl                                   | oyee Personal Job Offer Details<br>formation                           | Attachments Info Review Applicatic  | on Application Fees           |
| Job Offer Details Allowances And Bonuses Please select Arabic Term D                                                                                                   | on Payment Methods Empli                                 | oyee Personal Job Offer Details<br>formation                           | Attachments Info Review Applicatic  | on Application Fees<br>+<br>- |
| Job Offer Details Allowances And Bonuses Please select Arabic Term D                                                                                                   | n Payment Methods Empl<br>In<br>Description              | oyee Personal Job Offer Details .<br>formation  Allowances Amount 1000 | Attachments Info Review Application | ption                         |
| Job Offer Details Allowances And Bonuses Please select Arabic Term D                                                                                                   | n Payment Methods Empl<br>In<br>Description<br>بدل السکن | oyee Personal Job Offer Details .<br>formation  Allowances Amount 1000 | Attachments Info Review Application | n Application Fees            |
| Job Offer Details          Allowances And Bonuses         Allowances And Bonuses         Please select         Arabic Term D         Terms Of Contract            Back | n Payment Methods Empl<br>In<br>Description<br>بین انسکن | oyee Personal Job Offer Details ,<br>formation  Allowances Amount 1000 | Attachments Info Review Application | ption  t  Next                |

Figure 24: Submit Request Screen - Job Offer Details Step - Allowances and Bonuses Part – Added Allowances and Successfully.

The user can add more than one type of allowance and bonus by following the same previous steps.

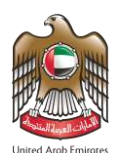

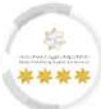

16. From the **"Terms of Contract"** part, enter the terms of the employment contract information in the

required fields, then press on **"Save"** to support the onboarding process.

| Users Management Amwal<br>WORK PACKAGE - WORK F                                                                                                    |                                                                                                    |                                                                                                    |
|----------------------------------------------------------------------------------------------------|----------------------------------------------------------------------------------------------------|----------------------------------------------------------------------------------------------------|
| WORK PACKAGE - WORK F                                                                                                    |                                                                                                    |                                                                                                    |
|                                                                                                    | PACKAGE - PRIVATE SECTOR - ADD NE                                                                                                    | EW EMPLOYEE Reference Number : 00011***39                                                                                                    |
|                                                                                                    |                                                                                                    |                                                                                                    |
| Service Description                                                                                                    |                                                                                                    | 43%                                                                                                    |
|                                                                                                    |                                                                                                    |                                                                                                    |
| 1 2                                                                                                    | 3 4 5                                                                                                    | 6 7                                                                                                    |
| Quota Information Payment M                                                                                                    | ethods Employee Personal Job Offer Details Attachmen                                                                                           | ats Info Review Application Application Fees                                                                                                    |
|                                                                                                    | Information                                                                                                    |                                                                                                    |
| Job Offer Details                                                                                                    |                                                                                                    | +                                                                                                    |
| Allowances And Bonuses                                                                                                    |                                                                                                    | *                                                                                                    |
| Terms Of Contract                                                                                                    |                                                                                                    |                                                                                                    |
|                                                                                                    |                                                                                                    | -                                                                                                    |
| Terms Of Contract<br>The employee shall be entitled to an airw                                                                                              | vay ticket every {Se                                                                                                    | -<br>x -                                                                                                    |
| Terms Of Contract<br>The employee shall be entitled to an airw                                                                                              | vay ticket every {Se                                                                                                    | -<br>* *                                                                                                    |
| Terms Of Contract The employee shall be entitled to an airw Arabic Term Description                                                                         | vay ticket every {Se                                                                                                    | - X *<br>English Term Description                                                                                                    |
| Terms Of Contract<br>The employee shall be entitled to an airw<br>Arabic Term Description<br>ن تذكر و سفر كل سنة و احدو بالإضافة لحدد 1 تذكر و للمر افقين   | vay ticket every {5e<br>یستحق العامل<br>Select Number Of Years *<br>One Year <b>X</b> *                                                        | English Term Description  The employee shall be entitled to an airway ticket every One Year in addition to 1 airway tickets for their dependents                    |
| Terms Of Contract<br>The employee shall be entitled to an airw<br>Arabic Term Description<br>نتكر و سفر كل سنة واحده بالإضافة لحدد 1 تذكر و للمر افقين      | vay ticket every {Se<br>Select Number Of Years *<br>One Year * •<br>Number Of Ticket For Dependent                                             | English Term Description  The employee shall be entitled to an airway ticket every One Year in addition to 1 airway tickets for their dependents                    |
| Terms Of Contract<br>The employee shall be entitled to an airw<br>Arabic Term Description<br>يتكر ٩ سفر كل سنة واحده بالإضافة لحد 1 تتكر ٩ للمر افتين       | vay ticket every {Se<br>Select Number Of Years *<br>One Year * •<br>Number Of Ticket For Dependent<br>1                                        | English Term Description  The employee shall be entitled to an airway ticket every One Year in addition to 1 airway tickets for their dependents      Cancet + Save |
| Terms Of Contract<br>The employee shall be entitled to an airw<br>Arabic Term Description<br>نتكر و سفر كل سنة و اهده بالإصافة لعدد 1 تذكر و للمر افتين     | vay ticket every {Se<br>Select Number Of Years *<br>One Year * •<br>Number Of Ticket For Dependent<br>1                                        |                                                                                                    |
| Terms Of Contract<br>The employee shall be entitled to an airw<br>Arabic Term Description<br>تنكر و سفر كل سنة و احدو بالإصافة لحد 1 تنكر و للمرافقين       | vay ticket every {5e<br>Select Number Of Years *<br>One Year * •<br>Number Of Ticket For Dependent<br>1                                        |                                                                                                    |
| Terms Of Contract<br>The employee shall be entitled to an airw<br>Arabic Term Description<br>یتکر و سنر گل سنه واحده پالإصافه لحد 1 تنکر و للمرافین<br>Back | vay ticket every {Se Select Number Of Years * One Year * • Number Of Ticket For Dependent 1 sFormula   Sitemap   Contact Us   Archive   ICA Em |                                                                                                    |

Figure 25: Submit Request Screen - Job Offer Details Step - Terms of Contract Part.

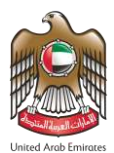

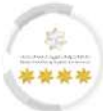

#### • The user will notice that the platform added the terms of the employment contract successfully.

| Itali ElVicite Ether Saltaine Salta Italia (19) ala (19)                                                                                                    |                                                                                                    |
|----------------------------------------------------------------------------------------------------|----------------------------------------------------------------------------------------------------|
| rederal authority for identity, cutizenship, customs & port security                                                                                                    | MINISTRY OF HUMAN RESOURCES Logout TEST     &      *      *     *     *     *     *     *     *     *                                                                                                    |
| _                                                                                                    |                                                                                                    |
| My Requests ▼ Sponsored ▼ Drafts Requests Ready To Payment                                                                                                    | My Team Performance ▼ Payments Fees And Deposits Refund Complaints and Suggestions                                                                                                    |
| Help 🔻                                                                                                    |                                                                                                    |
|                                                                                                    | ا مربي 🛞 Translate                                                                                                    |
| Users Management Amwal                                                                                                    |                                                                                                    |
| WORK PACKAGE - WORK PACKAGE - PRIVAT                                                                                                    | E SECTOR - ADD NEW EMPLOYEE Reference Number : 00011***39                                                                                                    |
| Service Description                                                                                                    | 43%                                                                                                    |
| Quota Information Payment Methods Employee Personal<br>Information                                                                                                    | 4 5 6 7<br>Job Offer Details Attachments Info Review Application Application Fees                                                                                                    |
| Job Offer Details                                                                                                    |                                                                                                    |
|                                                                                                    |                                                                                                    |
| Allowances And Bonuses                                                                                                    | · · · · · · · · · · · · · · · · · · ·                                                                                                    |
| Allowances And Bonuses<br>Terms Of Contract                                                                                                    | +                                                                                                    |
| Allowances And Bonuses Terms Of Contract Terms Of Contract Please select                                                                                                    | +<br>-                                                                                                    |
| Allowances And Bonuses Terms Of Contract Terms Of Contract Please select Select                                                                                                    | +<br>-                                                                                                    |
| Allowances And Bonuses Terms Of Contract Terms Of Contract Please select Select Arabic Term Description                                                                                                    | +<br>-<br>ted Terms Of Contract<br>English Term Description                                                                                                    |
| Allowances And Bonuses  Terms Of Contract  Terms Of Contract  Please select  Select  Arabic Term Description  يستعق العامل تذكر و سفر كل سنة راحده بالإهبالة لعند 1 تذكر و السراقين                                                                                                    | ted Terms Of Contract                                                                                                    |
| Allowances And Bonuses         Terms Of Contract         Terms Of Contract         Please select         Select         Arabic Term Description         يستمن العامل تذكر و سفر كل سنة واحدد بالإصافة لعدد 1 تذكر والسر الفين         Back                                                                                                    | ted Terms Of Contract  The employee shall be entitled to an airway ticket every One Year in addition to 1 airway tickets for their dependents  Next                                                                                                    |
| Allowances And Bonuses                                                                                                    | ted Terms Of Contract                                                                                                    |
| Allowances And Bonuses         Terms Of Contract         Terms Of Contract         Please select         Selec         Arabic Term Description         يستحق العامل تذكر فسلر كل سنة واحدة بالإصافة لعد 1 تذكر فالسر افنين         Back         FAQ       Happiness Formula       Sitemap       Contract         Visitors Counter                              | ted Terms Of Contract  English Term Description  The employee shall be entitled to an airway ticket every One Year in addition to 1 airway tickets for their dependents  tact Us   Archive   ICA Email   Suppliers' inquiries   Help  Social Media & Programs Call Center                                                                                                    |
| Allowances And Bonuses         Terms Of Contract         Terms Of Contract         Please select         Select         Arabic Term Description         يستعل العائل تذكر و سلر كل سنة و احدة بالإصافة لعدد 1 تذكر و اللير الفين         Fack         Visitors Formula   Sitemap   Con         Visitors Counter         5,382,919<br>Visitors         Visitors | ted Terms Of Contract          English Term Description         The employee shall be entitled to an airway ticket every One Year in addition to 1 airway tickets for their dependents         The employee shall be entitled to an airway ticket every One Year in addition to 1 airway tickets for their dependents         Itact Us   Archive   ICA Email   Suppliers' inquiries   Help         Social Media & Programs       Call Center         Social Media & Programs       Call Center         Social Media & Programs       Call Center         Social Media & Programs       Call Center         Social Media & Programs       Call Center         Social Media & Programs       Call Center         Social Media & Programs       Call Center         Social Media & Programs       Call Center         Social Media & Programs       Call Center         Social Media & Programs       Call Center         Social Media & Programs       Call Center         Social Media & Programs       Social Center |

Figure 26: Submit Request Screen - Job Offer Details Step - Terms of Contract Part - Added Employment Terms Successfully.

The user can add more than one type of employments terms by following the same previous steps.

17. Press on **"Next"** to move on to the next step.

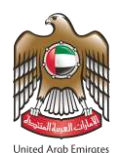

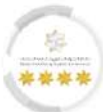

### Fifth Step - Attachments Information: -

In this step, the user should upload the required files to meet the requirements of the application.

|             |                                                                          |                                                            |                                                 |                                                  | -                         |               |
|-------------|--------------------------------------------------------------------------|------------------------------------------------------------|-------------------------------------------------|--------------------------------------------------|---------------------------|---------------|
| Quote       | Payment                                                                  | Employee Personal                                          | Job Offer                                       | Attachments                                      | Review                    | Application   |
| Information | Methods                                                                  | Information                                                | Details                                         | Information                                      | Application               | Fees          |
| 18. Uploa   | id the required a                                                        | ttachments to ensur                                        | e that the info                                 | mation provided is                               | accurate.                 |               |
| FEI         | والجنسيسة والجمسارك وأمن المُناه<br>Deral AUTHORITY FOR IDENTITY, CITIZE | الی کے الاتحادیے للویے م<br>NSHIP, CUSTOMS & PORT SECURITY | UNITED ARAB I<br>MINISTRY OF H<br>& EMIRATISATI | MIRATES<br>UMAN RESOURCES Logout<br>ON           | TEST 🔅                    | Last Aud Feam |
| My Re       | equests - Sponsored - E                                                  | Drafts Requests Ready To Payment                           | My Team Performance                             | <ul> <li>Payments Fees And Deposition</li> </ul> | its Refund Complaints and | Suggestions   |
| Help 🕶      |                                                                          |                                                            |                                                 |                                                  |                           |               |
|             |                                                                          |                                                            |                                                 |                                                  | عربي                      | 🗞 Translate   |
|             | ement Amwal                                                              |                                                            |                                                 |                                                  | Reference Number : 0      | 1011***39     |
| WOR         | R FACKAGE - WC                                                           | TREFACE - FRIVA                                            | ATE SECTOR - A                                  |                                                  |                           |               |
| Service I   | Description                                                              |                                                            |                                                 |                                                  |                           |               |
|             |                                                                          |                                                            |                                                 |                                                  | 579                       | %             |
|             |                                                                          |                                                            |                                                 |                                                  |                           |               |
|             |                                                                          | 2 3                                                        | 4                                               |                                                  | 7                         |               |
|             | Quota information Pay                                                    | Information                                                | Job Offer Details A                             | ittachments inro Review Applic                   | ation Application rees    |               |
| Colo        | red Photo (Required) 🕄                                                   |                                                            |                                                 |                                                  | 🕹 Select \ Sele           | ct other file |
|             | OPY OF THE PASSPORT OF T                                                 | HE BENEFICIARY OF THE SERVICE (R                           | equired)                                        |                                                  | Solart \ Sola             | rt othor file |
| SCIEI       | NTIFIC CERTIFICATE (Requin                                               | ed)                                                        |                                                 |                                                  | an Sciett ( Seie          |               |
|             |                                                                          |                                                            |                                                 |                                                  | 🕹 Select \ Sele           | ct other file |
|             |                                                                          |                                                            |                                                 |                                                  | 2 []                      | ican As pdf   |
|             |                                                                          |                                                            |                                                 |                                                  |                           |               |
|             | Select \ :                                                               | Select other file                                          |                                                 | Scan 🤅                                           | •                         |               |
|             |                                                                          |                                                            |                                                 |                                                  |                           |               |
| Attachment  | max size 2 mega byte                                                     |                                                            |                                                 |                                                  | 🕹 Scanner                 | Application   |
|             | Туре                                                                     |                                                            | Name                                            | 1                                                |                           |               |
|             | Colored Photo                                                            |                                                            | ✓ Nar                                           | ne                                               |                           |               |
|             |                                                                          |                                                            |                                                 |                                                  |                           |               |
| PCS         | A COPY OF THE PASSF                                                      | PORT OF THE BENEFICIARY OF THE S                           | SERVICE Y TES                                   | ST NAME_A COPY OF THE PASSPO                     | DRT OF THE BENEFIC        |               |
|             | A COPY OF THE PASSF                                                      | PORT OF THE BENEFICIARY OF THE S                           | SERVICE V TES                                   | T NAME_A COPY OF THE PASSPO                      | DRT OF THE BENEFIC        |               |

Figure 27: Submit Request Screen - Attachments Information Step.

19. Press on **"Next"** to move on to the next step.

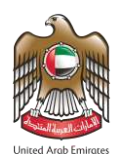

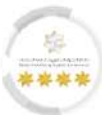

### Sixth Step - Review Application: -

In this step, the user should check entered information to meet the requirements of the application.

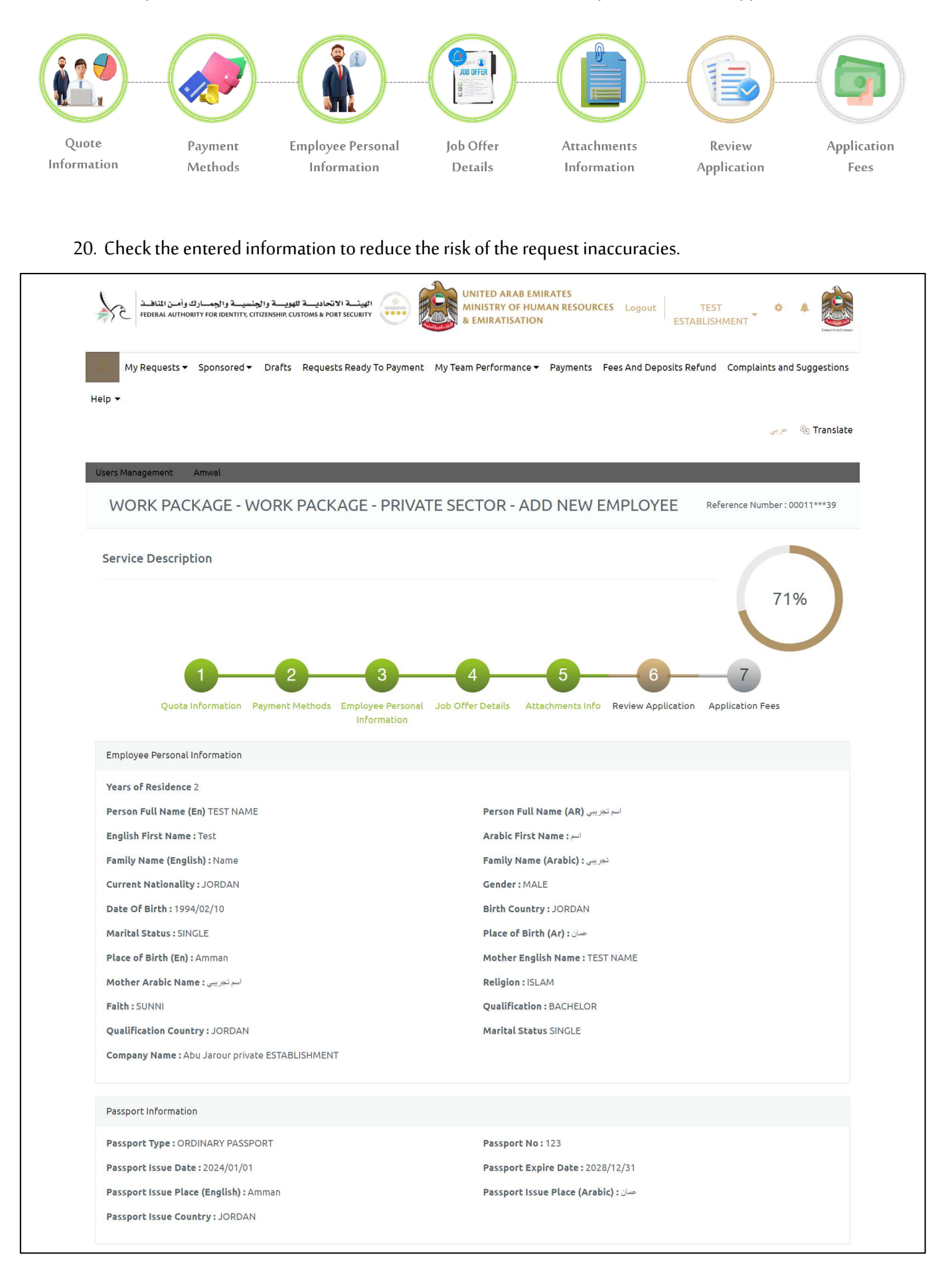

هيئة اتحادية | Federal Authority
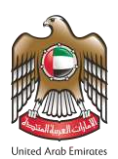

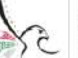

الهيئسة الاتحاديسة للهويسة والجنسيسة والجمسارك وأمن المتاهسة Federal authority for identity. citizenship. customs & port security (\*\*\*\*\*

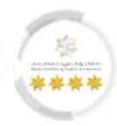

| Addresses Info                                                                                                    |                                                                                                    |                                                                                                    |                                                                                                    |
|----------------------------------------------------------------------------------------------------|----------------------------------------------------------------------------------------------------|----------------------------------------------------------------------------------------------------|----------------------------------------------------------------------------------------------------|
| Emirate - ADII DUADI                                                                                                    |                                                                                                    | City ABU DUAB                                                                                                    |                                                                                                    |
|                                                                                                    |                                                                                                    | Address in U.A.F. Tas                                                                                                    | t Address                                                                                                    |
| Local Building : 00                                                                                                    |                                                                                                    | Local Flat Number : 0                                                                                                    | 0                                                                                                    |
| Residence Tel: 6000000                                                                                                    |                                                                                                    | Permanent Country :                                                                                                    | JORDAN                                                                                                    |
| Applicant location outside UAE : Test Address                                                                                                    |                                                                                                    | Permanent Mobile N                                                                                                    | umber: 00962123456789                                                                                                    |
| Email:test@test.com                                                                                                    |                                                                                                    |                                                                                                    |                                                                                                    |
| Delivery Information                                                                                                    |                                                                                                    |                                                                                                    |                                                                                                    |
| Delivery Method : Deliver to specific address                                                                                                    |                                                                                                    | Delivery Company : T                                                                                                    | awzea                                                                                                    |
| Delivery Emirates : ABU DHABI                                                                                                    |                                                                                                    | Delivery City : ABU D                                                                                                    | HABI                                                                                                    |
| Delivery Area : Al Nahyan - E20_01                                                                                                    |                                                                                                    | Land Mark : Aramex                                                                                                    |                                                                                                    |
| Delivery Address Details : Test Address                                                                                                    |                                                                                                    | UAE Mobile Number                                                                                                    | 00971500000000                                                                                                    |
| Job Offer Details                                                                                                    |                                                                                                    |                                                                                                    |                                                                                                    |
| Contract Type : Full Work                                                                                                    |                                                                                                    | Wage Type : Monthly                                                                                                    | Wage                                                                                                    |
| Probation Period: 3 Months                                                                                                    |                                                                                                    | Working Hours: 8                                                                                                    |                                                                                                    |
| Job Emirate : ABU DHABI                                                                                                    |                                                                                                    | Annual Leave Days :                                                                                                    | 30                                                                                                    |
| Notice Period : 2 Months                                                                                                    |                                                                                                    | Basic Salary(AED) : 5                                                                                                    | 000                                                                                                    |
| Growth Salary (AED): 10000                                                                                                    |                                                                                                    |                                                                                                    |                                                                                                    |
| Weekends : Saturday , Sunday                                                                                                    |                                                                                                    |                                                                                                    |                                                                                                    |
| Allowances And Bonuses Arabic Term Description                                                                                                    | Allowance                                                                                                    | s Amount                                                                                                    | English Term Description                                                                                                    |
| بدل المىكن                                                                                                    | 100                                                                                                    | 0                                                                                                    | Housing Allowance                                                                                                    |
|                                                                                                    |                                                                                                    |                                                                                                    | -                                                                                                    |
| Selected Terms Of Contract                                                                                                    |                                                                                                    |                                                                                                    |                                                                                                    |
| Selected Terms Of Contract<br>Arabic Term Description                                                                                                    |                                                                                                    |                                                                                                    | English Term Description                                                                                                    |
| Selected Terms Of Contract<br>Arabic Term Description<br>دو بالإصافة لعدد 1 تذكر والبر الفين                                                                                                    | يستحق العامل تذكر و سفر كل سنة و احد                                                                                                  | The employee shall be<br>1 airway tickets for th                                                                                                    | English Term Description<br>e entitled to an airway ticket every one year in addition to<br>eir dependents                                                                                                    |
| Selected Terms Of Contract<br>Arabic Term Description<br>دو بالإضافة لحد 1 تذكر دللبر القين                                                                                                    | يستحق العامل تذكر 8 سفر كل سنة و احد                                                                                                  | The employee shall be<br>1 airway tickets for th                                                                                                    | English Term Description<br>e entitled to an airway ticket every one year in addition to<br>eir dependents                                                                                                    |
| Selected Terms Of Contract<br>Arabic Term Description<br>ده بالإصافة لعد 1 تذكره للمر القين<br>Attachments Info                                                                                                    | يستحق العامل تذكر و سفر كل سنة و احد                                                                                                  | The employee shall be<br>1 airway tickets for th                                                                                                    | English Term Description<br>e entitled to an airway ticket every one year in addition to<br>eir dependents                                                                                                    |
| Selected Terms Of Contract<br>Arabic Term Description<br>که بالإصافة لعد 1 تذکره للبر القین<br>Attachments Info<br>A COPY OF THE PASSPORT OF THE BENEFICIARY OF THE<br>Colored Photo View                                                          | یستحق العامل تذکر و سفر کل سنة و احد<br>SERVICE View                                                                                  | The employee shall be<br>1 airway tickets for th<br>SCIENTIFIC CERTIFICA                                                                                                    | English Term Description<br>e entitled to an airway ticket every one year in addition to<br>eir dependents                                                                                                    |
| Selected Terms Of Contract<br>Arabic Term Description<br>که بالإصفاقة لحد 1 تذکر و للمر القین<br>Attachments Info<br>A COPY OF THE PASSPORT OF THE BENEFICIARY OF THE<br>Colored Photo View<br>ه Back                                              | يستحق العامل تذكرة سفر كل سنة واحد<br>SERVICE View                                                                                    | The employee shall be<br>1 airway tickets for th<br>SCIENTIFIC CERTIFICA                                                                                                    | English Term Description<br>e entitled to an airway ticket every one year in addition to<br>eir dependents<br>TE View<br>Next                                                                                                    |
| Selected Terms Of Contract<br>Arabic Term Description<br>که پارسافه لعد 1 تنکر و للبر افتین<br>Attachments Info<br>A COPY OF THE PASSPORT OF THE BENEFICIARY OF THE<br>Colored Photo View<br>Colored Photo View                                    | بستحق العامل تذكر ٥ سفر كل سنة و احد<br>بستحق العامل تذكر ٥ سفر كل سنة و احد<br>Sitemap   Contact Us                                  | The employee shall be<br>1 airway tickets for the<br>SCIENTIFIC CERTIFICA                                                                                                    | English Term Description entitled to an airway ticket every one year in addition to eir dependents  TE View  ITE View  It View                                                                                                    |
| Selected Terms Of Contract<br>Arabic Term Description<br>کو بالإسلاق لحد [ تلکر و للبر الآنین<br>Attachments Info<br>A COPY OF THE PASSPORT OF THE BENEFICIARY OF THE<br>Colored Photo View<br>Back<br>FAQ   Happiness Formula<br>Visitors Counter | ا با با با با با با با با با با با با با                                                                                              | The employee shall be<br>1 airway tickets for th<br>SCIENTIFIC CERTIFICA                                                                                                    | English Term Description e entitled to an airway ticket every one year in addition to eir dependents  TE View  ITE View  It   Suppliers' inquiries   Help  Call Center                                                                                                    |
| Selected Terms Of Contract  Arabic Term Description  ن بالإصافة لعدد إ نظى دلتر القين  Attachments Info  A COPY OF THE PASSPORT OF THE BENEFICIARY OF THE Colored Photo View    Back  FAQ   Happiness Formula  Visitors Counter 5,382,919 Visitors | Sitemap   Contact Us                                                                                                    | The employee shall be 1 airway tickets for the 1 airway tickets for the 1 airway tickets f | English Term Description         entitled to an airway ticket every one year in addition to eir dependents         TE View         TE View         ii   Suppliers' inquiries   Help         Call Center         600522222<br>Avsilable 24/7         Iii   Suppliers' inquiries   Help |
| Selected Terms Of Contract  Arabic Term Description  Arabic Term Description  Selected Terms Of Contract  Arabic Term Description  Accopy of THE PASSPORT OF THE BENEFICIARY OF THE Colored Photo View                                             | Sitemap   Contact Us<br>Social<br>Sitemap : کار الجام<br>Social<br>Social<br>Social<br>Social<br>Social<br>Social<br>Social<br>Social | The employee shall be         1 airway tickets for th         SCIENTIFIC CERTIFICA         Archive       ICA Ema         Media & Programs         Image: Comparison of the system of the system of t                                                                                                    | English Term Description<br>e entitled to an airway ticket every one year in addition to<br>eir dependents<br>TE View<br>TE View<br>it   Suppliers' inquiries   Help<br>Call Center<br>600522222<br>Available 24/7 CON UNE                                                            |

Figure 28: Review Application Step.

21. Press on "**Next**" to move on to the next step.

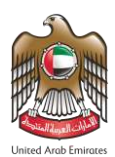

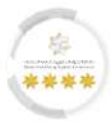

22. A Confirmation Message will appear to the user, press on "Yes, Continue".

| Average Terms Of Contract       Average Term Description       Average Term Description       Confirmation       Please note that the entered information will be sent to the Ministry of Human Resources and Emiratization. Are you sure of the entered information?       A conv or The Description       Molecular Description                                                                                                    |                                                                                                    |                                                           |  |
|----------------------------------------------------------------------------------------------------|----------------------------------------------------------------------------------------------------|-----------------------------------------------------------|--|
| Anabia Term Description  Anabia Term Description  The include sector and the entire of the entered information will be sent to the Ministry of Human Resources and Emiralization. Are you sure of the entered information?  A corr of THE RESERVENT OF THE E  Control Precedual                                                                                                    |                                                                                                    |                                                           |  |
| Confirmation     A complete Messport of The Press Point of The Englinger shall be antituded to the Ministry of Human Resources and Emiratization. Are you sure of the entered information?                                                                                                    |                                                                                                    |                                                           |  |
| Attachments Info  A com, OF THE PASSPORT OF THE B  A com, OF THE PASSPORT OF THE B  A com, OF THE | Confirmation                                                                                                 | employee shall be antituded to an array of poor every dev |  |
| A COPTICE THE MASSPORT OF THE FILL HO, Exit                                                                                                    | Please note that the entered information will be sen<br>and Emiratization. Are you sure of the entered infor | nt to the Ministry of Human Resources<br>mation?          |  |
|                                                                                                    | x No,Eult                                                                                                    | Yes, Continue                                             |  |
|                                                                                                    |                                                                                                    |                                                           |  |
|                                                                                                    |                                                                                                    |                                                           |  |

Figure 29: The Confirmation Message.

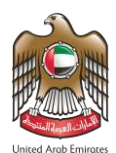

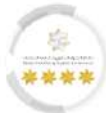

# Seventh Step – Application Fees Step: -

In this step, the user should pay fees to complete the requirements of the application.

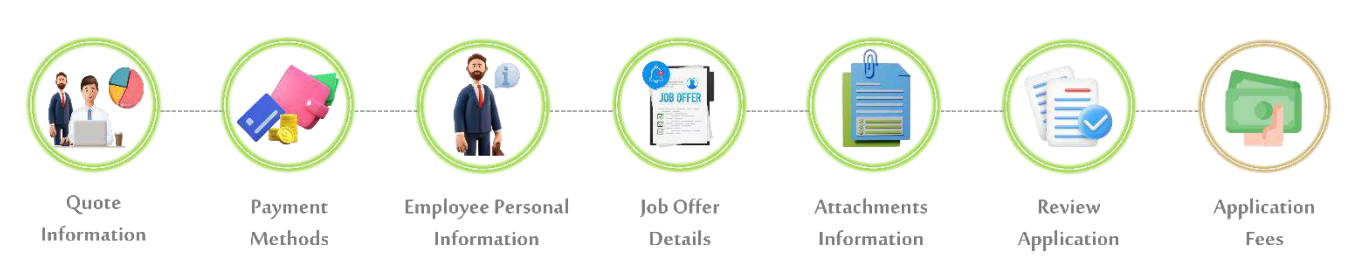

#### 23. Press on "I Agree to the Terms and Conditions" to activate payment methods.

| سیسة والجعسارك وأسن المناهنا<br>Federal Authonity for Identity, c  | الهيئسة الاتحاديسة للهويسة والجنا<br>ITIZENSHIP, CUSTOMS & PORT SECURITY | UNITED ARAB EMIRATES<br>MINISTRY OF HUMAN RESOL | JRCES Logout Test STABLISHMENT                      |       |
|--------------------------------------------------------------------|--------------------------------------------------------------------------|-------------------------------------------------|-----------------------------------------------------|-------|
| බ My Requests ▼ Sponsored ▼                                        | Drafts Requests Ready To Payr                                            | nent My Team Performance 🔻 Payments             | Fees And Deposits Refund Complaints and Suggestions |       |
| Help 🕶                                                             |                                                                          |                                                 | ی خربی 🗞 Translate                                  |       |
| Users Management Amwal<br>WORK PACKAGE - V                         | VORK PACKAGE - PRI                                                       | VATE SECTOR - ADD NEW                           | EMPLOYEE Reference Number : 00011***39              |       |
| Service Description                                                |                                                                          |                                                 | 0%                                                  |       |
|                                                                    | Revi                                                                     | 1 2<br>ew Application Fees                      |                                                     |       |
| Beneficiary name: TEST NAME                                        |                                                                          |                                                 |                                                     |       |
| WORK PACKAGE - WORK                                                | PERMIT - Private sector - AI                                             | DD NEW EMPLOYEE                                 |                                                     |       |
| Fees Description                                                   | Amount(AED)                                                              | Vat Amount (AED) 5%                             | Total With Vat                                      |       |
| Application fee - Ministry of Human<br>Resources and Emiratisation | 50.00                                                                    | 0.00-Vat Free                                   | 50.00                                               |       |
| Total                                                              |                                                                          |                                                 | 50.00 AED                                           |       |
| Rerund amount in the case or rejer                                 | cion or the application 0.00 AED/R                                       | erund amount in the case of Acceptance of t     | ne application 0.00 AED                             |       |
| FAQ                                                                | Happiness Formula   Sitemap                                              | Contact Us   Archive   ICA Email                | Suppliers' inquiries   Help                         |       |
| Federal Authority   هيئة اتحادية                                   | Visitors Counter<br>5,382,919<br>Visitors                                | Social Media & Programs                         | Call Center<br>600522222 O U.E<br>Available 24/7    | •     |
|                                                                    | Accessibility - Disclaimer - Ter                                         | ms & Conditions - Privacy Policy - Copyrig      | ht - ICA Terminology                                | -ulu- |

Figure 30: Submit Request Screen - Application Fees Step.

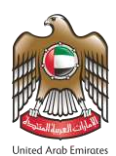

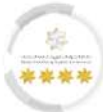

24. The platform will retrieve the final total fees, press on **"Pay"** to complete the process.

|                                                                    | ORK PACK            | AGE - PRIVAT            | E SECTOR - ADD N              | NEW EMPLOYEE                    | Reference Number : 00011***39 |
|--------------------------------------------------------------------|---------------------|-------------------------|-------------------------------|---------------------------------|-------------------------------|
| Service Description                                                |                     |                         |                               |                                 | 0%                            |
|                                                                    |                     | 1<br>Review Ap          | 2<br>Dilication Fees          |                                 |                               |
| Beneficiary name: TEST NAME                                        |                     |                         |                               |                                 |                               |
| WORK PACKAGE - WORK F                                              | PERMIT - Priva      | te sector - ADD N       | EW EMPLOYEE                   |                                 |                               |
| Fees Description                                                   | Amount(             | AED) Vat                | Amount (AED) 5%               | Total W                         | /ith Vat                      |
| Application fee - Ministry of Human<br>Resources and Emiratisation | 50.00               | 0.00                    | -Vat Free                     | 50.00                           |                               |
| Total                                                              |                     |                         |                               | 50.00                           | AED                           |
| Refund amount in the case of reject                                | tion of the applica | ation 0.00 AED/Refund a | mount in the case of Acceptan | ice of the application 0.00 AED |                               |
| Fees Description                                                   | 2115                | Amount(AED)             |                               |                                 |                               |
| Fees Total                                                         |                     | 50.00                   |                               |                                 |                               |
| ePayment Commission                                                | \ Vat               | 3.00 0.1                | 5                             |                                 |                               |
| Final Total                                                        |                     | 53.15                   |                               |                                 |                               |
|                                                                    |                     |                         |                               |                                 |                               |
| 0                                                                  | Pay                 |                         |                               |                                 |                               |
| ← Back                                                             |                     |                         |                               |                                 |                               |
|                                                                    |                     |                         |                               |                                 |                               |

Figure 31: Submit Request Screen - Application Fees Step - Access to Pay Action.

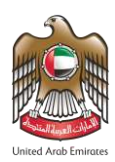

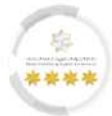

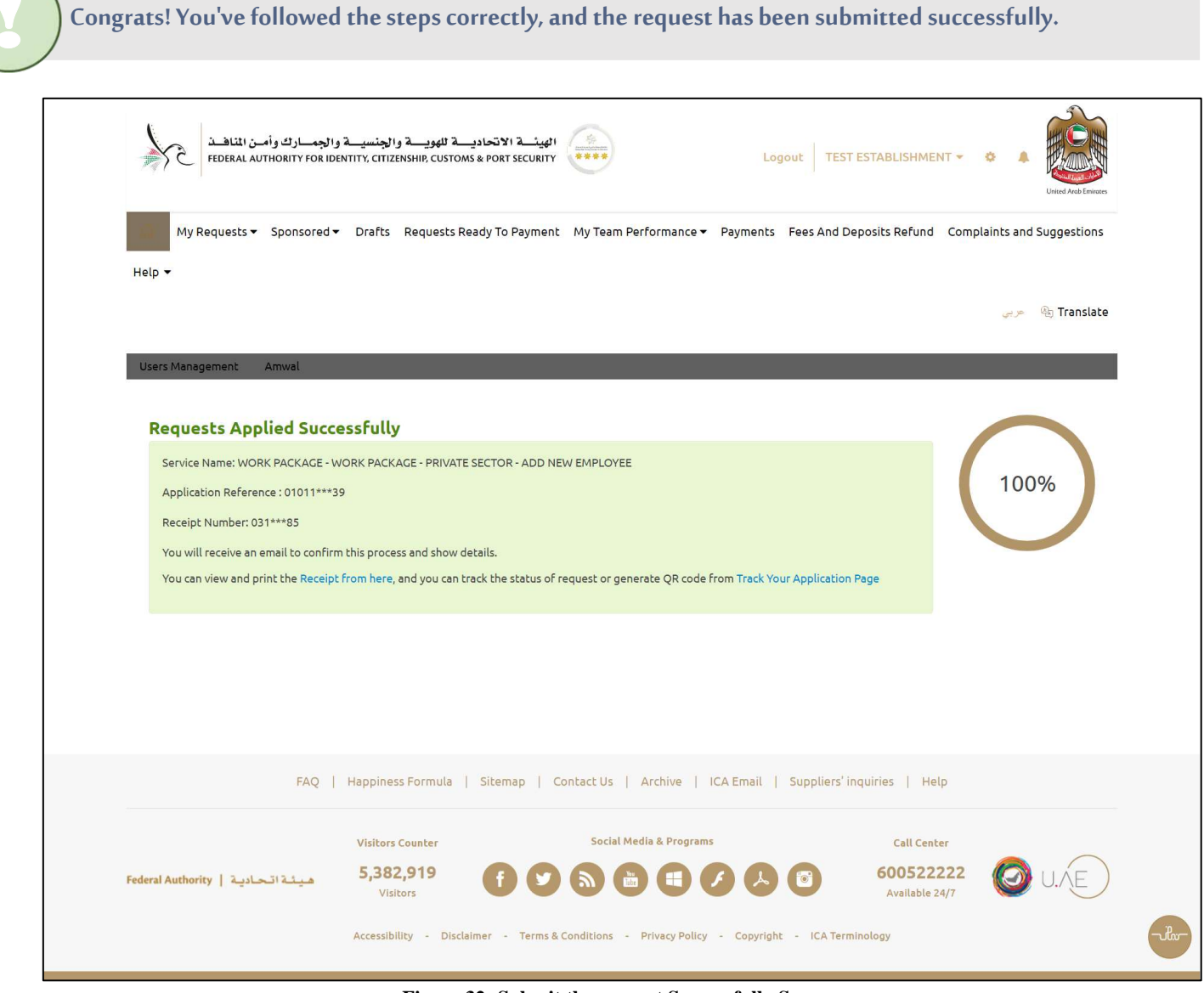

Figure 32: Submit the request Successfully Screen.

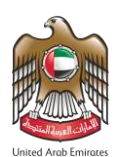

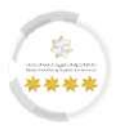

# 6.1 Tracking The Add New Employee Request

This feature from the Smart Services platform of the Federal Authority for Identity, Citizenship, Customs &

Port Security allows the user to track the add new employee requests.

- To start tracking the request, follow the steps below: -
- 1. From the main screen, press on "My Request".
- 2. A drop-down list will appear, press on "Establishments Requests".

| ة والجمسارك وأمن المثاهنة<br>FEDERAL AUTHORITY FOR IDEN                                                        | الهیئے 1 الاتحادیے 1 للہویے 5 والجنسیے ہ<br>א Tirty, Cirizenship, Customs & Port Security در الاتحادی الاتحادی اللہ کی الاتحادی 1 المینے 1 الاتحادی 1 المینے 1 الاتحادی 1 المینے 1 الاتحادی 1 المینے 1 الاتحادی 1 المینے 1 المینے 1 المین                                                                                                    | Arab Emirates        |
|----------------------------------------------------------------------------------------------------|----------------------------------------------------------------------------------------------------|----------------------|
| My Requests      Sponsored       Help      Establishment Requests     Returned Requests                        | Drafts Requests Ready To Payment My Team Performance - Payments Fees And Deposits Refund Complaints and Sugg                                                                                                    | estions<br>Franslate |
| Users Management Amwal Control Panel Establishment's Related Users                                             | s Management Add a child establishment Available Balance Black Points 0                                                                                                    |                      |
| Dashboard Last Update since :                                                                                  | 10:01 AM                                                                                                    |                      |
| Show From Date * 31/01/2024                                                                                    | Show To Date * 01/03/2024                                                                                                    |                      |
| 8<br>sponsored                                                                                                 | Image: Constraint of the second second se | arch                 |
| <ul> <li>3 Active Residencies</li> <li>0 Residencies about to expire</li> <li>1 Expired Residencies</li> </ul> | Entry and exit<br>Entry and exit                                                                                                    | ts<br>O              |
| 0 %<br>Daily Progress                                                                                          | Work Package Completed Request     Work Package In Progress Request                                                                                                    |                      |
| Browse Smart Service                                                                                           | * One Click :                                                                                                    | Service              |
| Module C<br>OTHER SERVICES                                                                                     | 2                                                                                                    |                      |
| WORK PACKAGE                                                                                                   |                                                                                                    |                      |
| FAQ                                                                                                    | Happiness Formula   Sitemap   Contact Us   Archive   ICA Email   Suppliers' inquiries   Help                                                                                                    |                      |
|                                                                                                    | Visitors Counter Social Media & Programs Call Center                                                                                                    |                      |
| هيئة اتحادية   Federal Authority                                                                               | 5,382,919<br>Visitors f V S E C V S 60052222<br>Visitors 4 Visitors C V S C V V V V V V V V V V V V V V V V                                                                                                    | NE)                  |
|                                                                                                    | Accessibility - Disclaimer - Terms & Conditions - Privacy Policy - Copyright - ICA Terminology                                                                                                    |                      |
|                                                                                                    | Figure 33: The Main Screen - Access to Establishments Requests.                                                                                                    |                      |

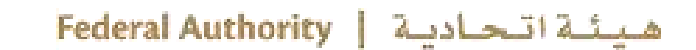

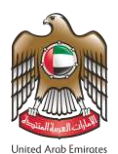

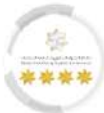

- 3. The platform will redirect the user to "Establishment Request" screen, enter the search criteria for the required request.
- 4. Press on **"reCAPTCHA"** which is a security test to confirm the validity and that the user is not a harmful

software or a robot, then press on "Search".

|                                                            | afts Requests Ready To Pa | yment My Team          | Performance  Payments                                          | Fees And Deposits Refund Co               | omplaints and Suggestions              |
|------------------------------------------------------------|---------------------------|------------------------|----------------------------------------------------------------|-------------------------------------------|----------------------------------------|
| Help 🔻                                                     |                           |                        |                                                                |                                           |                                        |
|                                                            |                           |                        |                                                                |                                           | A Tradito                              |
|                                                            |                           |                        |                                                                |                                           | an manistace مربي                      |
| Users Management Amwal                                     |                           |                        |                                                                |                                           |                                        |
| Establishment Request                                      |                           |                        |                                                                |                                           |                                        |
|                                                            |                           |                        |                                                                |                                           |                                        |
| Search for requests                                        |                           |                        |                                                                |                                           |                                        |
|                                                            |                           |                        |                                                                |                                           |                                        |
| Module Name                                                |                           |                        | Services                                                       |                                           |                                        |
| WORK PACKAGE                                               |                           | •                      | Services                                                       |                                           |                                        |
| Nationality                                                |                           |                        | Passport Number                                                |                                           |                                        |
| Please Select                                              |                           | -                      | Passport Number                                                |                                           |                                        |
| Date From                                                  | Date To                   |                        | Request Actions                                                |                                           |                                        |
| 14/02/2024 dd/MM/yyyy                                      | 29/02/2024                | 1d/MM/yyyy             | Please Select                                                  |                                           | ~                                      |
| Service Beneficiary name                                   |                           |                        | Emirates ID Number                                             |                                           |                                        |
|                                                            |                           |                        |                                                                |                                           |                                        |
| Search for request                                         |                           |                        |                                                                |                                           |                                        |
| Please Select                                              |                           | ·~-                    |                                                                |                                           |                                        |
|                                                            |                           |                        |                                                                | This reCAPTCHA is for testing purposes or | ly. Please report to the site admin if |
|                                                            |                           |                        |                                                                | l'm not a robot                           | recapticha                             |
|                                                            |                           |                        |                                                                |                                           | Privacy - Terms                        |
|                                                            |                           |                        |                                                                |                                           |                                        |
|                                                            |                           |                        |                                                                |                                           | Q Search                               |
|                                                            |                           |                        |                                                                |                                           | Q Search                               |
| Request Number                                             | Creation Date             | Service Ben            | eficiary name                                                  | Service Type                              | Q Search<br>Status                     |
| Request Number                                             | Creation Date             | Service Ben<br>No reco | eficiary name<br>rd found                                      | Service Type                              | Q Search<br>Status                     |
| Request Number                                             | Creation Date             | Service Ben<br>No reco | eficiary name<br>rd found                                      | Service Type                              | Q Search<br>Status                     |
| Request Number                                             | Creation Date             | Service Ben<br>No reco | eficiary name<br>rd found                                      | Service Type                              | Q Search<br>Status                     |
| Request Number                                             | Creation Date             | Service Ben<br>No reco | eficiary name<br>rd found                                      | Service Type                              | Q Search<br>Status                     |
| Request Number                                             | Creation Date             | Service Ben<br>No reco | reficiary name<br>rd found                                     | Service Type                              | Q Search<br>Status                     |
| Request Number         FAQ       Hap         Vis       Vis | Creation Date             | Service Ben<br>No reco | reficiary name rd found Archive   ICA Email   Media & Programs | Service Type                              | Q Search<br>Status                     |

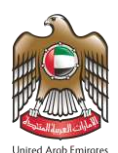

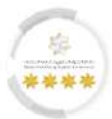

5. The platform will retrieve the data according to the entered search criteria, press on "Package

Timeline" to continue the process.

|                            |                  |                     |                                                                                                    |                                                                                           | 🗞 👋 عربی 🗞                                                                                                    |
|----------------------------|------------------|---------------------|----------------------------------------------------------------------------------------------------|-------------------------------------------------------------------------------------------|----------------------------------------------------------------------------------------------------|
| Users Management Amwal     |                  |                     |                                                                                                    |                                                                                           |                                                                                                    |
| Establishment Reques       | Í.               |                     |                                                                                                    |                                                                                           |                                                                                                    |
|                            |                  |                     |                                                                                                    |                                                                                           |                                                                                                    |
| Search for requests        |                  |                     |                                                                                                    |                                                                                           |                                                                                                    |
|                            |                  |                     |                                                                                                    |                                                                                           |                                                                                                    |
| Module Name                |                  | S                   | iervices                                                                                                    |                                                                                           |                                                                                                    |
| WORK PACKAGE               |                  |                     | Services                                                                                                    |                                                                                           |                                                                                                    |
| Nationality                |                  | F                   | Passport Number                                                                                                |                                                                                           |                                                                                                    |
| Please Select              |                  | -                   | Passport Number                                                                                                |                                                                                           |                                                                                                    |
| Date From                  | Date To          | F                   | Request Actions                                                                                                |                                                                                           |                                                                                                    |
| 14/02/2024 dd/MM/yyyy      | 29/02/2024       | dd/MM/yyyy          | Please Select                                                                                                  |                                                                                           | ~                                                                                                    |
| Service Beneficiary name   |                  | E                   | mirates ID Number                                                                                              |                                                                                           |                                                                                                    |
| Test Name                  |                  |                     | Emirates ID Number                                                                                             |                                                                                           |                                                                                                    |
| Please Select              |                  | ~                   | ţ                                                                                                    | his reCAPTCHA is for testing purposes only. Ple<br>ou are seeing this.<br>I'm not a robot | recaption to the site administif<br>recaption of the site administif<br>recaption of the site administration of the site administratio of the site administration of the site administration |
| Paguart Number             | Creation Date    | Sarvica Banaficiary | Service Tune                                                                                                   | Chabur                                                                                    | Q Search                                                                                                    |
| 0 010116316818202430106343 | 29/02/2024 12:26 | اسم تجربني          | WORK PACKAGE - WOR                                                                                             | K Request                                                                                 |                                                                                                    |
|                            | PM               | TEST NAME           | PACKAGE - PRIVATE SEC<br>ADD NEW EMPLOYEE                                                                      | TOR - Initiated                                                                           |                                                                                                    |
|                            |                  |                     |                                                                                                    |                                                                                           |                                                                                                    |
|                            |                  |                     |                                                                                                    |                                                                                           |                                                                                                    |
|                            |                  |                     |                                                                                                    |                                                                                           |                                                                                                    |
|                            |                  |                     | and a second second second second second second second second second second second second second second second |                                                                                           |                                                                                                    |

Figure 35: Establishment Request Screen - Access to Package Timeline Action.

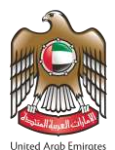

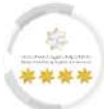

• The platform will redirect the user to "**Request Timeline**", which displays the status of the request.

| My Requests   Sponsored   Drafts Requests Ready To Payment My Team Performance  Payments Fees And Deposits Refund Complaints and Suggestions Help   Work Package   Work Package   Private  Private  Priv |
|----------------------------------------------------------------------------------------------------|
| Help -<br>Source Register Anwal WORK PACKAGE - WORK PACKAGE - PRIVATE SECTOR - ADD NEW EMPLOYEE Request Number : 01011***39<br>Reference Number : MB386453459AEMOCK                                                                                                    |
| Users Management Amwal WORK PACKAGE - WORK PACKAGE - PRIVATE SECTOR - ADD NEW EMPLOYEE Request Number : 01011***39 Reference Number : MB386453459AEMOCK                                                                                                    |
| WORK PACKAGE - WORK PACKAGE - PRIVATE SECTOR - ADD NEW EMPLOYEE Request Number : 01011***39<br>Reference Number : MB386453459AEMOCK                                                                                                    |
| WORK PACKAGE - WORK PACKAGE - PRIVATE SECTOR - ADD NEW EMPLOYEE Request Number: 01011***39<br>Reference Number : MB386453459AEMOCK                                                                                                    |
|                                                                                                    |
|                                                                                                    |
| (V) Request Initiated (%)                                                                                                    |
| <sup>1</sup> ● 2024-92-29 ● ● ● ● ● ● ● ● ● ● ● ● ● ● ● ● ● ● ●                                                                                                    |
| Issuance Work Permit         Initial Approval For         Medical Examination         Work Contract         Residence And           Approval         Entry Permit         Work Permit Issuance         Entering Country         Services         Issuance         Identity Issuance                                                                                                    |
|                                                                                                    |
|                                                                                                    |
|                                                                                                    |
| FAQ   Happiness Formula   Sitemap   Contact Us   Archive   ICA Email   Suppliers' inquiries   Help                                                                                                    |
| Visitors Counter Social Media & Programs Call Center                                                                                                    |
| Federal Authority       5,382,919       F       S       E       C       60052222       O       L       C       L       C       L       L       L       L       L       L       L       L       L       L       L       L       L       L       L <thl< th=""> <thl< th="">       L       <thl< th="">       &lt;</thl<></thl<></thl<>                                                                                                    |
| Accessibility - Disclaimer - Terms & Conditions - Privacy Policy - Copyright - ICA Terminology                                                                                                    |

Figure 36: Request Timeline Screen.

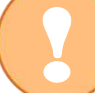

The concerned authorities will review the request and take the appropriate action.

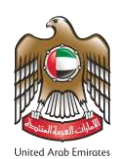

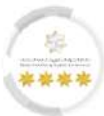

#### 6.1.1 Contract Ratification

This function from the Smart Services platform of the Federal Authority for Identity, Citizenship, Customs

& Port Security allows the user to complete the contract ratification.

- To start completing the contract ratification, follow the steps below: -
- 1. From the "Request Timeline" screen, press on "Work Package Contract Ratification".

| FEDERAL AUTHORITY FOR IDE                             | NTITY, CITIZENSHIP, CUSTOMS & PORT SECURIT                                 |                                             | Logoul                          | Test Establishmer                                                      | Lined And Emission                                 |
|-------------------------------------------------------|----------------------------------------------------------------------------|---------------------------------------------|---------------------------------|------------------------------------------------------------------------|----------------------------------------------------|
| 🙃 My Requests 👻 Sponsored 🕶                           | Drafts Requests Ready To Paymer                                            | nt My Team Performanc                       | e▼ Payments Fees/               | And Deposits Refund                                                    | Complaints and Suggestions                         |
| Help 🕶                                                |                                                                            |                                             |                                 |                                                                        |                                                    |
|                                                       |                                                                            |                                             |                                 |                                                                        | ار 🚓 🛞 Translate                                   |
| Users Management Amwal                                |                                                                            | _                                           |                                 |                                                                        |                                                    |
|                                                       |                                                                            |                                             | _                               | _                                                                      |                                                    |
| WORK PACKAGE - V                                      | VORK PACKAGE - PRIV                                                        | ATE SECTOR - A                              | DD NEW EMP                      | LOYEE                                                                  |                                                    |
|                                                       |                                                                            |                                             |                                 | Request Number : 010<br>Reference Numb                                 | 01163168182024301063439<br>Dec : MB386453459AEMOCK |
|                                                       |                                                                            |                                             |                                 |                                                                        |                                                    |
|                                                       |                                                                            |                                             |                                 |                                                                        | 29%)                                               |
|                                                       |                                                                            |                                             | <b>A</b>                        |                                                                        |                                                    |
| 5:14 PM                                               | IPM O                                                                      | 9                                           | 0                               | 0                                                                      |                                                    |
| Issuance Work Permit Initial Ap<br>Approval Entry Per | proval For<br>mit Work Permit Issuance                                     | Entering Country                            | Medical Examination<br>Services | Work Contract<br>Issuance                                              | Residence And<br>Identity Issuance                 |
|                                                       |                                                                            |                                             |                                 | 1.2.                                                                   |                                                    |
|                                                       |                                                                            |                                             |                                 | 🖉 Work i                                                               | Package - Contract Ratification                    |
|                                                       |                                                                            |                                             |                                 |                                                                        |                                                    |
|                                                       |                                                                            |                                             |                                 |                                                                        |                                                    |
|                                                       |                                                                            |                                             |                                 |                                                                        |                                                    |
|                                                       |                                                                            |                                             |                                 |                                                                        |                                                    |
| FAQ                                                   | Happiness Formula   Sitemap                                                | Contact Us   Archive                        | 1CA Email   Suppl               | ilers' inquiries   Help                                                | D                                                  |
| FAQ                                                   | Happiness Formula   Sitemap  <br>Visitors Counter                          | Contact Us   Archive<br>Social Media & Prog | ICA Email   Suppl               | iers' inquiries   Help<br>Call Cente                                   | r                                                  |
| FAQ  <br>deral Authority   هينة اتحادية               | Happiness Formula   Sitemap  <br>Visitors Counter<br>5,382,919<br>Visitors | Contact Us   Archive<br>Social Media & Prog | iCA Email   Suppl               | iers' inquiries   Help<br>Call Cente<br><b>6005222</b><br>Available 24 | s<br>1222 Ø U.Æ                                    |

Figure 37: Request Timeline - Access to Contract Ratification Action.

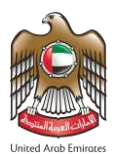

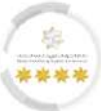

• The platform will redirect the user to **"Issue Permit Approval"** screen, which contains two steps should the user follow to complete the submission process successfully, as follows: -

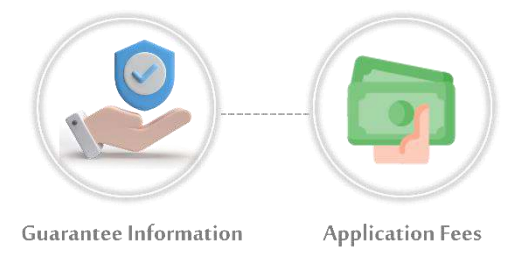

#### First Step - Guarantee Information

In this step, the user is required to select the type of guarantee required, whether it is social insurance or bank security. In addition, the necessary attachments and documents evidencing the authenticity of the information provided are requested.

#### 2. Select the "Guarantee Type" from the drop-down list.

| الميث 1 الاتحاديث للهويثة والجنسية والجمارك وأمن المنافثة<br>FEDERAL AUTHORITY FOR IDENTITY, CITIZENSHIP, CUSTOMS & PORT SECURITY                   | UNITED ARAB EMIRATES<br>MINISTRY OF HUMAN RESOURCES Logout TEST<br>& EMIRATISATION     |
|----------------------------------------------------------------------------------------------------|----------------------------------------------------------------------------------------|
| <ul> <li>My Requests ▼ Sponsored ▼ Drafts Requests Ready To Payment M</li> <li>Help ▼</li> </ul>                                                    | My Team Performance ▼ Payments Fees And Deposits Refund Complaints and Suggestions     |
| Users Management Amwal                                                                                                    | indisidle اينه عربي                                                                    |
| WORK PACKAGE - WORK PERMIT - Private se                                                                                                    | ector - ISSUE PERMIT APPROVAL<br>Reference Number : 0001927467452024301063699          |
| Service Description                                                                                                    | 0%                                                                                     |
| Guarante<br>Informati                                                                                                    | tee Application Fees                                                                   |
| Guarantee Information Guarantee Type* Please select INSURANCE Bank Guarantee                                                                        | a<br>Next                                                                              |
| FAQ   Happiness Formula   Sitemap   Cont                                                                                                    | tact Us   Archive   ICA Email   Suppliers' inquiries   Help                            |
| Visitors Counter<br>Federal Authority میتدانحادید (Visitors Counter<br>Visitors (Visitors Counter<br>Visitors (Visitors Counter<br>Visitors Counter | Social Media & Programs Call Center<br>Call Center<br>600522222<br>Available 24/7 OUVE |

Figure 38: Issue Permit Approval Screen - Guarantee Information Step - Guarantee Type Part.

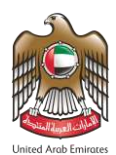

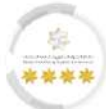

# 3. The **"Attachments"** part will display to the user, upload the required files.

| Help 🔻                                                                                                    | Dialts Requests Ready for                                     | Payment My ream Performance  | <ul> <li>Payments rees and be</li> </ul> | posits keruna – complaints and suggestions             |
|----------------------------------------------------------------------------------------------------|---------------------------------------------------------------|------------------------------|------------------------------------------|--------------------------------------------------------|
| Horr Management Amusi                                                                                                    | _                                                             |                              | _                                        | ار سى 🖉 🔪 Translate                                    |
| WORK PACKAGE -                                                                                                    | WORK PERMIT - Pri                                             | vate sector - ISSUE P        | ERMIT APPROVA                            | L<br>Ince Number : 0001927467452024301063699           |
| Service Description                                                                                                    |                                                               |                              |                                          |                                                        |
|                                                                                                    |                                                               |                              |                                          | 0%                                                     |
|                                                                                                    |                                                               | 1 2<br>Guarantee Application | Fees                                     |                                                        |
|                                                                                                    |                                                               | Information                  |                                          |                                                        |
| Guarantee Information                                                                                                    |                                                               |                              |                                          | -                                                      |
| Guarantee Type*                                                                                                    |                                                               | × •                          |                                          |                                                        |
| Bank Guarantee                                                                                                    |                                                               |                              |                                          |                                                        |
| Bank Guarantee                                                                                                    |                                                               |                              |                                          | -                                                      |
| Bank Guarantee           Attachments Info           Crop Employee Signature                                                                                                    | ? (Required)                                                  |                              |                                          | ▲ Select \ Select other File                           |
| Bank Guarantee         Attachments Info               Crop Employee Signature                                                                                                    | e (Required)                                                  |                              |                                          | ► Select \ Select other file                           |
| Bank Guarantee           Attachments Info           Crop Employee Signature                                                                                                    | e (Required)<br>Hect \ Select other file                      |                              | Sca                                      | Select \Select other file<br>□ Scan As pdf             |
| Bank Guarantee         Attachments InFo         Crop Employee Signature         Se         Attachment max size 2 mega byt         Allowed Types : .jpg., .jpg., .jpf.                                                                          | e (Required)<br>Hect \ Select other file                      |                              | Sca                                      | ▲ Select \ Select other File<br>□ Scan As pdf<br>■ ●   |
| Bank Guarantee         Attachments Info         Crop Employee Signature         Se         Attachment max size 2 mega byt         Allowed Types : .jpeg, .jpg, .pdf         Type                                                               | e (Required)<br>Nect \ Select other file                      | Name                         | Sca                                      | ■<br>Scan As pdf<br>Scan As pdf<br>Scanner Application |
| Bank Guarantee         Attachments Info         Image: Crop Employee Signature         Second         Attachment max size 2 mega byt         Allowed Types : .jpeg, .jpg, .pdf         Type         Image: Crop Employee         Crop Employee | e (Required)<br>elect \ Select other file<br>e<br>e Signature | v TEST NAME                  | Sca                                      | ■<br>Scan As pdf<br>Scan As pdf<br>Scanner Application |
| Bank Guarantee         Attachments Info         Crop Employee Signature         Set         Attachment max size 2 mega byte         Allowed Types : .jpeg, .jpg, .pdf         Type         Example Set         Crop Employee                   | e (Required)<br>Hect \ Select other file<br>e<br>e Signature  | → Name<br>TEST NAME          | Sca                                      | ■ Scener Application                                   |
| Bank Guarantee                                                                                                    | e (Required)<br>Hect \ Select other file<br>e<br>s Signature  | ap   Contact Us   Archive    | _Crop Employee Signature                 |                                                        |

Figure 39: Issue Permit Approval Screen - Guarantee Information Step – Attachments Info Part.

4. Press on "Next" to move on to the next step.

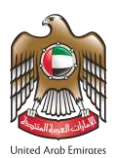

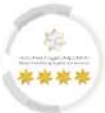

5. The Confirmation message will appear to the user, press on **"Yes, Continue"** to continue the process.

| Confirmation                                                  |                                                                   |                         | x    |  |
|---------------------------------------------------------------|-------------------------------------------------------------------|-------------------------|------|--|
| Please note that the entered<br>and Emiratization. Are you su | information will be sent to the<br>re of the entered information? | Ministry of Human Resou | rces |  |
| x No, Exit                                                    |                                                                   | Yes, Contin             |      |  |
|                                                               |                                                                   |                         |      |  |
|                                                               |                                                                   |                         |      |  |

Figure 40: The Confirmation Message.

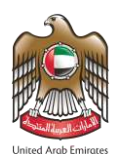

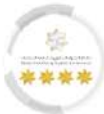

# Second Step - Application Fees Step: -

In this step, the user should pay fees to complete the requirements of the application.

6. Press on **"I Agree to the Terms and Conditions"** to activate payment methods.

| G My Requests ▼ Sponsored ▼              | Drafts Requests Ready To        | o Payment My Team Performance 👻 Payments 🗌        | ees And Deposits Refund Complaints and Suggestions     |
|------------------------------------------|---------------------------------|---------------------------------------------------|--------------------------------------------------------|
| Help 🔻                                   |                                 |                                                   | ی مربی 🖏 Translate                                     |
| Users Management Amwai                   |                                 |                                                   |                                                        |
| WORK PACKAGE - V                         | VORK PERMIT - Pr                | ivate sector - ISSUE PERMIT AF                    | PROVAL<br>Reference Number : 0001927467452024301063699 |
| Service Description                      |                                 |                                                   | 50%                                                    |
|                                          |                                 | Cuarantee Application Fees                        |                                                        |
| Beneficiary name: TEST NAME              |                                 | Information                                       |                                                        |
| WORK PACKAGE - WORK                      | PERMIT - Private sector         | - ISSUE PERMIT APPROVAL                           |                                                        |
| Fees Description                         | Amount(AED)                     | Vat Amount (AED) 5%                               | Total With Vat                                         |
| REQUEST FEES                             | 3,450.00                        | 0.00-Vat Free                                     | 3,450.00                                               |
| Total                                    |                                 |                                                   | 3,450.00 AED                                           |
| Refund amount in the case of reje        | ction of the application 0.00 A | ED/Refund amount in the case of Acceptance of the | application 0.00 AED                                   |
| I Agree to the Terms and Condit     Back | ons                             |                                                   |                                                        |
| FAQ                                      | Happiness Formula   Siter       | map   Contact Us   Archive   ICA Email            | Suppliers' inquiries   Help                            |
|                                          |                                 |                                                   |                                                        |

Figure 41: Submit Request Screen - Application Fees Step.

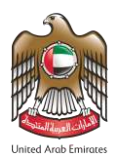

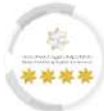

7. The platform will retrieve the final total fees, press on "**Pay**" to complete the process.

| Service Description                                     |                                 |                                           |                                 |
|---------------------------------------------------------|---------------------------------|-------------------------------------------|---------------------------------|
|                                                         |                                 | 1 2<br>Guarantee Application Fees         | 50%                             |
| Beneficiary name: TEST NAME                             |                                 | Information                               |                                 |
| WORK PACKAGE - WORK                                     | PERMIT - Private sector         | r - ISSUE PERMIT APPROVAL                 |                                 |
| Fees Description                                        | Amount(AED)                     | Vat Amount (AED) 5%                       | Total With Vat                  |
| REQUEST FEES                                            | 3,450.00                        | <del>0.00</del> Vat Free                  | 3,450.00                        |
| Total                                                   |                                 |                                           | 3,450.00 AED                    |
| Refund amount in the case of reje                       | ction of the application 0.00 A | .ED/Refund amount in the case of Acceptan | ice of the application 0.00 AED |
| I Agree to the Terms and Condition<br>From Dependential | ons                             |                                           |                                 |
| Fees Total                                              | All                             | 3 450 00                                  |                                 |
| ePayment Commission                                     | \Vat 3.00                       | 0.15                                      |                                 |
| Final Total                                             |                                 | 3,453.15                                  |                                 |
|                                                         |                                 |                                           |                                 |
| 0                                                       | Pay                             |                                           |                                 |
| <b>∠</b> Back                                           |                                 |                                           |                                 |
|                                                         |                                 |                                           |                                 |
|                                                         |                                 |                                           |                                 |

Figure 42: Submit Request Screen - Application Fees Step - Access to Pay Action.

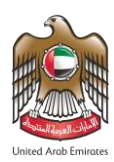

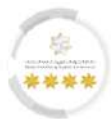

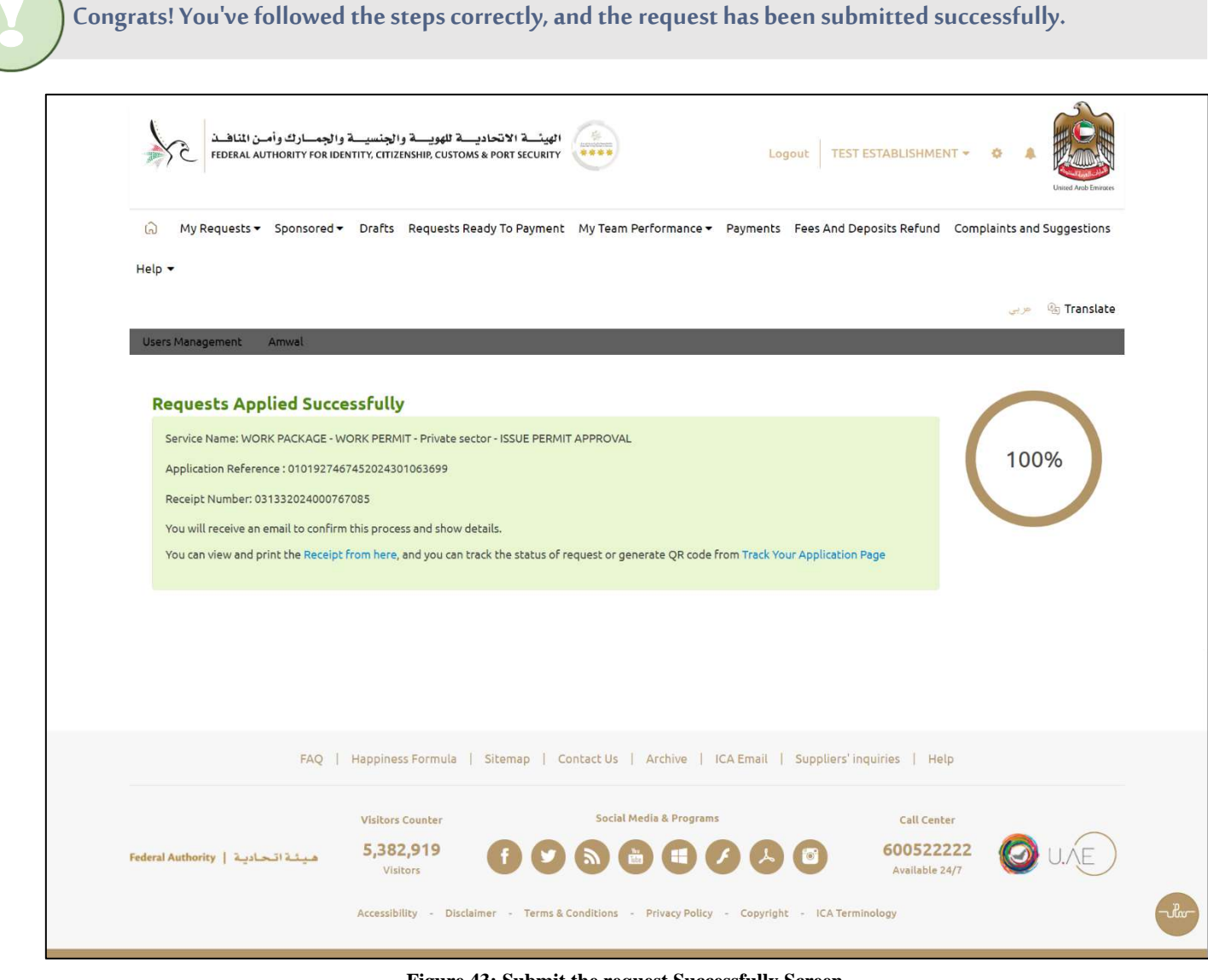

Figure 43: Submit the request Successfully Screen.

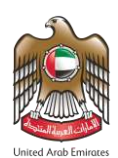

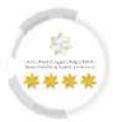

#### 6.1.2 Issue Residency and Identity

This function from the Smart Services platform of the Federal Authority for Identity, Citizenship, Customs

& Port Security allows the user to issue residency and identity.

- To start completing the contract ratification, follow the steps below: -
- 1. From the "Request Timeline" screen press on "Work Package Issue Residency and Identity".

|                                                                                                    |                                                                                                    |                       |                                                              |                                                    | United Arab Entropy                             |
|----------------------------------------------------------------------------------------------------|----------------------------------------------------------------------------------------------------|-----------------------|--------------------------------------------------------------|----------------------------------------------------|-------------------------------------------------|
| A My Requests ▼ Sponsored ▼                                                                                                    | <ul> <li>Drafts Requests Ready To Pay</li> </ul>                                                                                                    | ment My Team Performa | nce 🔻 Payments Fees                                          | And Deposits Refund                                | Complaints and Suggestions                      |
| ielp 🔫                                                                                                    |                                                                                                    |                       |                                                              |                                                    |                                                 |
|                                                                                                    |                                                                                                    |                       |                                                              |                                                    | 🐠 🦓 Translate                                   |
| Users Management Amwai                                                                                                    |                                                                                                    |                       |                                                              |                                                    |                                                 |
|                                                                                                    |                                                                                                    |                       |                                                              |                                                    |                                                 |
| WORK PACKAGE - \                                                                                                    | WORK PACKAGE - PR                                                                                                    | IVATE SECTOR -        | ADD NEW EMP                                                  | PLOYEE                                             |                                                 |
|                                                                                                    |                                                                                                    |                       |                                                              | Request Number : 010<br>Reference                  | 1163168182024301063439<br>Number: MB938350110AE |
| 12                                                                                                    |                                                                                                    |                       |                                                              |                                                    | _                                               |
|                                                                                                    |                                                                                                    |                       |                                                              |                                                    | 8696                                            |
| 9 Waiting for Residency and Ident                                                                                                    | tity Submission                                                                                                    |                       |                                                              |                                                    |                                                 |
| Waiting for Residency and Ident     2024-02-29     202     202     202                                                                                                    | 24-02-29 <b>2024-02-29</b>                                                                                                    | 2024-02-29            | 2024-02-29                                                   | 2024-02-29                                         |                                                 |
| Walting for Residency and Ident                                                                                                    | 24-02-29<br>0 PM 2024-02-29<br>5:50 PM                                                                                                    | 2024-02-29<br>6:02 PM | 2024-02-29<br>6:02 PM                                        | 2024-02-29<br>6:02 PM                              | ©<br>Beridance And                              |
| Walting for Residency and Ident           2024-02-29         202           5:14 PM         202           Issuance Work Permit         Initial Ap           Approval         Entry Per  | 24-02-29<br>0 PM 2024-02-29<br>5:50 PM<br>opproval For<br>rmit Work Permit Issuar                                                                                                    | 2024-02-29<br>6:02 PM | eco 2024-02-29<br>6:02 PM<br>Medical Examination<br>Services | 2024-02-29<br>6:02 PM<br>Work Contract<br>Issuance | Residence And<br>Identity Issuance              |
| Walting for Residency and Ident           2024-02-29         202           5:14 PM         5:51           Issuance Work Permit         Initial Ap           Approval         Entry Per | 24-02-29<br>0 PM 2024-02-29<br>550 PM<br>oproval For<br>rmit Work Permit Issuar                                                                                                    | 2024-02-29<br>8:02 PM | Medical Examination<br>Services                              | 2024-02-29<br>8:02 PM<br>Work Contract<br>Issuance | Residence And<br>Identity Issuance              |
| Walting for Residency and Ident       2024-02-29     202       5:14 PM     202       Issuance Work Permit     Initial Ap       Approval     Entry Per                                  | 24-02-29<br>opM 2024-02-29<br>sS0 PM<br>oproval For<br>rmit Work Permit Issuar                                                                                                    | CO24-02-29<br>6:02 PM | Medical Examination<br>Services                              | 2024-02-29<br>602 PM<br>Work Contract<br>Issuance  | Residence And<br>Identity Issuance              |
| Walting for Residency and Ident           2024-02-29         202           5114 PM         202           Issuance Work Permit         Initial Ap           Approval         Entry Per  | 24-02-29<br>0 PM 2024-02-29<br>5:50 PM<br>oproval For<br>rmit Work Permit Issuar                                                                                                    | 2024-02-29<br>8:02 PM | Medical Examination<br>Services                              | 2024-02-29<br>8:92 PM<br>Work Contract<br>Issuance | Residence And<br>Identity Issuance              |
| Walting for Residency and Ident          2024-02-29       202         5114 PM       202         Issuance Work Permit       Initial Ap         Approval       Entry Per                 | 24-02-29<br>or M 2024-02-29<br>score M<br>opproval For<br>rmit Work Permit Issuar                                                                                                    | COURTER COUNTRY       | Medical Examination<br>Services                              | 2024-02-29<br>602 PM<br>Work Contract<br>Issuance  | Residence And<br>Identity Issuance              |
| Walting for Residency and Ident       Void     2024-02-29     202       5:13 PM     Void     202       Issuance Work Permit     Initial Ap       Approval     Entry Per                | 24-02-29<br>0 PM<br>opproval For<br>rmit Work Permit Issuar                                                                                                    | Contact Us            | Medical Examination<br>Services                              | 2024-02-29<br>8:02 PM<br>Work Contract<br>Issuance | Residence And<br>Identity Issuance              |
| Walting for Residency and Ident<br>2024-02-29<br>511 PM<br>Issuance Work Permit<br>Approval<br>Entry Per<br>FAQ                                                                        | 24-02-29<br>OPM 2024-02-29<br>Stop PM<br>Stop PM<br>Stop | Contact Us            | 2024-02-29<br>Boo PM<br>Medical Examination<br>Services      | 2024-02-29<br>602 PM<br>Work Contract<br>Issuance  | Residence And<br>Identity Issuance              |
| Walting for Residency and Ident          2024-02-29       202         5:14 PM       202         Issuance Work Permit       Initial Ap         Approval       Entry Per                 | 24-02-29<br>OPM 2024-02-29<br>SSO PM<br>poproval For<br>rmit Work Permit Issuar<br>Happiness Formula   Sitemap<br>Visitors Counter                                                                                                    | Contact Us   Archive  | e i ICA Email   Supp                                         | 2024-02-29<br>6:02 PM<br>Work Contract<br>Issuance | Residence And<br>Identity Issuance              |

Figure 44: Request Timeline - Access to Contract Ratification Action.

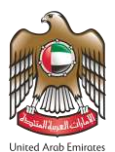

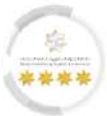

• The platform will redirect the user to "Residency and Identity Issuance" screen, which contains two

steps should the user follow to complete the submission process successfully, as follows: -

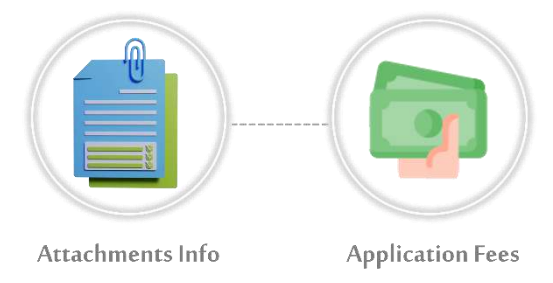

### First Step – Attachments Info

In this step, the user should upload the required files to meet the requirements of the application.

#### 2. Upload the required files.

| FEDERAL AUTHORITY FOR IDENTITY, CITIZENSHIP, CUSTOMS & PORT SECUR                                                                                                    | Logout TEST ESTA                                                                                               | BLISHMENT - 💀 🛦                                          |
|----------------------------------------------------------------------------------------------------|----------------------------------------------------------------------------------------------------|----------------------------------------------------------|
| ເ∂៌ My Requests ▼ Sponsored ▼ Drafts Requests Ready To Paym                                                                                                    | nent My Team Performance 🔻 Payments Fees And Deposit                                                           | s Refund Complaints and Suggestions                      |
| ielp 🕶                                                                                                    |                                                                                                    |                                                          |
|                                                                                                    |                                                                                                    | ی کریی 🦉 🖉                                               |
|                                                                                                    |                                                                                                    |                                                          |
| IDENTITY ISSUANCE                                                                                                    | EZONE OR PRIVATE SECTOR SPONS<br>Reference N                                                                   | OR - RESIDENCY AND<br>Number : 0001562887272024301063733 |
| Please note we changed number of years to one year based on medica                                                                                                    | al test result.                                                                                                |                                                          |
| Service Description                                                                                                    | $\frown$                                                                                                    | Service Card                                             |
|                                                                                                    | 0%                                                                                                    | 🔲 🏠 Favorite                                             |
| Attachments Info                                                                                                    |                                                                                                    |                                                          |
| A copy of the Health Examination Test Result (Optional)                                                                                                    |                                                                                                    |                                                          |
| A copy of the Health Examination Test Result (Optional)<br>View Details - The data was retrieved from the source successfully and the attachment is n                                                                                                    | now optional                                                                                                   |                                                          |
| A copy of the Health Examination Test Result (Optional)<br>View Details - The data was retrieved from the source successfully and the attachment is re<br>A Copy Of Health Insurance (Required)<br>There is no data returned from source                                                                                                    | now optional Select \ Select other file                                                                        |                                                          |
| A copy of the Health Examination Test Result (Optional)     View Details- The data was retrieved from the source successfully and the attachment is r     A Copy Of Health Insurance (Required)     There is no data returned from source     Supporting documents (Optional)                                                                  | now optional ▲ Select \ Select other File<br>▲ Select \ Select other File<br>▲ Select \ Select other File      |                                                          |
| A copy of the Health Examination Test Result (Optional)     View Details- The data was retrieved from the source successfully and the attachment is r     A Copy Of Health Insurance (Required)     There is no data returned from source     Supporting documents (Optional)                                                                  | now optional   Select \ Select other file  Select \ Select other file  Select \ Select other file  Scan As pdF |                                                          |
| A copy of the Health Examination Test Result (Optional)     View Details- The data was retrieved from the source successfully and the attachment is r     A Copy Of Health Insurance (Required)     There is no data returned from source     Supporting documents (Optional)  Select \ Select other file                                      | new spilonal   Scan   Scan                                                                                     |                                                          |
| A copy of the Health Examination Test Result (Optional)     View Details- The data was retrieved from the source successfully and the attachment is r     A Copy Of Health Insurance (Required)     There is no data returned from source     Supporting documents (Optional)      Select \ Select other File  Attachment max size 2 mega byte | new spilonal & Select \ Select other file                                                                      |                                                          |

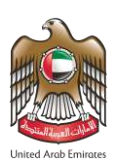

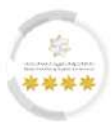

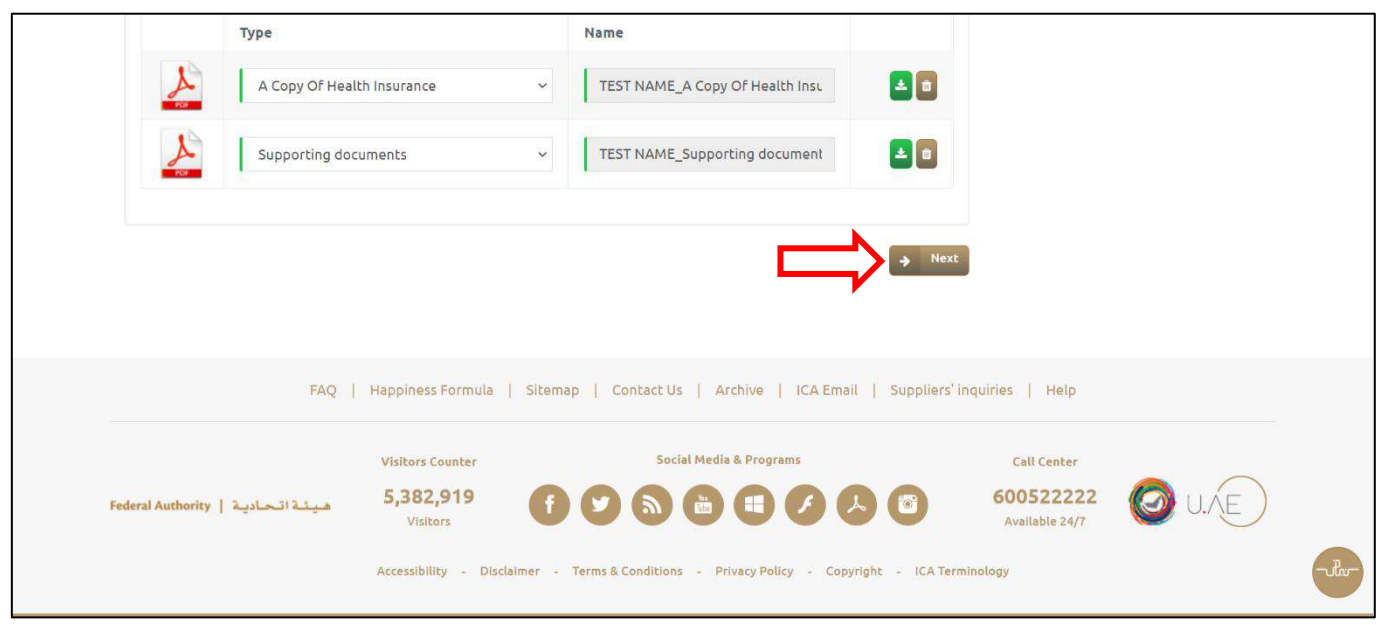

Figure 45: Residency and Identity Issuance Screen - Attachments Info Step.

3. Press on "Next" to move on to the next step.

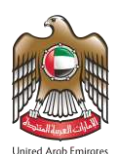

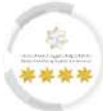

# Second Step - Application Fees Step: -

In this step, the user should pay fees to complete the requirements of the application.

4. Press on **"I Agree to the Terms and Conditions"** to activate payment methods.

| RESIDENCE AN<br>IDENTITY ISSU      | ID IDENTITY             |                                          |                                    |                                                                    |
|------------------------------------|-------------------------|------------------------------------------|------------------------------------|--------------------------------------------------------------------|
| Please note we chang               |                         | - WORK - FREEZONE C                      | DR PRIVATE SECTOR SPO<br>Ref       | ONSOR - RESIDENCY AND<br>erence Number : 0001562887272024301063733 |
|                                    | ged number of years to  | one year based on medical test result.   |                                    |                                                                    |
| Service Description                |                         |                                          |                                    | 🗐 Service Card                                                     |
|                                    |                         |                                          | 50%                                | 🔲 🏠 Favorite                                                       |
|                                    |                         | -                                        |                                    |                                                                    |
|                                    |                         | 1 2                                      |                                    |                                                                    |
|                                    | Atl                     | achments Info Application Fees           |                                    |                                                                    |
| DESIDENCY WORK                     |                         |                                          |                                    |                                                                    |
| RESIDENCY - WORK                   | - FRIVATE SECT          | OK - ISSUE RESIDENCE                     |                                    |                                                                    |
| Fees Description                   | Amount                  | Vat Amount (AED) 5%                      | Total With Vat                     |                                                                    |
| REQUEST FEES                       | 100.00                  | 0.00-Vat Free                            | 100.00                             |                                                                    |
| ISSUE FEES                         | 100.00                  | 0.00-Vat Free                            | 100.00                             |                                                                    |
| E-SERVICES FEES                    | 28.00                   | 1.40                                     | 29.40                              |                                                                    |
| ICP FEES                           | 122.00                  | 0.00-Vat Free                            | 122.00                             |                                                                    |
| Total                              |                         |                                          | 351.40 AED                         |                                                                    |
| Refund amount in the cas           | e of rejection of the a | application 100.00 AED/Refund amoun      | t in the case of Acceptance of the |                                                                    |
|                                    |                         |                                          |                                    |                                                                    |
| RESIDENCE AND ID                   | ENTITY - WORK           | - FREEZONE OR PRIVATE SEC                | TOR SPONSOR - RESIDENCY            |                                                                    |
| AND IDENTITY ISSU                  | IANCE                   |                                          |                                    |                                                                    |
| If you would like to apply         | y for an exemption re   | quest please click on the following link | chere                              |                                                                    |
| Fees Description                   | Amount                  | Vat Amount (AED) 5%                      | Total With Vat                     |                                                                    |
| Card Issues                        | 100.00                  |                                          | 100.00                             |                                                                    |
| Card Issuance                      | 100.00                  | U.UU Val Free                            | 100.00                             |                                                                    |
| Smart Services Fee                 | 100.00                  | 0.00 Vac Free                            | 100.00                             |                                                                    |
| Total<br>Refund amount in the case | e of rejection of the   | application 0.00 AFD/Refund amount in    | 200.00 AED                         |                                                                    |
| application 0.00 AED               |                         |                                          | The same of mesepholities of the   |                                                                    |
| I Agree to the Terms and           | d Conditions            |                                          |                                    |                                                                    |
| <b>∠</b> Back                      |                         |                                          |                                    |                                                                    |
|                                    |                         |                                          |                                    |                                                                    |
|                                    |                         |                                          |                                    |                                                                    |
|                                    |                         |                                          |                                    |                                                                    |
|                                    | FAQ   Happiness         | Formula   Sitemap   Contact Us           | Archive   ICA Email   Suppliers    | 'inquiries   Help                                                  |
|                                    |                         |                                          |                                    |                                                                    |
|                                    | Visitors Co             | unter Social                             | l Media & Programs                 | Call Center                                                        |
|                                    |                         |                                          |                                    |                                                                    |

Figure 46: Submit Request Screen - Application Fees Step.

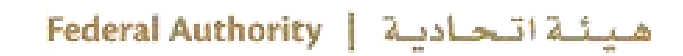

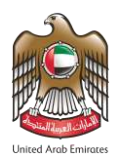

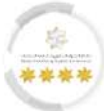

## 5. The platform will retrieve the final total fees, press on **"Pay"** to complete the process.

| ND IDENTITY<br>JANCE   | ′ - WORK - FREEZONE C                                                                                                    | OR PRIVATE SECTOR SPON<br>Refere                                                                                                    | NSOR - RESIDENCY AND<br>ince Number : 0001562887272024301063733                                                                                                    |
|------------------------|----------------------------------------------------------------------------------------------------|----------------------------------------------------------------------------------------------------|----------------------------------------------------------------------------------------------------|
| JANCE                  |                                                                                                    | Refere                                                                                                    | nce Number : 0001562887272024301063733                                                                                                    |
| nged number of years b |                                                                                                    |                                                                                                    |                                                                                                    |
|                        | o one year based on medical test result.                                                                                                    |                                                                                                    |                                                                                                    |
| 1                      |                                                                                                    | $\frown$                                                                                                    | Service Card                                                                                                    |
|                        |                                                                                                    | 50%                                                                                                    | 🗐 ☆ Favorite                                                                                                    |
|                        |                                                                                                    |                                                                                                    |                                                                                                    |
|                        | 1 2                                                                                                    |                                                                                                    |                                                                                                    |
| At                     | tachments Info Application Fees                                                                                                    |                                                                                                    |                                                                                                    |
| K - PRIVATE SEC        | TOR - ISSUE RESIDENCE                                                                                                    |                                                                                                    |                                                                                                    |
| Amount                 | Vat Amount (AED) 5%                                                                                                    | Total With Vat                                                                                                    |                                                                                                    |
| 100.00                 | <del>0.00.</del> Vat Free                                                                                                    | 100.00                                                                                                    |                                                                                                    |
| 100.00                 | 0.00-Vat Free                                                                                                    | 100.00                                                                                                    |                                                                                                    |
| 28.00                  | 1.40                                                                                                    | 29.40                                                                                                    |                                                                                                    |
| 122.00                 | <del>0.00</del> -Vat Free                                                                                                    | 122.00                                                                                                    |                                                                                                    |
|                        |                                                                                                    | 351.40 AED                                                                                                    |                                                                                                    |
| ly for an exemption r  | equest please click on the following link                                                                                                    | there                                                                                                    |                                                                                                    |
| Amount                 | Vat Amount (AED) 5%                                                                                                    | Total With Vat                                                                                                    |                                                                                                    |
| 100.00                 | 0.00-Vat Free                                                                                                    | 100.00                                                                                                    |                                                                                                    |
| 100.00                 | 0.00 Vat Free                                                                                                    | 100.00                                                                                                    |                                                                                                    |
| se of rejection of the | application 0.00 AED/Refund amount in                                                                                                    | 200.00 AED                                                                                                    |                                                                                                    |
|                        |                                                                                                    |                                                                                                    |                                                                                                    |
| nd Conditions          |                                                                                                    |                                                                                                    |                                                                                                    |
| on .                   | Amount                                                                                                    |                                                                                                    |                                                                                                    |
| -114.1                 | 551.40                                                                                                    |                                                                                                    |                                                                                                    |
| on Vat 6.00            | 0.30                                                                                                    |                                                                                                    |                                                                                                    |
|                        | 557.70                                                                                                    |                                                                                                    |                                                                                                    |
| Pav                    |                                                                                                    |                                                                                                    |                                                                                                    |
|                        |                                                                                                    |                                                                                                    |                                                                                                    |
|                        |                                                                                                    |                                                                                                    |                                                                                                    |
|                        |                                                                                                    |                                                                                                    |                                                                                                    |
|                        |                                                                                                    |                                                                                                    |                                                                                                    |
|                        |                                                                                                    |                                                                                                    |                                                                                                    |
|                        | K - PRIVATE SECT         100.00         100.00         122.00         I 122.00         Se of rejection of the         DENTITY - WORK         I 100.00         I 100.00         I 100.00         I 100.00         Se of rejection of the         I 100.00         I 100.00         I 100.00         I 100.00         I 100.00         Se of rejection of the         I 00.00         I 00.00         I 00.00         I 00.00         I 00.00         I 00.00         I 00.00         I 00.00         I 00.00         I 00.00         I 00.00         I I 00.00         I I I I I I I I I I I I I I I I I I I | Amount       Vat Amount (AED) 5%         100.00       0.00-Vat Free         100.00       0.00-Vat Free         28.00       1.40         122.00       0.00-Vat Free         se of rejection of the application 100.00 AED/Refund amount         OPPLICATION OF THE EXPONE OR PRIVATE SECTOR         OPPLICATION OF THE APPLICATION OF THE EXPLORED OF THE APPLICATION OF THE EXPLORED OF THE EXPLORED OF THE APPLICATION OF THE EXPLORED OF THE EXPLORED OF THE APPLICATION OF THE EXPLORED OF THE APPLICATION OF THE EXPLORED OF THE EXPLORED OF THE EXPLORED OF THE APPLICATION OF THE EXPLORED OF THE APPLICATION OF THE EXPLORED OF THE EXPLORED OF THE EXPLORE | Φ       Φ       Φ |

Figure 47: Submit Request Screen - Application Fees Step - Access to Pay Action.

هيئة اتحادية | Federal Authority

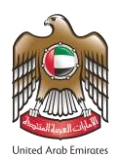

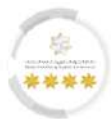

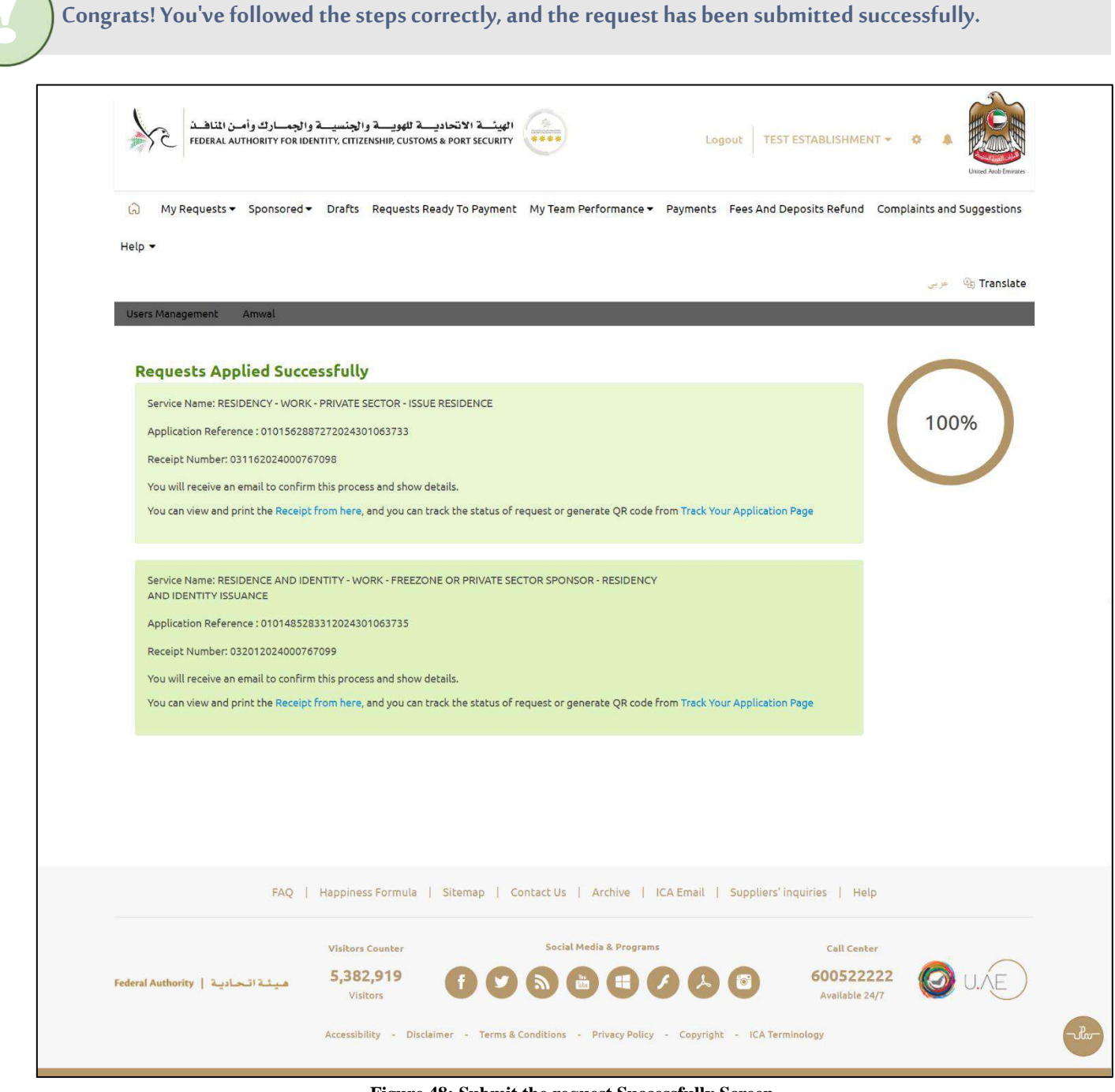

Figure 48: Submit the request Successfully Screen.

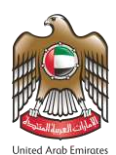

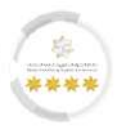

# 7 Employee Work Renewal Service

This feature from the Smart Services system of the Federal Authority for Identity, Citizenship, Customs &

port Security allows the user to submit work renewal service requests for private establishment employees.

# Service Workflow: -

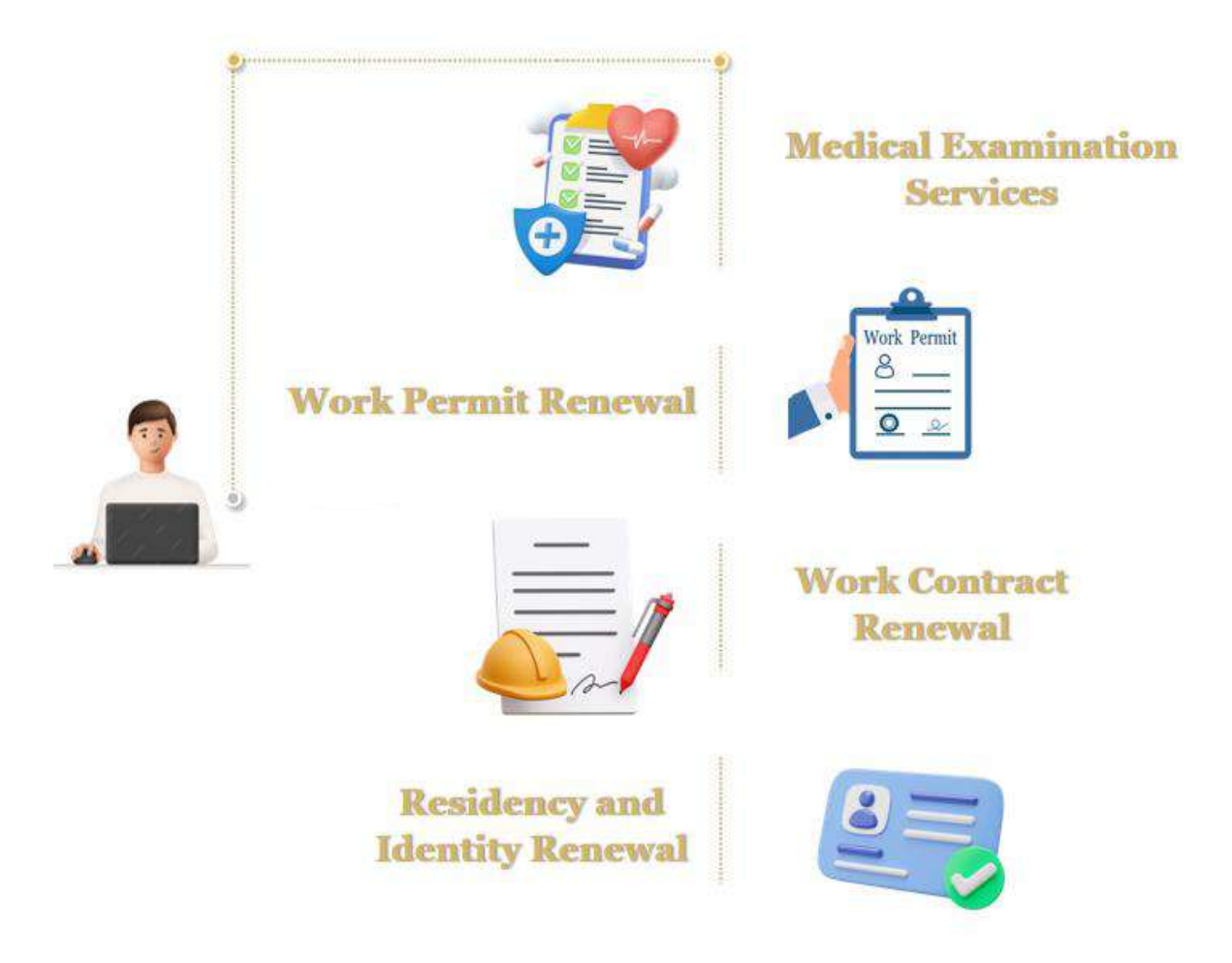

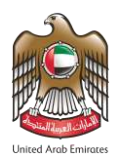

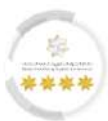

## Submit Service Request: -

• The system will redirect the user to the "Submit Request" screen, which consists of six main steps the

user has to follow to submit the request these steps are as follows: -

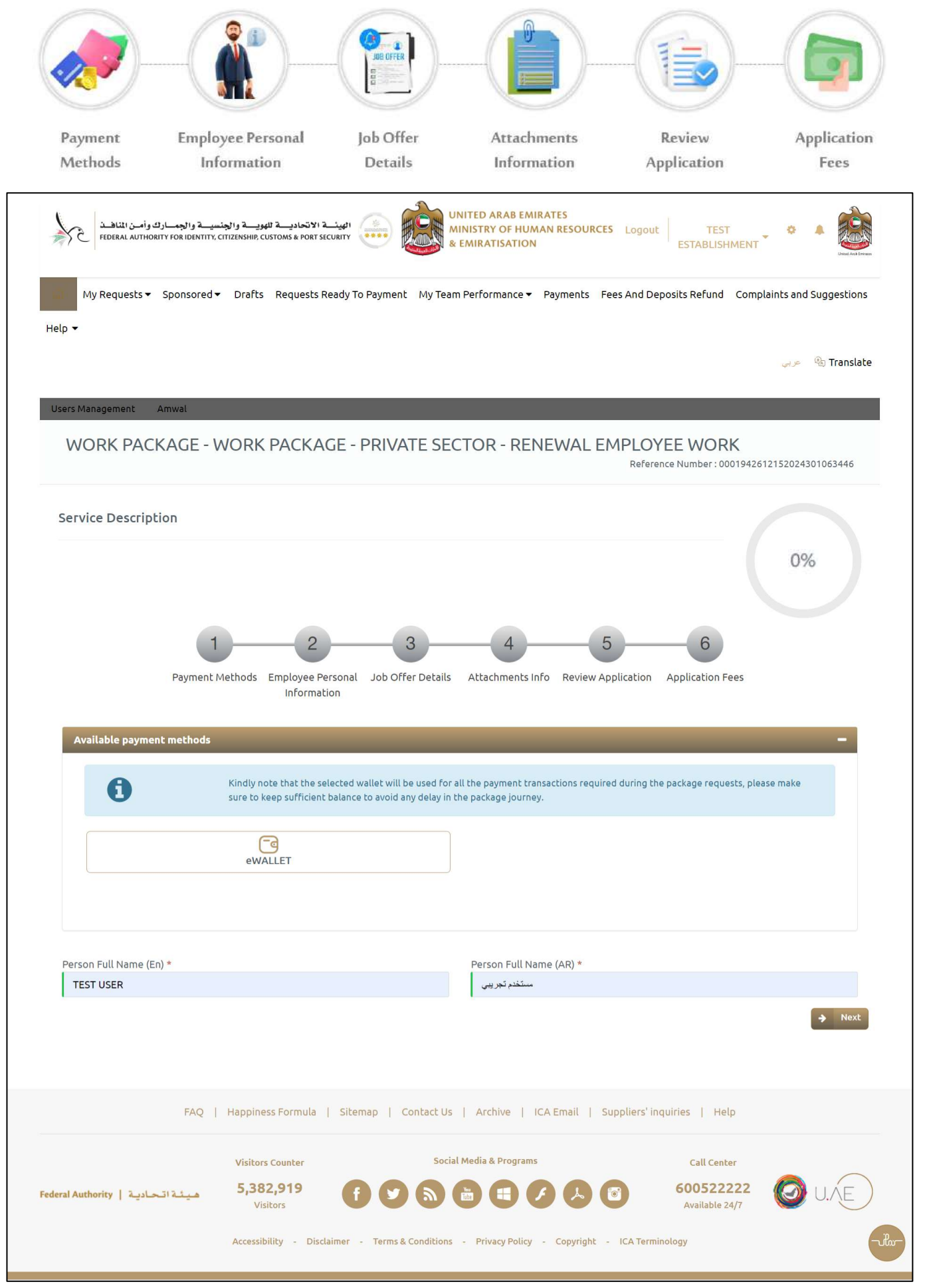

Figure 49: Submit Renewal Employee Work Package Screen.

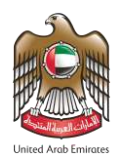

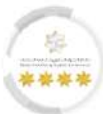

# First Step – Payment Method: -

In this step, the user will choose an e-wallet to pay all the fees for the work package.

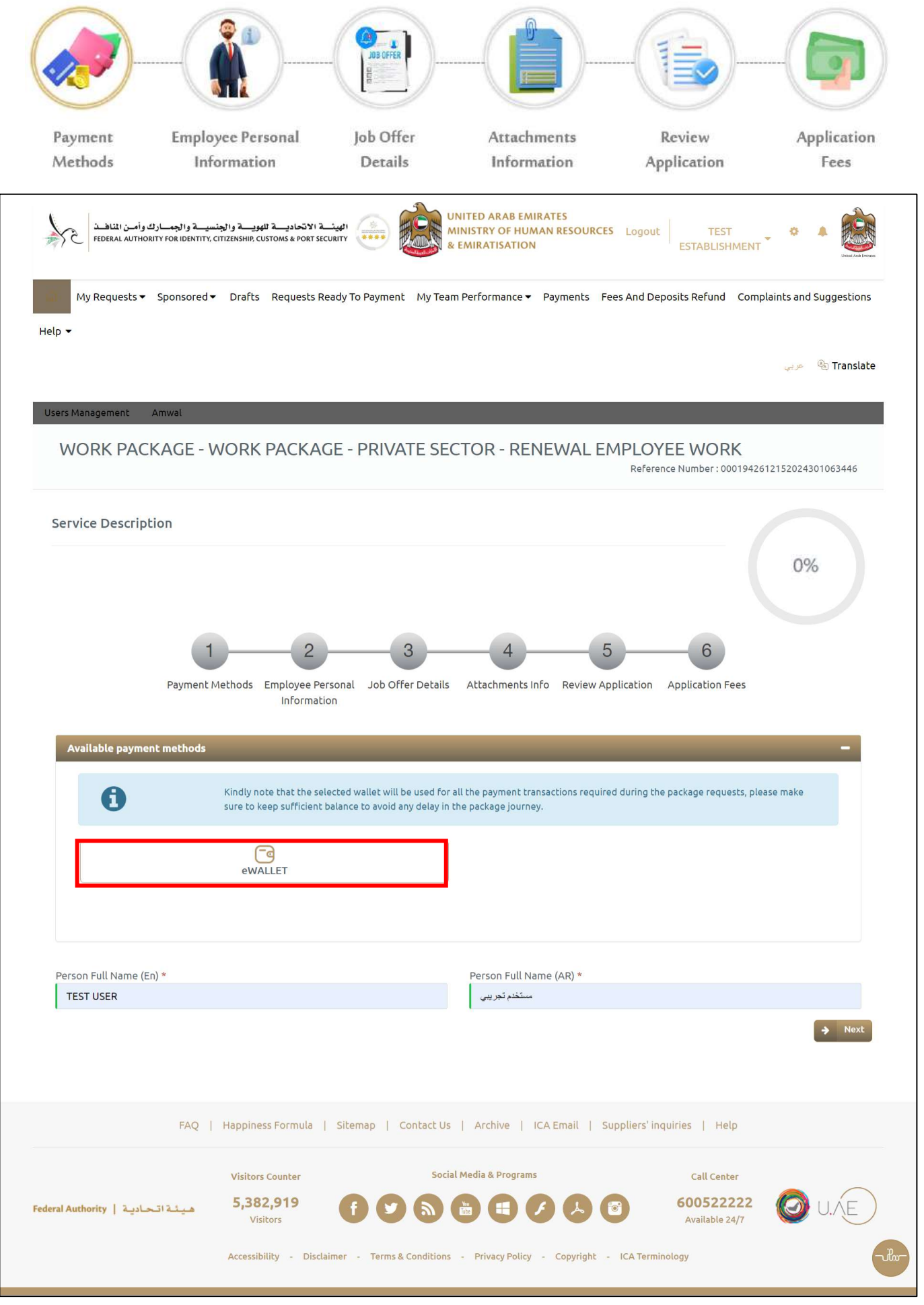

Figure 50: Submit Renewal Employee Work Package Screen - Choose eWallet.

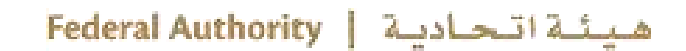

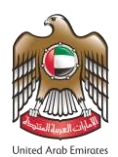

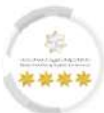

- 1. Select the required e-wallet from the user's available wallets.
- 2. Press on "I Authorize the Direct Deduction from the Selected Financial Wallet Balance

During Submitting Each Request of the Package Automatically".

| G King sure                     | ily note that the selected wallet w<br>to keep sufficient balance to avoi | ill be used for all the payment transaction<br>d any delay in the package journey. | s required during the package reques  | sts, please make   |
|---------------------------------|---------------------------------------------------------------------------|------------------------------------------------------------------------------------|---------------------------------------|--------------------|
| U sure                          | to keep sufficient balance to avoi                                        | d any delay in the package journey.                                                | 2007-yan oo uut sus harvata radias    | and brands strated |
| Sure                            | The weep sufficient balance to avoid                                      | a any delay in the package journey.                                                |                                       |                    |
|                                 | <b>Fa</b>                                                                 |                                                                                    |                                       |                    |
|                                 | 0                                                                         |                                                                                    |                                       |                    |
| Sure                            | e to keep surricient balance to avoi                                      | o any oelay in the package Journey.                                                |                                       |                    |
| Sure                            | to keep sufficient balance to avoi                                        | d any delay in the package journey.                                                |                                       |                    |
| Sure                            | to keep sufficient balance to avoi                                        | d any delay in the package journey.                                                |                                       |                    |
| Sure                            | to keep surricient balance to avoi                                        | o any delay in the package journey.                                                |                                       |                    |
| SUIE                            | to keep sufficient batance to avoi                                        | u any delay in the package journey.                                                |                                       |                    |
|                                 |                                                                           |                                                                                    |                                       |                    |
|                                 |                                                                           |                                                                                    |                                       |                    |
|                                 | 0                                                                         |                                                                                    |                                       |                    |
|                                 | <b>a</b>                                                                  |                                                                                    |                                       |                    |
|                                 | eWALLET                                                                   |                                                                                    |                                       |                    |
| -                               | ewaller                                                                   |                                                                                    |                                       |                    |
|                                 |                                                                           |                                                                                    |                                       |                    |
|                                 |                                                                           |                                                                                    |                                       |                    |
| C 10504                         |                                                                           |                                                                                    |                                       |                    |
| 77732.6 AED                     |                                                                           |                                                                                    |                                       |                    |
|                                 |                                                                           |                                                                                    |                                       |                    |
| I authorize the direct deductio | n from the selected financial v                                           | vallet balance during submitting each                                              |                                       |                    |
|                                 |                                                                           | VALUEL DALATILE CLITICA SUDITICLIUG PALI                                           | n request of the backage automat      | ically.            |
|                                 |                                                                           | valler balance doring submitting each                                              | n request of the package automai      | itically.          |
|                                 |                                                                           | vallet balance during submitting each                                              | n request of the package automa       | itically.          |
|                                 |                                                                           | watter bacance during submitting each                                              | n request of the package automai      | itically.          |
| Person Full Name (En) *         |                                                                           | Person Full Name (AR)                                                              | i request of the package automat<br>* | itically.          |

3. Press on "Next" to move on to the next step.

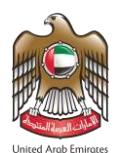

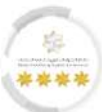

# Second Step – Employee Personal Information: -

In this step, the system will retrieve the user's personal information and they can be edited as needed.

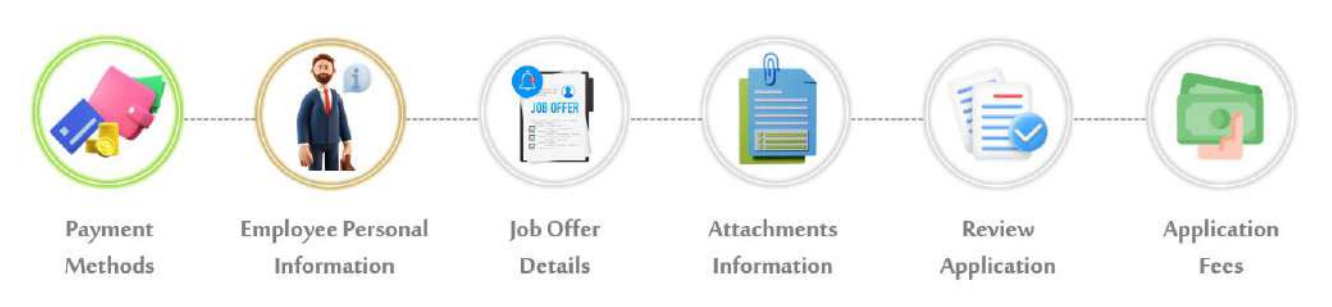

#### 4. From the **"Employee Personal Information"** part, enter the employee details in the required fields.

| My Requests   Sponsored   Drafts Requests Ready                                                                                                    | y To Payment My Team | Performance - Payments Fees And De                                                                                                    | posits Refund Complaints and Suggestio |
|----------------------------------------------------------------------------------------------------|----------------------|----------------------------------------------------------------------------------------------------|----------------------------------------|
| lp -                                                                                                    |                      |                                                                                                    |                                        |
|                                                                                                    |                      |                                                                                                    | 🚙 🖉 Transl                             |
|                                                                                                    |                      |                                                                                                    |                                        |
| sers Management Amwal                                                                                                    |                      |                                                                                                    |                                        |
| WORK PACKAGE - WORK PACKAGE                                                                                                    | - PRIVATE SEC        | TOR - RENEWAL EMPLOY                                                                                                    | EE WORK                                |
|                                                                                                    |                      | Refere                                                                                                    | nce Number : 0001942612152024301063446 |
| Service Description                                                                                                    |                      |                                                                                                    |                                        |
| Service Description                                                                                                    |                      |                                                                                                    |                                        |
|                                                                                                    |                      |                                                                                                    | 17%                                    |
|                                                                                                    |                      |                                                                                                    |                                        |
|                                                                                                    |                      |                                                                                                    |                                        |
| 1 2                                                                                                    | 3                    | 5                                                                                                    | - 6                                    |
| Baumont Mathods Employee Parent                                                                                                    | al Job Offer Details | Attachments Info - Deview Application                                                                                                    |                                        |
| Information                                                                                                    | at 500 Offer Details | Actachments into Review Application                                                                                                    | Application rees                       |
|                                                                                                    |                      |                                                                                                    |                                        |
|                                                                                                    |                      |                                                                                                    |                                        |
| Employee Personal Information                                                                                                    |                      |                                                                                                    | -                                      |
| Employee Personal Information<br>UAE Unified No.                                                                                                    |                      | UAE Identity Number                                                                                                    | -                                      |
| Employee Personal Information<br>UAE Unified No.<br>5                                                                                                    |                      | UAE Identity Number<br>7                                                                                                    | -                                      |
| Employee Personal Information UAE Unified No. 5 Years of Residence *                                                                                                    |                      | UAE Identity Number<br>7                                                                                                    | -                                      |
| Employee Personal Information UAE Unified No. 5 Years of Residence * 2                                                                                                    | v                    | UAE Identity Number<br>7                                                                                                    | -                                      |
| Employee Personal Information UAE Unified No. 5 Years of Residence * 2 English First Name *                                                                                                    | v                    | UAE Identity Number<br>7<br>Arabic First Name *                                                                                                    | -                                      |
| Employee Personal Information UAE Unified No. 5 Years of Residence * 2 English First Name * Test                                                                                                    | v                    | UAE Identity Number<br>7<br>Arabic First Name *                                                                                                    |                                        |
| Employee Personal Information UAE Unified No. 5 Years of Residence * 2 English First Name * Test English Second Name                                                                                                    |                      | UAE Identity Number<br>7<br>Arabic First Name *<br>ستخر<br>Arabic Second Name                                                                                                    |                                        |
| Employee Personal Information UAE Unified No. 5 Years of Residence * 2 English First Name * Test English Second Name User                                                                                                    |                      | UAE Identity Number<br>7<br>Arabic First Name *<br>ستغدر<br>Arabic Second Name                                                                                                    |                                        |
| Employee Personal Information UAE Unified No. 5 Years of Residence * 2 English First Name * Test English Second Name User Facilish Third Name                                                                                |                      | UAE Identity Number<br>7<br>Arabic First Name *<br>ستخدم<br>Arabic Second Name<br>تحریس                                                                                                    |                                        |
| Employee Personal Information UAE Unified No. 5 Years of Residence * 2 English First Name * Test English Second Name User English Third Name Test                                                                            |                      | UAE Identity Number<br>7<br>Arabic First Name *<br>ستخم<br>Arabic Second Name<br>توریس<br>Arabic Third Name                                                                                                   |                                        |
| Employee Personal Information UAE Unified No. 5 Years of Residence * 2 English First Name * Test English Second Name User English Third Name Test                                                                            |                      | UAE Identity Number<br>7<br>Arabic First Name *<br>ستختر<br>Arabic Second Name<br>توریس<br>Arabic Third Name                                                                                                  |                                        |
| Employee Personal Information UAE Unified No. 5 Years of Residence * 2 English First Name * Test English Second Name User English Third Name Test English Forth Name User                                                    |                      | UAE Identity Number<br>7<br>Arabic First Name *<br>مستخدم<br>Arabic Second Name<br>تحریس<br>Arabic Third Name                                                                                                 |                                        |
| Employee Personal Information UAE Unified No. 5 Years of Residence * 2 English First Name * Test English Second Name User English Third Name Test English Forth Name User                                                    |                      | UAE Identity Number<br>7<br>Arabic First Name *<br>مستخدم<br>Arabic Second Name<br>تحریس<br>Arabic Third Name<br>مستخدم                                                                                       |                                        |
| Employee Personal Information UAE Unified No. 5 Years of Residence * 2 English First Name * Test English Second Name User English Third Name Test English Forth Name User Family Name (English) *                            |                      | UAE Identity Number<br>7<br>Arabic First Name *<br>ستغنر<br>Arabic Second Name<br>تجریس<br>Arabic Third Name<br>ستخنم<br>Arabic Forth Name                                                                    |                                        |
| Employee Personal Information UAE Unified No. 5 Years of Residence * 2 English First Name * Test English Second Name User English Third Name Test English Forth Name User Family Name (English) * Test                       |                      | UAE Identity Number<br>7<br>Arabic First Name *<br>مستخم<br>Arabic Second Name<br>تحریس<br>Arabic Third Name<br>مستخم<br>Arabic Forth Name<br>تحریس                                                           |                                        |
| Employee Personal Information UAE Unified No. 5 Years of Residence * 2 English First Name * Test English Second Name User English Third Name Test English Forth Name User Family Name (English) * Test Current Nationality * |                      | UAE Identity Number<br>7<br>Arabic First Name *<br>مستخدم<br>Arabic Second Name<br>تحریس<br>Arabic Third Name<br>مستخدم<br>Family Name (Arabic) *<br>تحریس<br>Family Name (Arabic) *                          |                                        |
| Employee Personal Information UAE Unified No. 5 Years of Residence * 2 English First Name * Test English Second Name User English Second Name User Family Name (English) * Test Current Nationality * JORDAN                 |                      | UAE Identity Number<br>7<br>7<br>Arabic First Name *<br>ستخبر<br>Arabic Second Name<br>توریس<br>Arabic Third Name<br>شتخبر<br>Family Name (Arabic) *<br>تحریس<br>Previous Nationality<br>UNITED ARAB EMIRATES |                                        |

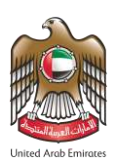

| 1 |   |  |
|---|---|--|
| X | 3 |  |

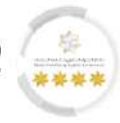

| Place of Birth (En) *            |                                                | Place of Birth (Ar) *                      |                 |
|----------------------------------|------------------------------------------------|--------------------------------------------|-----------------|
| amman                            |                                                | عمان                                       |                 |
| Mother Name (En) *               |                                                | Mother Name (Ar) *                         |                 |
| USER                             |                                                | مستخدم                                     |                 |
| Religion *                       |                                                | Faith*                                     |                 |
| ISLAM                            | X -                                            | SUNNI                                      | × -             |
| Marital Status *                 |                                                | Gender *                                   |                 |
| SINGLE                           | × -                                            | MALE                                       | × -             |
| Professions () *                 |                                                |                                            |                 |
| TEACHER (KINDERGARTEN)           | × -                                            |                                            |                 |
| Qualification Level *            |                                                | Qualification Country *                    |                 |
| BACHELOR                         | × -                                            | JORDAN                                     | × -             |
| Qualification Description *      |                                                |                                            |                 |
| Passport Information             |                                                |                                            | +               |
| Inside UAE Address               |                                                |                                            | +               |
| Address outside UAE              |                                                |                                            | +               |
| Delivery Information             |                                                |                                            | +               |
| 🖌 Back                           |                                                |                                            | → Next          |
|                                  |                                                |                                            |                 |
|                                  |                                                |                                            |                 |
| FAQ                              | Happiness Formula   Sitemap   Contact U        | is   Archive   ICA Email   Suppliers' ir   | nquiries   Help |
|                                  | Visitors Counter Sou                           | cial Media & Programs                      | Call Center     |
| هيئة اتحادية   Federal Authority | 5,382,919<br>Visitors                          |                                            | 600522222 ØU.E  |
|                                  | Accessibility - Disclaimer - Terms & Condition | is - Privacy Policy - Copyright - ICA Term | ninology        |
|                                  |                                                |                                            |                 |

Figure 52: Submit Renewal Employee Work Package Screen - Employee Personal Information Step - Employee Personal Part.

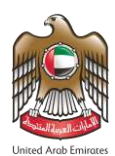

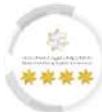

## 5. From the **"Passport Information"** part, enter the passport details in the required fields.

| المهنة الاتحادية للموية والجنسية والجمارك وأمن المناهة المجرد والجنابة والجمارك وأمن المناهة المحادية المحادية والجمارة والجمارة والمحمد المناهمة والمحمد والمحمد والمحمد والمحمد والجمارة والجمارة والجمارة والمحمد والجمارة والمحمد والمحمد والمحمد والمحمد والمحمد والمحمد والمحمد والمحمد والمحمد والمحمد والمحمد والمحمد والمحمد والمحمد والمحمد والمحمد والمحمد والمحمد والمحمد والمحمد والمحمد والمحمد والمحمد وال | UNITED ARAB EMIRATES<br>MINISTRY OF HUMAN RESOURCES Logout TEST<br>& EMIRATISATION ESTABLISHMENT |
|----------------------------------------------------------------------------------------------------|--------------------------------------------------------------------------------------------------|
| My Requests 		 Sponsored 		 Drafts Requests Ready To Payment My Tea                                                                                                    | am Performance - Payments Fees And Deposits Refund Complaints and Suggestions                    |
|                                                                                                    | ی عربی 🕲 Translate                                                                               |
| Users Management Amwal                                                                                                    |                                                                                                  |
| WORK PACKAGE - WORK PACKAGE - PRIVATE SE                                                                                                    | CTOR - RENEWAL EMPLOYEE WORK<br>Reference Number : 0001942612152024301063446                     |
| Service Description                                                                                                    | 17%                                                                                              |
| 1     2     3       Payment Methods     Employee Personal     Job Offer Details       Information     Information                                                                                                    | 4 5 6<br>Attachments Info Review Application Application Fees                                    |
| Employee Personal Information                                                                                                    | +                                                                                                |
| Passport Information                                                                                                    | -                                                                                                |
| Passport Type *                                                                                                    | Passport No *                                                                                    |
| ORDINARY PASSPORT                                                                                                    | AS90305                                                                                          |
| Passoort Issue Date *                                                                                                    | Paccont Evnira Date *                                                                            |
| 01/01/2022 dd//M4/yyyy 🛍                                                                                                    | 01/01/2026 dd//MM/yyyy                                                                           |
| Passport Issuance Place (En) *                                                                                                    | Passport Issuance Place (Ar) *                                                                   |
| AMMAN                                                                                                    | عمان                                                                                             |
| Passport Issue Country *                                                                                                    |                                                                                                  |
| JORDAN X -                                                                                                    |                                                                                                  |
|                                                                                                    |                                                                                                  |
| Inside UAE Address                                                                                                    |                                                                                                  |
| Addees enteide IIAE                                                                                                    |                                                                                                  |
|                                                                                                    | •                                                                                                |
|                                                                                                    | +                                                                                                |
| + Back                                                                                                    | → Next                                                                                           |
| FAQ   Happiness Formula   Sitemap   Contact U                                                                                                    | s   Archive   ICA Email   Suppliers' inquiries   Help                                            |
| Visitors Counter Soc                                                                                                    | ial Media & Programs Call Center                                                                 |
| Federal Authority   میندانمادید (5,382,919         آل کاری           Visitors         کاری                                                                                                    | 600522222 O U.E                                                                                  |
| Accessibility - Disclaimer - Terms & Condition                                                                                                    | s - Privacy Policy - Copyright - ICA Terminology                                                 |

Figure 53: Submit Renewal Employee Work Package Screen - Employee Personal Information Step – Passport Information Part.

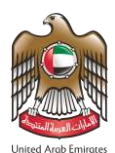

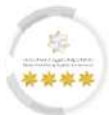

6. From the **"Inside UAE Address"** part, enter the employee address details inside UAE in the required

fields.

| My Requests - Sponsored - Drafts Requests Ready To Pay                                                                                                    | ment My Team Pe                              | erformance - Payments                                                                                                    | Fees And Depo   | sits Refund Compla | aints and Suggestion |
|----------------------------------------------------------------------------------------------------|----------------------------------------------|----------------------------------------------------------------------------------------------------|-----------------|--------------------|----------------------|
|                                                                                                    |                                              |                                                                                                    |                 |                    |                      |
| μ·                                                                                                    |                                              |                                                                                                    |                 |                    |                      |
|                                                                                                    |                                              |                                                                                                    |                 |                    | eee 40 Transla       |
| sers Management Amwal                                                                                                    |                                              |                                                                                                    |                 |                    |                      |
| WORK PACKAGE - WORK PACKAGE - PR                                                                                                    | VATE SECT                                    | OR - RENEWAL                                                                                                    |                 | E WORK             |                      |
|                                                                                                    | WILL DECT                                    |                                                                                                    | Reference       | Number : 000194261 | 2152024301063446     |
|                                                                                                    |                                              |                                                                                                    |                 |                    |                      |
| Service Description                                                                                                    |                                              |                                                                                                    |                 |                    |                      |
|                                                                                                    |                                              |                                                                                                    |                 |                    | 17%                  |
|                                                                                                    |                                              |                                                                                                    |                 |                    |                      |
|                                                                                                    |                                              |                                                                                                    |                 |                    |                      |
| 1 2                                                                                                    | 3                                            |                                                                                                    | 5               | 6                  |                      |
| Payment Methods Employee Personal Jo                                                                                                    | b Offer Details A                            | Attachments Info Review                                                                                                    | w Application A | pplication Fees    |                      |
| information                                                                                                    |                                              |                                                                                                    |                 |                    |                      |
| Employee Personal Information                                                                                                    |                                              |                                                                                                    |                 |                    | +                    |
| Passport Information                                                                                                    |                                              |                                                                                                    |                 |                    | +                    |
|                                                                                                    |                                              |                                                                                                    |                 |                    |                      |
| Inside UAE Address                                                                                                    |                                              |                                                                                                    | _               |                    | -                    |
| Inside UAE Address                                                                                                    |                                              |                                                                                                    |                 |                    | -                    |
| Inside UAE Address                                                                                                    |                                              |                                                                                                    |                 |                    | -                    |
| Inside UAE Address<br>Emirate City Area Permanent                                                                                                    | : Phone Number                               | Available                                                                                                    | Ad              | ldress Details     | -                    |
| Inside UAE Address Emirate City Area Permaneni                                                                                                    | Phone Number<br>No Addresses                 | Available                                                                                                    | Ad              | ldress Details     | -                    |
| Inside UAE Address<br>Emirate City Area Permanent<br>Emirate *                                                                                                    | Phone Number<br>No Addresses                 | Available<br>City *<br>ABU DHABI                                                                                                    | Ad              | ldress Details     | -<br>x -             |
| Inside UAE Address<br>Emirate City Area Permaneni<br>Emirate *<br>ابو شی                                                                                                    | Phone Number<br>No Addresses                 | Available<br>City *<br>ABU DHABI                                                                                                    | Ad              | idress Details     | -<br>x -             |
| Inside UAE Address<br>Emirate City Area Permanent<br>Emirate *<br>الو ظني                                                                                                    | Phone Number<br>No Addresses<br>X -          | Available<br>City *<br>ABU DHAB!                                                                                                    | Ad              | ldress Details     | -<br>X •             |
| Inside UAE Address<br>Emirate City Area Permaneni<br>Emirate *<br>الو شي<br>Area *<br>Abu Al Abyad Island                                                                                                    | Phone Number<br>No Addresses<br>X -          | Available<br>City *<br>ABU DHABI                                                                                                    | Ad              | ldress Details     | -<br>x •             |
| Inside UAE Address<br>Emirate City Area Permanent<br>Emirate *<br>الو تقني<br>Area *<br>Abu Al Abyad Island<br>Detailed Address *                                                                                                    | Phone Number<br>No Addresses<br>X -          | Available<br>City *<br>ABU DHABI                                                                                                    | Ad              | idress Details     | -<br>x -             |
| Inside UAE Address Emirate City Area Permanent Emirate Area * Abu Al Abyad Island Detailed Address * Test                                                                                                    | Phone Number<br>No Addresses<br>X -          | Available<br>City *<br>ABU DHABI                                                                                                    | Ad              | ldress Details     | -<br>X •             |
| Inside UAE Address<br>Emirate City Area Permaneni<br>Emirate *<br>ابو ظنی<br>Area *<br>Abu Al Abyad Island<br>Detailed Address *<br>Test<br>Building / Hotel *                                                                                                    | Phone Number<br>No Addresses<br>X -          | Available<br>City *<br>ABU DHABI                                                                                                    | Ad              | Idress Details     | -<br>x -             |
| Inside UAE Address Emirate Emirate Area * Abu Al Abyad Island Detailed Address * Test Building / Hotel * 12                                                                                                    | Phone Number<br>No Addresses                 | Available<br>City *<br>ABU DHABI<br>Local Flat Number *                                                                                       | Ad              | Idress Details     | -<br>X •             |
| Inside UAE Address Emirate Emirate City Area Permaneni Emirate Area Area Area Area Test Building / Hotel = 12 P.O. BOX                                                                                                    | Phone Number<br>No Addresses<br>X -          | Available<br>City *<br>ABU DHABI<br>Local Flat Number *<br>2<br>UAE Mobile Number *                                                           | Ad              | Idress Details     | -<br>x -             |
| Inside UAE Address Emirate Emirate  City Area Permanent Emirate  Area Area Area Area Abu Al Abyad Island Detailed Address * Test Building / Hotel = 12 P.O. BOX 0                                                                                                    | Phone Number<br>No Addresses<br>X -          | Available<br>City *<br>ABU DHABI<br>Local Flat Number *<br>2<br>UAE Mobile Number *<br>00971 - UNITED ARAB F                                  | Ad              | Idress Details     | -<br>X •             |
| Inside UAE Address Emirate Emirate City Area Permaneni Emirate  Area Area Area Area Test Building / Hotel = 12 P.O. BOX 0 Residence Tel *                                                                                                    | Phone Number<br>No Addresses                 | Available<br>City *<br>ABU DHABI<br>Local Flat Number *<br>2<br>UAE Mobile Number *<br>00971 - UNITED ARAB F                                  | EM1 5           | Idress Details     | -<br>x -             |
| Inside UAE Address  Emirate City Area Permanent Emirate  Emirate  Area  Area Area | Phone Number<br>No Addresses<br>X -          | Available<br>City *<br>ABU DHABI<br>Local Flat Number *<br>2<br>UAE Mobile Number *<br>00971 - UNITED ARAB E<br>Email *<br>TestUser@gmail.com | Ad              | Idress Details     |                      |
| Inside UAE Address Emirate Emirate City Area Permanent Emirate Area Area Area Area Area Abu Al Abyad Island Detailed Address Test Building / Hotel 12 P.O. BOX 0 Residence Tel 00971 - UNITED ARAB EMI 7                                                                                                    | : Phone Number<br>No Addresses<br>X -<br>X - | Available<br>City *<br>ABU DHABI<br>Local Flat Number *<br>2<br>UAE Mobile Number *<br>00971 - UNITED ARAB I<br>Email *<br>TestUser@gmail.com | EM1 5           | Idress Details     |                      |
| Inside UAE Address  Emirate City Area Permanent Emirate  Emirate  Area  Area Area                         | Phone Number<br>No Addresses<br>X -<br>X -   | Available<br>City *<br>ABU DHABI<br>Local Flat Number *<br>2<br>UAE Mobile Number *<br>00971 - UNITED ARAB F<br>Email *<br>TestUser@gmail.com | Ad              | Idress Details     |                      |
| Inside UAE Address  Emirate City Area Permaneni Emirate*  Residence Tel* 00971 - UNITED ARAB EMI 7  Do you want to save the entered address info? Use for current request only                                                                                                    | Phone Number<br>No Addresses<br>X -<br>X -   | Available<br>City *<br>ABU DHABI<br>Local Flat Number *<br>2<br>UAE Mobile Number *<br>00971 - UNITED ARAB F<br>Email *<br>TestUser@gmail.com | EM1 5           | Idress Details     | - × •                |
| Inside UAE Address  Emirate City Area Permaneni Emirate*  Residence Tel *  Output Do you want to save the entered address info?  Use for current request only                                                                                                    | Phone Number<br>No Addresses<br>X -<br>X -   | Available<br>City *<br>ABU DHABI<br>Local Flat Number *<br>2<br>UAE Mobile Number *<br>00971 - UNITED ARAB I<br>Email *<br>TestUser@gmail.com | EM1 5           | Idress Details     |                      |

Figure 54: Submit Renewal Employee Work Package Screen - Employee Personal Information Step – Inside UAE Adress.

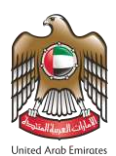

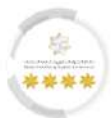

7. From the **"Outside UAE Address"** part, enter the employee address details outside UAE in the required

fields.

| الجنسية والجمارك وأمن المناهذ<br>Federal Authority for identity, citiz | الهیئے الاتحادیے للمویے و<br>NSHIP, CUSTOMS & PORT SECURITY  | UNITED ARAB EMIRATES<br>MINISTRY OF HUMAN RESOURCES Logou<br>& EMIRATISATION | It TEST STABLISHMENT                                 |
|------------------------------------------------------------------------|--------------------------------------------------------------|------------------------------------------------------------------------------|------------------------------------------------------|
| My Requests 		 Sponsored                                               | Drafts Requests Ready To Payment My To                       | am Performance ▼ Payments Fees And D                                         | eposits Refund Complaints and Suggestions            |
| Users Management Amwal                                                 |                                                              |                                                                              | ی کریپ 🕲 Translate                                   |
| WORK PACKAGE - WO                                                      | DRK PACKAGE - PRIVATE S                                      | ECTOR - RENEWAL EMPLO<br>Refer                                               | YEE WORK<br>rence Number : 0001942612152024301063446 |
| Service Description                                                    |                                                              |                                                                              | 17%                                                  |
| Payment Met                                                            | 2 3<br>nods Employee Personal Job Offer Detai<br>Information | 4 5<br>Is Attachments Info Review Application                                | 6<br>Application Fees                                |
| Passport Information                                                   |                                                              |                                                                              | +                                                    |
| Inside UAE Address                                                     |                                                              |                                                                              | +                                                    |
| Address outside UAE Permanent Country * JORDAN                         | ×                                                            | Detailed Address Outside UAE *                                               |                                                      |
| Permanent Mobile Number * 00965 - KUWAIT 👻 5                           |                                                              |                                                                              |                                                      |
| Delivery Information                                                   |                                                              |                                                                              | +<br>Next                                            |
| FAQ   H                                                                | appiness Formula   Sitemap   Contact                         | Js   Archive   ICA Email   Suppliers' i                                      | inquiries   Help                                     |
| Federal Authority   هيئة اتحادية                                       | Visitors Counter Sc<br>5,382,919<br>Visitors f y a           | cial Media & Programs                                                        | Call Center<br>600522222<br>Available 24/7           |
|                                                                        | accessibility - Disclaimer - Terms & Conditio                | ns - Privacy Policy - Copyright - ICA Terr                                   | minology                                             |

Figure 55: Submit Renewal Employee Work Package Screen - Employee Personal Information Step - Address Outside UAE.

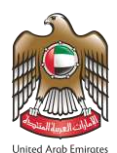

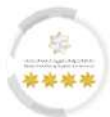

8. From the **"Delivery Information"** part, enter the delivery details in the required fields to deliver the

documents to their destination, then press on "**Next**" to move on to the next step.

| My Requests   Sponsored   Drafts R                                                                                                    | Requests Ready To Payme               | nt My Team                                                                                                    | Performance 🔻 Paym                                                                                                    | nents Fees And Deposits Refund Complaints and Suggestion                                                         |
|----------------------------------------------------------------------------------------------------|---------------------------------------|----------------------------------------------------------------------------------------------------|----------------------------------------------------------------------------------------------------|----------------------------------------------------------------------------------------------------|
| lp 🔻                                                                                                    |                                       |                                                                                                    |                                                                                                    |                                                                                                    |
|                                                                                                    |                                       |                                                                                                    |                                                                                                    | ا 🕫 حربی 🕸                                                                                                    |
| sers Management Amwal                                                                                                    |                                       |                                                                                                    |                                                                                                    |                                                                                                    |
| WORK PACKAGE - WORK P                                                                                                    | ACKAGE - PRIV                         | ATE SEC                                                                                                    | TOR - RENEW                                                                                                    | IAL EMPLOYEE WORK<br>Reference Number : 0001942612152024301063446                                                |
| Service Description                                                                                                    |                                       |                                                                                                    |                                                                                                    |                                                                                                    |
|                                                                                                    |                                       |                                                                                                    |                                                                                                    | 17%                                                                                                    |
| 1                                                                                                    | 2                                     | 3                                                                                                    | 4                                                                                                    | 6                                                                                                    |
| Payment Methods Em                                                                                                    | nployee Personal Job O<br>Information | offer Details                                                                                                    | Attachments Info R                                                                                                    | Review Application Application Fees                                                                              |
| Employee Personal Information                                                                                                    |                                       |                                                                                                    |                                                                                                    | •                                                                                                    |
| Passport Information                                                                                                    |                                       |                                                                                                    |                                                                                                    | •                                                                                                    |
| Inside UAE Address                                                                                                    |                                       |                                                                                                    |                                                                                                    | •                                                                                                    |
|                                                                                                    |                                       |                                                                                                    |                                                                                                    |                                                                                                    |
| Address outside UAE                                                                                                    |                                       |                                                                                                    |                                                                                                    | +                                                                                                    |
| Address outside UAE<br>Delivery Information                                                                                                    |                                       |                                                                                                    |                                                                                                    | +                                                                                                    |
| Address outside UAE Delivery Information                                                                                                    |                                       |                                                                                                    |                                                                                                    | •<br>-                                                                                                    |
| Address outside UAE Delivery Information Emirate City Area                                                                                                    | a                                     | Permanent                                                                                                    | Phone Number                                                                                                    | +<br>-<br>Address Details                                                                                        |
| Address outside UAE Delivery Information Emirate City Area  City ABU DHABI Al                                                                                                    | a<br>Nahyan - E20_01                  | Permanent<br>00971****                                                                                                    | Phone Number                                                                                                    | Address Details ALSO, THE SYSTEM SHALL BE UPDATED TO ENABLE A NEW GRID FOR THE SAVED DELIVERY AD                 |
| Address outside UAE<br>Delivery Information<br>Emirate City Area<br>(ع البو شني ABU DHABI Al                                                                                                    | a<br>Nahyan - E20_01                  | Permanent<br>00971****                                                                                                    | Phone Number                                                                                                    | Address Details ALSO, THE SYSTEM SHALL BE UPDATED TO ENABLE A NEW GRID FOR THE SAVED DELIVERY AD                 |
| Address outside UAE  Delivery Information  Emirate City Area  Emirate ABU DHABI AI  Delivery Method *  Deliver to specific address                                                                                                    | a<br>Nahyan - E20_01                  | Permanent<br>00971****                                                                                                    | Phone Number<br>******<br>Delivery Company *                                                                                                    | Address Details<br>ALSO, THE SYSTEM SHALL BE UPDATED TO ENABLE A<br>NEW GRID FOR THE SAVED DELIVERY AD           |
| Address outside UAE  Delivery Information  Emirate City Area  Emirate Ity ABU DHABI Al  Delivery Method * Deliver to specific address                                                                                                    | a<br>Nahyan - E20_01                  | Permanent<br>00971****<br>X +                                                                                                    | Phone Number<br>******<br>Delivery Company *<br>توزیح                                                                                                    | Address Details<br>ALSO, THE SYSTEM SHALL BE UPDATED TO ENABLE A<br>NEW GRID FOR THE SAVED DELIVERY AD           |
| Address outside UAE  Delivery Information  Emirate City Area  Emirate ABU DHABI Al  Delivery Method * Deliver to specific address  Delivery Emirates *                                                                                                    | a<br>Nahyan - E20_01                  | Permanent<br>00971****                                                                                                    | Phone Number<br>******<br>Delivery Company *<br>توزیع                                                                                                    | Address Details<br>ALSO, THE SYSTEM SHALL BE UPDATED TO ENABLE A<br>NEW GRID FOR THE SAVED DELIVERY AD           |
| Address outside UAE  Delivery Information  Emirate City Area  ABU DHABI  Delivery Method *  Deliver to specific address  Delivery Emirates *  ABU DHABI                                                                                                    | a<br>Nahyan - E20_01                  | Permanent<br>00971#***<br>X -<br>X -                                                                                                | Phone Number<br>******<br>Delivery Company *<br>توزیع                                                                                                    | Address Details<br>ALSO, THE SYSTEM SHALL BE UPDATED TO ENABLE A<br>NEW GRID FOR THE SAVED DELIVERY AD           |
| Address outside UAE  Delivery Information  Emirate City Area  Emirate City Area  ABU DHABI  Delivery Method *  Deliver to specific address  Delivery Emirates *  ABU DHABI  Delivery City *                                                                          | a<br>Nahyan - E20_01                  | Permanent<br>00971****<br>X -                                                                                                    | Phone Number<br>******<br>Delivery Company *<br>توزیع<br>Delivery Area *                                                                                     | Address Details<br>ALSO, THE SYSTEM SHALL BE UPDATED TO ENABLE A<br>NEW GRID FOR THE SAVED DELIVERY AD           |
| Address outside UAE  Delivery Information  Emirate City Area  Emirate City Area  ABU DHABI  Delivery Method *  Deliver to specific address  Delivery Emirates *  ABU DHABI  Delivery City *  ABU DHABI                                                               | a<br>Nahyan - E20_01                  | Permanent<br>00971****<br>X -<br>X -                                                                                                | Phone Number<br>******<br>Delivery Company *<br>توزیع<br>Delivery Area *<br>Al Nahyan - E20_0                                                                | Address Details<br>ALSO, THE SYSTEM SHALL BE UPDATED TO ENABLE A<br>NEW GRID FOR THE SAVED DELIVERY AD           |
| Address outside UAE  Delivery Information  Emirate City Area  Emirate City Area  ABU DHABI  Delivery Method *  Deliver to specific address  Delivery Emirates *  ABU DHABI  Delivery City *  ABU DHABI  Land Mark *                                                  | a<br>Nahyan - E20_01                  | Permanent<br>00971****<br>X -<br>X -                                                                                                | Phone Number                                                                                                    | Address Details<br>ALSO, THE SYSTEM SHALL BE UPDATED TO ENABLE A<br>NEW GRID FOR THE SAVED DELIVERY AD           |
| Address outside UAE  Delivery Information  Emirate City Area  Emirate City Area  ABU DHABI  Delivery Method *  Deliver to specific address  Delivery Emirates *  ABU DHABI  Delivery City *  ABU DHABI Land Mark *  Aramex                                           | a<br>Nahyan - E20_01                  | Permanent<br>00971****<br>X -<br>X -<br>X -                                                                                         | Phone Number<br>******<br>Delivery Company *<br>خزنی<br>Delivery Area *<br>Al Nahyan - E20_0<br>Delivery Address Del<br>Test                                 | Address Details<br>ALSO, THE SYSTEM SHALL BE UPDATED TO ENABLE A<br>NEW GRID FOR THE SAVED DELIVERY AD           |
| Address outside UAE  Delivery Information  Emirate City Area  Emirate City Area  ABU DHABI  Delivery Method *  Deliver to specific address  Delivery Emirates *  ABU DHABI  Delivery City *  ABU DHABI  Land Mark *  Aramex                                          | a<br>Nahyan - E20_01                  | Permanent<br>00971****<br>X -<br>X -<br>X -                                                                                         | Phone Number<br>******<br>Delivery Company *<br>فرزیع<br>Delivery Area *<br>Al Nahyan - E20_0<br>Delivery Address Del<br>Test                                | Address Details Address Details ALSO, THE SYSTEM SHALL BE UPDATED TO ENABLE A NEW GRID FOR THE SAVED DELIVERY AD |
| Address outside UAE  Delivery Information  Emirate City Area  Emirate City Area  Emirate City Area  ABU DHABI  Delivery Method *  Deliver to specific address  Delivery Emirates *  ABU DHABI  Delivery City *  ABU DHABI  Land Mark *  Aramex  UAE Mobile Number    | a<br>Nahyan - E20_01                  | Permanent           00971****           X -           X -           X -           X -           ED ARAB EMI.                        | Phone Number<br>Delivery Company *<br>کرنی<br>Delivery Area *<br>Al Nahyan - E20_0<br>Delivery Address Del<br>Test<br>508945646                              | Address Details ALSO, THE SYSTEM SHALL BE UPDATED TO ENABLE A NEW GRID FOR THE SAVED DELIVERY AD                 |
| Address outside UAE  Delivery Information  Emirate City Area  Emirate City Area  ABU DHABI  Delivery Method *  Deliver to specific address  Delivery Emirates *  ABU DHABI  Delivery City *  ABU DHABI  Land Mark *  Aramex  UAE Mobile Number  Second Mobile Number | a<br>Nahyan - E20_01<br>00971 - UNITI | Permanent           00971****           X -           X -           X -           X -           ED ARAB EMI.           ED ARAB EMI. | Phone Number<br>******<br>Delivery Company *<br>کوژی<br>Delivery Area *<br>Al Nahyan - E20_0<br>Delivery Address Del<br>Test<br>508945646<br>Second Mobile N | Address Details ALSO, THE SYSTEM SHALL BE UPDATED TO ENABLE A NEW GRID FOR THE SAVED DELIVERY AD                 |

Figure 56: Submit Renewal Employee Work Package Screen - Employee Personal Information Step - Delivery Information.

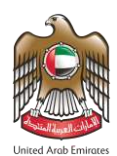

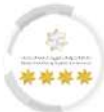

# <u>Third Step – Job Offer Details: -</u>

In this step, the system will retrieve the user's job offer information and they can be edited as needed.

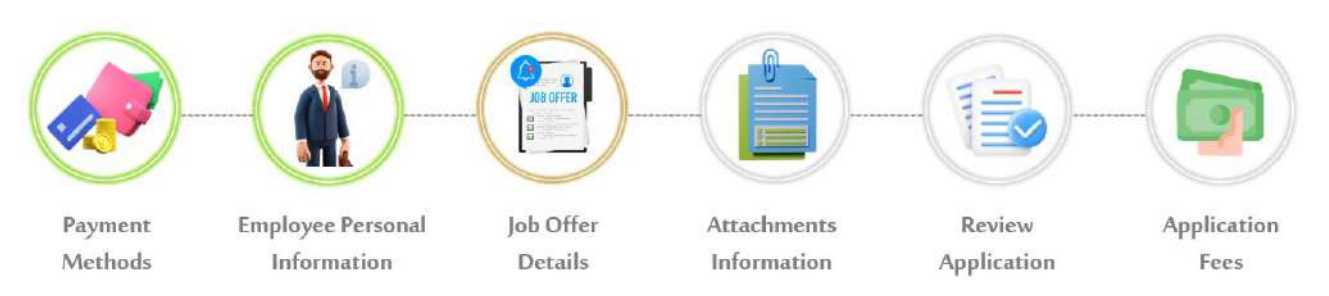

# 9. From the **"Job Offer Details"** part, enter the job offer information in the required fields.

|                                                                                                    | الهيئــة الاتحاديــة لهويــة والجنسيـة والجنسية والجنسية و | MINISTRY OF HUMAN RESOURCES Logout<br>& EMIRATISATION                                                                                                    | TEST CALLSHMENT                             |
|----------------------------------------------------------------------------------------------------|----------------------------------------------------------------------------------------------------|----------------------------------------------------------------------------------------------------|---------------------------------------------|
| My Requests ▼ S                                                                                                    | ponsored   Drafts Requests Ready To Payment My Te                                                                                                    | am Performance 👻 Payments 🛛 Fees And Depo                                                                                                    | sits Refund Complaints and Suggesti         |
| o <b>▼</b>                                                                                                    |                                                                                                    |                                                                                                    |                                             |
|                                                                                                    |                                                                                                    |                                                                                                    | ې مړیې 🕲 مړیې                               |
| ers Management An                                                                                                    | nwal                                                                                                    |                                                                                                    |                                             |
| WORK PACK                                                                                                    | AGE - WORK PACKAGE - PRIVATE SE                                                                                                    | CTOR - RENEWAL EMPLOYE                                                                                                    | E WORK                                      |
| WORKTACK                                                                                                    | AGE WORRTACKAGE TRIVATES                                                                                                    | Reference Reference                                                                                                    | e Number : 0001942612152024301063446        |
| ania Deseistis                                                                                                    |                                                                                                    |                                                                                                    |                                             |
| service Descriptio                                                                                                    |                                                                                                    |                                                                                                    |                                             |
|                                                                                                    |                                                                                                    |                                                                                                    | 33%                                         |
|                                                                                                    |                                                                                                    |                                                                                                    |                                             |
|                                                                                                    | 1 2 3                                                                                                    | 4 5                                                                                                    | 6                                           |
|                                                                                                    | Payment Methods Employee Personal Job Offer Details                                                                                                    | Attachments Info Review Application                                                                                                    | Application Fees                            |
|                                                                                                    | Information                                                                                                    |                                                                                                    | de la vera de la vera                       |
| Job Offer Details                                                                                                    |                                                                                                    |                                                                                                    |                                             |
| Work Permit Tupe                                                                                                    |                                                                                                    |                                                                                                    |                                             |
| Work Permit Type                                                                                                    |                                                                                                    | Wage Type*                                                                                                    |                                             |
| Job sharing                                                                                                    | × -                                                                                                    | Wage Type*<br>Piecework-paid Wage                                                                                                    | ×                                           |
| Job sharing<br>Working Hours *                                                                                                    | × -                                                                                                    | Wage Type*<br>Piecework-paid Wage<br>Weekends *                                                                                                    | <b>X</b> *                                  |
| Job sharing<br>Working Hours *                                                                                                    | × •                                                                                                    | Wage Type*<br>Piecework-paid Wage<br>Weekends *                                                                                                    | × -                                         |
| Job sharing<br>Working Hours *                                                                                                    | × -                                                                                                    | Wage Type*<br>Piecework-paid Wage<br>Weekends *                                                                                                    | X -                                         |
| Job sharing<br>Working Hours *<br>4<br>Job Emirate*                                                                                                    | × -<br>~                                                                                                    | Wage Type*<br>Piecework-paid Wage<br>Weekends *                                                                                                    | X -<br>Thursday X                           |
| Job sharing<br>Working Hours *<br>4<br>Job Emirate*<br>ABU DHABI                                                                                          | × -<br>~<br>× -                                                                                                    | Wage Type*<br>Piecework-paid Wage<br>Weekends *<br>Annual Leave Days *<br>30                                                                                          | X -                                         |
| Job sharing<br>Working Hours *<br>4<br>Job Emirate*<br>ABU DHABI                                                                                          | × -<br>~<br>× -                                                                                                    | Wage Type*<br>Piecework-paid Wage<br>Weekends *<br>Annual Leave Days *<br>30                                                                                          | X -                                         |
| Job sharing<br>Working Hours *<br>4<br>Job Emirate*<br>ABU DHABI<br>Notice Period *<br>1 Month                                                            | × -<br>~<br>× -                                                                                                    | Wage Type*<br>Piecework-paid Wage<br>Weekends *<br>Annual Leave Days *<br>30<br>Currency*<br>AED                                                                      | X -                                         |
| Job sharing<br>Working Hours *<br>4<br>Job Emirate*<br>ABU DHABI<br>Notice Period *<br>1 Month                                                            | × -<br>~<br>× -<br>× -                                                                                                    | Wage Type*<br>Piecework-paid Wage<br>Weekends *<br>Annual Leave Days *<br>30<br>Currency*<br>AED                                                                      | X -<br>Thursday X<br>X -<br>X -             |
| Job sharing<br>Working Hours *<br>4<br>Job Emirate*<br>ABU DHABI<br>Notice Period *<br>1 Month<br>Contract Duration *<br>3                                | × -<br>~<br>× -<br>× -                                                                                                    | Wage Type* Piecework-paid Wage Weekends * Annual Leave Days * 30 Currency* AED Contract End Date * 01/03/2027                                                         | X -<br>Thursday X<br>X -<br>dd/mr/yyyy      |
| Job sharing<br>Working Hours *<br>4<br>Job Emirate*<br>ABU DHABI<br>Notice Period *<br>1 Month<br>Contract Duration *<br>3<br>Basic Salary(AED) *         | × -<br>~<br>× -<br>× -                                                                                                    | Wage Type*<br>Piecework-paid Wage<br>Weekends *<br>Annual Leave Days *<br>30<br>Currency*<br>AED<br>Contract End Date *<br>01/03/2027<br>Growth Salary (AED) *        | ¥ -<br>Thursday ≭<br>× -<br>ddpatrdpysyr  ■ |
| Job sharing<br>Working Hours *<br>4<br>Job Emirate*<br>ABU DHABI<br>Notice Period *<br>1 Month<br>Contract Duration *<br>3<br>Basic Salary(AED) *<br>3000 | × -<br>~<br>× -<br>× -                                                                                                    | Wage Type*<br>Piecework-paid Wage<br>Weekends *<br>Annual Leave Days *<br>30<br>Currency*<br>AED<br>Contract End Date *<br>01/03/2027<br>Growth Salary (AED) *<br>100 | X -<br>Thursday X<br>X -<br>4d//m/(5999)    |

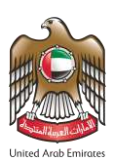

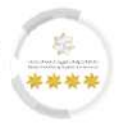

| Working Hours *                  |                                              | Weekends *                                     |                  |
|----------------------------------|----------------------------------------------|------------------------------------------------|------------------|
| 4                                |                                              | ~                                              |                  |
|                                  |                                              |                                                | Thursday 🗙       |
|                                  |                                              |                                                |                  |
| Job Emirate*                     |                                              | Annual Leave Days *                            |                  |
| ABU DHABI                        | ×                                            | • 30                                           | × -              |
| Notice Period *                  |                                              | Currency*                                      |                  |
| 1 Month                          | ×                                            | - AED                                          | × -              |
|                                  |                                              |                                                |                  |
| Contract Duration *              |                                              | Contract End Date *                            | 60               |
| 3                                |                                              | 01/03/2027                                     | .dd/MM/yyyy      |
| Basic Salary(AED) *              |                                              | Growth Salary (AED) *                          |                  |
| 3000                             |                                              | 100                                            |                  |
| Bonus                            |                                              |                                                |                  |
| Bonus                            |                                              |                                                |                  |
|                                  |                                              |                                                |                  |
| Allowances And Bonuses           |                                              |                                                | +                |
| Torres of Contract               |                                              |                                                |                  |
| Terms Of Contract                |                                              |                                                |                  |
| 🗲 Back                           |                                              |                                                | → Next           |
|                                  |                                              |                                                |                  |
|                                  |                                              |                                                |                  |
| FAQ                              | Happiness Formula   Sitemap   Contact        | Us   Archive   ICA Email   Suppliers' inq      | uiries   Help    |
|                                  | Visitors Counter S                           | iocial Media & Programs                        | Call Center      |
| Federal Authority   هيئة اتحادية | 5,382,919<br>Visitors                        |                                                | 600522222 6 U.AE |
|                                  | Accessibility - Disclaimer - Terms & Conditi | ions - Privacy Policy - Copyright - ICA Termin | ology            |

Figure 57: Submit Renewal Employee Work Package Screen – Job Offer Details Step - Review Information.

10. Press on "Next" to move on the next step.

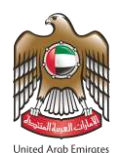

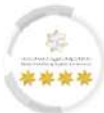

# Step Four - Attachment Information: -

In this step, the user should upload the required files to meet the requirements of the application.

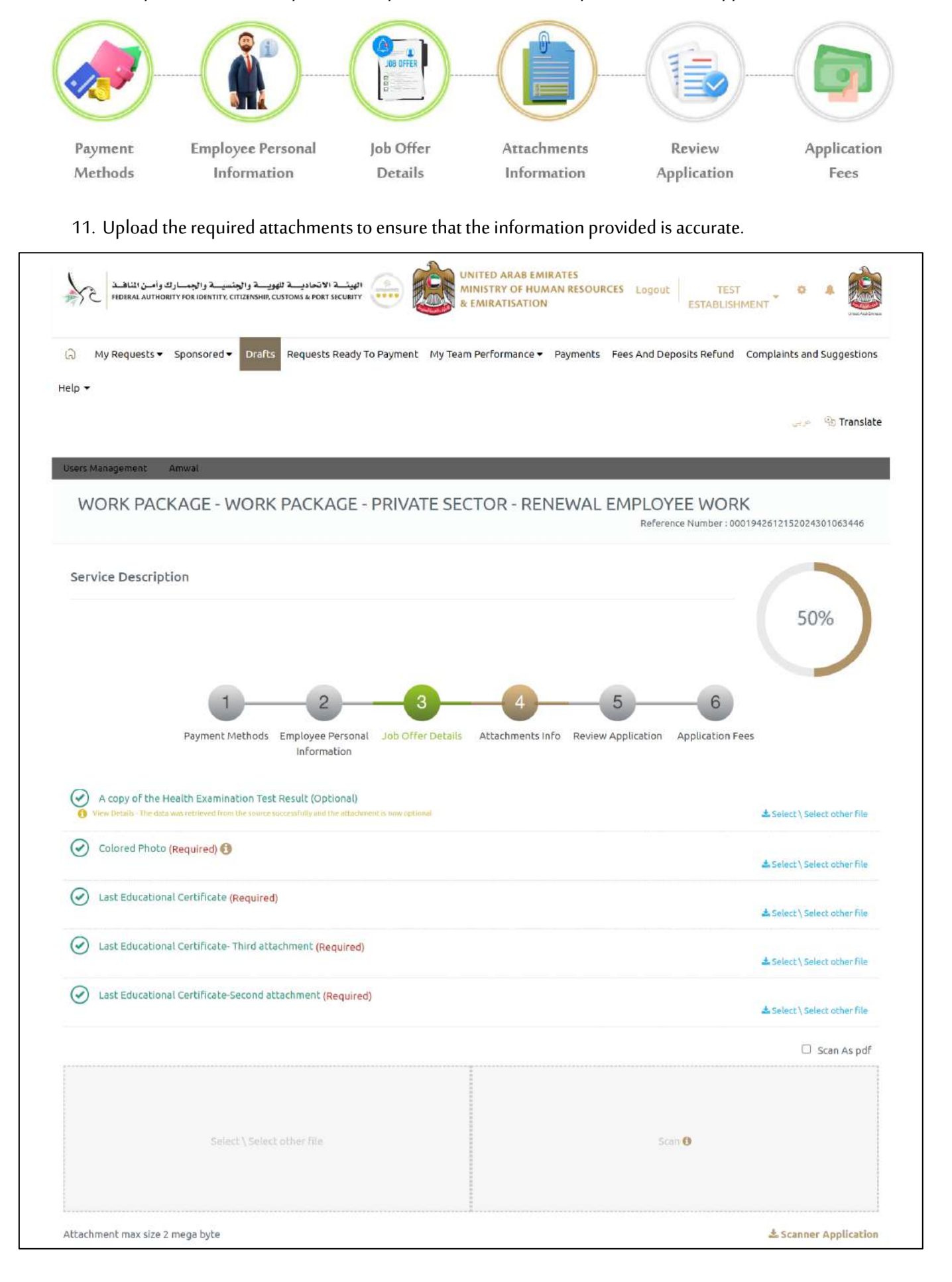

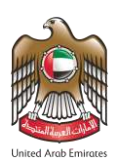

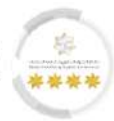

|                 | type                     |                                                                        |                                     | Name                            |                                                                |        |
|-----------------|--------------------------|------------------------------------------------------------------------|-------------------------------------|---------------------------------|----------------------------------------------------------------|--------|
| 0               | Colored Photo            |                                                                        | *                                   | TEST USER_Colored Photo         |                                                                |        |
| ×               | Last Educational         | Certificate                                                            | ×                                   | TEST USER_Last Educational C    | ertificate                                                     |        |
| ×               | Last Educational         | Certificate- Third attachment                                          | ~                                   | TEST USER_Last Educational C    | ertificate- Third attachmer                                    |        |
| x               | Last Educational         | Certificate-Second attachment                                          | ~                                   | TEST USER_Last Educational C    | ertificate-Second attachm(                                     |        |
| er Back         |                          |                                                                        |                                     |                                 |                                                                | → Next |
| <b>€</b> Back   | FAQ                      | Happiness Formula   Sitem                                              | nap   Contact Us   A                | vrchive   ICA Email   Suppliers | inquiries   Help                                               | Next.  |
| ← Back          | FAQ                      | Happiness Formula   Sitem                                              | nap   Contact Us   A<br>Social Medi | archive   ICA Email   Suppliers | inquiries   Help<br>Cell Center                                | > Next |
| ederal Authorit | FAQ  <br>ميلةالحادية   ع | Happiness Formula   Siter<br>Visitors Counter<br>5,382,919<br>Visitors | nap   Contact Us   A<br>Social Medi | archive   ICA Email   Suppliers | inquiries   Help<br>Call Center<br>600522222<br>Available 24/7 | Vext   |

Figure 58: Submit Renewal Employee Work Package Screen – Application Info Step – Upload Attachments.

12. Press on "**Next**" to move on to the next step.
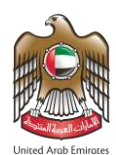

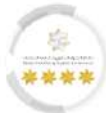

### Fifth Step - Review Application: -

In this step, the user will review the request application information.

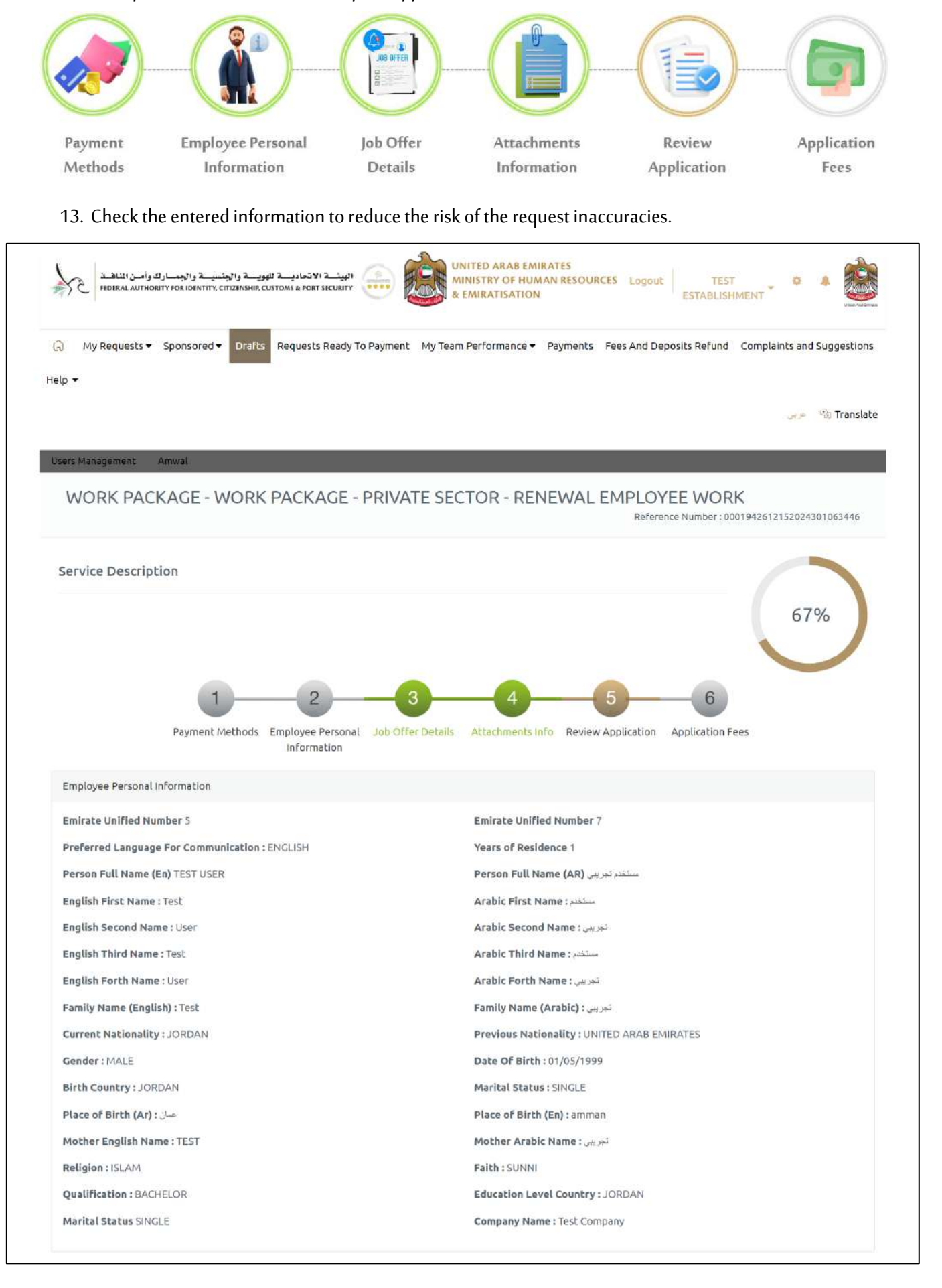

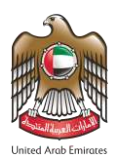

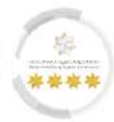

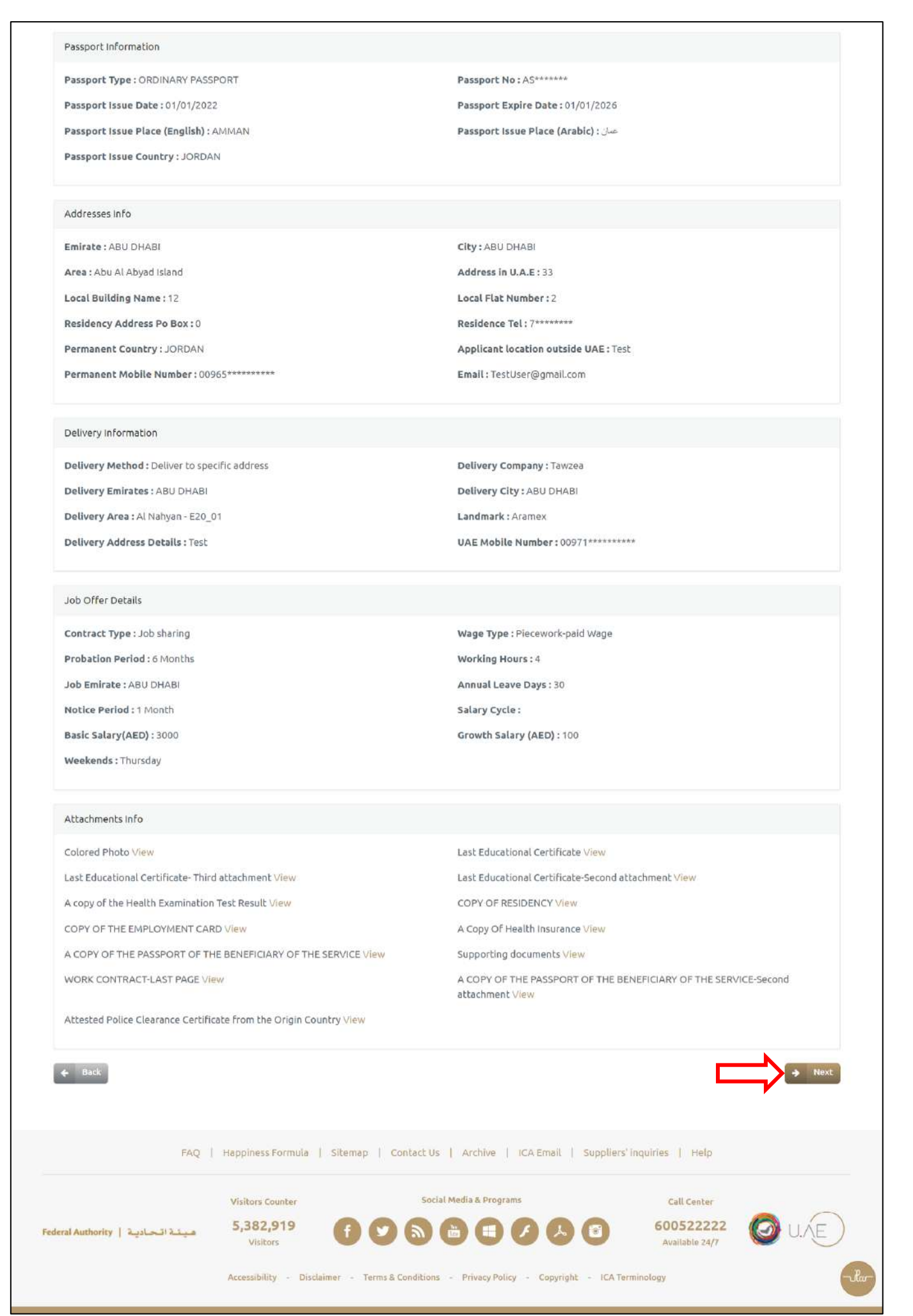

Figure 59: Submit Renewal Employee Work Package Screen – Application Review – Review Application Information.

14. Press on **"Next"** to move on to the next step.

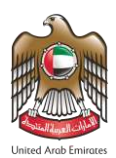

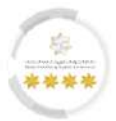

15. The Confirmation Message will appear to the user, press on "Yes, Continue".

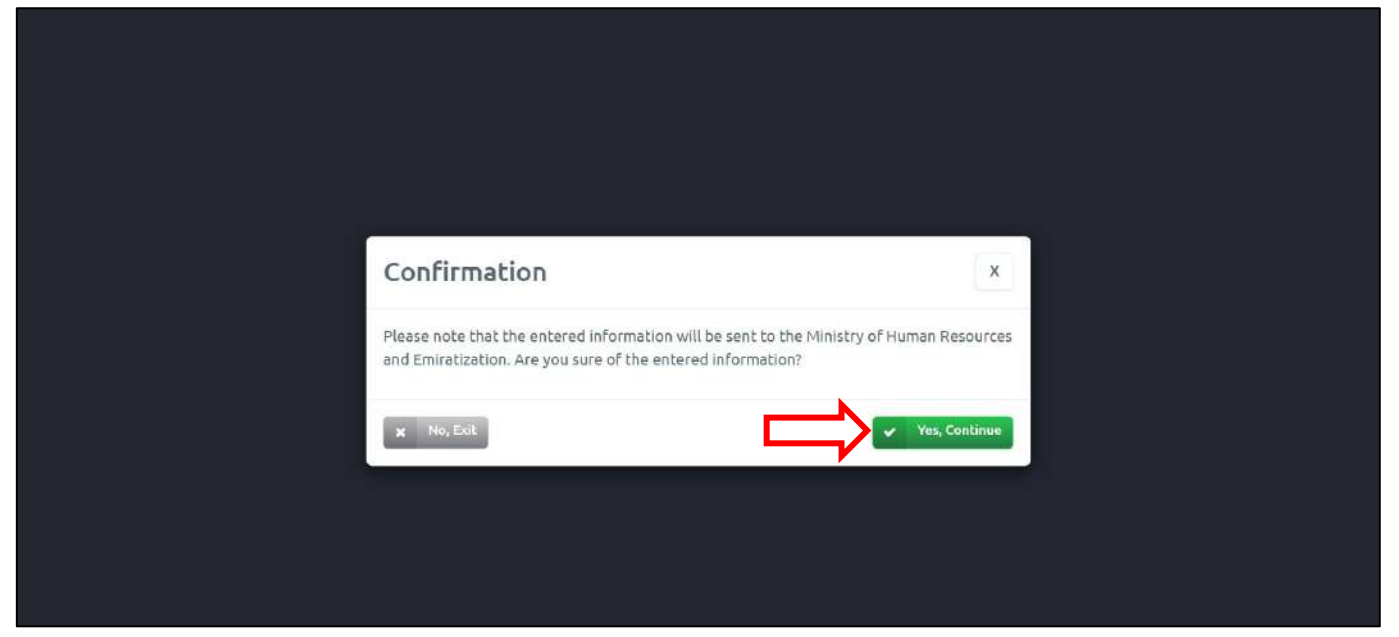

Figure 60: The Confirmation Message.

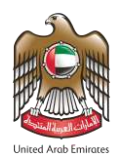

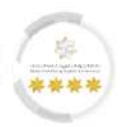

# <u>Sixth Step – Application Fees: -</u>

In this step, the user will pay the request application fees.

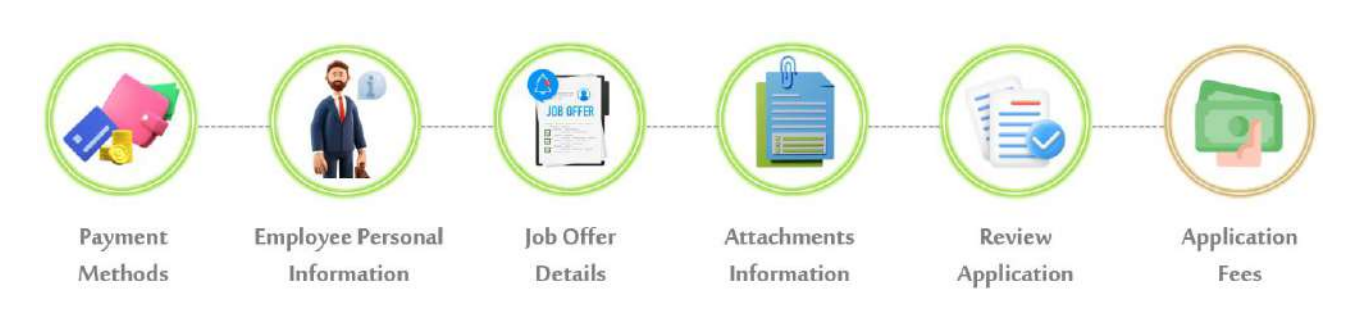

#### 16. Press on **"I Agree to the Terms and Conditions"** to activate the payment.

|                                                                                                    | afts Requests Ready To Pa                                                                                                    | yment 🛛 My Team Performance 🔻                                                                                                    | Payments Fees And Deposits Refi                                                    | und Complaints and Sug  |
|----------------------------------------------------------------------------------------------------|----------------------------------------------------------------------------------------------------|----------------------------------------------------------------------------------------------------|------------------------------------------------------------------------------------|-------------------------|
| elp -                                                                                                    |                                                                                                    |                                                                                                    |                                                                                    |                         |
|                                                                                                    |                                                                                                    |                                                                                                    |                                                                                    | ى ھە                    |
| Users Management Amwal                                                                                                    | _                                                                                                    | _                                                                                                    | _                                                                                  | _                       |
| WORK PACKAGE - WO                                                                                                    | RK PACKAGE - PR                                                                                                    | RIVATE SECTOR - REN                                                                                                    | IEWAL EMPLOYEE WO                                                                  | ORK                     |
|                                                                                                    |                                                                                                    |                                                                                                    | Reference Numbe                                                                    | r:000145805461202430106 |
| Service Description                                                                                                    |                                                                                                    |                                                                                                    |                                                                                    |                         |
|                                                                                                    |                                                                                                    |                                                                                                    |                                                                                    |                         |
|                                                                                                    |                                                                                                    |                                                                                                    |                                                                                    | 67%                     |
|                                                                                                    |                                                                                                    |                                                                                                    |                                                                                    |                         |
|                                                                                                    |                                                                                                    | 12                                                                                                    |                                                                                    |                         |
|                                                                                                    |                                                                                                    |                                                                                                    |                                                                                    |                         |
|                                                                                                    | Re                                                                                                    | view Application Application Fee                                                                                                    | •5                                                                                 |                         |
| Beneficiary name: AHMAD ALI                                                                                                    | Re                                                                                                    | view Application Application Fee                                                                                                    | 15                                                                                 |                         |
| Beneficiary name: AHMAD ALI                                                                                                    | Re                                                                                                    | view Application Application Fee                                                                                                    | 15                                                                                 |                         |
| Beneficiary name: AHMAD ALI<br>WORK PACKAGE - WORK PERI                                                                                                    | Re<br>MIT - Private sector - R                                                                                                    | view Application Application Fee                                                                                                    | rs<br>K                                                                            |                         |
| Beneficiary name: AHMAD ALI<br>WORK PACKAGE - WORK PERI<br>Fees Description                                                                                                    | Re<br>MIT - Private sector - R<br>Amount(AED)                                                                                                    | view Application Application Fee<br>RENEWAL EMPLOYEE WOR<br>Vat Amount (AED) 5%                                                                                                    | rs<br>K<br>Total Wit                                                               | h Vat                   |
| Beneficiary name: AHMAD ALI<br>WORK PACKAGE - WORK PERM<br>Fees Description<br>Fines fees                                                                                                    | Re<br>MIT - Private sector - R<br>Amount(AED)<br>2,000.00                                                                                                    | View Application Application Fee<br>RENEWAL EMPLOYEE WOR<br>Vat Amount (AED) 5%                                                                                                    | rs<br>K<br>Total Wit<br>2,000.00                                                   | h Vat                   |
| Beneficiary name: AHMAD ALI WORK PACKAGE - WORK PERI Fees Description Fines fees Total Refund amount in the case of rejection                                                                                                    | Re<br>MIT - Private sector - R<br>Amount(AED)<br>2,000.00<br>of the application 0.00 AED/                                                                             | view Application Application Fee<br>RENEWAL EMPLOYEE WOR<br>Vat Amount (AED) 5%<br>0.00 Vat Free<br>Refund amount in the case of Accee                                                                       | *5<br>K<br>Total Wit<br>2,000.00<br>2,000.00<br>ptance of the application 0.00 AED | h Vat                   |
| Beneficiary name: AHMAD ALI WORK PACKAGE - WORK PERI Fees Description Fines fees Total Refund amount in the case of rejection I Agree to the Terms and Conditions                                                                                                | Re<br>MIT - Private sector - R<br>Amount(AED)<br>2,000.00                                                                                                    | view Application Application Fee<br>RENEWAL EMPLOYEE WOR<br>Vat Amount (AED) 5%<br>0.00-Vat Free<br>Refund amount in the case of Acces                                                                       | *5<br>K<br>Total Wit<br>2,000.00<br>2,000.00<br>ptance of the application 0.00 AED | h Vat                   |
| Beneficiary name: AHMAD ALI<br>WORK PACKAGE - WORK PER/<br>Fees Description<br>Fines fees<br>Total<br>Refund amount in the case of rejection<br>I Agree to the Terms and Conditions<br>Fees Description                                                          | Re<br>MIT - Private sector - R<br>Amount(AED)<br>2,000.00<br>of the application 0.00 AED/1<br>Amoun                                                                   | view Application Application Fee<br>RENEWAL EMPLOYEE WOR<br>Vat Amount (AED) 5%<br>0-00-Vat Free<br>Refund amount in the case of Acce<br>t(AED)                                                              | rs<br>K<br>Total Wit<br>2,000.00<br>2,000.00<br>ptance of the application 0.00 AED | h Vat<br>AED            |
| Beneficiary name: AHMAD ALI WORK PACKAGE - WORK PERM Fees Description Fines fees Total Refund amount in the case of rejection I Agree to the Terms and Conditions Fees Description Fees Total                                                                    | Re<br>MIT - Private sector - R<br>Amount(AED)<br>2,000.00<br>of the application 0.00 AED/<br>Amoun<br>2,000                                                           | view Application Application Fee<br>RENEWAL EMPLOYEE WOR<br>Vat Amount (AED) 5%<br>0.00-Vat Free<br>Refund amount in the case of Acces<br>t(AED)<br>0.00                                                     | K<br>Total Wit<br>2,000.00<br>2,000.00<br>ptance of the application 0.00 AED       | h Vat                   |
| Beneficiary name: AHMAD ALI<br>WORK PACKAGE - WORK PERM<br>Fees Description<br>Fines fees<br>Total<br>Refund amount in the case of rejection<br>I Agree to the Terms and Conditions<br>Fees Description<br>Fees Total<br>ePayment Commission \ Vat               | Amount(AED)         2,000.00         of the application 0.00 AED/1         Amount         Amount         3.00                                                         | view Application Application Fee RENEWAL EMPLOYEE WOR Vat Amount (AED) 5% 0.00-Vat Free t(AED) 0.00 0.15                                                                                                    | rs<br>K<br>Total Wit<br>2,000.00<br>2,000.00<br>ptance of the application 0.00 AED | h Vat                   |
| Beneficiary name: AHMAD ALI<br>WORK PACKAGE - WORK PERM<br>Fees Description<br>Fines fees<br>Total<br>Refund amount in the case of rejection<br>I Agree to the Terms and Conditions<br>Fees Description<br>Fees Total<br>ePayment Commission Vate<br>Final Total | Amount(AED)         2,000.00         Amount           of the application 0.00 AED/1         2,000         Amount           i         3.00         2,000         2,000 | view Application       Application Fee         RENEWAL EMPLOYEE WOR       Vat Amount (AED) 5%         0.00-Vat Free       Vat Amount in the case of Access         t(AED)       0.00         0.15       3.15 | rs<br>K<br>Total Wit<br>2,000.00<br>2,000.00<br>ptance of the application 0.00 AED | h Vat                   |

Figure 61: Submit Renewal Employee Work Package Screen – Application Fees Step – Pay Application Fees.

17. Press on **"Pay"** to complete the process.

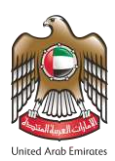

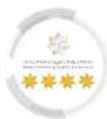

| يجمسارك وأمن المناهنة<br>Federal authority for i | الاتحاديــــة للهويـــة والجنسيــة وال<br>IDENTITY, CITIZENSHIP, CUSTOMS & PORT | ا ٹیپڈ ا<br>SECURITY                | Logout TE                     | ST ESTABLISHMENT 👻 🗳    | Linted Arab Em    |
|--------------------------------------------------|---------------------------------------------------------------------------------|-------------------------------------|-------------------------------|-------------------------|-------------------|
| My Requests - Sponsored                          | J → Drafts Requests Ready To                                                    | Payment My Team Performanc          | ce 🔻 Payments Fees And        | Deposits Refund Complai | nts and Suggestio |
| Help 🔻                                           |                                                                                 |                                     |                               |                         |                   |
|                                                  |                                                                                 |                                     |                               |                         | 🗞 عربي 🗞 عربي     |
| Users Management Amwal                           |                                                                                 |                                     |                               | _                       | _                 |
|                                                  |                                                                                 |                                     |                               |                         |                   |
| Requests Applied Suc                             | cessfully                                                                       |                                     |                               |                         |                   |
| Service Name: WORK PACKAGE -                     | WORK PACKAGE - PRIVATE SECTOR                                                   | - RENEWAL EMPLOYEE WORK             |                               |                         | 100%              |
| Application Reference : 010*****                 | ******                                                                          |                                     |                               |                         | 100 %             |
| Receipt Number: 031*********                     | *****                                                                           |                                     |                               |                         |                   |
| You can view and print the Recei                 | pt from here, and you can track the :                                           | status of request or generate QR co | ode from Track Your Applicati | on Page                 |                   |
|                                                  |                                                                                 |                                     |                               |                         |                   |
|                                                  |                                                                                 |                                     |                               |                         |                   |
|                                                  |                                                                                 |                                     |                               |                         |                   |
|                                                  |                                                                                 |                                     |                               |                         |                   |
|                                                  | Happiness Formula   Sitem                                                       | iap   Contact Us   Archive          | ICA Email   Supplier          | s' inquiries   Help     |                   |
| FAQ                                              |                                                                                 |                                     |                               |                         |                   |
| FAQ                                              | Visitors Counter                                                                | Social Media & Prog                 | grams                         | Call Center             |                   |

Figure 62: Request Applied Successfully Screen.

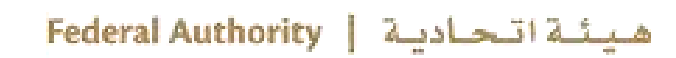

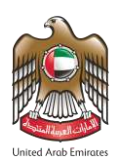

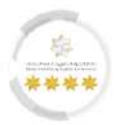

## 7.1 Tracking Work Renewal Package Request

This function from the Smart Services system of the Federal Authority for Identity, Citizenship, Customs &

port Security allows the user to track the renewal work package request.

- To start accessing work renewal package timeline, follow the steps below: -
- 1. From the dashboard screen, press on "My Requests".
- 2. A drop-down list will appear, press on "Establishment Requests".

| والجمسارك وأمن المناهد<br>FEDERAL AUTHORITY FOR IDE                                                            | عاديـــة للهويـــة والجنسيــة<br>NTITY, CITIZENSHIP, CUSTOMS & F | الهيئـــة الآت<br>ORT SECURITY                   |                          | Logout Test                     | Establishment 👻 🕴                                                | United Arab Emiraces                |
|----------------------------------------------------------------------------------------------------|------------------------------------------------------------------|--------------------------------------------------|--------------------------|---------------------------------|------------------------------------------------------------------|-------------------------------------|
| My Requests      Sponsored   Help  Establishment Requests                                                      | Drafts Requests Ready                                            | To Payment My Team                               | Performance ▼ Paymen     | ts Fees And Depo                | sits Refund Complai                                              | nts and Suggestions                 |
| Users Management Amwal                                                                                         | _                                                                |                                                  |                          |                                 |                                                                  | عربي 🗞 Translate                    |
|                                                                                                    |                                                                  |                                                  |                          |                                 |                                                                  |                                     |
| Control Panel  Establishment's Related Use                                                                     | rs Management 🚦 🖌                                                | Add a child establishmen                         | t Available Balance      | Black Points                    | 0                                                                |                                     |
| Dashboard Last Update since :                                                                                  | 10:01 AM                                                         |                                                  |                          |                                 |                                                                  |                                     |
| Show From Date *                                                                                               | Show To Date *                                                   |                                                  |                          |                                 |                                                                  |                                     |
| 31/01/2024                                                                                                    | 01/03/2024                                                       | <b>m</b>                                         |                          |                                 |                                                                  | Q search                            |
| 8<br>sponsored                                                                                                 | •                                                                | 7<br>Visa Requests                               | Residence                | 1<br>y Requests                 | <ul> <li>3 Active</li> <li>0 Visas a</li> <li>Expired</li> </ul> | Visas<br>Ibout to expire<br>d Visas |
| <ul> <li>3 Active Residencies</li> <li>0 Residencies about to expire</li> <li>1 Expired Residencies</li> </ul> |                                                                  | Entry and exit                                   | Financial                | <b>'4</b> .<br>Transaction<br>€ | Ready T                                                          | O<br>o Pay Requests                 |
| <b>0%</b><br>Daily Progress                                                                                    | Request                                                          | ork Package Completed<br>ork Package In Progress |                          |                                 |                                                                  |                                     |
| Browse Smart Service                                                                                           | 2                                                                |                                                  |                          |                                 | I                                                                | 9 One Click Service                 |
| Module                                                                                                    | 2                                                                |                                                  |                          |                                 |                                                                  |                                     |
| OTHER SERVICES                                                                                                 |                                                                  |                                                  |                          |                                 |                                                                  |                                     |
| WORK PACKAGE                                                                                                   |                                                                  |                                                  |                          |                                 |                                                                  |                                     |
|                                                                                                    |                                                                  |                                                  |                          |                                 |                                                                  |                                     |
|                                                                                                    |                                                                  |                                                  |                          |                                 |                                                                  |                                     |
| FAQ                                                                                                    | Happiness Formula   Si                                           | temap   Contact Us                               | Archive   ICA Email      | Suppliers' inqu                 | iries   Help                                                     |                                     |
|                                                                                                    | Visitors Counter                                                 | Social                                           | Media & Programs         |                                 | Call Center                                                      |                                     |
| ederal Authority   هيئة اتحادية                                                                                | <b>5,382,919</b><br>Visitors                                     |                                                  |                          |                                 | 600522222<br>Available 24/7                                      | 0 U.AE                              |
|                                                                                                    | Accessibility - Disclaimer                                       | - Terms & Conditions                             | - Privacy Policy - Copyr | ight - ICA Terminol             | logy                                                             | (                                   |
|                                                                                                    |                                                                  |                                                  |                          |                                 |                                                                  |                                     |

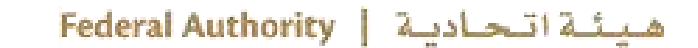

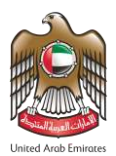

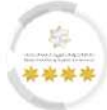

#### • The system will redirect the user to the "Establishment Requests" screen.

| بة والجمارك وأمن المناهذ<br>Federal Authority for identit        | الهيئـــة الاتحاديـــة للهويـــة والجنس<br>y, citizenship, customs & port security |                        |                                 | Logo           | ut TEST ESTABLISHMEN                                          | T ▼                                                                        |
|------------------------------------------------------------------|------------------------------------------------------------------------------------|------------------------|---------------------------------|----------------|---------------------------------------------------------------|----------------------------------------------------------------------------|
| G My Requests ▼ Sponsored ▼ D                                    | rafts Requests Ready To Paymen                                                     | t My Tear              | n Performance 🔻                 | Payments I     | Fees And Deposits Refund                                      | Complaints and Suggestions                                                 |
| Help ¥                                                           |                                                                                    |                        |                                 |                |                                                               | کې کربې 🗞 Translate                                                        |
| Users Management Amwal<br>Establishment Request                  |                                                                                    |                        |                                 |                |                                                               |                                                                            |
| Search for requests                                              |                                                                                    |                        |                                 |                |                                                               |                                                                            |
| Module Name                                                      |                                                                                    |                        | Services                        |                |                                                               |                                                                            |
| VISA                                                             |                                                                                    | × -                    | WORK PACK                       | AGE/WORK PA    | ACKAGE/PRIVATE SECTOR/RI                                      | ENEWAL EMPLOYEE ×                                                          |
| Nationality                                                      |                                                                                    | × -                    | Passport Num                    | er             |                                                               |                                                                            |
| Date From                                                        | Date To                                                                            |                        | Request Action                  | s              |                                                               |                                                                            |
| 14/02/2024 dd/MM/yyyy 🋗                                          | 29/02/2024 dd/MM/y                                                                 | vyy 🛍                  | Please Selec                    | t              |                                                               | ~                                                                          |
| Service Beneficiary name<br>Sponsored Name<br>Search for request |                                                                                    |                        | Emirates ID Nu<br>Emirates ID M | mber<br>Iumber |                                                               |                                                                            |
| Please Select                                                    |                                                                                    | ~                      |                                 |                |                                                               |                                                                            |
|                                                                  |                                                                                    |                        |                                 |                | This reCAPTCHA is for testing purpose<br>you are seeing this. | s only. Please report to the site admin if<br>reCAPTCHA<br>Privacy - Terms |
|                                                                  |                                                                                    |                        |                                 |                |                                                               | Q Search                                                                   |
| Request Number                                                   | Creation Date 5                                                                    | Service Ber<br>No reco | neficiary name<br>ord found     |                | Service Type                                                  | Status                                                                     |
| FAQ   Ha                                                         | ppiness Formula   Sitemap   (                                                      | Contact Us             | Archive   I                     | :A Email   !   | Suppliers' inquiries   Help                                   |                                                                            |
| v<br>فيئة اتحادية                                                | isitors Counter<br>5,382,919<br>Visitors                                           | Socia                  | l Media & Programs              |                | Call Center                                                   | 22 Ø U.Æ                                                                   |
| Ad                                                               | ccessibility - Disclaimer - Terms 8                                                | & Conditions           | - Privacy Policy                | - Copyright    | - ICA Terminology                                             | ι.<br>·                                                                    |

Figure 64: Establishment Request Screen - Searching for Request.

3. Press on "reCAPTCHA", which is a security test to confirm the validity and that the user is not a harmful

software or a robot, then press on "Search".

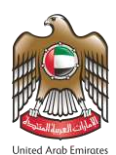

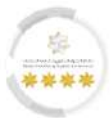

4. The system will retrieve the search results based on the search parameters, press on "Package

Timeline".

| ielp 🔻  | My Requests ▼ Sponsored | ▼ Drafts Requests     | Ready To Payment My | ' <mark>Team Pe</mark> | erformance ▼ Payments Fees And Depc                                        | osits Refund Com     | plaints and Suggestions |
|---------|-------------------------|-----------------------|---------------------|------------------------|----------------------------------------------------------------------------|----------------------|-------------------------|
|         |                         |                       |                     |                        |                                                                            |                      | عربي 💩 عربي             |
| Users N | Management Amwal        | _                     | _                   |                        |                                                                            | _                    | _                       |
| Est     | ablishment Requ         | est                   |                     |                        |                                                                            |                      |                         |
| Sea     | rch for requests        |                       |                     |                        |                                                                            |                      |                         |
|         |                         |                       |                     |                        |                                                                            |                      |                         |
| Modul   | e Name                  |                       |                     |                        | Services                                                                   |                      |                         |
| Plea    | se Select               |                       |                     | *                      | Services                                                                   |                      |                         |
| Nation  | ality                   |                       |                     |                        | Passport Number                                                            |                      |                         |
|         | Please Select           |                       |                     | •                      | Passport Number                                                            |                      |                         |
| Date F  | rom                     | Date To               |                     |                        | Request Actions                                                            |                      |                         |
| 14/0    | dd/MM/yyyy              | <b>29/02/202</b>      | 4 dd/MM/yyyy        | <b>**</b>              | Please Select                                                              |                      | ~                       |
| Service | e Beneficiary name      |                       |                     |                        | Emirates ID Number                                                         |                      |                         |
| Spor    | nsored Name             |                       |                     |                        | Emirates ID Number                                                         |                      |                         |
| Se      | arch for request        |                       |                     |                        |                                                                            |                      |                         |
|         | Request Number          |                       |                     | ~                      |                                                                            |                      |                         |
|         |                         |                       |                     |                        |                                                                            |                      | Q Search                |
|         | Request Number          | Creation Date         | Service Beneficiary | y name                 | Service Type                                                               | Status               | ĮĻ                      |
| 0       | 010*********            | 29/02/2024 4:10<br>PM | Test User           |                        | WORK PACKAGE - WORK PACKAGE -<br>PRIVATE SECTOR - RENEWAL<br>EMPLOYEE WORK | Request<br>Initiated |                         |
|         |                         |                       |                     |                        |                                                                            |                      |                         |
|         |                         |                       |                     |                        |                                                                            |                      |                         |
|         |                         | Happiness Formula     | Sitemap   Contac    | ct Us                  | Archive   ICA Email   Suppliers' inqu                                      | iiries   Help        |                         |
|         | FAQ                     |                       |                     |                        |                                                                            |                      |                         |
|         | FAQ                     | Visitors Counter      |                     | Social Me              | edia & Programs                                                            | Call Center          |                         |

Figure 65: Establishment Requests Screen - Access to Package Timeline.

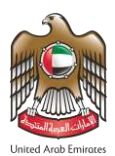

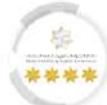

# • The system will redirect the user to the **"Package Timeline"** screen.

| ରି My Requests ▼ Sponsored ▼    |                                   |                                               | United Arab Emirates                                                                            |
|---------------------------------|-----------------------------------|-----------------------------------------------|-------------------------------------------------------------------------------------------------|
|                                 | Drafts Requests Ready To Payme    | ent My Team Performance ▼ Payments Fe         | es And Deposits Refund Complaints and Suggestions                                               |
| Help 🕶                          |                                   |                                               |                                                                                                 |
|                                 |                                   |                                               | 💩 🔫 عربي                                                                                        |
| Users Management Amwal          | _                                 |                                               |                                                                                                 |
| WORK PACKAGE - W                | IORK PACKAGE - PRIV               | ATE SECTOR - RENEWAL EN                       | APLOYEE WORK<br>Request Number : 0101458054612024301063627<br>Reference Number : MB123456AEMOCK |
| S Request Initiated             |                                   |                                               |                                                                                                 |
| 2024-02-29<br>4:10 PM           | 2024-02-29<br>4:10 PM             |                                               |                                                                                                 |
| Medical Examination Services    | Work Permit Renewal               | Work Contract Renewal                         | Residence And Identity Renewal                                                                  |
| FAQ                             | Happiness Formula   Sitemap       | Contact Us   Archive   ICA Email   Su         | ippliers' inquiries   Help                                                                      |
|                                 | Visitors Counter                  | Social Media & Programs                       | Call Center                                                                                     |
| ederal Authority   هيئة اتحادية | 5,382,919<br>Visitors             |                                               | 600522222 O U.E                                                                                 |
|                                 | Accessibility - Disclaimer - Term | s & Conditions - Privacy Policy - Copyright - | ICA Terminology                                                                                 |

Figure 66: Work Package Screen - Package Timeline.

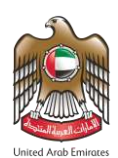

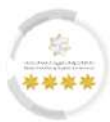

#### 7.1.1 Contract Ratification

This function from the Smart Services system of the Federal Authority for Identity, Citizenship, Customs &

port Security allows the user to submit a contract ratification request.

To start submitting a residency and identity renewal request, follow the steps below: -

1. From the package timeline screen, in the "Work Permit" stage, press on "Work Package - Contract

#### Ratification".

| والجمارك وأمن المناهذ<br>Federal authority for idd | بيئــــة الاتحاديــــة للهويــــة والجنسيـــة و<br>NTITY, CITIZENSHIP, CUSTOMS & PORT SECURI                         | try Logout                                                        | Test ESTABLISHMENT 👻 💠                                                 | United Arab Emiraces |
|----------------------------------------------------|----------------------------------------------------------------------------------------------------|-------------------------------------------------------------------|------------------------------------------------------------------------|----------------------|
| G My Requests ▼ Sponsored ▼                        | Drafts Requests Ready To Payme                                                                                       | ent My Team Performance ▼ Payments Fee                            | And Deposits Refund Complaints a                                       | nd Suggestions       |
| Help 🔻                                             |                                                                                                    |                                                                   |                                                                        |                      |
|                                                    |                                                                                                    |                                                                   | ر ای                                                                   | 💩 Translate          |
| Users Management Amwal                             | _                                                                                                    |                                                                   |                                                                        |                      |
| WORK PACKAGE - V                                   | WORK PACKAGE - PRIV                                                                                                  | ATE SECTOR - RENEWAL EM                                           | PLOYEE WORK<br>Request Number : 010145805461203                        | 24301063627          |
|                                                    |                                                                                                    |                                                                   | Reference Number : MB123                                               | 456AEMOCK            |
| Pending payment of work permi                      | t renewal fees                                                                                                    |                                                                   |                                                                        | 50%                  |
| 2024-02-29                                         | 2024-02-29                                                                                                    |                                                                   |                                                                        |                      |
| Medical Examination Services                       | Work Permit Renewal                                                                                                  | Work Contract Renewal                                             | Residence And Identity Ren                                             | ewal                 |
|                                                    |                                                                                                    |                                                                   | 🕞 Work Package - Contr                                                 | act Ratification     |
|                                                    |                                                                                                    |                                                                   |                                                                        |                      |
|                                                    |                                                                                                    |                                                                   |                                                                        |                      |
|                                                    |                                                                                                    |                                                                   |                                                                        |                      |
| FAQ                                                | Happiness Formula   Sitemap                                                                                          | Contact Us   Archive   ICA Email   Sup                            | pliers' inquiries   Help                                               |                      |
| FAQ                                                | Happiness Formula   Sitemap  <br>Visitors Counter                                                                    | Contact Us   Archive   ICA Email   Sup<br>Social Media & Programs | pliers' inquiries   Help<br>Call Center                                |                      |
| FAQ  <br>deral Authority   هيئة اتحادية            | Happiness Formula   Sitemap  <br>Visitors Counter<br>5,382,919<br>Visitors                                           | Contact Us   Archive   ICA Email   Sup<br>Social Media & Programs | pliers' inquiries   Help<br>Call Center<br>600522222<br>Available 24/7 | U.AE                 |
| FAQ  <br>deral Authority   هيئة اتحادية            | Happiness Formula   Sitemap  <br>Visitors Counter<br>5,382,919<br>Visitors f ()<br>Accessibility - Disclaimer - Term | Contact Us   Archive   ICA Email   Sup<br>Social Media & Programs | pliers' inquiries   Help<br>Call Center<br>600522222<br>Available 24/7 | ) U.AE               |

Figure 67: Work Package Screen – Submitting Contract Ratification.

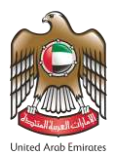

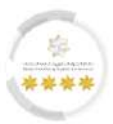

• The system will redirect the user to the "Issue Permit Approval" screen, which contains two steps the user has to follow to submit the request.

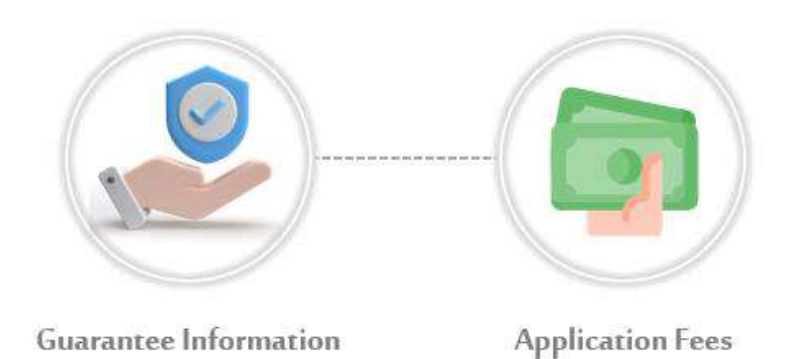

## First Step - Guarantee Information: -

In this step, the user will enter the request's guarantee information.

1. Select the **"Guarantee Type"** from the drop-down list.

| يجنسية والجمارك وأمن المناهد<br>Federal authority for identity, citi | الهیئے الاتحادیے للهویے وا<br>RENSHIP, CUSTOMS & PORT SECURITY | UNITED ARAB EMIRATES<br>MINISTRY OF HUMAN RESOURCE<br>& EMIRATISATION | ES Logout Test A Logout ESTABLISHMENT                         |
|----------------------------------------------------------------------|----------------------------------------------------------------|-----------------------------------------------------------------------|---------------------------------------------------------------|
| G My Requests ▼ Sponsored ▼                                          | Drafts Requests Ready To Payme                                 | nt My Team Performance 👻 Payments                                     | Fees And Deposits Refund Complaints and Suggestions           |
| Help 🕶                                                               |                                                                |                                                                       | ی جربی Translate                                              |
| Users Management Amwal                                               |                                                                |                                                                       |                                                               |
| WORK PACKAGE - W                                                     | ORK CONTRACT - PR                                              | VATE SECTOR - ISSUE PEF                                               | RMIT APPROVAL<br>Reference Number : 0001490110362024301063674 |
| Service Description                                                  |                                                                |                                                                       |                                                               |
| Guarantee Information                                                | Gu                                                             | 12<br>arantee Application Fees<br>ormation                            |                                                               |
| Guarantee Type*                                                      |                                                                |                                                                       |                                                               |
| Please select                                                        |                                                                | •                                                                     |                                                               |
|                                                                      |                                                                | ۹                                                                     |                                                               |
| INSURANCE<br>Bank Guarantee                                          |                                                                |                                                                       | → Next                                                        |
| FAQ   H                                                              | Iappiness Formula   Sitemap                                    | Contact Us   Archive   ICA Email                                      | Suppliers' inquiries   Help                                   |
|                                                                      | Visitors Counter                                               | Social Media & Programs                                               | Call Center                                                   |
| هيئة اتحادية   Federal Authority                                     | 5,382,919<br>Visitors                                          |                                                                       | 600522222 O U.E                                               |
|                                                                      | Accessibility - Disclaimer - Terms                             | & Conditions - Privacy Policy - Copyright                             | - ICA Terminology                                             |

Figure 68: Residency and Identity Renewal Screen – Guarantee Information Step – Selecting Guarantee Type.

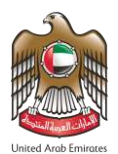

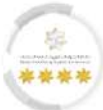

2. After selecting the guarantee type, the attachment info section will appear, upload the required

attachments.

| lb <b>-</b>                                                                                                    | y 10 Payment – My Team Perform | ance ▼ Payments Fees And Deposits Refund         | Complaints and Suggestion                                                                                     |
|----------------------------------------------------------------------------------------------------|--------------------------------|--------------------------------------------------|----------------------------------------------------------------------------------------------------|
|                                                                                                    |                                |                                                  | 👋 🛛 مربى                                                                                                    |
| ers Management Amwal                                                                                                    |                                |                                                  |                                                                                                    |
| WORK PACKAGE - WORK CONTRAC                                                                                                    | CT - PRIVATE SECTO             | R - ISSUE PERMIT APPROVA<br>Reference Number : ( | 001490110362024301063674                                                                                      |
| Service Description                                                                                                    |                                |                                                  |                                                                                                    |
|                                                                                                    |                                |                                                  |                                                                                                    |
|                                                                                                    | 1                              | 2                                                |                                                                                                    |
|                                                                                                    | Guarantee Applice              | ition Fees                                       |                                                                                                    |
| Guarantee Information                                                                                                    |                                |                                                  | -                                                                                                    |
|                                                                                                    |                                |                                                  |                                                                                                    |
| Guarantee Type* Bank Guarantee                                                                                                    | <b>x</b> -                     |                                                  |                                                                                                    |
| Guarantee Type#<br>Bank Guarantee                                                                                                    | × -                            |                                                  |                                                                                                    |
| Guarantee Type#<br>Bank Guarantee<br>Attachments Info                                                                                                    | × -                            |                                                  | -                                                                                                    |
| Cuarantee Type* Bank Guarantee Attachments Info Crop Employee Signature (Required)                                                                                                    | X -                            |                                                  | -                                                                                                    |
| Guarantee Type*         Bank Guarantee         Attachments Info         Crop Employee Signature (Required)         (2)         Last Educational Certificate (Optional)                                                                                                    | X ~                            |                                                  | Select \ Select other file                                                                                    |
| Guarantee Type*         Bank Guarantee         Attachments Info         Crop Employee Signature (Required)         2       Lest Educational Certificate (Optional)                                                                                                    | × •                            |                                                  | ▲ Select \ Select other File<br>▲ Select \ Select other File                                                  |
| Guarantee Type*         Bank Guarantee         Attachments Info         Crop Employee Signature (Required)         2       Last Educational Certificate (Optional)                                                                                                    | X -                            |                                                  | ▲ Select \ Select other File<br>▲ Select \ Select other File<br>□ Scan As pdf                                 |
| Cuarantee Type* Bank Guarantee  Attachments Info  Crop Employee Signature (Required)  automatical Certificate (Optional)                                                                                                    | X -                            |                                                  | <ul> <li>▲ Select \ Select other file</li> <li>▲ Select \ Select other file</li> <li>□ Scan As pdf</li> </ul> |
| Guarantee Type*         Bank Guarantee         Attachments Info         Image: Crop Employee Signature (Required)         Image: Crop Employee Signature (Required)         Image: Crop Employee Signature (Required)         Image: Select \ Select cother file                                                                                                    | Χ.                             | Scan                                             | <ul> <li>▲ Select \ Select other file</li> <li>▲ Select \ Select other file</li> <li>□ Scan As pdf</li> </ul> |
| Cuarantee Type*         Bank Guarantee         Attachments Info <ul> <li>Crop Employee Signature (Required)</li> <li>Last Educational Certificate (Optional)</li> </ul> Select \ Select other file                                                                                                    | X -                            | Scan                                             | ▲ Select \ Select other file<br>▲ Select \ Select other file<br>□ Scan As pdf                                 |
| Guarantee Type*         Bank Guarantee         Attachments Info         Image: Crop Employee Signature (Required)         Image: Crop Employee Signature (Required)         Image: Crop Employee Signature (Required)         Image: Crop Employee Signature (Required)         Image: Crop Employee Signature (Required)         Image: Select \ Select other File         Attachment max size 2 mega byte         Allowed Tamese ince on other                                                                                                    |                                | Scan O                                           | ▲ Select \ Select other file<br>▲ Select \ Select other file<br>□ Scan As pdf<br>Scan As pdf                  |
| Guarantee Type*         Bank Guarantee         Attachments Info         Image: Crop Employee Signature (Required)         Image: Crop Employee Signature (Required) | X -                            | Scan O                                           | ▲ Select \ Select other file<br>▲ Select \ Select other file<br>□ Scan As pdf<br>▲ Scanner Application        |

Figure 69: Residency and Identity Renewal Screen – Guarantee Information Step – Upload Attachments.

3. Press on "Next" to move on to the next step.

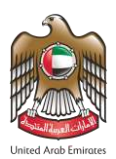

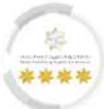

4. The Confirmation Message will appear to the user, press on "Yes, Continue".

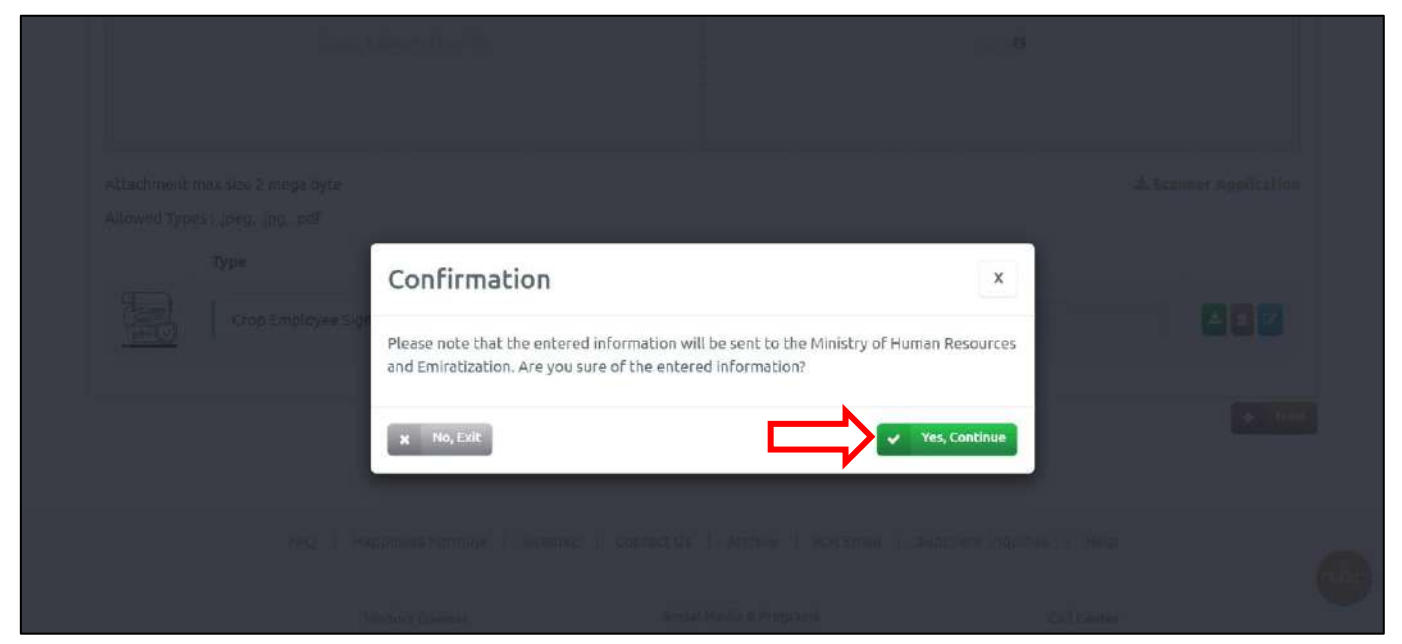

Figure 70: The Confirmation Message.

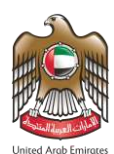

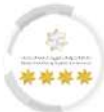

# Second Step - Application Fees: -

In this step, the user will pay the fees for applying for this request.

5. Check the fee value then press on "I Agree to the Terms and Conditions".

| Users Management Amwal                                                             | _                                   |                                                   |                                                              |
|------------------------------------------------------------------------------------|-------------------------------------|---------------------------------------------------|--------------------------------------------------------------|
| WORK PACKAGE                                                                       | - WORK CONTRACT                     | - PRIVATE SECTOR - ISSUE PER                      | MIT APPROVAL<br>Reference Number : 0001490110362024301063674 |
| Service Description                                                                |                                     |                                                   |                                                              |
|                                                                                    |                                     |                                                   |                                                              |
|                                                                                    |                                     | Information                                       |                                                              |
| Beneficiary name: AHMAD A                                                          | LI                                  |                                                   |                                                              |
| WORK PACKAGE - WOR                                                                 | RK CONTRACT - PRIVATE S             | ECTOR - ISSUE PERMIT APPROVAL                     |                                                              |
| Fees Description                                                                   | Amount(AED)                         | Vat Amount (AED) 5%                               | Total With Vat                                               |
| REQUEST FEES                                                                       | 3,450.00                            | 0.00-Vat Free                                     | 3,450.00                                                     |
| Total                                                                              |                                     |                                                   | 3,450.00 AED                                                 |
| Refund amount in the case of          I Agree to the Terms and Col            Back | rejection of the application 0.00 A | ED/Refund amount in the case of Acceptance of the | application 0.00 AED                                         |
|                                                                                    |                                     |                                                   |                                                              |

Figure 71: Residency and Identity Renewal Screen – Application Fees Step – Agree to Terms and Conditions.

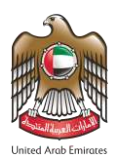

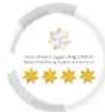

6. Press on **"Pay"** to complete the process.

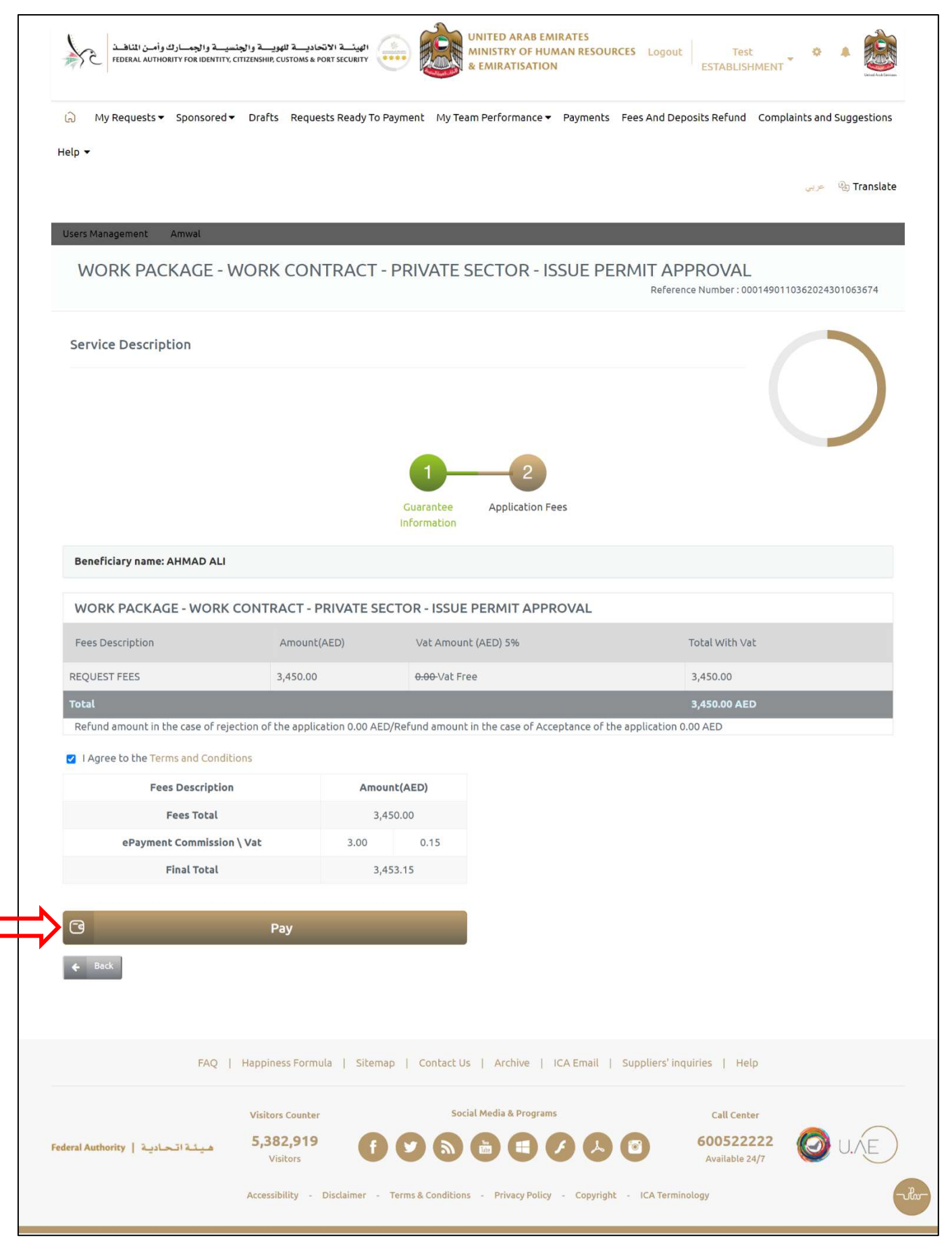

Figure 72: Residency and Identity Renewal Screen – Application Fees Step – Pay Fees.

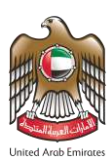

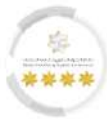

| G)<br>Help<br>Users | My Requests ▼ Sponsored ▼             | Drafts Requests Ready To Paym         | ent My Team Performance ▼ Payme          | nts Fees And Deposits Refund   | Complaints and Sugges |
|---------------------|---------------------------------------|---------------------------------------|------------------------------------------|--------------------------------|-----------------------|
| Help                |                                       |                                       |                                          |                                |                       |
| User                |                                       |                                       |                                          |                                |                       |
| User                |                                       |                                       |                                          |                                | اکی 🔍 🧠 👟             |
|                     | Management Amwal                      | _                                     | _                                        | _                              |                       |
|                     |                                       |                                       |                                          |                                |                       |
| Re                  | quests Applied Succes                 | sfully                                |                                          |                                |                       |
| 3                   | ervice Name: WORK PACKAGE - WO        | RK CONTRACT - PRIVATE SECTOR - IS     | SUE PERMIT APPROVAL                      |                                |                       |
|                     | pplication Reference : 010'           |                                       |                                          |                                | 100%                  |
| 1                   | eceipt Number: 031                    |                                       |                                          |                                |                       |
|                     | ou will receive an email to confirm t | his process and show details.         |                                          |                                |                       |
|                     | ou can view and print the Receipt fr  | om here, and you can track the status | of request or generate QR code from Trac | k Your Application Page        |                       |
|                     |                                       |                                       |                                          |                                |                       |
|                     |                                       |                                       |                                          |                                |                       |
|                     |                                       |                                       |                                          |                                |                       |
|                     |                                       |                                       |                                          |                                |                       |
|                     | FAQ   H                               | lappiness Formula   Sitemap           | Contact Us   Archive   ICA Ema           | il   Suppliers' inquiries   He | ۱p                    |
|                     |                                       |                                       |                                          |                                |                       |
|                     |                                       | Visitors Counter                      | Social Media & Programs                  | Call Cent                      | ter                   |

Figure 73: Request Applied Successfully.

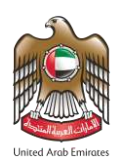

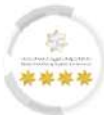

#### 7.1.2 Residency and Identity Renewal

This function from the Smart Services system of the Federal Authority for Identity, Citizenship, Customs &

port Security allows the user to submit a residency and identity renewal request.

- To start renewing residency and identity renewal request, follow the steps below: -
- 1. From the package timeline screen, in the "Pending Residence and Identity Renewal" stage, press on

"Work Package – Renew Residency and Identity".

| والجمسارك وأمن المناهسة<br>Federal authority for ide | الاتحاديـــة للهويـــة والجنسيــة.<br>NTITY, CITIZENSHIP, CUSTOMS & PORT SECL | الهيذ<br>Logot                                 | it Test ESTABLISHMENT 👻 🔷                                                 | Lineed Acob Emiraces        |
|------------------------------------------------------|-------------------------------------------------------------------------------|------------------------------------------------|---------------------------------------------------------------------------|-----------------------------|
| බ My Requests ▼ Sponsored ▼                          | Drafts Requests Ready To Payr                                                 | ment My Team Performance ▼ Payments Fe         | ees And Deposits Refund Complaints                                        | and Suggestions             |
| Help 🔻                                               |                                                                               |                                                |                                                                           |                             |
|                                                      |                                                                               |                                                | ्न                                                                        | 🧽 🛞 Translate               |
| Users Management Amwal                               |                                                                               |                                                |                                                                           |                             |
| WORK PACKAGE - V                                     | VORK PACKAGE - PRI                                                            | VATE SECTOR - RENEWAL EI                       | MPLOYEE WORK<br>Request Number : 0101458054612<br>Reference Number : MB12 | 024301063627<br>23456AEMOCK |
| Waiting for Residency and Identi                     | ity Submission                                                                |                                                |                                                                           | 75%                         |
| 2024-02-29<br>5:15 PM                                | 2024-02-29<br>5:15 PM                                                         | 2024-02-29<br>5:30 PM                          |                                                                           |                             |
| Medical Examination Services                         | Work Permit Renewal                                                           | Work Contract Renewal                          | Residence And Identity Re                                                 | enewal                      |
|                                                      |                                                                               |                                                | 🕞 Work Package - Renew Reside                                             | ency And Identity           |
|                                                      |                                                                               |                                                |                                                                           |                             |
| FAQ                                                  | Happiness Formula   Sitemap                                                   | Contact Us   Archive   ICA Email   So          | uppliers' inquiries   Help                                                |                             |
|                                                      | Visitors Counter                                                              | Social Media & Programs                        | Call Center                                                               |                             |
| Federal Authority   هيئة اتحادية                     | 5,382,919<br>Visitors                                                         |                                                | 600522222           Available 24/7                                        | JU.AE                       |
|                                                      | Accessibility - Disclaimer - Ter                                              | ms & Conditions - Privacy Policy - Copyright - | ICA Terminology                                                           | -ihu                        |
|                                                      |                                                                               |                                                |                                                                           |                             |

Figure 74: Work Package Screen – Submitting Work Residency and Identity Renewal.

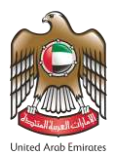

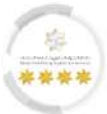

• The platform will redirect the user to "Residency and Identity Renewal" screen, which contains two

steps should the user follow to complete the submission process successfully, as follows: -

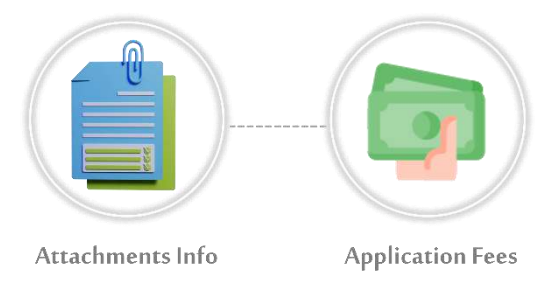

## First Step – Attachments Info: -

In this step, the user should upload the required files to meet the requirements of the application.

#### 6. Upload the required files.

| حادية للهوية والجنسية والجمارك وأمن المناهنة<br>Federal authority for identity, Citizenship, customs & Po | دائیپیٹ ہ الات<br>Dart SECURITY Logout Test EST/          | ABLISHMENT - O A                                         |
|----------------------------------------------------------------------------------------------------|-----------------------------------------------------------|----------------------------------------------------------|
| A My Requests                                                                                             | To Payment My Team Performance ▼ Payments Fees And Deposi | its Refund Complaints and Suggestions                    |
| felp ▼                                                                                                    |                                                           | ېرىپى قېرىپى قېرىپى                                      |
| Users Management Amwal                                                                                    |                                                           |                                                          |
| RESIDENCE AND IDENTITY - WORK -<br>IDENTITY RENEWAL                                                       | • FREEZONE OR PRIVATE SECTOR SPONS                        | OR - RESIDENCY AND<br>Number : 0001507584732024301063687 |
| Service Description                                                                                       |                                                           | Service Card                                             |
|                                                                                                    | 0%                                                        | 🗐 🕁 Favorite                                             |
| 1<br>Attachments Info                                                                                     | Application Fees                                          |                                                          |
| JOB/WORK CONTRACT (Required)                                                                              | ▲ Select \ Select other File                              |                                                          |
|                                                                                                    | 🗆 Scan As pdf                                             |                                                          |
|                                                                                                    |                                                           |                                                          |

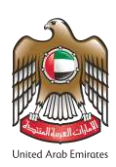

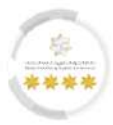

| Attachment<br>Allowed Typ | max size 2 mega byte<br>bes : .jpeg, .jpg, .pdf |                                                  |                                          | <b>&amp;</b> Scanner Application |                                            |       |
|---------------------------|-------------------------------------------------|--------------------------------------------------|------------------------------------------|----------------------------------|--------------------------------------------|-------|
|                           | Туре                                            |                                                  | Name                                     |                                  |                                            |       |
| ×                         | JOB/WORK CON                                    | TRACT ~                                          | AHMAD ALI_JOB/WORK CONTRACT              |                                  |                                            |       |
|                           |                                                 |                                                  | I                                        | → Next                           |                                            |       |
|                           | FAQ                                             | Happiness Formula                                | Sitemap   Contact Us   Archive           | ICA Email   Suppliers' inqu      | iiries   Help                              |       |
| Federal Authority         | هيئة اتحادية                                    | Visitors Counter<br><b>5,382,919</b><br>Visitors | Social Media & Program                   | is                               | Call Center<br>600522222<br>Available 24/7 | Ø U.Æ |
|                           |                                                 | Accessibility - Disclaim                         | er - Terms & Conditions - Privacy Policy | - Copyright - ICA Termino        | logy                                       | -ik-  |

Figure 75: Residency and Identity Renewal Screen - Attachments Info Step.

7. Press on "**Next**" to move on to the next step.

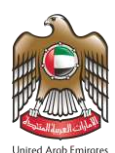

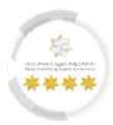

## Second Step - Application Fees Step: -

In this step, the user should pay fees to complete the requirements of the application.

8. Press on **"I Agree to the Terms and Conditions"** to activate payment methods.

| My Requests 👻 Sp                                | onsored 🕶 Drafts 🕴      | Requests Ready To Payment M        | y Team Performance 👻 Payments Fees And Deposi | its Refund Complaints and Suggest                       |
|-------------------------------------------------|-------------------------|------------------------------------|-----------------------------------------------|---------------------------------------------------------|
| Help 🕶                                          |                         |                                    |                                               |                                                         |
|                                                 |                         |                                    |                                               | ې پې کې کې کې کې کې کې کې کې کې کې کې کې کې             |
| Users Management Amy                            | wat                     |                                    |                                               |                                                         |
| RESIDENCE A                                     | ND IDENTITY<br>IEWAL    | - WORK - FREEZON                   | NE OR PRIVATE SECTOR SPONS                    | OR - RESIDENCY AND<br>Number : 000134992304202430106373 |
| Service Description                             | 1                       |                                    | $\sim$                                        | Service Card                                            |
|                                                 |                         |                                    | 50%                                           | 圖 ☆ Favorite                                            |
|                                                 |                         |                                    |                                               |                                                         |
|                                                 |                         |                                    |                                               |                                                         |
|                                                 | At                      | tachments Info Application Fe      | ees                                           |                                                         |
| RESIDENCY - WOR                                 | K - PRIVATE SECT        | FOR - RENEW RESIDENCE              |                                               |                                                         |
| Fees Description                                | Amount                  | Vat Amount (AED) 5%                | Total With Vat                                |                                                         |
| REQUEST FEES                                    | 100.00                  | 0.00-Vat Free                      | 100.00                                        |                                                         |
| ISSUE FEES                                      | 200.00                  | 0.00 Vat Free                      | 200.00                                        |                                                         |
| E-SERVICES FEES                                 | 28.00                   | 1.40                               | 29.40                                         |                                                         |
| ICP FEES                                        | 122.00                  | 0.00 Vat Free                      | 122.00                                        |                                                         |
| Total                                           |                         |                                    | 451.40 AED                                    |                                                         |
| Refund amount in the ca<br>application 0.00 AED | ise of rejection of the | application 200.00 AED/Refund a    | amount in the case of Acceptance of the       |                                                         |
| RESIDENCE AND I                                 | DENTITY - WORK          | - FREEZONE OR PRIVATE              | E SECTOR SPONSOR - RESIDENCY                  |                                                         |
| AND IDENTITY RE                                 | NEWAL                   |                                    |                                               |                                                         |
| If you would like to app                        | ily for an exemption re | equest please click on the followi | ing link here                                 |                                                         |
| Fees Description                                | Amount                  | Vat Amount (AED) 5%                | Total With Vat                                |                                                         |
| Card Issuance                                   | 200.00                  | 0.00-Vat Free                      | 200.00                                        |                                                         |
| Smart Services Fee                              | 100.00                  | 0.00 Vat Free                      | 100.00                                        |                                                         |
| Total                                           |                         |                                    | 300.00 AED                                    |                                                         |
| Refund amount in the ca<br>application 0.00 AED | ise of rejection of the | application 0.00 AED/Refund am     | ount in the case of Acceptance of the         |                                                         |
| I Agree to the Terms a                          | nd Conditions           |                                    |                                               |                                                         |
| Fees Descript                                   | ion 4                   | Amount                             |                                               |                                                         |
|                                                 |                         | 751.40                             |                                               |                                                         |
| Fees Total                                      | ing Wat 600             | 0.30                               |                                               |                                                         |
| Fees Total<br>ePayment Commiss                  | ion ( vac 0.00          |                                    |                                               |                                                         |
| Fees Total<br>ePayment Commiss<br>Final Total   | ion ( vac 0.00          | 757.70                             |                                               |                                                         |

Figure 76: Submit Request Screen - Application Fees Step.

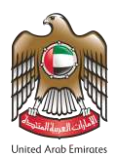

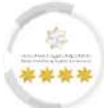

#### 9. The platform will retrieve the final total fees, press on "**Pay**" to complete the process.

| ت وأمن المناهدة<br>Federal author                                | والجنسيـــة والجمـــارلا<br>ITY FOR IDENTITY, CITIZEN | الهیئــــــــــــــــــــــــــــــــــــ | Logout Test EST                         |                                                          |
|------------------------------------------------------------------|-------------------------------------------------------|-------------------------------------------|-----------------------------------------|----------------------------------------------------------|
| My Requests - Spo                                                | onsored - Drafts                                      | Requests Ready To Payment My Tea          | m Performance ▼ Payments Fees And Depos | its Refund Complaints and Suggestion                     |
| εψ                                                               |                                                       |                                           |                                         | مرید 💩 Transla                                           |
| RESIDENCE AI                                                     | nd IDENTITY<br>IEWAL                                  | - WORK - FREEZONE                         | OR PRIVATE SECTOR SPONS<br>Reference    | OR - RESIDENCY AND<br>Number : 0001349923042024301063730 |
| Service Description                                              |                                                       |                                           | $\frown$                                | Service Card                                             |
|                                                                  |                                                       |                                           | 50%                                     | 圖 给 Favorite                                             |
| RESIDENCY - WOR                                                  | At<br>K - PRIVATE SECT                                | tachments Info Application Fees           |                                         |                                                          |
| Fees Description                                                 | Amount                                                | Vat Amount (AED) 5%                       | Total With Vat                          |                                                          |
| REQUEST FEES                                                     | 100.00                                                | 0.00-Vat Free                             | 100.00                                  |                                                          |
| ISSUE FEES                                                       | 200.00                                                | 0.00 Vat Free                             | 200.00                                  |                                                          |
| E-SERVICES FEES                                                  | 28.00                                                 | 1.40                                      | 29.40                                   |                                                          |
| ICP FEES                                                         | 122.00                                                | <del>0.00</del> -Vat Free                 | 122.00                                  |                                                          |
| Total                                                            |                                                       |                                           | 451.40 AED                              |                                                          |
| Refund amount in the ca<br>application 0.00 AED                  | se of rejection of the                                | application 200.00 AED/Refund amou        | nt in the case of Acceptance of the     |                                                          |
| RESIDENCE AND IE<br>AND IDENTITY REP<br>If you would like to app | DENTITY - WORK<br>NEWAL                               | - FREEZONE OR PRIVATE SE                  | CTOR SPONSOR - RESIDENCY                |                                                          |
| Fees Description                                                 | Amount                                                | Vat Amount (AED) 5%                       | Total With Vat                          |                                                          |
| Card Issuance                                                    | 200.00                                                | 0.00 Vat Free                             | 200.00                                  |                                                          |
| Smart Services Fee                                               | 100.00                                                | 0.00 Vat Free                             | 100.00                                  |                                                          |
| Total                                                            |                                                       |                                           | 300.00 AED                              |                                                          |
| Refund amount in the ca<br>application 0.00 AED                  | se of rejection of the                                | application 0.00 AED/Refund amount        | in the case of Acceptance of the        |                                                          |
| I Agree to the Terms and                                         | d Conditions                                          |                                           |                                         |                                                          |
| Fees Description                                                 | on A                                                  | Amount                                    |                                         |                                                          |
| Fees Total                                                       |                                                       | 751.40                                    |                                         |                                                          |
| ePayment Commissi                                                | on \ Vat 6.00                                         | 0.30                                      |                                         |                                                          |
| Final Total                                                      |                                                       | 757.70                                    |                                         |                                                          |
| -                                                                | David                                                 |                                           |                                         |                                                          |
| 70                                                               | Paw                                                   |                                           |                                         |                                                          |

Figure 77: Submit Request Screen - Application Fees Step - Access to Pay Action.

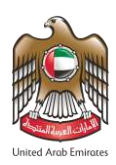

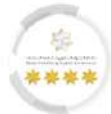

| لجمارك وأمن المناهذ<br>Federal Authority for I        | لاتحاديــــة للهويــــة والجنسيــة وا<br>DENTITY, CITIZENSHIP, CUSTOMS & PORT | ri Security                          | Logout Test                              | ESTABLISHMENT 👻 👲           | Linited Arab E |
|-------------------------------------------------------|-------------------------------------------------------------------------------|--------------------------------------|------------------------------------------|-----------------------------|----------------|
| My Requests - Sponsored                               | <ul> <li>Drafts Requests Ready To</li> </ul>                                  | Payment My Team Performance          | <ul> <li>Payments Fees And De</li> </ul> | eposits Refund Complaints   | and Suggestic  |
| Help 🔻                                                |                                                                               |                                      |                                          |                             |                |
|                                                       |                                                                               |                                      |                                          | 4                           | 🧽 🦓 Trans'     |
| Users Management Amwal                                |                                                                               |                                      |                                          |                             |                |
|                                                       |                                                                               |                                      |                                          |                             |                |
| Requests Applied Suc                                  | cessfully                                                                     |                                      |                                          |                             |                |
| Service Name: RESIDENCY - WOR                         | K - PRIVATE SECTOR - RENEW RESI                                               | DENCE                                |                                          |                             | 000/           |
| Application Reference : 0101349                       | 923042024301063730                                                            |                                      |                                          | 1                           | 00%            |
| Receipt Number: 031172024000                          | 767096                                                                        |                                      |                                          |                             |                |
| You will receive an email to confi                    | rm this process and show details.                                             |                                      |                                          |                             |                |
| You can view and print the Receip                     | ot from here, and you can track the                                           | status of request or generate QR coo | e from Track Your Application I          | Page                        |                |
|                                                       |                                                                               |                                      |                                          |                             |                |
| Service Name: RESIDENCE AND I<br>AND IDENTITY RENEWAL | DENTITY - WORK - FREEZONE OR P                                                | RIVATE SECTOR SPONSOR - RESIDEN      | CY                                       |                             |                |
| Application Reference : 0101439                       | 697322024301063732                                                            |                                      |                                          |                             |                |
| Receipt Number: 032022024000                          | 767097                                                                        |                                      |                                          |                             |                |
| You will receive an email to confi                    | rm this process and show details.                                             |                                      |                                          |                             |                |
| You can view and print the Receip                     | ot from here, and you can track the                                           | status of request or generate QR coo | le from Track Your Application           | Page                        |                |
|                                                       |                                                                               |                                      |                                          |                             |                |
|                                                       |                                                                               |                                      |                                          |                             |                |
|                                                       |                                                                               |                                      |                                          |                             |                |
|                                                       |                                                                               |                                      |                                          |                             |                |
|                                                       |                                                                               |                                      |                                          |                             |                |
| FAQ                                                   | Happiness Formula   Sitem                                                     | nap   Contact Us   Archive           | ICA Email   Suppliers' in                | quiries   Help              |                |
|                                                       | Visitors Counter                                                              | Social Media & Progra                | ims                                      | Call Center                 |                |
| Product Analysis (175) (175) (175)                    | 5,382,919                                                                     |                                      |                                          | 600522222<br>Available 24/7 |                |
| هينه الحادية   Federal Authority                      | VISICOLA                                                                      |                                      |                                          |                             |                |

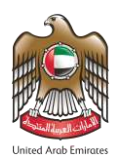

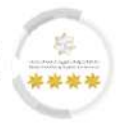

# 8 Cancellation Employee Work

This service from the Work Package services facilitates the recruitment process of cancellation employee work permit through the smart services platform, enabling establishments to apply for work permit cancellation for employees and submit all required documents in electronic form.

## Service Workflow

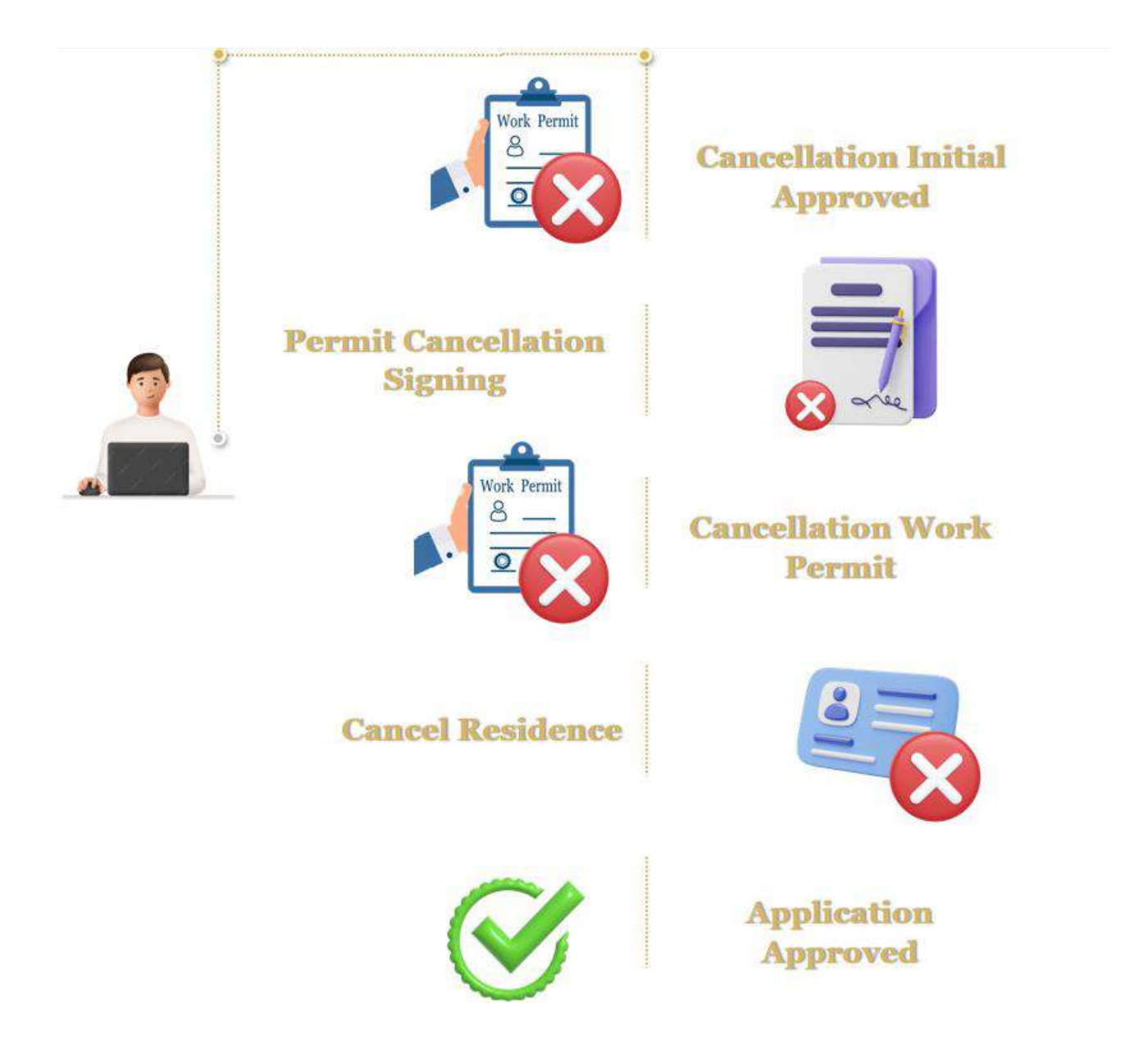

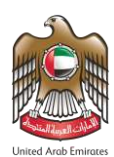

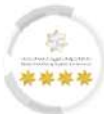

# Start Cancelling Employee Work

- To start Cancelling the employee work, follow the steps below: -
- 1. From Dashboards screen, press on "Sponsored".
- 2. The drop-down list will appear, press on **"Sponsored".**

| Control Panel   Steps Files   Casced of Sizes Paper   Control Panel   Control Panel                                                                                                    | My F                                 | Requests - Sponsored -                                               | Drafts        | s Requests Ready To | Payment My Te       | am Performance | e ▼ Payments Fees And De   | eposits Refun | d Complaints and Suggestions |
|----------------------------------------------------------------------------------------------------|--------------------------------------|----------------------------------------------------------------------|---------------|---------------------|---------------------|----------------|----------------------------|---------------|------------------------------|
| Curcied lie<br>Excised lie<br>Excised lie<br>Excised lie<br>Curcied Lie<br>Curcied Lie<br>Curci | ip -                                 | Old Sponso                                                           | red           |                     |                     |                |                            |               | ېربې 🗞 Translat              |
| Excluding regions regions regi                                                                                                    |                                      | Canceled Fi                                                          | iles          |                     |                     |                |                            |               |                              |
| Concisioner   Carboner   Carboner   Ca                                                                                                    | sers Manag                           | canceled E                                                           | s<br>scape Re | port                |                     |                |                            |               |                              |
| CURCE CPECCE                                                                                                    |                                      | al Dan al                                                            |               |                     |                     |                |                            |               |                              |
|                                                                                                    |                                      | FOL Panel<br>ablishment's Related Use                                | ers Mana      | gement 🖪 Add        | a child establish   | nent Availa    | ble Balance Black Point    | ts O          |                              |
|                                                                                                    | Dashboa                              | ard Last Update since :                                              | 04:44         | PM C                |                     |                |                            |               |                              |
|                                                                                                    | Show Fra                             | om Dato *                                                            |               | Show To Dato *      |                     |                |                            |               |                              |
|                                                                                                    | 30/01/                               | /2024                                                                | <b>611</b>    | 29/02/2024          | Ê                   |                |                            |               |                              |
| 7 Yisa Requests   9 Active Visa   9 Active Requests   1 Image: Second Control   1 Image: Second Control  <                                                                                                    |                                      |                                                                      |               |                     |                     |                |                            |               | Q search                     |
| Sentored Vis Requests   Image: Sentored Image: Sentored   Image: Sentored Image: Sentored   Image: Sentored Image:                                                                                                    | 2                                    | 7                                                                    |               |                     | 7                   |                | 10                         | 0             | 5 Active Visas               |
| Artheresis Residencies                                                                                                    |                                      | sponsored                                                            | 0             | Visi                | 3 Requests          |                | Residency Requests         |               | 0 Expired Visas              |
| Image: Control Residencies   Image: Control Residencies   Image: Control                                                                                                    |                                      |                                                                      |               |                     |                     |                |                            |               |                              |
| Image: Service   Particle Residences   Image: Service   Particle Residences   Image: Service   Particle Residences Image: Service Image: Service Imag                                                                                                    | 0                                    | <ul> <li>Active Residencies</li> <li>Residencies about to</li> </ul> | a             | Ent                 | ry and exit         | 0              | 66                         |               | 0                            |
| Notice Image: Service   Module Image: Service   OTHER SERVICES Image: Service   WORK PACKAGE Image: Service   WORK PACKAGE Image: Service <t< td=""><td></td><td>expire Expired Residencies</td><td></td><td></td><td>0</td><td></td><td></td><td></td><td>Ready to Pay Requests</td></t<>                                                                                                    |                                      | expire Expired Residencies                                           |               |                     | 0                   |                |                            |               | Ready to Pay Requests        |
| 9.%   Ditly Progress   Browse Smart Service   Conclus Services   Module   Q   Service   WORK PACKAGE   WORK PACKAGE   WORK PACKAGE   WORK PACKAGE   WORK PACKAGE   Service   Service   WORK PACKAGE   WORK PACKAGE   Service   WORK PACKAGE   Service   WORK PACKAGE   Service   Service   WORK PACKAGE   WORK PACKAGE   Service   Service   Service   Service   Service   Service   Service   Service   Service   Service   Service Service Se                                                                                                    |                                      |                                                                      |               |                     |                     |                |                            |               |                              |
| Darly Progress                                                                                                    |                                      | 0 %                                                                  |               | Work Request        | Package Completed   |                |                            |               |                              |
| Browse Smart Service     Module     Q     Module     Q     WORK PACKAGE     WORK PACKAGE     WORK PACKAGE     WORK PACKAGE     WORK PACKAGE     WORK PACKAGE     WORK PACKAGE     WORK PACKAGE     WORK PACKAGE     WORK PACKAGE     WORK PACKAGE     WORK PACKAGE-PRIVATE SECTOR-RENEWAL EMPLOYEE     Start Service     WORK PACKAGE-WORK PACKAGE-PRIVATE SECTOR-CANCELLATION EMPLOYEE     Start Service     WORK PACKAGE-WORK PACKAGE-PRIVATE SECTOR-CANCELLATION EMPLOYEE   Start Service     WORK PACKAGE-WORK PACKAGE-PRIVATE SECTOR-CANCELLATION EMPLOYEE     Start Service     WORK PACKAGE-WORK PACKAGE-PRIVATE SECTOR-CANCELLATION VISA     WORK PACKAGE-WORK PACKAGE-PRIVATE SECTOR-CANCELLATION VISA     Start Service     WORK PACKAGE-WORK PACKAGE-PRIVATE SECTOR-CANCELLATION VISA     Start Service     Start Service     Start Service     Start Service     Start Service     Start Service     Start Service     Start Service     Start Service     Start Service     Start Service     Start Service <                                                                                                    |                                      | Daily Progress                                                       |               | 0 Work<br>Request   | Package In Progress |                |                            |               |                              |
| Browse Smart Service     Image: Construction of the service     Image: Construction of the service     Image: Construction of the service     Image: Construction of the service       Module     Image: Construction of the service     Image: Construction of the service     Image: Construction of the service       Module     Image: Construction of the service     Image: Construction of the service     Image: Construction of the service       Image: Construction of the service     Image: Construction of the service     Image: Construction of the service       Image: Construction of the service     Image: Construction of the service     Image: Construction of the service       Image: Construction of the service     Image: Construction of the service     Image: Construction of the service       Image: Construction of the service     Image: Construction of the service     Image: Construction of the service       Image: Construction of the service     Image: Construction of the service     Image: Construction of the service       Image: Construction of the service     Image: Construction of the service     Image: Construction of the service       Image: Construction of the service     Image: Construction of the service     Image: Construction of the service       Image: Construction of the service     Image: Construction of the service     Image: Construction of the service       Image: Construction of the service     Image: Construction of the service     Image: Construction of the service <td< th=""><th></th><th></th><th></th><th></th><th></th><th></th><th></th><th></th><th></th></td<>                                                                                                    |                                      |                                                                      |               |                     |                     |                |                            |               |                              |
| Module Service   OTHER SERVICES   WORK PACKAGE   WORK PACKAGE   WORK PACKAGE   WORK PACKAGE-WORK PACKAGE-PRIVATE SECTOR-ADD NEW EMPLOYEE   Start Service   Start Service   WORK PACKAGE-WORK PACKAGE-PRIVATE SECTOR-CANCELLATION VISA   WORK PACKAGE-WORK PACKAGE-PRIVATE SECTOR-CANCELLATION VISA   Start Service   Service Card   Pavorite   Start Service   Service Card   Pavorite   Start Service   Service Card   Pavorite   Start Service   Service Card   Pavorite   Service Card   Pavorite                                                                                                    | Brows                                | e Smart Servic                                                       | e             |                     |                     |                |                            |               | 9 One Click Service          |
| OTHER SERVICES       WORK PACKAGE         WORK PACKAGE       WORK PACKAGE         WORK PACKAGE       Service Card 中 Favorite d Share Service         WORK PACKAGE-WORK PACKAGE-PRIVATE SECTOR-RADD NEW EMPLOYEE       Start Service Service Card + Favorite d Share Service         WORK PACKAGE-WORK PACKAGE-PRIVATE SECTOR-RENEWAL EMPLOYEE       Start Service Card + Favorite d Share Service         WORK PACKAGE-WORK PACKAGE-PRIVATE SECTOR-CANCELLATION EMPLOYEE       Start Service Service Card + Favorite d Share Service         WORK PACKAGE-WORK PACKAGE-PRIVATE SECTOR-CANCELLATION VISA       Start Service Service Card + Favorite d Share Service         WORK       Service Card + Favorite d Share Service       Service Card + Favorite d Share Service         WORK       Service Card + Favorite d Share Service       Service Card + Favorite d Share Service         WORK       Service Card + Favorite d Share Service       Service Card + Favorite d Share Service         Kork       Service Card + Favorite d Share Service       Service Card + Favorite d Share Service         Kork       Secial Media & Programs       Call Center         Social Media & Programs       Call Center       Social Media & Programs       Call Center         Social Media & Programs       Call Center       Social Media & Programs       Call Center         Social Media & Programs       Call Center       Social Media & Programs       Call Cent                                                                                                    | Module                               |                                                                      | Q             | Service             | Q                   |                |                            |               |                              |
| WORK PACKAGE       Q         WORK PACKAGE       WORK PACKAGE-PRIVATE SECTOR-ADD NEW EMPLOYEE       Start Service       Service Card       Pevorite       Share Service         WORK PACKAGE-WORK PACKAGE-PRIVATE SECTOR-RADD NEW EMPLOYEE       Start Service       Service Card       Pevorite       Share Service         WORK PACKAGE-WORK PACKAGE-PRIVATE SECTOR-CANCELLATION EMPLOYEE       Start Service       Service Card       Pevorite       Share Service         WORK PACKAGE-WORK PACKAGE-PRIVATE SECTOR-CANCELLATION VISA       Start Service       Service Card       Pevorite       Share Service         WORK PACKAGE-WORK PACKAGE-PRIVATE SECTOR-CANCELLATION VISA       Start Service       Service Card       Pevorite       Share Service         WORK PACKAGE-WORK PACKAGE-PRIVATE SECTOR-CANCELLATION VISA       Start Service       Service Card       Pevorite       Share Service         WORK       PACKAGE-WORK PACKAGE-PRIVATE SECTOR-CANCELLATION VISA       Start Service       Service Card       Pevorite       Share Service         VORK       PACKAGE-WORK PACKAGE-PRIVATE SECTOR-CANCELLATION VISA       Start Service       Service Card       Pevorite       Share Service         Visitors Counter       Social Media & Programs       Call Center       Social Media & Programs       Call Center         Systems       Systems       Systers       So       So                                                                                                    | OTHER S                              | ERVICES                                                              |               | WORK PACKAGE        |                     |                |                            |               |                              |
| WORK PACKAGE       WORK PACKAGE-WORK PACKAGE-PRIVATE SECTOR-ADD NEW EMPLOYEE       Istart Service I Service Card I Pavorite I Share Service         WORK PACKAGE-WORK PACKAGE-PRIVATE SECTOR-RENEWAL EMPLOYEE       Istart Service I Service Card I Pavorite I Share Service         WORK PACKAGE-WORK PACKAGE-PRIVATE SECTOR-CANCELLATION EMPLOYEE       Istart Service I Service Card I Pavorite I Share Service         WORK PACKAGE-WORK PACKAGE-PRIVATE SECTOR-CANCELLATION VISA       Istart Service I Service I Service Card I Pavorite I Share Service         WORK       FAQ   Happiness Formula   Sitemap   Contact Us   Archive   ICA Email   Suppliers' Inquiries   Help         Social Media & Programs         Call Center         Social Media & Programs         Call Center         Social Media & Programs         Call Center         Social Media & Programs         Call Center         Social Media & Programs         Call Center         Social Media & Programs         Call Center         Social Media & Programs         Social Media & Programs         Social Media & Programs         Social Media & Programs         Social Media & Programs         Social Media & Programs                                                                                                    | WORK P                               | ACKAGE                                                               |               |                     |                     |                |                            |               |                              |
| WORK PACKAGE-WORK PACKAGE-PRIVATE SECTOR-ADD NEW EMPLOYEE       Start Service       Service Card       Favorite       Share Service         WORK PACKAGE-WORK PACKAGE-PRIVATE SECTOR-RENEWAL EMPLOYEE       Start Service       Service Card       Favorite       Share Service         WORK PACKAGE-WORK PACKAGE-PRIVATE SECTOR-CANCELLATION EMPLOYEE       Start Service       Service Card       Favorite       Share Service         WORK PACKAGE-WORK PACKAGE-PRIVATE SECTOR-CANCELLATION VISA       Istart Service       Service Card       Favorite       Share Service         WORK       PACKAGE-WORK PACKAGE-PRIVATE SECTOR-CANCELLATION VISA       Istart Service       Service Card       Favorite       Share Service         WORK       PACKAGE-WORK PACKAGE-PRIVATE SECTOR-CANCELLATION VISA       Istart Service       Service Card       Favorite       Share Service         WORK       PACKAGE-WORK PACKAGE-PRIVATE SECTOR-CANCELLATION VISA       Istart Service       Service Card       Favorite       Share Service         Visitors       Social Media & Programs       Call Center       G005222222       Social Aveita 24/7       Social Lector                                                                                                    | WORK                                 | PACKAGE                                                              |               |                     |                     |                |                            |               | 0                            |
| WORK PACKAGE-WORK PACKAGE-PRIVATE SECTOR-RENEWAL EMPLOYEE Image: Service Image: Service Ima                                                                                                    | WORK                                 | PACKAGE-WORK PACKA                                                   | GE-PRIVA      | ATE SECTOR-ADD NEW  | EMPLOYEE            | Start Se       | ervice 🔲 Service Card 🏠 Fa | vorite  Sh    | are Service                  |
| WORK         WORK PACKAGE-WORK PACKAGE-PRIVATE SECTOR-CANCELLATION EMPLOYEE       Image: Service in Service Card in Favorite if Share Service         WORK       WORK PACKAGE-WORK PACKAGE-PRIVATE SECTOR-CANCELLATION VISA       Image: Service in Service Card in Favorite if Share Service         WORK       FAQ   Happiness Formula   Sitemap   Contact Us   Archive   ICA Email   Suppliers' inquiries   Help         Visitors Counter         Social Media & Programs         Call Center         Social Media & Programs         Visitors Counter         Social Media & Programs         Visitors         Visitors                                                                                                    |                                      | PACKAGE-WORK PACKA                                                   | GE-PRIVA      | ATE SECTOR-RENEWAL  | . EMPLOYEE          | Start S        | ervice 🔲 Service Card 🌣 Fa | vorite 🚀 Sh   | are Service                  |
| WORK       WORK PACKAGE-WORK PACKAGE-PRIVATE SECTOR-CANCELLATION VISA       Image: Service in Service in                                                                                                    | WORK                                 | è.                                                                   | GE-PRIV/      | ATE SECTOR-CANCELL  | ATION EMPLOYEE      | O Start S      | anuice 🔲 Service Card 💠 Fa | vorite d Sh   | are Service                  |
| WORK PACKAGE-WORK PACKAGE-PRIVATE SECTOR-CANCELLATION VISA         WORK         FAQ       Happiness Formula         Sitemap       Contact Us         Authority       Visitors Counter         5,382,919       (1)         Visitors       (1)         Visitors       (1)         (1)       (1)         (1)       (1)         (1)       (1)         (1)       (1)         (1)       (1)         (1)       (1)         (1)       (1)         (1)       (1)         (1)       (1)         (1)       (1)         (1)       (1)         (2)       (1)         (2)       (2)         (2)       (2)         (2)       (2)         (2)       (2)         (2)       (2)         (2)       (2)         (2)       (2)         (2)       (2)         (2)       (2)         (2)       (2)         (2)       (2)         (2)       (2)         (2)       (2)         (2)       (2) <t< td=""><td>WORK</td><td>PACKAGE-WORK PACKA</td><td></td><td></td><td></td><td>U Start S</td><td></td><td>VOILE 40 SIL</td><td>are dervice</td></t<>                                                                                                    | WORK                                 | PACKAGE-WORK PACKA                                                   |               |                     |                     | U Start S      |                            | VOILE 40 SIL  | are dervice                  |
| FAQ   Happiness Formula   Siltemap   Contact Us   Archive   ICA Email   Suppliers' inquiries   Help         Visitors Counter         Social Media & Programs       Call Center         Social Media & Programs       Call Center         Fal Authority   Visitors       (f) (V) (h) (h) (h) (h) (h) (h) (h) (h) (h) (h                                                                                                    | WORK<br>WORK<br>WORK                 | PACKAGE-WORK PACKA                                                   |               | ATE SECTOR-CANCELL/ | ATION VISA          | Start S        | arvice 🔲 Service Card 🌣 Fa | vorite  Sh    | are Service                  |
| FAQ   Happiness Formula   Sitemap   Contact Us   Archive   ICA Email   Suppliers' inquiries   Help         Visitors Counter         Social Media & Programs       Call Center         Social Media & Programs       Call Center         ral Authority   Visitors       5,382,919       f       Social Media & Programs       Call Center         Visitors       600522222       Available 24/7       Available 24/7                                                                                                    | WORK<br>WORK<br>WORK<br>WORK<br>WORK | EPACKAGE-WORK PACKA                                                  | GE-PRIVA      |                     |                     |                |                            |               |                              |
| FAQ   Happiness Formula   Sitemap   Contact Us   Archive   ICA Email   Suppliers' inquiries   Help         Visitors Counter       Social Media & Programs       Call Center         Social Media & Programs       Call Center         Social Media & Programs       Call Center         Social Media & Programs       Call Center         Visitors       GO U.E         Visitors                                                                                                    | WORK<br>WORK<br>WORK<br>WORK<br>WORK | K PACKAGE-WORK PACKA                                                 | AGE-PRIVA     |                     |                     |                |                            |               |                              |
| Visitors Counter     Social Media & Programs     Call Center       ral Authority     میند اتحادید     60052222     Open United at 100 minuted at 100 minuted at 1                                                                                                    | WORK<br>WORK<br>WORK<br>WORK<br>WORK | K PACKAGE-WORK PACKA                                                 | AGE-PRIV#     |                     |                     |                |                            |               |                              |
| ral Authority   مینداتحادید 5,382,919<br>Visitors ( ) ( ) ( ) ( ) ( ) ( ) ( ) ( ) ( ) (                                                                                                    | WORK<br>WORK<br>WORK<br>WORK         | RACKAGE-WORK PACKA                                                   | AGE-PRIV/     | ess Formula   Sitem | nap   Contact L     | s   Archive    | ICA Email   Suppliers' ir  | nquiries   H  | Help                         |
|                                                                                                    | WORK<br>WORK<br>WORK<br>WORK         | SPACKAGE-WORK PACKA                                                  | AGE-PRIV/     | ess Formula   Sitem | 1ap   Contact L     | s   Archive    | ICA Email.   Suppliers' ir | nquiries   H  | Help                         |

هيئة اتحادية | Federal Authority

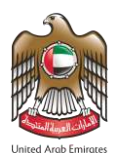

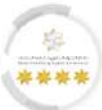

3. The platform will redirect the user to the **"Sponsored Management"** screen, enter the required search

criteria to cancel the employee work in the required fields.

| بیت والجمسارك وأمن المنافذ<br>Federal Authority for identity, | ــة للهويـــة والجنس<br>CITIZENSHIP, CUSTO | الهيئسة الاتحاديس<br>MS & PORT SECURITY | •                      | Logout Test Estal            | blishment - O A Unavel Auto Envices |
|---------------------------------------------------------------|--------------------------------------------|-----------------------------------------|------------------------|------------------------------|-------------------------------------|
| G My Requests ▼ Sponsored ▼ Dr                                | afts Requests F                            | Ready To Payment My T                   | eam Performance 👻 Pay  | ments Fees And Deposits F    | Refund Complaints and Suggestions   |
| Help 🕶                                                        |                                            |                                         |                        |                              |                                     |
|                                                               |                                            |                                         |                        |                              | ا 🗞 👳 🥹 Translate                   |
| Users Management Amwal                                        |                                            |                                         |                        |                              |                                     |
| Sponsored Management                                          |                                            |                                         |                        |                              |                                     |
| Unified Number                                                |                                            |                                         | Emirates ID            |                              |                                     |
| Unified Number                                                |                                            |                                         | Emirates ID            |                              |                                     |
| Sponsored Name                                                |                                            |                                         | Nationality            |                              |                                     |
| Sponsored Name                                                |                                            |                                         | Please Select          |                              | *                                   |
| Emirates ID Renewal for Sponsorship                           | ) Transfer Case                            |                                         |                        |                              | Q Search                            |
| Sponsored Name                                                | Туре                                       | Expire Date                             | Nationality            | File Status                  | Fine Status                         |
| FAQ   Hap                                                     | piness Formula                             | Sitemap   Contact                       | Us   Archive   ICA E   | imail   Suppliers' inquiries | Help                                |
|                                                               |                                            |                                         | ecial Madia 8 Provenue |                              |                                     |
| vieteral Authority   هيئة اتحادية 5                           | ,382,919                                   |                                         |                        | 60                           | 0522222 👩 UAF                       |
|                                                               | VISICOIS                                   |                                         | 000                    | Av                           | ailable 24/7                        |

Figure 80: Sponsored Management Screen - Search Sponsor.

4. Press on **"reCAPTCHA"** which is a security test to confirm the validity and that the user is not a harmful

software or a robot, then press on "Search".

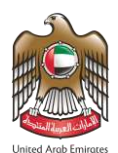

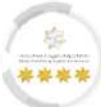

5. The user will notice that the search result has been displayed, press on the "Actions" then from the

| actions list select <b>"Residency – G</b> | Cancellation Employee Work". |
|-------------------------------------------|------------------------------|
|-------------------------------------------|------------------------------|

| Users M | anagement Amwai                                                                                                    |                                                                                                    | _                                | _                                                                                                    | T (8 مربي                                                                                                    | ranslate                                                                 |
|---------|----------------------------------------------------------------------------------------------------|----------------------------------------------------------------------------------------------------|----------------------------------|----------------------------------------------------------------------------------------------------|----------------------------------------------------------------------------------------------------|--------------------------------------------------------------------------|
| Users M | anagement Amwal                                                                                                    |                                                                                                    |                                  |                                                                                                    | _                                                                                                    |                                                                          |
| Caela M |                                                                                                    |                                                                                                    |                                  |                                                                                                    |                                                                                                    |                                                                          |
| S       | nonsored Management                                                                                                    |                                                                                                    |                                  |                                                                                                    |                                                                                                    |                                                                          |
| 5       | bonsored Management                                                                                                    |                                                                                                    |                                  |                                                                                                    |                                                                                                    |                                                                          |
| Unif    | fied Number                                                                                                    |                                                                                                    | Emirates ID                      |                                                                                                    |                                                                                                    |                                                                          |
| U       | nified Number                                                                                                    |                                                                                                    | Emirates ID                      |                                                                                                    |                                                                                                    |                                                                          |
| Spo     | nsored Name                                                                                                    |                                                                                                    | Nationality                      |                                                                                                    |                                                                                                    |                                                                          |
| 3       | 20120) en (Kalite                                                                                                    |                                                                                                    | Please Select                    |                                                                                                    |                                                                                                    |                                                                          |
| Exp     | ire date from                                                                                                    | Expire date to                                                                                                    |                                  |                                                                                                    |                                                                                                    |                                                                          |
| E       | spire date fromdd/dm//yyyy                                                                                                    | Expire date to dight/hyggy                                                                                         |                                  |                                                                                                    |                                                                                                    |                                                                          |
| Ωт      | ourist visa violators                                                                                                    |                                                                                                    |                                  |                                                                                                    |                                                                                                    |                                                                          |
|         |                                                                                                    |                                                                                                    |                                  | Thus reCAPTC                                                                                                    |                                                                                                    | 10.00                                                                    |
|         |                                                                                                    |                                                                                                    |                                  |                                                                                                    | "HA is for testing purposes only. Please report to the nite admin                                                                                                    | 1.61                                                                     |
|         |                                                                                                    |                                                                                                    |                                  | You are seeing t                                                                                                    | HA is for testing purposes only. Please report to the site admin<br>this.                                                                                                    | 14                                                                       |
|         |                                                                                                    |                                                                                                    |                                  | you are seeing t                                                                                                    | HA a for feetag purposes cal). Please report to the are set an<br>the<br>in<br>item not a robot<br>reCAPTON<br>Purpose - ther                                                                                                    | ίΔ.<br>196                                                               |
|         |                                                                                                    |                                                                                                    |                                  |                                                                                                    | CHA a for testing purposes cally. Please report to the size stream<br>the                                                                                                    | ίΔ.<br>ms                                                                |
|         |                                                                                                    |                                                                                                    |                                  | The second second s | CRA is for todag pagees cal). Please report to the on-optimation<br>file.<br>I'm not a robot reCAFTCH<br>Places - Ter                                                                                                    | κΔ<br>mi                                                                 |
|         |                                                                                                    |                                                                                                    |                                  |                                                                                                    | ERA & for tratag pagees cab, Please report to the on-open<br>the.<br>I'm not a robot reCAPTCH<br>Provey - Ter                                                                                                    | ιΔ<br>ms                                                                 |
| Em      | irates ID Renewal for Sponsors!                                                                                                    | ip Transfer Case                                                                                                   |                                  |                                                                                                    | ERA & for trottag pagees cab. Please report to the on-optimation<br>in not a robot reaction of the optimation of the optimation<br>reaction of the optimation of the optimation of the optimation<br>of the optimation of the optimation of t                                                                                                    | ια<br>mi                                                                 |
| Em      | irates ID Renewal for Sponsorsh<br>Sponsored Name                                                                                                    | ip Transfer Case                                                                                                   | Expire Date                      | Nationality File                                                                                                    | e Status Fine Status                                                                                                    | ch                                                                       |
| Em      | irates ID Renewal for Sponsors<br>Sponsored Name<br>Test User                                                                                             | ip Transfer Case<br>Type<br>RESIDENCY - WORK - PRIVATE SECTOR                                                      | Expire Date<br>28/02/2026        | Nationality File<br>AUSTRALIA ACTI                                                                                                    | e Status Fine Status                                                                                                    | rch                                                                      |
| Em      | irates ID Renewal for Sponsorst<br>Sponsored Name<br>Test User<br>ستختم توريس<br>Unified Number: *******                                                  | <mark>ip Transfer Case</mark><br>Type<br>RESIDENCY - WORK - PRIVATE SECTOR                                         | <b>Expire Date</b><br>28/02/2026 | Nationality File<br>AUSTRALIA ACTI                                                                                                    | e Status Fine Status VE No Fine a                                                                                                    | in mi                                                                    |
| Em      | irates ID Renewal for Sponsors)<br>Sponsored Name<br>Test User<br>ستنت تعريس<br>Unified Number: ********<br>Emirates ID: ********                         | ip Transfer Case<br>Type<br>RESIDENCY - WORK - PRIVATE SECTOR                                                      | <b>Expire Date</b><br>28/02/2026 | Nationality File<br>AUSTRALIA ACTI<br>RESIDENC                                                                                                    | e Status Fine Status<br>IVE No Fine Tatus<br>IVE No Fine Tatus                                                                                                    | ka<br>mis<br>RK                                                          |
| Em      | irates ID Renewal for Sponsors<br>Sponsored Name<br>Test User<br>ستختم توریس<br>Unified Number: ********<br>Emirates ID: ********                         | ip Transfer Case<br>Type<br>RESIDENCY - WORK - PRIVATE SECTOR                                                      | <b>Expire Date</b><br>28/02/2026 | Nationality File<br>AUSTRALIA ACTI<br>RESIDENC                                                                                                    | e Status Fine Status<br>IVE No Fine T<br>CY - CANCELLATION EMPLOYEE WO                                                                                                    | th<br>mt<br>rd                                                           |
| Em      | irates ID Renewal for Sponsorst<br>Sponsored Name<br>Test User<br>سکتم تورینی<br>Unified Number: *******<br>Emirates ID: ********                         | ip Transfer Case<br>Type<br>RESIDENCY - WORK - PRIVATE SECTOR                                                      | <b>Expire Date</b><br>28/02/2026 | Nationality File<br>AUSTRALIA ACTI<br>RESIDENC                                                                                                    | e Status Fine Status<br>IVE No Fine a<br>Status IVE No Fine 3<br>IVE No Fine 3<br>IVE 100 Fine 3<br>IVE 100 Fin                                                                                                    | a me<br>me<br>red                                                        |
| Em      | irates ID Renewal for Sponsors<br>Sponsored Name<br>Test User<br>ستختم توريس<br>Unified Number: *******<br>Emirates ID: *********<br>5 10 20 Showing      | <b>ip Transfer Case</b><br><b>Type</b><br>RESIDENCY - WORK - PRIVATE SECTOR<br>1 to 8 of 8 records                 | <b>Expire Date</b><br>28/02/2026 | Nationality File<br>AUSTRALIA ACTI<br>RESIDENC                                                                                                    | EXA o for totage pageoes cab). Please report to the off a deep<br>in not a robot  Plane robot  Plane robot Plane robot Plane robot                                                                                                    | ta<br>ms<br>rch                                                          |
| Em      | irates ID Renewal for Sponsors<br>Sponsored Name<br>Test User<br>ستختم تورین<br>Unified Number: ********<br>Emirates ID: *********<br>5 10 20 Showing     | <b>ip Transfer Case</b><br><b>Type</b><br>RESIDENCY - WORK - PRIVATE SECTOR<br>1 to 8 of 8 records                 | <b>Expire Date</b><br>28/02/2026 | Nationality File<br>AUSTRALIA ACTI<br>RESIDENC                                                                                                    | e Status Fine Status<br>IVE No Fine Status<br>IVE No Fine Status<br>IVE No Fine Status<br>IVE No Fine 30<br>IVE No Fine 30<br>IVE 10<br>IVE 10 | ch<br>nk                                                                 |
| Em      | irates ID Renewal for Sponsorst<br>Sponsored Name<br>Test User<br>المنتخب تورين<br>Unified Number: ********<br>Emirates ID: *********<br>S 10 20 Showing  | <b>ip Transfer Case</b><br><b>Type</b><br>RESIDENCY - WORK - PRIVATE SECTOR<br>1 to 8 of 8 records                 | <b>Expire Date</b><br>28/02/2026 | Nationality File<br>AUSTRALIA ACTI<br>RESIDENC                                                                                                    | e Status Fine Status<br>IVE No Fine and<br>C C CANCELLATION EMPLOYEE WO                                                                                                    | ch<br>nrk                                                                |
| Em      | irates ID Renewal for Sponsors)<br>Sponsored Name<br>Test User<br>المستخدم توريس<br>Unified Number: ********<br>Emirates ID: *********<br>5 10 20 Showing | ip Transfer Case<br>Type<br>RESIDENCY - WORK - PRIVATE SECTOR<br>1 to 8 of 8 records                               | <b>Expire Date</b><br>28/02/2026 | Nationality File<br>AUSTRALIA ACTI<br>RESIDENC                                                                                                    | e Status Fine Status<br>IVE No Fine 21<br>CY - CANCELLATION EMPLOYEE WO                                                                                                    | ta<br>ms<br>rch                                                          |
| Em      | irates ID Renewal for Sponsorst<br>Sponsored Name<br>Test User<br>ستختر توریس<br>Unified Number: ********<br>Emirates ID: ********<br>5 10 20 Showing     | ip Transfer Case Type RESIDENCY - WORK - PRIVATE SECTOR 1 to 8 of 8 records                                        | Expire Date<br>28/02/2026        | Nationality File<br>AUSTRALIA ACTI<br>RESIDENC                                                                                                    | e Status Fine Status<br>IVE No Fine<br>C C Seat<br>C C Seat<br>C                                                                                                    | ch<br>rch                                                                |
| Em      | irates ID Renewal for Sponsorst<br>Sponsored Name<br>Test User<br>ستختر قربی<br>Unified Number: *******<br>5 10 20 Showing                                | ip Transfer Case Type RESIDENCY - WORK - PRIVATE SECTOR 1 to 8 of 8 records ppiness Formula   Sitemap   Contact Us | Expire Date<br>28/02/2026        | Nationality File<br>AUSTRALIA ACTI<br>RESIDENC                                                                                                    | e Status Fine Status<br>I'm not a robot Construction of the state<br>e Status Fine Status<br>IVE No Fine Construction<br>CY - CANCELLATION EMPLOYEE WO<br>1                                                                                                    | th<br>mi<br>rth<br>of 1                                                  |
| Em      | irates ID Renewal for Sponsors<br>Sponsored Name<br>Test User<br>لا الم الم الم الم الم الم الم الم الم ا                                                 | ip Transfer Case Type RESIDENCY - WORK - PRIVATE SECTOR 1 to 8 of 8 records ppiness Formula   Sitemap   Contact Us | Expire Date<br>28/02/2026        | Nationality File<br>AUSTRALIA ACTI<br>RESIDENC                                                                                                    | e Status Fine Status<br>IVE No Fine Status<br>IVE No Fine 1<br>C Seat<br>CY - CANCELLATION EMPLOYEE WO<br>1                                                                                                    | th<br>mit<br>mit<br>mit<br>mit<br>mit<br>mit<br>mit<br>mit<br>mit<br>mit |

Figure 81: Sponsored Management Screen - Cancellation Employee Work Service.

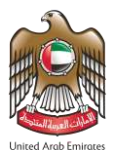

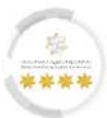

• When accessing the cancellation employee work service, the platform will redirect the user to **"Submit Request"** screen, which contains five steps should the user follow to complete the submit process successfully, as follows: -

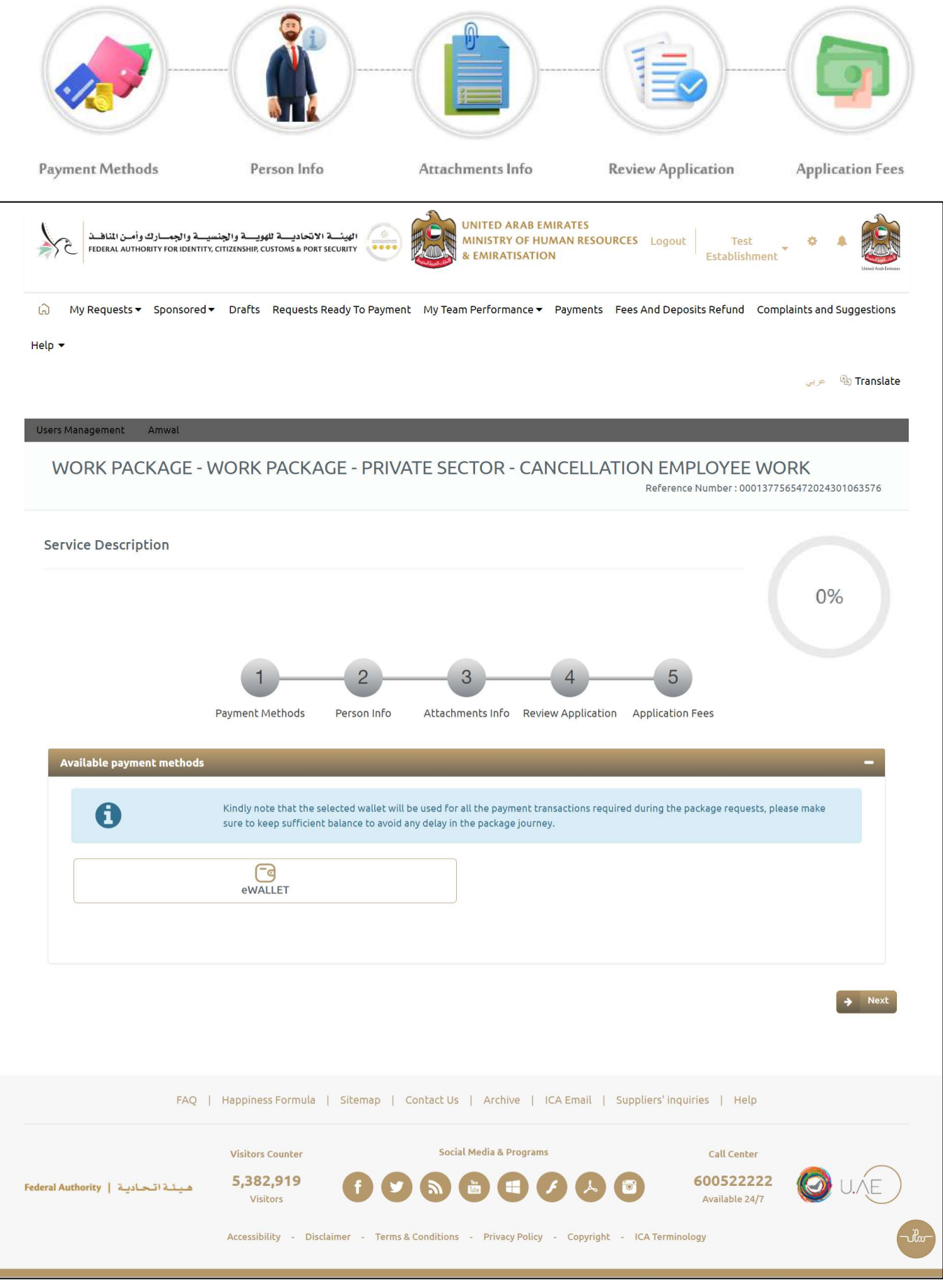

Figure 82: Cancellation Employee Work Application Screen.

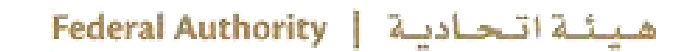

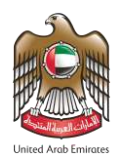

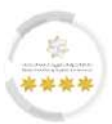

# First Step - Payment Methods

In this step, the user should select the e-wallet to pay all the required transaction fees in the requests.

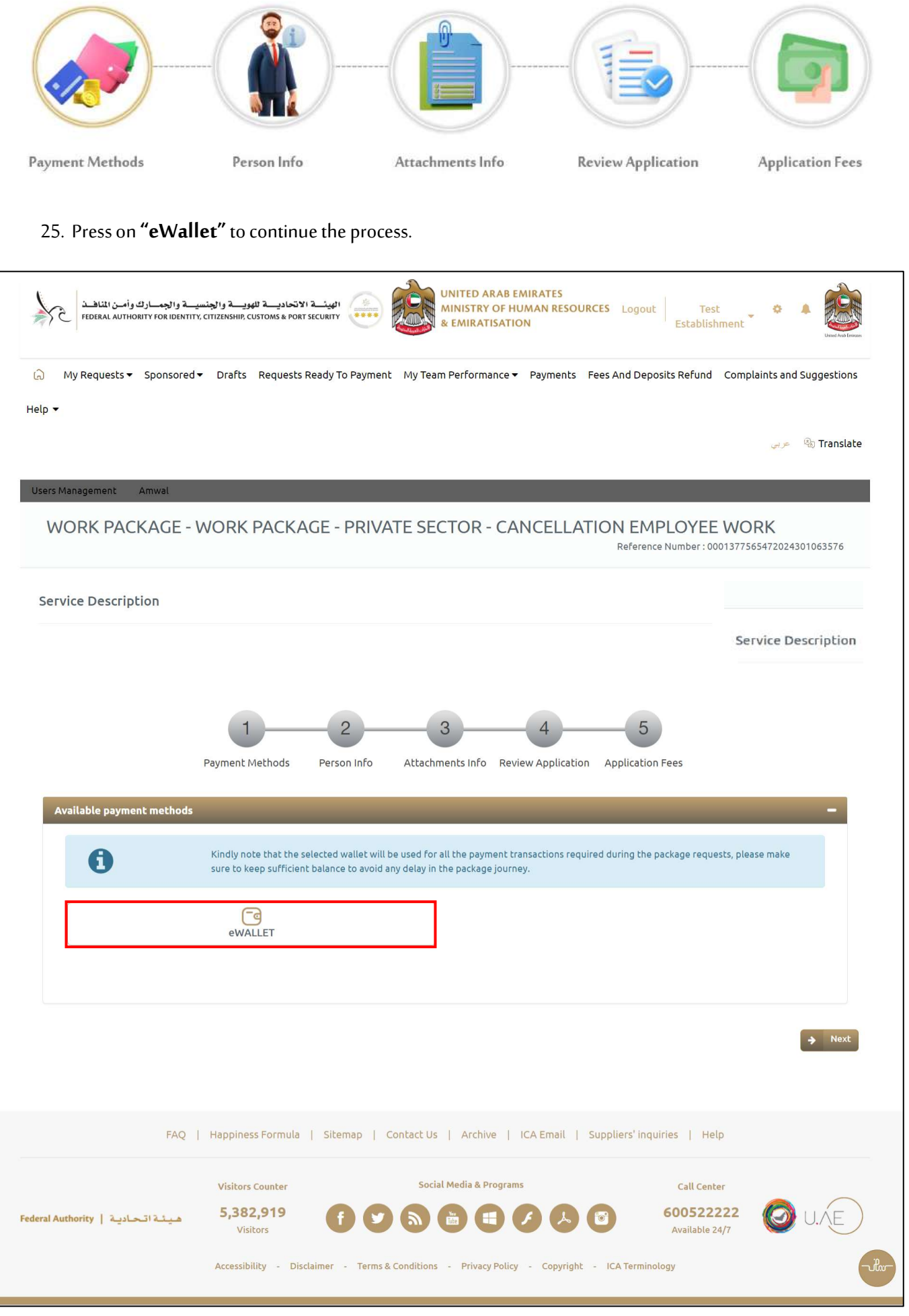

Figure 83: Cancellation Employee Work Service - Payment Method Screen.

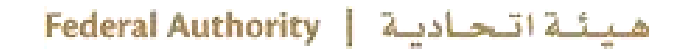

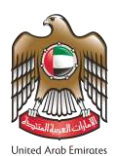

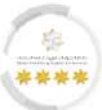

- 26. The platform will retrieve the e-wallet that is linked to the user account, select the required wallet.
- 27. Press on "I authorize the direct deduction from the selected financial wallet balance during

#### submitting each request of the package automatically".

| My Requests ▼ Sponsored        | <ul> <li>Drafts Requests Ready To</li> </ul> | Payment My Team Performance ▼ Payments                  | Fees And Deposits Refund         | Complaints and Suggestions |
|--------------------------------|----------------------------------------------|---------------------------------------------------------|----------------------------------|----------------------------|
| ielp 🔻                         |                                              |                                                         |                                  |                            |
|                                |                                              |                                                         |                                  | عربي 🗞 Translate           |
| Users Management Amwal         | _                                            |                                                         | _                                |                            |
| WORK PACKAGE -                 | WORK PACKAGE - F                             | PRIVATE SECTOR - CANCELLA                               | TION EMPLOYEE \                  | WORK                       |
|                                |                                              |                                                         | Reference Number : 0001          | 377565472024301063576      |
| Service Description            |                                              |                                                         |                                  |                            |
|                                |                                              |                                                         |                                  | Service Description        |
|                                |                                              |                                                         |                                  |                            |
|                                |                                              |                                                         |                                  |                            |
|                                | 1 2                                          | 3 4                                                     | 5                                |                            |
|                                | Payment Methods Person                       | Info Attachments Info Review Applicatio                 | n Application Fees               |                            |
| Available payment methods      |                                              |                                                         |                                  | -                          |
| A                              | Kindly note that the selected wa             | allet will be used for all the payment transactions req | uired during the package request | s, please make             |
| U                              | sure to keep sufficient balance l            | to avoid any delay in the package journey.              |                                  |                            |
|                                | 6                                            |                                                         |                                  |                            |
|                                |                                              |                                                         |                                  |                            |
| C Test Wal                     | let                                          |                                                         |                                  |                            |
| 68919.1 A                      | ED                                           |                                                         |                                  |                            |
| I authorize the direct de      | duction from the selected fina               | ncial wallet balance during submitting each req         | uest of the package automati     | cally.                     |
|                                |                                              |                                                         |                                  |                            |
|                                |                                              |                                                         |                                  | → Next                     |
|                                |                                              |                                                         |                                  |                            |
| FAQ                            | Happiness Formula                            | an I Contact Us I Archive I ICA Email I                 | Suppliers' inquiries   Help      |                            |
|                                |                                              |                                                         | Suppliers inquires 1 metp        |                            |
|                                | Visitors Counter                             | Social Media & Programs                                 | Call Center                      |                            |
| deral Authority   هيئة اتحادية | 5,382,919<br>Visitors                        |                                                         | 60052222<br>Available 24/        | 22 🞯 U.ŃE                  |
|                                |                                              |                                                         |                                  |                            |

The selected e-wallet will be used in the next payments, kindly ensure there is sufficient balance.

28. Press on **"Next"** to move on to the next step.

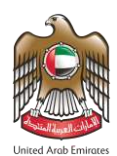

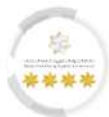

# <u>Second Step – Personal Info</u>

In this step, the platform will retrieve the employee information from the database, where the data are able

to edit and modify as required.

|                                                                                                  |                                                                               |                                                           | -                                             |                                |
|--------------------------------------------------------------------------------------------------|-------------------------------------------------------------------------------|-----------------------------------------------------------|-----------------------------------------------|--------------------------------|
| Payment Methods                                                                                  | Person Info                                                                   | Attachments Info                                          | Review Application                            | Application Fees               |
| ب والجمارت وأمن المتاف<br>Federal Authonity For identit                                          | الهیئسة الاتحادیسة للهویسة والجنسی<br>v, critizenship customs a port security | UNITED ARAB EMIRA<br>MINISTRY OF HUMAI<br>& EMIRATISATION | NTES<br>N RESOURCES Logout Test<br>Establishm | ent • • •                      |
| G My Requests 		 Sponsored                                                                       | <ul> <li>Drafts Requests Ready To Payr</li> </ul>                             | nent My Team Performance 👻 Pay                            | yments Fees And Deposits Refund               | Complaints and Suggestions     |
| neφ ♥                                                                                            |                                                                               |                                                           |                                               | 🚙 🖉 Translate                  |
| Users Management Amwal                                                                           |                                                                               |                                                           |                                               |                                |
| WORK PACKAGE -                                                                                   | WORK PACKAGE - PRI                                                            | VATE SECTOR - CANC                                        | ELLATION EMPLOYEE                             | NORK<br>1377565472024301063576 |
| Service Description                                                                              |                                                                               |                                                           |                                               | 20%                            |
|                                                                                                  | 1-2                                                                           | 3                                                         | 4 5                                           |                                |
| Identification Information For                                                                   | Payment Methods Person Info                                                   | o Attachments Info Review A                               | pplication Application Fees                   | _                              |
| UAE Unified No. *                                                                                | UAE Unified No.                                                               |                                                           |                                               |                                |
| Personal Information For Spon                                                                    | sored (Service Beneficiary)                                                   |                                                           |                                               | -                              |
|                                                                                                  |                                                                               | Norma (Apphia) #                                          |                                               |                                |
| Name (English) *                                                                                 |                                                                               | Name (Arabic) *                                           |                                               |                                |
| Name (English) * TEST USER Reason For Request * Resignation By The Employee                      |                                                                               | الماسة (Araoic) *<br>مستخدم تعریبی                        |                                               |                                |
| Name (English) * TEST USER Reason For Request * Resignation By The Employee Passport Information |                                                                               | الماسة (Arabic) *<br>منگذم تجریبی<br>*                    |                                               | -                              |

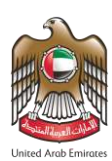

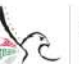

الهيئة الاتحادية للهوية والجنسية والجمسارك وأمن المناهة Federal authority FOR identity, Citizenship, Customs & PORT SECURITY

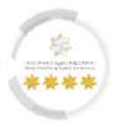

| Emirate City                                                                                                    | Агеа                                   | Permanent Phone Numbe       | r                                                                | Address Details         |        |
|----------------------------------------------------------------------------------------------------|----------------------------------------|-----------------------------|------------------------------------------------------------------|-------------------------|--------|
|                                                                                                    |                                        | No Addres                   | ses Available                                                    |                         |        |
| Emirate *                                                                                                    |                                        |                             | City *                                                           |                         |        |
| ABU DHABI                                                                                                    |                                        | × -                         | ABU DHABI                                                        |                         | × -    |
| A                                                                                                    |                                        |                             |                                                                  |                         |        |
| Alea *<br>Al Nahyan - E19                                                                                                    |                                        | X -                         |                                                                  |                         |        |
|                                                                                                    |                                        |                             |                                                                  |                         |        |
| Detailed Address *                                                                                                    |                                        |                             |                                                                  |                         |        |
| ABU DHABI                                                                                                    |                                        |                             |                                                                  |                         |        |
| Building / Hotel *                                                                                                    |                                        |                             | Local Flat Number *                                              |                         |        |
| 12                                                                                                    |                                        |                             | 1                                                                |                         |        |
| P.O. BOX                                                                                                    |                                        |                             | UAE Mobile Number *                                              | 1                       |        |
| P.O. BOX                                                                                                    |                                        |                             | 00971 - UNITED ARAB EMI                                          | ******                  |        |
|                                                                                                    |                                        |                             | Emplit                                                           |                         |        |
| Residence Tel *                                                                                                    |                                        |                             | Email                                                            |                         |        |
| Residence Tel *<br>00971 - UNITED ARAB EMI<br>Do you want to save the ente<br>Use for current request o                                                                                                    | ************************************** |                             | testuser@mohre.com                                               |                         |        |
| Residence Tel *<br>00971 - UNITED ARAB EMI<br>Do you want to save the ente<br>Use for current request of<br>Address outside UAE                                                                                                    | ************************************** |                             | Ethil *                                                          |                         | _      |
| Residence Tel *<br>00971 - UNITED ARAB EMI<br>Do you want to save the ente<br>Use for current request of<br>Address outside UAE<br>Permanent Country *                                                                                        | ************                           |                             | Detailed Address Outside UAE *                                   |                         | _      |
| Residence Tel *<br>00971 - UNITED ARAB EMI<br>Do you want to save the ente<br>Use for current request of<br>Address outside UAE<br>Permanent Country *<br>AUSTRALIA                                                                           | ************                           | × ~                         | Detailed Address Outside UAE *                                   |                         | _      |
| Residence Tel *<br>00971 - UNITED ARAB EMI<br>Do you want to save the enter<br>Use for current request of<br>Address outside UAE<br>Permanent Country *<br>AUSTRALIA                                                                          | ************                           | × -                         | Detailed Address Outside UAE *                                   |                         | -      |
| Residence Tel *<br>00971 - UNITED ARAB EMI<br>Do you want to save the enter<br>Use for current request of<br>Address outside UAE<br>Permanent Country *<br>AUSTRALIA<br>Permanent Mobile Number *<br>00971 - UNITED ARAB EMI                  | *************                          | × -                         | Detailed Address Outside UAE *                                   |                         | -      |
| Residence Tel *<br>00971 - UNITED ARAB EMI<br>Do you want to save the enter<br>Use for current request of<br>Address outside UAE<br>Permanent Country *<br>AUSTRALIA<br>Permanent Mobile Number *<br>00971 - UNITED ARAB EMI •                | *************                          | × -                         | Detailed Address Outside UAE *                                   |                         | -      |
| Residence Tel *<br>00971 - UNITED ARAB EMI<br>Do you want to save the enter<br>Use for current request of<br>Address outside UAE<br>Permanent Country *<br>AUSTRALIA<br>Permanent Mobile Number *<br>00971 - UNITED ARAB EMI •<br>Back        | ********                               | × -                         | Detailed Address Outside UAE *                                   |                         | - Next |
| Residence Tel *<br>00971 - UNITED ARAB EMI<br>Do you want to save the enter<br>Use for current request of<br>Address outside UAE<br>Permanent Country *<br>AUSTRALIA<br>Permanent Mobile Number *<br>00971 - UNITED ARAB EMI •<br>Back        | **************                         | × ~                         | Detailed Address Outside UAE * Sydni                             |                         |        |
| Residence Tel *<br>00971 - UNITED ARAB EMI<br>Do you want to save the enter<br>Use for current request of<br>Address outside UAE<br>Permanent Country *<br>AUSTRALIA<br>Permanent Mobile Number *<br>00971 - UNITED ARAB EMI                  | ************************************   |                             | Detailed Address Outside UAE * Sydni                             | liers' inquiries   Help | - Next |
| Residence Tel *<br>00971 - UNITED ARAB EMI<br>Do you want to save the enter<br>Use for current request of<br>Address outside UAE<br>Permanent Country *<br>AUSTRALIA<br>Permanent Mobile Number *<br>00971 - UNITED ARAB EMI •<br>Back<br>FAQ | ************************************   | x ▼<br>Sitemap   Contact Us | Detailed Address Outside UAE * Sydni  Archive   ICA Email   Supp | liers' inquiries   Help | - Next |

Figure 85: Cancellation Employee Work - Personal Info Screen.

29. Press on "**Next**" to move on to the next step.

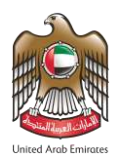

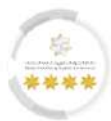

# <u>Third Step – Attachments Info</u>

In this step, the user should upload the required files to meet the requirements of the application.

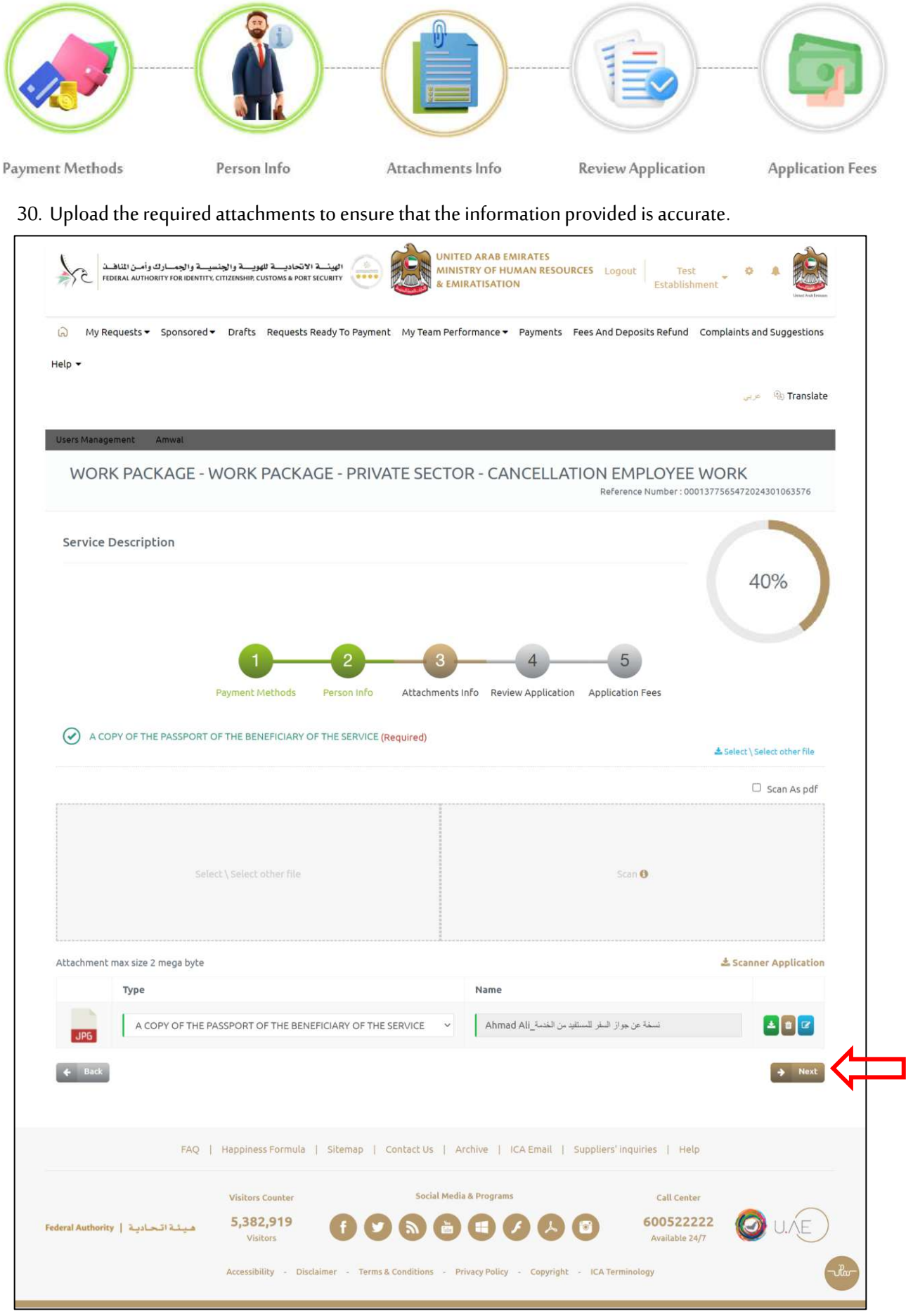

Figure 86: Cancellation Employee Work - Attachments Info Screen.

31. Press on "Next" to move on to the next step.

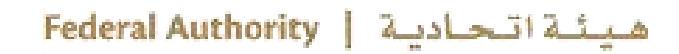

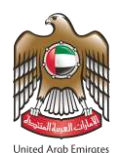

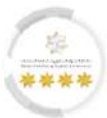

# Fourth Step – Review Application

In this step, the user should check the entered information to meet the requirements of the application.

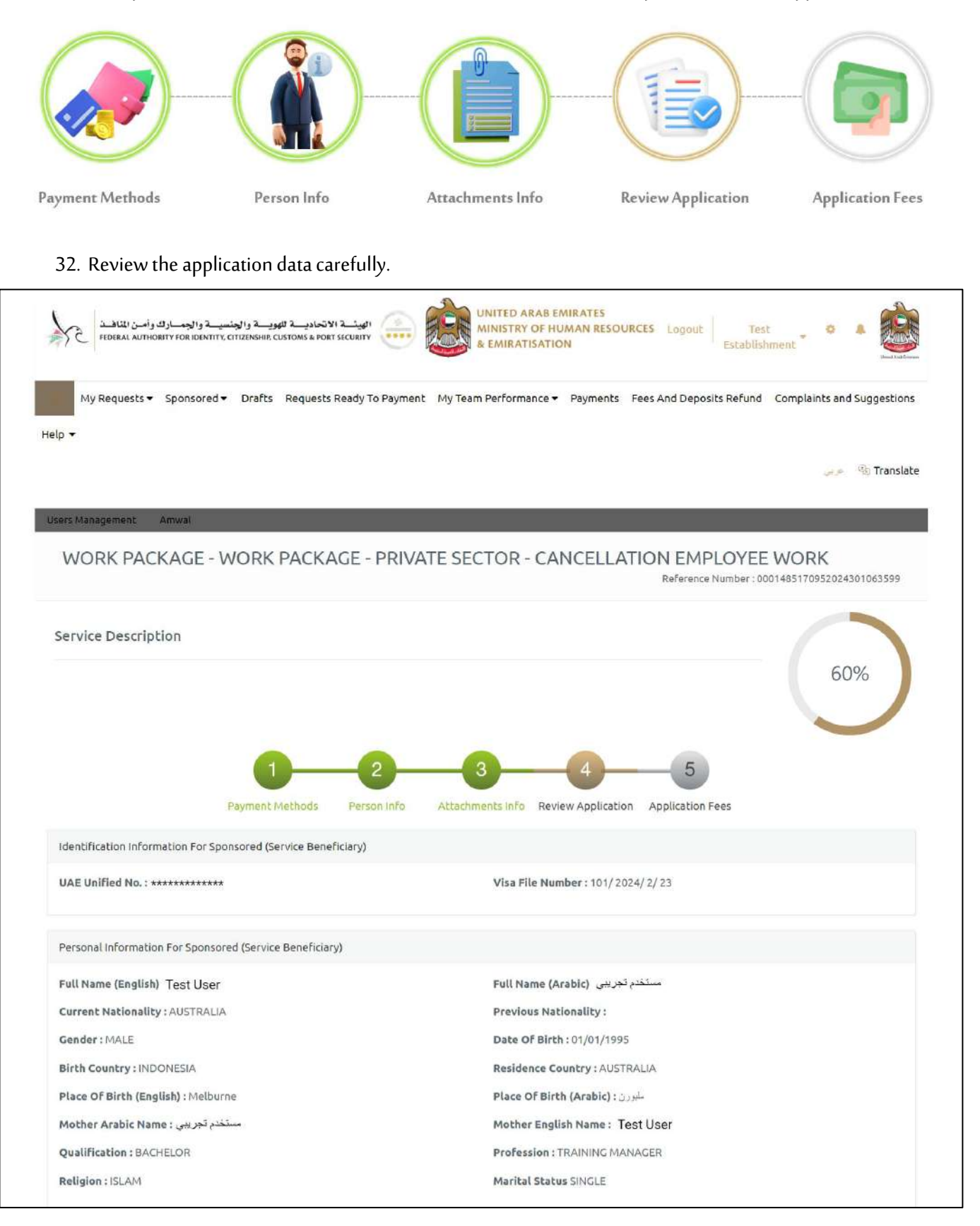

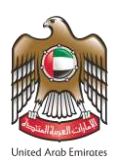

الهيئة الاتحاديسة للهويسة والجنسيسة والجمسارك وأمن المنافسة FEDERAL AUTHORITY FOR IDENTITY, CITIZENSHIP, CUSTOMS & PORT SECURITY

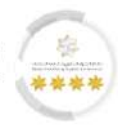

| Addresses Info                   |                              |                                                            |                                      |          |  |  |
|----------------------------------|------------------------------|------------------------------------------------------------|--------------------------------------|----------|--|--|
| Emirate : ABU DHABI              |                              | City: ABU DHABI                                            |                                      |          |  |  |
| Area : Al Nahyan - E19           |                              | Address in U.A.E : AbuDhabi                                | Address in U.A.E : AbuDhabi          |          |  |  |
| Local Building : AbuDhabi        |                              | Local Flat Number : 1                                      | Local Flat Number : 1                |          |  |  |
| Residence Tel : **********       |                              | Permanent Country : AUSTRALIA                              | Permanent Country : AUSTRALIA        |          |  |  |
| Applicant location outside UAE   | E: Sydni                     | Permanent Mobile Number : ***                              | Permanent Mobile Number : *********  |          |  |  |
| Email: testuser@mohre.ae         |                              |                                                            |                                      |          |  |  |
| Passport Information             |                              |                                                            |                                      |          |  |  |
| Passport Type : ORDINARY PAS     | SPORT                        | Passport No : **********                                   | Passport No: *********               |          |  |  |
| Passport Issue Place (English) : | amman                        | ان : (Passport Issue Place (Arabic)                        | Passport Issue Place (Arabic) : عمان |          |  |  |
| Passport Issue Date: 01/01/202   | 22                           | Passport Expire Date: 01/01/202                            | Passport Expire Date: 01/01/2027     |          |  |  |
| Passport Issue Country : JORDA   | AN                           |                                                            |                                      |          |  |  |
| Attachments Info                 |                              |                                                            |                                      |          |  |  |
| A COPY OF THE PASSPORT OF T      | HE BENEFICIARY OF THE SEF    | RVICE View                                                 |                                      |          |  |  |
| <b>←</b> Back                    |                              |                                                            | ÷                                    | Next     |  |  |
| FAO                              | l Hanningss Formula   S      | iliteman   Contact IIs   Archive   ICA Email   Sunn        | liare' inquiries I. Help             |          |  |  |
|                                  |                              | nemp   condector   Archive   levender   suppr              | and meaning 1 meth                   |          |  |  |
|                                  | Visitors Counter             | Social Media & Programs                                    | Call Center                          | $\frown$ |  |  |
| deral Authority   هيئة اتحادية   | <b>5,382,919</b><br>Visitors |                                                            | 600522222 (O) U.A                    | E        |  |  |
|                                  | Accessibility - Disclaime    | er - Terms & Conditions - Privacy Policy - Copyright - IC. | A Terminology                        | -ila     |  |  |
|                                  |                              |                                                            |                                      |          |  |  |

Figure 87: Cancellation Employee Work - Review Application Screen.

- 33. Press on **"Next"** to move on to the next step.
- 34. A Confirmation pop-up window will appear to the user, press on "Yes, Continue".

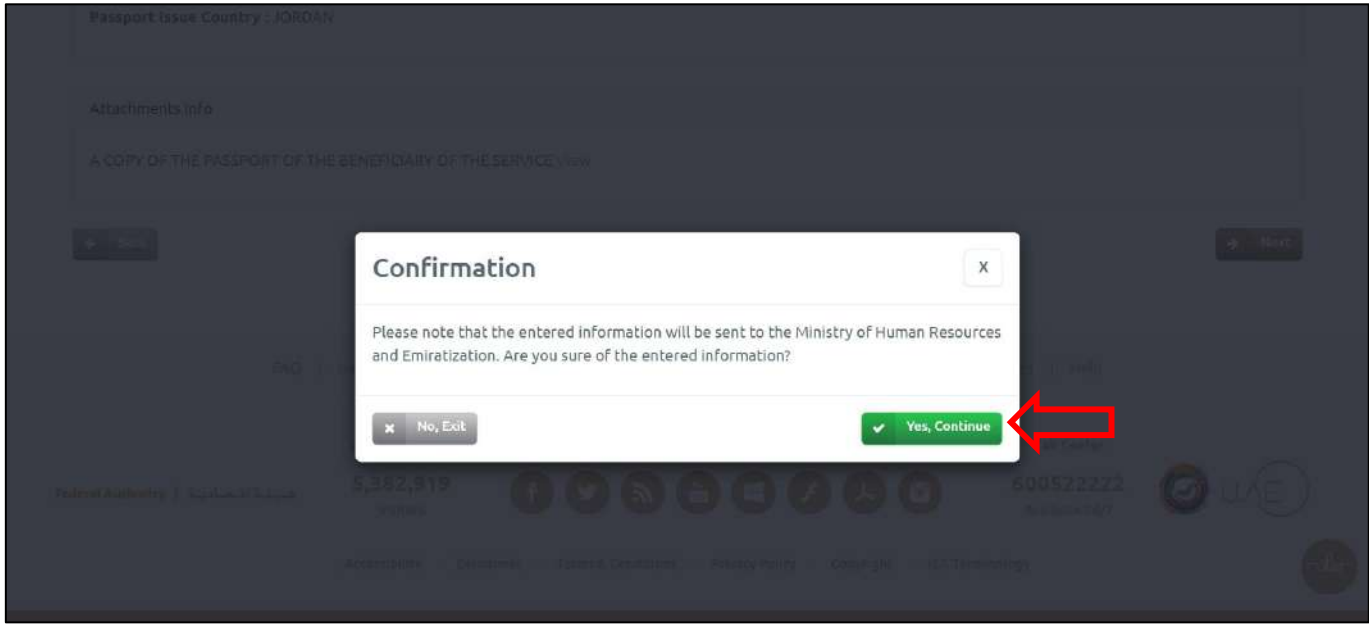

Figure 88: Confirmation Window Screen.

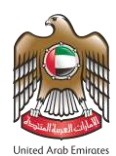

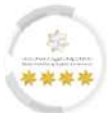

# Fifth Step – Payment Fees

In this step, the user should pay fees to complete the requirements of the application.

|      | Seved to this PC                                                                   |                                                                          |                                                   |                                                         |                                                    |
|------|------------------------------------------------------------------------------------|--------------------------------------------------------------------------|---------------------------------------------------|---------------------------------------------------------|----------------------------------------------------|
|      | Payment Methods<br>35. Press on <b>"I Agree to</b><br><b>"Pay"</b> to complete the | Person Info<br>the Terms and<br>process.                                 | Attachments Info<br>d Conditions" to ac           | Review Application<br>trivate payment methods, t        | Application Fees<br>hen press on                   |
|      | الجنسية والجمارك وأمن المناهذ<br>Federal Authority for Identity. citiz             | الهيئــــة الأتحاديــــة للهويــــة و<br>NISHIP, CUSTOMS & PORT SECURITY | UNITED ARAB E<br>MINISTRY OF HI<br>& EMIRATISATIO | MIRATES<br>UMAN RESOURCES Logout Test<br>ON Establishme | ent ent                                            |
|      | My Requests ▼ Sponsored ▼ C                                                        | orafts Requests Ready To                                                 | Payment My Team Performance 🕶                     | Payments Fees And Deposits Refund C                     | omplaints and Suggestions<br>مربع هم کشی Translate |
|      | Users Management Amwal                                                             |                                                                          |                                                   |                                                         |                                                    |
|      | WORK PACKAGE - WC                                                                  | PRK PACKAGE - F                                                          | PRIVATE SECTOR - CA                               | NCELLATION EMPLOYEE V<br>Reference Number : 0001        | VORK<br>#85170952024301063599                      |
|      | Service Description                                                                |                                                                          |                                                   |                                                         | 60%                                                |
|      |                                                                                    |                                                                          | 1 2<br>Review Application Application F           | ees                                                     |                                                    |
|      | Beneficiary name: Test User                                                        |                                                                          |                                                   |                                                         |                                                    |
|      | WORK PACKAGE - WORK PER                                                            | RIMT - PRIVATE SECT                                                      | OR - CANCELLATION EMPLO                           | DYEE WORK                                               |                                                    |
|      | Fees Description                                                                   | Amount(AED)                                                              | Vat Amount (AED) 5%                               | Total With Vat                                          |                                                    |
|      | Fines fees                                                                         | 2,000.00                                                                 | <del>0.00</del> -Vat Free                         | 2,000.00<br>2,000.00 AED                                |                                                    |
|      | Refund amount in the case of rejectio                                              | n of the application 0.00 AE                                             | D/Refund amount in the case of Acc                | ceptance of the application 0.00 AED                    |                                                    |
| ┕╌┼╸ | I Agree to the Terms and Conditions      Fees Description                          | Amo                                                                      |                                                   |                                                         |                                                    |
|      | Fees Total                                                                         | 2,                                                                       | 000.00                                            |                                                         |                                                    |
|      | ePayment Commission \ Va                                                           | at 3.00                                                                  | 0.15                                              |                                                         |                                                    |
|      | Final Total                                                                        | 2,                                                                       | 003.15                                            |                                                         |                                                    |
|      | 0                                                                                  | Pay                                                                      |                                                   |                                                         |                                                    |
|      | ← Back                                                                             |                                                                          |                                                   |                                                         |                                                    |
|      | FAQ   Ha                                                                           | ppiness Formula   Sitem                                                  | ap   Contact Us   Archive                         | ICA Email   Suppliers' inquiries   Help                 |                                                    |
|      | Federal Authority   هيشة اتحادية                                                   | /isitors Counter<br>5,382,919<br>Visitors                                | Social Media & Program                            | IS Call Center<br>60052222<br>Available 24/7            | 2 Ø U.Æ                                            |
|      | A                                                                                  | ccessibility - Disclaimer -                                              | Terms & Conditions - Privacy Policy               | r - Copyright - ICA Terminology                         | The                                                |
|      | F                                                                                  | igure 89: Cancella                                                       | tion Employee Work -                              | Payment Fees Screen.                                    |                                                    |

هيئة اتحادية | Federal Authority

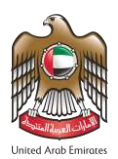

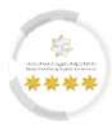

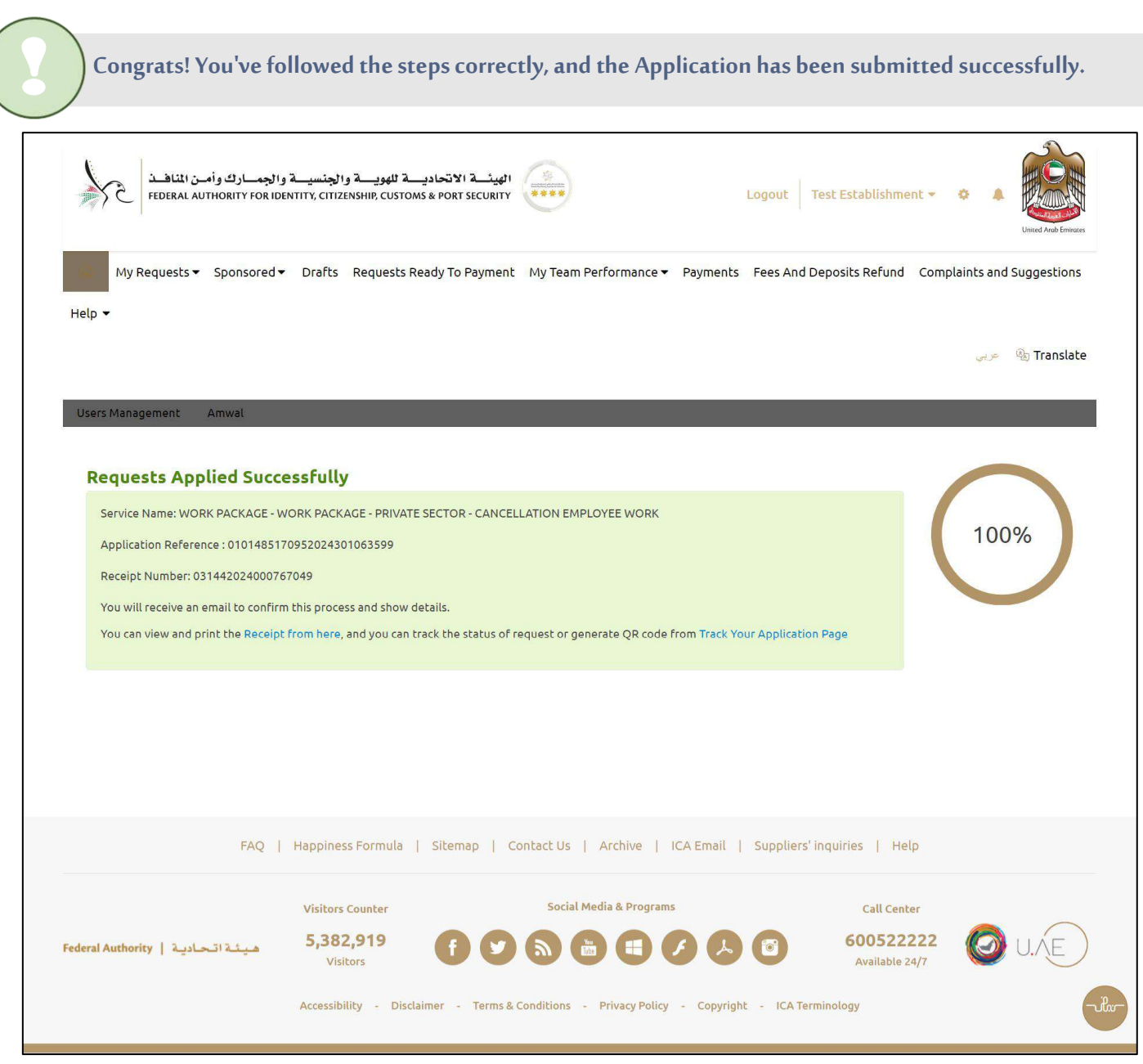

Figure 90: Request Applied Successfully.
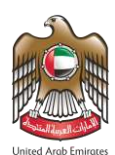

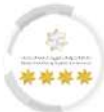

### 8.1 Tracking The Cancellation Employee Work Request

This section will describe the different request statuses to enable the user to track the application request

easily and accurately: -

- To start track the application, follow the steps below: -
- 1. From the dashboard screen, press on "My Requests".
- 2. The drop-down list will appear, press on "Establishment Requests".

| (2) My Re<br>lelp ▼ Establ<br>Return | quests - Sponsored<br>ishment Requests<br>red Requests<br>ment Amwal                                     | ▼ Drafts   | 8 Requests R         | eady To Payment                                      | My Team F           | Performance    | <ul> <li>Payment:</li> </ul> | Fees And Dep   | oosits Refun | d Complaints an<br>عربي                                                               | d Suggestion:<br>🍇 Translal |
|--------------------------------------|----------------------------------------------------------------------------------------------------|------------|----------------------|------------------------------------------------------|---------------------|----------------|------------------------------|----------------|--------------|---------------------------------------------------------------------------------------|-----------------------------|
| Contro                               | ol Panel                                                                                                 |            |                      |                                                      |                     |                |                              |                |              |                                                                                       |                             |
| Estab<br>Dashboard                   | lishment's Related U                                                                                     | sers Manag | AM                   | Add a child es                                       | tablishment         | Availal        | ole Balance                  | Black Points   | 0            |                                                                                       |                             |
| Show From                            | Date *                                                                                                   |            | Show To Date         | *                                                    |                     |                |                              |                |              |                                                                                       |                             |
| 31/01/20                             | )24                                                                                                    | <b> </b>   | 01/03/2024           | 4                                                    | <b>**</b>           |                |                              |                |              |                                                                                       | O search                    |
| *                                    | <b>8</b><br>sponsored                                                                                    | O          |                      | <b>7</b><br>Visa Request:                            | Ð                   |                | <b>1</b><br>Residency        | 1<br>Requests  | 0            | <ul> <li>5 Active Visas</li> <li>0 Visas about to</li> <li>0 Expired Visas</li> </ul> | o expire                    |
| 0                                    | <ul> <li>Active Residencies</li> <li>Residencies about<br/>expire</li> <li>Expired Residencie</li> </ul> | to         | ₽                    | Entry and exil                                       | O                   | •              | 7<br>Financial Tr            | 4<br>ansaction |              | <b>O</b><br>Ready To Pay f                                                            | Requests                    |
|                                      | <b>0%</b><br>Daily Progress                                                                              |            | Rei                  | Work Package Co<br>quest<br>Work Package In<br>quest | mpleted<br>Progress |                |                              |                |              |                                                                                       |                             |
| Browse                               | Smart Servi                                                                                              | ce         |                      |                                                      |                     |                |                              |                |              | 4 On                                                                                  | e Click Service             |
| Module                               |                                                                                                    | Q          |                      |                                                      |                     |                |                              |                |              |                                                                                       |                             |
| OTHER SEP                            | RVICES                                                                                                   |            |                      |                                                      |                     |                |                              |                |              |                                                                                       |                             |
| WORK PAC                             | KAGE                                                                                                    |            |                      |                                                      |                     |                |                              |                |              |                                                                                       |                             |
|                                      |                                                                                                    |            |                      |                                                      |                     |                |                              |                |              |                                                                                       |                             |
|                                      | FAQ                                                                                                    | Happin     | ess Formula          | Sitemap   C                                          | ontact Us           | Archive        | ICA Email                    | Suppliers' inc | uiries   H   | Help                                                                                  |                             |
|                                      | 1.5.4.505                                                                                                | Visito     | rs Counter<br>32.919 | 00                                                   | Social N            | Aedia & Progra | ams                          |                | Call Ce      | enter<br>2222 6                                                                       |                             |

Figure 91: Dashboard Screen - Access to Establishment Requests Screen.

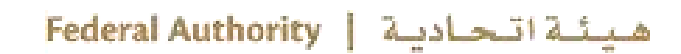

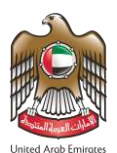

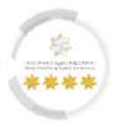

3. The platform will redirect the user to the "Establishment Request" screen, enter the search criteria in the required fields.

| ف والجنسية والجمارك وأمن المنافذ<br>FEDERAL AUTHORITY FOR IDENTITY, CITIZENSHI                    | الهیئے الاتحادیے ٹلھویے<br>P, CUSTOMS & PORT SECURITY |                          | Logout Test Establishment                                        | One of Arab Emission                     |
|---------------------------------------------------------------------------------------------------|-------------------------------------------------------|--------------------------|------------------------------------------------------------------|------------------------------------------|
| යි My Requests → Sponsored → Drafts Red<br>elp →                                                  | រុuests Ready To Payment My Te                        | am Performance 👻 Payment | is Fees And Deposits Refund C                                    | omplaints and Suggestions                |
|                                                                                                   |                                                       |                          |                                                                  | 😞 🖉 مربى                                 |
| users Management Amwal<br>Establishment Request                                                   |                                                       |                          |                                                                  |                                          |
| Search for requests                                                                               |                                                       |                          |                                                                  |                                          |
| Module Name                                                                                       |                                                       | Services                 |                                                                  |                                          |
| Please Select                                                                                     | •                                                     | Services                 |                                                                  |                                          |
|                                                                                                   |                                                       |                          |                                                                  |                                          |
| Nationality                                                                                       |                                                       | Passport No.             |                                                                  |                                          |
| Please Select                                                                                     | •                                                     | Passport No.             |                                                                  |                                          |
| Date From Date T                                                                                  | 0                                                     | Request Action           |                                                                  |                                          |
| 15/02/2024 dd/MM/yyyy 🛄 01/0                                                                      | /3/2024 dd/MM/yyyy                                    | Please Select            |                                                                  | ~                                        |
| Service Beneficiary name                                                                          |                                                       | Emirates ID Number       |                                                                  |                                          |
|                                                                                                   |                                                       | Lining Control Homoer    |                                                                  |                                          |
| Search for request                                                                                |                                                       |                          |                                                                  |                                          |
|                                                                                                   |                                                       |                          |                                                                  |                                          |
| Please Select                                                                                     | ~                                                     |                          |                                                                  |                                          |
|                                                                                                   |                                                       |                          | This reCAPTCHA is for testing purposes a<br>you are seeing this. | only. Please report to the site admin if |
|                                                                                                   |                                                       |                          | V I'm not a robot                                                | reCAPTCHA<br>Privacy - Terms             |
|                                                                                                   |                                                       |                          |                                                                  | FORE FIRME                               |
|                                                                                                   |                                                       |                          |                                                                  | Q Search                                 |
|                                                                                                   |                                                       |                          |                                                                  |                                          |
| Barrad Munches                                                                                    |                                                       | et . t                   | and a mark                                                       |                                          |
| Request Number Creati                                                                             | on Date Service B                                     | leneficiary name         | Service Type                                                     | Status                                   |
|                                                                                                   | No re                                                 | cord found               |                                                                  |                                          |
|                                                                                                   |                                                       |                          |                                                                  |                                          |
|                                                                                                   |                                                       |                          |                                                                  |                                          |
|                                                                                                   |                                                       |                          |                                                                  |                                          |
|                                                                                                   | rmula   Sitemap   Contact L                           | Is   Archive   ICA Email | Suppliers' inquiries   Help                                      |                                          |
| FAQ   Happiness Fo                                                                                |                                                       |                          |                                                                  |                                          |
| FAQ   Happiness Fo                                                                                | ter So                                                | cial Media & Programs    | Call Center                                                      |                                          |
| FAQ   Happiness Fo<br>Visitors Cour<br>eral Authority   میندانحادید<br>Visitors                   | iter So<br>19 <b>f y S</b>                            | cial Media & Programs    | Call Center<br>60052222<br>Available 24/7                        | 2 Ø U.Æ                                  |
| FAQ   Happiness Fo<br>Visitors Cour<br>eral Authority   مينة الحادية<br>Visitors<br>Accessibility | iter Sov<br>19 f 🕑 🔊                                  | cial Media & Programs    | Call Center<br>60052222<br>Available 24/7                        | 2 🙆 U.Æ                                  |

Figure 92: Establishment Request Screen.

4. Press on **"reCAPTCHA"** which is a security test to confirm the validity and that the user is not a harmful

software or a robot, then press on "Search".

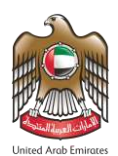

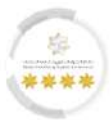

5. The platform will retrieve the search results of the cancellation employee work requests, press on

### "Package Timeline".

| Help 🔻          |                           |                      |             |          |                     |                                               |                | وربي        وربي       وربي      وربي      وربي     وربي     وربي     وربي     وربي     وربي     وربي     وربي |
|-----------------|---------------------------|----------------------|-------------|----------|---------------------|-----------------------------------------------|----------------|----------------------------------------------------------------------------------------------------|
| Users M<br>Este | ablishment Request        |                      |             |          |                     |                                               |                | _                                                                                                    |
| Sea             | rch for requests          |                      |             |          |                     |                                               |                |                                                                                                    |
| Modul<br>Plea   | le Name<br>Ise Select     |                      |             | Ŧ        | Services<br>Service | 25                                            |                |                                                                                                    |
| Nation          | Please Select             |                      |             | •        | Passport<br>Passpo  | : No.<br>brt No.                              |                |                                                                                                    |
| Date F          | rom                       | Date To              |             |          | Request             | Action                                        |                |                                                                                                    |
| 14/0            | 02/2024 dd/MM/yyyy ∰      | 29/02/2024           | dd/MM/yyyy  |          | Please              | e Select                                      |                | ~                                                                                                    |
| Service         | e Beneficiary name        |                      |             |          | Emirates            | ID Number                                     |                |                                                                                                    |
| Spor            | nsored Name               |                      |             |          | Emirat              | es ID Number                                  |                |                                                                                                    |
| Se              | arch for request          |                      |             |          |                     |                                               |                |                                                                                                    |
|                 |                           |                      |             |          |                     |                                               |                |                                                                                                    |
|                 | Request Number            |                      |             | ~        | 01014               | 85170952024301063599                          |                |                                                                                                    |
|                 |                           |                      |             |          |                     |                                               |                | Q Search                                                                                                    |
| 0               | Request Number            | Creation Date        | Service Be  | neficiar | y name              | Service Type                                  | Status         | V                                                                                                    |
|                 | 0101403170332024301003333 | PM                   | Test User   |          |                     | - PRIVATE SECTOR -<br>CANCELLATION EMPLOYEE W | DRK            |                                                                                                    |
|                 |                           |                      |             |          | 1 Archi             |                                               | uides 1 tota   |                                                                                                    |
|                 | FAQ   Happ                | nness Formula   Site | emap   Cont | act Us   | Archive             | ICA Email   Suppliers' inc                    | juiries   Help |                                                                                                    |

Figure 93: Establishment Request Screen - Access to Package Timeline.

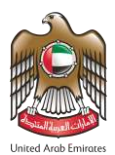

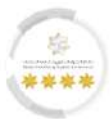

• The platform will display the request progress and current status of the cancellation employee work

service.

| الجمسارك وأمن المناهدة<br>Federal authority for ic | الهيئـــة الاتحاديـــة للهويـــة والجنسيــة و<br>ENTITY, CITIZENSHIP, CUSTOMS & PORT SECURITY | ****                                    | .ogout Test Establishment 👻                                            | C A Uniced Areb Eminers                    |
|----------------------------------------------------|-----------------------------------------------------------------------------------------------|-----------------------------------------|------------------------------------------------------------------------|--------------------------------------------|
| My Requests  Sponsored                             | <ul> <li>Drafts Requests Ready To Payment</li> </ul>                                          | My Team Performance ▼ Payments          | Fees And Deposits Refund Compl                                         | aints and Suggestions                      |
| Help 🕶                                             |                                                                                               |                                         |                                                                        | چې 🗞 Translate                             |
| Users Management Amwal                             |                                                                                               |                                         |                                                                        |                                            |
| WORK PACKAGE - 1                                   | WORK PACKAGE - PRIVA                                                                          | TE SECTOR - CANCELLA                    | TION EMPLOYEE WO<br>Request Number : 010148517<br>Reference Number : / | RK<br>70952024301063599<br>ИВ1605776АЕМОСК |
|                                                    |                                                                                               |                                         |                                                                        | 0%                                         |
| 0                                                  |                                                                                               |                                         |                                                                        |                                            |
| Cancellation Initial Approval                      | Permit Cancellation Signing                                                                   | Cancellation Work Permit                | Cancel Residence                                                       |                                            |
|                                                    |                                                                                               |                                         |                                                                        | )                                          |
| FAQ                                                | Happiness Formula   Sitemap   G                                                               | Contact Us   Archive   ICA Email        | Suppliers' inquiries   Help                                            |                                            |
|                                                    | Visitors Counter                                                                              | Social Media & Programs                 | Call Center                                                            |                                            |
| Federal Authority   هيئة اتحادية                   | 5,382,919<br>Visitors                                                                         |                                         | 600522222<br>Available 24/7                                            | Ø U.Æ                                      |
|                                                    | Accessibility - Disclaimer - Terms &                                                          | Conditions - Privacy Policy - Copyright | - ICA Terminology                                                      | -ila                                       |

Figure 94: Cancellation Employee Work Package Timeline.

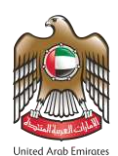

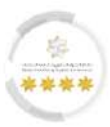

#### 8.1.1 Permit Cancellation Signing

This service of the Smart Services Platform allows the user to sign the permit cancellation form to

continue the cancellation process.

- To start signing the permit cancellation form, follow the steps below:-
- 1. From the request timeline screen of the cancellation employee work service at "Waiting Permit

Cancellation Signing" status press on "Work Package – Cancellation Receipt".

|                                      |                                                                          |                                                                                                    |                                                                           | United Arab Emirates             |
|--------------------------------------|--------------------------------------------------------------------------|----------------------------------------------------------------------------------------------------|---------------------------------------------------------------------------|----------------------------------|
| ) My Requests ▼ Sponsored ▼          | Drafts Requests Ready To Pay                                             | ment My Team Performance 🔻 Payments                                                                             | Fees And Deposits Refund Complai                                          | nts and Suggestions              |
| p •                                  |                                                                          |                                                                                                    |                                                                           |                                  |
| A second                             |                                                                          |                                                                                                    |                                                                           | عربي 🔌 عربي 🦉                    |
| iers Management Amwai                |                                                                          |                                                                                                    | _                                                                         |                                  |
| WORK PACKAGE - W                     | VORK PACKAGE - PR                                                        | IVATE SECTOR - CANCELL                                                                                          | ATION EMPLOYEE WOR                                                        | K                                |
|                                      |                                                                          |                                                                                                    | Request Number : 0101485170<br>Reference Number : ME                      | 952024301063599<br>1605776AEMOCK |
|                                      |                                                                          |                                                                                                    |                                                                           |                                  |
| Waiting Permit Cancellation Signi    |                                                                          |                                                                                                    |                                                                           | 25%                              |
|                                      |                                                                          |                                                                                                    |                                                                           |                                  |
|                                      | Permit Cancellation Signi                                                | Cancellation Work Permit                                                                                        |                                                                           |                                  |
| cancellation initial Approvat        | Permit Cancettation Sign                                                 |                                                                                                    | concer Residence                                                          |                                  |
|                                      |                                                                          |                                                                                                    | 🕞 Work Package -                                                          | Cancellation Receipt             |
|                                      |                                                                          |                                                                                                    |                                                                           |                                  |
|                                      |                                                                          |                                                                                                    |                                                                           |                                  |
|                                      |                                                                          |                                                                                                    |                                                                           |                                  |
| 540                                  | Happinger Formula                                                        | L Contact Ur. L. Archive. L. ICA Email                                                                          | L Suppliars' inquiries L Halp                                             |                                  |
| FAQ                                  | Happiness Formula   Sitemap                                              | Contact Us   Archive   ICA Email                                                                                | Suppliers' inquiries   Help                                               |                                  |
| FAQ                                  | Happiness Formula   Sitemap                                              | Contact Us   Archive   ICA Email<br>Social Media & Programs                                                     | Suppliers' inquiries   Help<br>Call Center                                |                                  |
| FAQ  <br>al Authority   ميئة اتحادية | Happiness Formula   Sitemap<br>Visitors Counter<br>5,382,919<br>Visitors | Contact Us       Archive       ICA Email         Social Media & Programs         Image: Social Media & Programs | Suppliers' inquiries   Help<br>Call Center<br>600522222<br>Available 24/7 |                                  |

Figure 95: Package Timeline Screen - Cancellation Receipt.

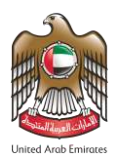

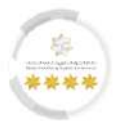

2. The platform will redirect the user to the **"Permit Cancellation Signing"** screen, where the user will download the signing forum in both languages to be signed and then upload the signed forums.

| الهيئة الاتحادية للهوية والجنسية والجمارك وأمن المناهذ<br>Federal authority for identity, citizenship, customs & port security |                 | Logout Test Establishment - 💠 🌲                                        |
|----------------------------------------------------------------------------------------------------|-----------------|------------------------------------------------------------------------|
| Ŋ My Requests ▼ Sponsored ▼ Drafts Requests Ready To Payment                                                                   | My Team Perfo   | ormance 👻 Payments Fees And Deposits Refund Complaints and Suggestions |
| lp •                                                                                                    |                 | 0. Tracista                                                            |
| sers Management Amwal                                                                                                    |                 | المالية الروم المراجي (Talislace                                       |
| Permit Cancellation Signing                                                                                                    |                 |                                                                        |
| ancellation Receipt                                                                                                    |                 | -                                                                      |
| Kindly download the cancellation form, sign it from the employee and                                                           | upload it agaiı | h in the                                                               |
| attachments section Arabic Version - English Version                                                                           |                 |                                                                        |
| ttachments Info                                                                                                    |                 | -                                                                      |
| Cancellation Receipt Signed by the Employee (Required)                                                                         |                 | ▲ Select \ Select other file                                           |
|                                                                                                    |                 | 🗆 Scan As pdf                                                          |
| Select \ Select other file                                                                                                    |                 | Scan 🖲                                                                 |
| tachment max size 2 mega byte                                                                                                  |                 | 📩 Scanner Application                                                  |
| Туре                                                                                                    |                 | Name                                                                   |
| Cancellation Receipt Signed by the Employee                                                                                    | ~               | AHMAD ALI_Cancellation Receipt Signed by the Employe                   |
|                                                                                                    |                 | A Send                                                                 |
|                                                                                                    |                 |                                                                        |
| FAQ   Happiness Formula   Sitemap   Cor                                                                                        | ntact Us   Ar   | chive   ICA Email   Suppliers' inquiries   Help                        |
| Visitors Counter                                                                                                    | Social Media    | & Programs Call Center                                                 |
|                                                                                                    |                 | 60052222 (ALLAE)                                                       |
| ral Authority   هيئة اتحادية 5,382,919<br>Visitors                                                                             | J Lite          | Available 24/7                                                         |

Figure 96: Permit Cancellation Signing Screen.

3. Press **"Send"** to move on to the next step.

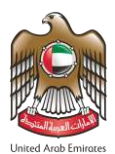

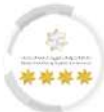

# • The user will notice that the request status will change to "Waiting for Permit Cancellation".

|                                                                                         | afte Dequests Deady   |                            | My Team P              | erformance 💌                | Payments Fees                                                       | and Deposite Refund                | Complaints an                  | United Arab Emirates         |  |
|-----------------------------------------------------------------------------------------|-----------------------|----------------------------|------------------------|-----------------------------|---------------------------------------------------------------------|------------------------------------|--------------------------------|------------------------------|--|
| elp •                                                                                   | ints Requests Ready   | To Payment                 | My realitr             | errormance +                | Fayments Fees                                                       |                                    | complaints an                  | a suggestions                |  |
|                                                                                         |                       |                            |                        |                             |                                                                     |                                    | عريي                           | 💩 Translate                  |  |
| Users Management Amwal                                                                  |                       |                            |                        |                             |                                                                     |                                    |                                |                              |  |
| Establishment Request                                                                   |                       |                            |                        |                             |                                                                     |                                    |                                |                              |  |
|                                                                                         |                       |                            |                        |                             |                                                                     |                                    |                                |                              |  |
| Search for requests                                                                     |                       |                            |                        |                             |                                                                     |                                    |                                |                              |  |
|                                                                                         |                       |                            |                        |                             |                                                                     |                                    |                                |                              |  |
| Module Name                                                                             |                       |                            |                        | Services                    |                                                                     |                                    |                                |                              |  |
| riebe beleet                                                                            |                       |                            |                        | Services                    |                                                                     |                                    |                                |                              |  |
| Nationality                                                                             |                       |                            |                        | Passport Num                | ber                                                                 |                                    |                                |                              |  |
| Please Select                                                                           |                       |                            |                        | Passport Nu                 | mber                                                                |                                    |                                |                              |  |
| Date From                                                                               | Date To               |                            |                        | Request Actio               | ns                                                                  |                                    |                                |                              |  |
| 14/02/2024 dd/MM/yyyy                                                                   | 29/02/2024            | dd/MM/yyyy                 | Ê                      | Please Sele                 | ct                                                                  |                                    |                                | ~                            |  |
| Service Beneficiary name                                                                |                       |                            |                        | Emirates ID Number          |                                                                     |                                    |                                |                              |  |
| Request Number                                                                          |                       |                            | *                      | 010148517                   | 0952024301063599                                                    | This reCAPTCHA is for testing purp | oses only. Please report to th | e site admin if              |  |
|                                                                                         |                       |                            |                        |                             |                                                                     | l'm not a robo                     | rt<br>F                        | reCAPTCHA<br>Privacy - Terms |  |
|                                                                                         |                       |                            |                        |                             |                                                                     |                                    | ٩                              | Search                       |  |
|                                                                                         | Creation Date         | Service Ber                | neficiary n            | ame Servi                   | се Туре                                                             | Status                             |                                |                              |  |
| Request Number                                                                          | 29/02/2024 3:33<br>PM | مستخدم تجريبي<br>Test User |                        | WOR<br>PACK<br>SECT<br>EMPL | K PACKAGE - WORK<br>AGE - PRIVATE<br>OR - CANCELLATION<br>OYEE WORK | Waiting for Wo<br>Permit Cancella  | rk 💿                           |                              |  |
| Request Number           0         0101485170952024301063599                            |                       |                            |                        |                             |                                                                     |                                    |                                |                              |  |
| Request Number           0         0101485170952024301063599                            |                       |                            |                        |                             |                                                                     |                                    |                                |                              |  |
| Request Number           0         0101485170952024301063599                            |                       |                            |                        |                             |                                                                     |                                    |                                |                              |  |
| Request Number           O         0101485170952024301063599           FAQ         Happ | piness Formula   Sit  | remap   Cor                | stact Us               | Archive                     | ICA Email   Suppl                                                   | iers' inquiries   He               | lp                             |                              |  |
| Request Number           0         0101485170952024301063599           FAQ         Happ | piness Formula   Sit  | remap   Cor                | itact Us  <br>Social M | Archive                     | ICA Email   Suppl                                                   | iers' inquiries   He<br>Call Cent  | lp                             |                              |  |

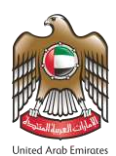

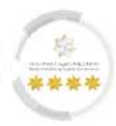

## 9 Cancellation Visa Work

This service from the Work Package services facilitates the recruitment process of cancellation employee work visa through the smart services platform, enabling establishments to apply for work permits cancellation for employees and submit all required documents in electronic form.

• The platform user is enabled to follow the same steps at the <u>Cancellation Employee Work</u> to start the process of Cancellation Visa Work service.